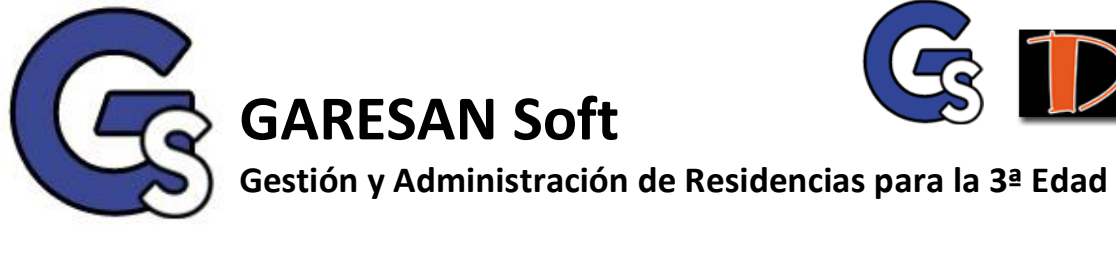

# 

**MANUAL DE USUARIO** 

| ÍNDIC | E                                                                                | Pág.       |
|-------|----------------------------------------------------------------------------------|------------|
| ٠     | Filosofía de la aplicación                                                       | 2          |
| ٠     | Tareas a realizar antes de empezar a usar el programa                            | 3          |
| ٠     | Configuración del sistema para la visualización e impresión                      | 4          |
| ٠     | Ayuda contextual                                                                 | 4          |
| ٠     | Pantalla principal                                                               | 5          |
| •     | Calendario/Agenda                                                                | 6          |
| ٠     | Menú Zonas                                                                       | 7          |
| •     | Menú Tablas Secundarias                                                          | 8          |
| •     | 1ª puesta en marcha                                                              | 9          |
| ٠     | Configuración del programa                                                       | 9          |
| •     | Pantalla del personal y usuarios                                                 | 10         |
| •     | Pantalla de Residentes                                                           | 12         |
|       | <ul> <li>Alta de Residentes (y ausencias)</li> </ul>                             | 13         |
|       | <ul> <li>Datos Económicos de Residentes</li> </ul>                               | 13         |
|       | <ul> <li>Historial de Residentes</li> </ul>                                      | 14         |
|       | <ul> <li>Entrada de datos en las fichas de Residentes</li> </ul>                 | 14         |
|       | <ul> <li>Como crear el genograma de un residente</li> </ul>                      | <b>18</b>  |
|       | <ul> <li>Configuración los parámetros de analíticas de Residentes</li> </ul>     | 19         |
|       | <ul> <li>Alarmas y Avisos para enfermería y alarmas para gerocultores</li> </ul> | 20         |
|       | <ul> <li>Desglose y detalle del historial Residentes</li> </ul>                  | 21         |
| ٠     | Pantalla de Listados y menú Zonas                                                | <b>26</b>  |
| ٠     | Pantalla Trabajos Diarios                                                        | 29         |
| •     | Creación de facturas/recibos de Residentes de forma automática                   | 30         |
| •     | Creación de servicios y facturas de Residentes de forma manual                   | 31         |
| ٠     | Listado de recibos y creación de remesas según la norma SEPA                     | 32         |
| ٠     | Cobros de facturas y recibos                                                     | 33         |
| •     | Generación de listado de Facturas para el ICASS en formato Excel                 | 34         |
| ٠     | Cuadrante de turnos y gestión de horarios del personal                           | 35         |
| ٠     | Carpeta documentos                                                               | 38         |
| ٠     | Documentos Residentes / Personal del Centro                                      | <b>39</b>  |
| ٠     | Anexo 1: Detalle de las diferentes opciones del historial de Residentes          | 40         |
| ٠     | Anexo 2: Detalle de opciones del menú Zonas y Facturación                        | <b>130</b> |
| •     | Anexo 3: Detalle de la pantalla de Trabajos Diarios Pendientes                   | 142        |
| •     | Anexo 4: Detalle de la pantalla Táctil                                           | 146        |
| •     | Anexo 5: Detalle de la mensajería interna                                        | 149        |
| ٠     | Anexo 6: Ejecutar GARESAN a pantalla completa (modo Quiosco)                     | 154        |
| •     | Anexo 7: Modulo Fichaje digital                                                  | 159        |

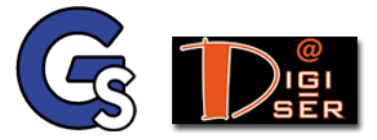

### **FILOSOFÍA DE LA APLICACIÓN** (Volver al índice)

**Garesan Soft** es una aplicación pensada para que, con el mínimo esfuerzo, los profesionales de un Centro dedicado al cuidado y atención a personas de la 3ª edad, puedan realizar su labor diaria de la manera más productiva posible, relacionando todos los datos entre sí, para que la visión general y la toma de decisiones sea fácil y eficaz.

Desde el inicio de su programación ha sido supervisada por profesionales del sector en activo, atendiendo a su forma de trabajo y a sus preferencias.

Se ha apostado por un interface sencillo y entendible para su manejo, incorporando en cada pantalla de una ayuda contextual y de los textos aclarativos suficientes para que todos sus usuarios sepan en todo momento como trabajar con la aplicación, sin necesidad de emplear un excesivo y valioso tiempo en su aprendizaje.

Además cada usuario solo tendrá acceso a aquellos apartados que les sea estrictamente necesarios para la realización de sus tareas, eliminando y no haciendo visibles todas aquellas que no le competan, simplificando el Interface para agilizar el manejo del programa.

De todos los apartados del menú general, solo hay dos que serán utilizados asiduamente por la mayor parte del personal de Centro:

#### • Residentes:

Nos permitirá mantener todas las opciones relativas a un determinado Residente

• Zonas:

Encargado de mostrar listados, adaptables y personalizables por y para cada usuario, para la obtención de información relativa a **todos los residentes del Centro.** 

El resto de las opciones son exclusivas a determinados usuarios o para operaciones que se deban realizar periódicamente y no de forma diaria, las cuales pueden cumplir con una función de mantenimiento de las opciones del programa, de sus datos, su forma de trabajo o con el mantenimiento del personal, entre otras.

Sabiendo que siempre se producen dudas sobre cuestiones particulares, hemos creado este extenso manual de usuario, en el cual hemos realizado un exhaustivo y detallado estudio de todas las funcionalidades del programa y puesto a su disposición a nuestro departamento de soporte al cliente, el cual atenderá y resolverá todas sus dudas.

El equipo de desarrollo Garesan Soft le agrace la confianza depositada en nuestra aplicación.

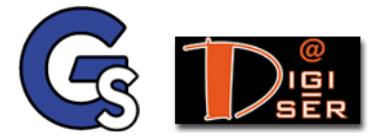

### ANTES DE EMPEZAR A TRABAJAR CON EL PROGRAMA, REALICE LAS SIGUIENTES OPERACIONES: (Volver al índice)

#### Para asegurarnos de que el explorador Web que está utilizando muestre los últimos datos registrados en el programa, realice lo siguiente:

#### DESDE INTERNET EXPLORER

- En caso de utilizarlo, recomendamos utilizar Internet Explorer 9 o superior.
- En el caso de no funcionar la aplicación correctamente, cambie el estado de Vista de compatibilidad (alternar a con )
- Vaya a Herramientas -> Opciones de Internet -> Historial de exploración -> configuración y marque la opción "Cada vez que se visite la página web".
- Desde esta misma pantalla en la pestaña "Privacidad" Pulse en el botón "Configuración" del apartado "Bloqueador de elementos emergentes" e indique en "dirección del sitio web que desea permitir:" la Url en la que se esté ejecutando GARESAN

#### **DESDE FIREFOX**

- Desde Opciones o desde el botón "Firefox" -> Historial -> Limpiar historial reciente -> Rango temporal a limpiar: Todo -> pulsar el botón "Limpiar ahora".
- Desde el botón "opciones -> Opciones" y en la pestaña "Contenido", pulse el botón "Excepciones" del apartado Bloquear ventanas emergentes y permita a la dirección www.digiser.es que abra ventanas emergentes.

#### **DESDE CHROME**

- Desde el botón "Opciones" (Icono con tres rayas horizontales) -> Herramientas -> Borrar datos de navegación -> Eliminar elementos almacenados desde: el origen de los tiempos -> pulsar el botón "Borrar datos de navegación".
- Desde el menú Herramientas (icono de 3 rayas horizontales) vaya a "Configuración" y en el apartado "Privacidad", pulse sobre el botón Configuración de contenido...". En la nueva pantalla que le aparecerá vaya al apartado "Pop-ups" y pulse sobre el botón "Administrar Excepciones..."; añada la Url en la que se esté ejecutando GARESAN en "Añadir nueva URL de dominio" y pulse el botón "Permitir".

#### DESDE SAFARI

- Desde el menú de Ajustes generales "Opciones" -> Preferencias -> Pestaña "Privacidad" -> pulsar el botón "Eliminar todos los datos de los sitios web" -> Pulsar el botón "Eliminar ahora".
- Desde el menú de "Ajustes Generales", quite la marca a "Bloquear ventanas emergentes".

Si desea que el Calendario sea la primera página de la aplicación deberá permitir al explorador que pueda abrir ventanas emergentes (popups) para el dominio de la aplicación. Para ello deberá ir a la configuración del Explorador que este utilizando.

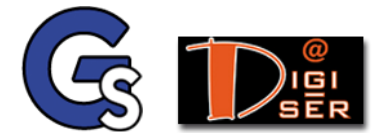

### CONFIGURACIÓN PANTALLA (Volver al índice)

La aplicación ha sido diseñada para ajustarse a la resolución de la pantalla en donde se ejecuta, pero esta debe tener una resolución horizontal mínima de 1280 pixeles para garantizar que todo el contenido de la aplicación sea visible sin que aparezca la molesta barra de deslizamiento inferior.

Si alguno de sus equipos que vayan a utilizar esta aplicación, no dispone de una pantalla con las características de resolución indicada, puede optar por reducir el porcentaje del tamaño de la fuente, o el de alejar/acercar, o el del nivel de Zoom que se encuentran dentro del menú de opciones de la mayoría de los exploradores actuales, para adaptarlo para que la aplicación muestre todo su contenido de forma adecuada.

### **CONFIGURACIÓN IMPRESIONES** (Volver al índice)

Para configurar la forma en la que se imprimirán los documentos, siga los puntos de la siguiente imagen. (La imagen corresponde a Internet Explorer 8, para otros exploradores lo que se comenta a continuación puede variar):

| the second second | ias/LISTA_TRANSPORTE.asp?1 • 🔡 😽 🗙 🚺 | Bing                     |
|----------------------------------------------------------------------------------------------------|--------------------------------------|--------------------------|
| Emoritor                                                                                                    |                                      |                          |
| Elstado de RESIDEIVIE                                                                                                    | S - RESIDENCIAS                      |                          |
|                                                                                                    | ació 🦂 Residents 🗔 Zones 🍃           | Imprimir     Ctri+P      |
| ( 🛄 ) 🛛 🐃 🕬 🖓                                                                                                    |                                      |                          |
| BELL Persona                                                                                                    | 🛛 📥 Taulos Secundàries 📄 Seru        | reis Configurar página 2 |
| onfigurar página                                                                                                    | rules secundaries                    |                          |
|                                                                                                    |                                      |                          |
| Opciones de papel                                                                                                    | Márgenes (milímetros)                | No Activos 🔯             |
| Tamaño de página:                                                                                                    | Izquierdo: 19.05                     |                          |
| A4                                                                                                    | Derecho: 19,05                       |                          |
| <u>V</u> ertical <u>Monizontal</u>                                                                                                    | Superior: 19.05                      |                          |
| Imprimir colores e imágenes de fon                                                                                                    | do Infector 10.05                    |                          |
| Habilitar Reducir para aiustar                                                                                                    | 19,05 (September 19,05)              |                          |
|                                                                                                    | 3                                    |                          |
| Encabezados y pies de página                                                                                                    |                                      |                          |
| Encabezado:                                                                                                    | Pie de página:                       |                          |
| -Vacio-                                                                                                    | ▼ -Vacio-                            |                          |
|                                                                                                    |                                      |                          |
| -Vacio-                                                                                                    | ▼ -Vacio-                            |                          |
| Vasia                                                                                                    | - Masia                              | 218                      |
| (vacio-                                                                                                    | · vacio.                             | 208 🗹 🔀                  |
| Cambiar fuente                                                                                                    | +                                    | 178                      |
|                                                                                                    |                                      | 15A 🛛 🖾 🗹                |
|                                                                                                    | 4 Aceptar Cancelar                   | 250.                     |
|                                                                                                    |                                      | 06A 77 77                |

- Para que se impriman las imágenes y los colores, pulse la flecha marcada con el Nº 1, le aparecerá un desplegable, del cual debe pulsar en "Configurar página", marcado con la flecha Nº 2. A continuación le parecerá una nueva pantalla, desde la cual debe marcar la casilla "Imprimir colores e imágenes de fondo", marcado con la flecha Nº 3.
- Para que no aparezcan ni el encabezado ni el pie de página, desde la misma pantalla de "Configurar página", ponga "Vacío" en todas las opciones que se encuentran marcadas con la flecha Nº 4.

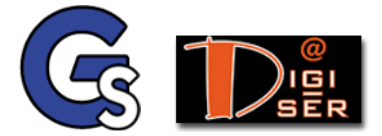

### **AYUDA CONTEXTUAL** (Volver al índice)

En todo el programa se ha utilizado al máximo, los mensajes contextuales (aparecen cuando pasamos el cursor por determinadas partes de la pantalla) a modo de ayuda o como texto aclarativo, con el fin de conseguir que el aprendizaje y el manejo del programa, sea lo más fácil, rápido y cómodo para los usuarios.

También se ha utilizado el mismo sistema para indicar, en la mayoría de los desplegables de la aplicación, en que tabla del apartado "**TABLAS SECUNDARIAS**" se encuentran los datos que se mostrarán en dichos desplegables, adaptándolos a las necesidades de cada Centro.

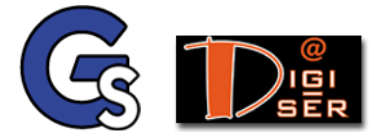

### PANTALLA PRINCIPAL (Volver al índice)

En la pantalla principal del programa, que aparece después de haber introducido el usuario y la contraseña correcta, vemos un menú en la parte superior con las siguientes opciones (Puede variar según la configuración y los permisos que tenga el usuario actual):

| 🎡 Configuració   🧞 Residents   🗽 Zones   🧩 Co | nceptes facturables   🚺 | Calendari |
|-----------------------------------------------|-------------------------|-----------|
| 👏 Personal   📇 Taules Secundàries   📋 Serveis | 📝 Fact. Residents   🎆   | Tarifas   |

- **CONFIGURACION** Datos de la Residencia y comportamiento del programa.
- **RESIDENTES** Abre el listado de los Residentes, desde el cual podremos acceder a las fichas de cada uno de ellos
- ZONAS Aparece las diferentes Zonas/Áreas de la Residencia, desde las cuales accedemos a los diferentes listados, (la gran mayoría de ellos son modificables por parte del usuario), de los datos introducidos desde las fichas de Residentes.
- **CONCEPTOS FACTURABLES** Listado que nos muestra y nos permite añadir y modificar los conceptos que, posteriormente, se podrán facturar a los Residentes.
- **TURNOS** Calendario de turnos del usuario actual.
- **CALENDARIO** Abre el calendario que nos muestra las acciones a realizar por las diferente áreas asistenciales.
- **PERSONAL** Listado de los usuarios y sus datos, que tendrán acceso al programa y que nos permitirá decidir cuáles son sus permisos dentro del programa.
- **TABLAS SEGUNDARIAS** Nos muestra un listado de todas las tablas que serán usadas dentro del programa, el cual nos permitirá añadir, eliminar o modificar los datos de cada una de dichas tablas.
- SERVICIOS Lista de los servicios prestados a los residentes (Actúa igual que el botón "Servicios" de la ficha de cada cliente, pero en este caso nos muestra todos los servicios prestados, de todos los Residentes, en vez de mostrar los del Residente de la ficha abierta.
- **FACTURACIÓN** Nos muestra una pantalla con las opciones relacionadas con la facturación a Residentes.
- Para ver todas las opciones de este apartado vaya al Anexo 2 -> Facturación
- TARIFAS Tarifas según la evaluación de dependencia.
- **TRABAJOS DIARIOS** Acceso a la pantalla de iconos (táctil) para la introducción de los trabajos diarios, destinada principalmente al personal auxiliar.
- **DERIVACIONES** Acceso rápido para realizar el informe de derivación de un Residente.
- — Muestra el la carpeta de documentos del Centro a modo de tablón de anuncios.
- 🥏 Cierra la sesión actual.
- Envío de Emails a familiares de Residentes o al personal del Centro.
- Ayuda/Documentación de Garesan.

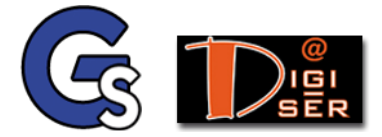

### CALENDARIO/AGENDA (Volver al índice)

El Calendario/agenda le permitirá llevar un control, fácil de consultar y mantener, de las tareas diarias y las programadas, así como, la comunicación a otros profesionales del Centro, de mensajes, reuniones y acciones a realizar en un determinado día.

A continuación detallamos el funcionamiento del Calendario/agenda:

| Calendario-Agenda - Windows Internet Explorer |                                                                                                    |                                   |                          |                      |  |
|-----------------------------------------------|----------------------------------------------------------------------------------------------------|-----------------------------------|--------------------------|----------------------|--|
| Calendari-Agenda                              |                                                                                                    |                                   | Usuari:                  | Vista Mes            |  |
| 🗇 Gener 2012 🔹 🥅                              | TOTES LES CATE                                                                                        | GORIES                            | ⊨ ↔ <mark>8</mark> @     |                      |  |
| Dilluns Dimarts                               | Dimecres Dijous                                                                                       | Divendres                         | Dissabte                 | Diumenge             |  |
|                                               |                                                                                                    |                                   |                          | 1<br>F               |  |
| 2 3 4                                         | 5                                                                                                    | 6                                 | 7                        | 8                    |  |
| programa informatico                          | Cura d'úlcera                                                                                         | mensaje apra dra.                 | DERIVACIÓN<br>HOSPI.     | DERIVACIÓN<br>HOSPI. |  |
| O Ucera                                       | Intrada/Salida - Missatge per a l'Anna                                                                |                                   | REGRESO.                 | MINFORMACIÓN:        |  |
|                                               | Visita medica                                                                                         |                                   |                          |                      |  |
| 1                                             |                                                                                                    | <u></u> _                         |                          |                      |  |
| 9 10 11                                       | 12                                                                                                    | 13                                | 14                       | 15                   |  |
| PSICOLOGA MARTA                               | nissatge per la Mercé                                                                                 | 0                                 | Mensaje a LOLA v<br>Salu |                      |  |
|                                               | nissatoe per la judit<br>Entrada/Salida - Mº                                                          | Cura de ulcera                    | 0                        |                      |  |
|                                               |                                                                                                    | Mensaje para mar                  | PARA LOLA                |                      |  |
|                                               | MAR!!!                                                                                                | Mensaje para MAR                  | Para Mar.                |                      |  |
|                                               | MISA                                                                                                  | Mensaje para MAR                  |                          |                      |  |
|                                               | ATENCION programa                                                                                     | DEDIDA BOTELLA                    |                          |                      |  |
|                                               |                                                                                                    |                                   |                          |                      |  |
| Gener 2012 Sener 2012                         | Navega según la vista                                                                                 | actual.                           |                          |                      |  |
|                                               | Vistas: Día – Semana                                                                                  | – Mes – Año -                     | – Hoy                    |                      |  |
| TOTES LES CATEGORIES -                        | Selector de las catego                                                                                | orías de profes                   | sionales. Hara           | á que se             |  |
|                                               | muestre los eventos                                                                                   | de la Categorí                    | a seleccionac            | la.                  |  |
| 1                                             | Añadir un nuevo ever<br>programados.                                                                  | nto. (*)Envíos                    | de emails y a            | ivisos               |  |
| 44                                            | Añadir una entrada/salida en el Centro de un Residente y                                              |                                   |                          |                      |  |
|                                               | programar visitas médicas externas y (*) emails programados a familiares.                             |                                   |                          |                      |  |
| 8                                             | Administración de categorías. Se necesita tener permisos de Administrador para ves este icono.        |                                   |                          |                      |  |
| 0                                             | Configuración del Cal                                                                                 | endario/agen                      | da. Se necesi            | ta tener             |  |
| -                                             | permisos de Adminis                                                                                   | u auor para ve<br>a cogún la vict | a actual                 |                      |  |
| 桌                                             |                                                                                                    | o seguii la vist                  | a actudi.                |                      |  |
| G                                             | Muestra los avisos y las notas que el Usuario actual tenga p<br>el día que se encuentre seleccionado. |                                   |                          |                      |  |

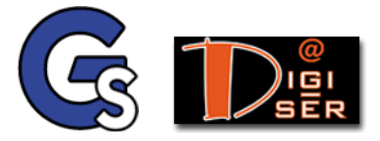

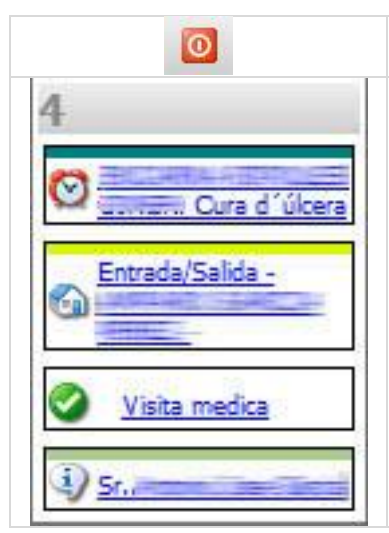

Salir del Calendario/Agenda

Eventos de un día determinado, con el color según la categoría a la que pertenece, un icono descriptivo y una breve descripción del evento.

Pulsando sobre cualquier evento se mostrara el detalle del mismo y dará las opciones de editarlo o eliminarlo, siempre y cuando se tenga permiso para ello.

Esta imagen corresponde a la vista mes. Sí nos encontramos en otra vista, la forma de presentar los eventos variará, pero el funcionamiento siempre es el mismo.

Cada Usuario solo podrá ver los eventos de las categorías a las que tenga acceso, así como podrá editar o eliminar los eventos si dispone de los permisos para ello.

Dichos accesos y permisos son establecidos desde "PERSONAL" del menú superior de la pantalla principal.

(\*) La programación de avisos y envíos de emails, le ofrece un sofisticado sistema que permitirá que los empleados del centro sean más productivos, ya que dichos avisos y emails serán mostrados o enviados en el día y hora que se hayan programado. Además, en los avisos por email a familiares de las visitas médicas externas, les ahorrará el tener que hacer llamadas telefónicas previas a las visitas.

### HINÚ ZONAS (Volver al índice)

Nos permite ir a las diferentes zonas clasificadas por grupos de persona, desde las cuales podremos ver los listados y opciones que dispone cada grupo de usuarios según la **totalidad de residentes** del centro. <u>VER ANEXO 2</u> para ver el detalle de los diferentes apartados.

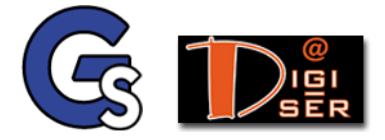

### 🖶 MENÚ TABLA SECUNDARIAS

(Volver al índice)

En el programa y durante la introducción de datos, encontrará campos que le permitirán elegirlos desde un desplegable con varias opciones. Estas opciones son administradas desde el menú "**Tablas Secundarias**", el cual nos permitirá elegir la tabla correspondiente al desplegable en cuestión (cada desplegable muestra, al pasar el cursor por él, a que tabla pertenece) y editar las diferentes opciones que mostrará el desplegable.

Esto nos permitirá introducir datos con un mismo criterio por parte de los usuarios que los introduce, además de adaptar las opciones disponibles a las preferencias del Centro.

|                    |               |      | Taules Secu           | undàries               |   |        |          |
|--------------------|---------------|------|-----------------------|------------------------|---|--------|----------|
| Taula: DIETES      |               |      | ✓ Mostra:             | 10 👻 Cercar per        |   |        | Cerca    |
|                    | N             | ID 🖬 | 🖾 👿 Dieta             | Dieta cat              | T |        |          |
|                    | 8             | 11   | Hipercalórica         | Hipercalòrica          | × |        |          |
|                    |               | 12   | Hiposódica            | Hiposòdica             | × |        |          |
|                    |               | 13   | Nutrición enteral     | Nutrició enteral       | × |        |          |
|                    | 8             | 14   | Fácil digestión       | Fàcil digestió         | × |        |          |
|                    | DÍ            | 15   | Fácil masticación     | Fàcil mastegació       | × |        |          |
|                    | G             | 16   | Insuficiéncia renal   | Insuficiència renal    | × |        |          |
|                    |               | 17   | Laxante               | Laxant                 | × |        |          |
|                    | ni            | 18   | Sin grasas estricta   | Sense greixos estricta | × |        |          |
|                    | DÍ            | 19   | Diabetica+Asódica     | Diabètica+Asòdica      | × |        |          |
|                    |               | 20   | Hipocalorica estricta | Hipocalòrica estricta  | × |        |          |
| Digiser Soft, S.L. | Regs: 21 Pàgs | 3    | 14 🛋                  | 2 💌 🕨 🗎                |   | Afegir | columnes |

- 1. Elija la tabla desde el desplegable para ver todas las opciones disponibles.
- 2. Edite 🗎 ó elimine 🔀 la opción.
- 3. Añada una nueva opción pulsando el botón "Añadir" de la parte inferior del listado.

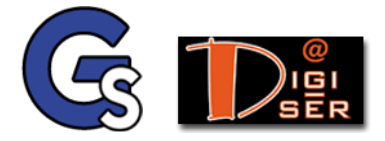

Para realizar la 1ª puesta en marcha, siga los puntos indicados a continuación:

**1ª PUESTA EN MARCHA** (Entre paréntesis, la opción del menú correspondiente) (Volver al índice)

- 1. MODIFIQUE LOS DATOS EN LA CONFIGURACION DEL PROGRAMA (Configuración)
- 2. AÑADA LOS USUARIOS/PERSONAL Y ASIGNE LOS PERMISOS A CADA UNO DE ELLOS (Personal)
- 3. AÑADA LOS MÉDICOS DEL CENTRO (Personal)
- 4. AÑADA LAS HABITACIONES DEL CENTRO (Tablas Secundarias Tabla: Habitaciones)
- 5. AÑADA LOS CONCEPTOS FACTURABLES (Conceptos facturables)
- 6. AÑADA LAS TARIFAS SEGÚN LA EVALUACIÓN DE DEPENDENCIA (Tarifas)
- 7. INTRODUZCA LOS RESIDENTES (Residentes)

#### **CONFIGURACIÓN DEL PROGRAMA (Punto 1)** (Volver al índice)

Este es el primer paso que deberá realizar y para ello, desde la pantalla que aparece al pulsar "**Configuración**" del menú superior, podrá indicar todos los datos de la Empresa, así como, determinar de qué forma trabajará y determinar las diferentes opciones que tiene a su disposición.

Para realizar correctamente la configuración, solo debe rellenar los diferentes campos que se le presenta, cada uno de ellos debidamente detallado para su fácil comprensión.

**NOTA:** A la Configuración del Programa **solo deberían entrar** el/los administrador/es y aquellas personas a las que se les haya dado permisos para ello.

**IMPORTANTE:** No olvide que para la generación de los ficheros XML de remesas electrónicas según la norma SEPA, se necesita calcular el Id del Acreedor, para ello sega los siguientes pasos.

• Desde el menú superior pulsar en "CONFIGURACIÓN" y en la pantalla verá el Ítem "Identificador acreedor Sepa" con el botón "Calcular" al lado.

Al pulsar dicho botón aparecerá una nueva pantalla con el id actual calculado automáticamente por el programa según el NIF de la empresa y debajo de él el sufijo, el cual se puede cambiar según el dato suministrado por la oficina gestora de su banco (el sufijo es un valor de 3 dígitos comprendido entre 000 y 999).

• Pulsar el botón "CALCULAR Y GUARDAR ID ACREEDOR"

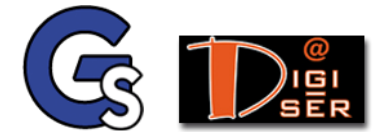

### PRESONAL Y USUARIOS (Punto 2) (Volver al índice)

El siguiente paso será añadir al personal del centro que tendrá acceso al programa y determinar que permisos y acciones podrá realizar dentro de él.

Para ello pulse en "**Personal**" desde el menú superior y le aparecerá un listado con el personal dado de alta y la posibilidad de añadir un nuevo personal, pulsando sobre cualquiera de los iconos "O", mostrándole la siguiente pantalla:

| ersonal - Windows Internet | Explorer                                       | AFEGIR NO           | DU PERSONAL   |                            |                                            |     |
|----------------------------|------------------------------------------------|---------------------|---------------|----------------------------|--------------------------------------------|-----|
| Dades Generals             |                                                |                     |               |                            |                                            | ×   |
| Nom :                      |                                                |                     | Inicials:     | Nick:                      |                                            |     |
| Tipus Contracte:           |                                                | Duració             | contacte:     | 1 -                        |                                            | 1   |
| Grup:                      |                                                | <b>▼</b> [          | Perfil:       | ·                          | Id Calenda                                 | ri: |
| Usuari :                   |                                                | Password:           |               | Caducitat:                 |                                            |     |
| DNI/NIF:                   |                                                | Nom. S.S.:          |               | CIP:                       |                                            |     |
| Data naixement:            |                                                |                     | Nom.          | col·legiat:                |                                            |     |
| Direcció:                  |                                                |                     |               |                            |                                            |     |
| CP:                        | (                                              | Ciutat:             |               |                            |                                            |     |
| Província:                 |                                                |                     |               |                            |                                            |     |
| Telèfon 1:                 |                                                | Telèfon 2:          |               | E-mail:                    | 1                                          |     |
| Idioma:                    | CATALAN -                                      | Actiu: 🗹            | Motiu finatli | tzació contracte           | : Finalització                             | -   |
|                            | Foto                                           |                     |               | S                          | gnatura                                    |     |
|                            | FOTO N<br>DISPONII<br>Pulse para a<br>una foto | <b>BLE</b><br>ñadir |               | FIF<br>DISI<br>Pulse<br>ur | IMA NO<br>PONIBLI<br>para añac<br>na firma | E   |
|                            | Tornar ser                                     | se fer canvis       | Desfés Af     | egir SORTIR                | ]                                          |     |

Una vez rellenada la pantalla anterior y pulsando el botón "Añadir", la pantalla cambiará, solicitándole que otorgue los permisos que dispondrá el nuevo personal creado. Desde aquí podrá determinar lo siguiente:

- A qué grupo de agendas tendrá acceso y que acciones podrá realizar sobre ellas.
- Sí podrá ver lo eventos que no hayan sido creados por el usuario, o los que otro usuario haya creado para otros usuarios distintos a él.
- Qué botones del menú general superior se le mostraran y qué acciones podrá realizar en cada uno a los que tenga acceso.
- Qué botones superiores de la ficha de un Residente estarán accesibles para que el usuario pueda ver sus contenidos y determinar qué acciones podrá realizar una vez dentro de ellos.
- A qué Zonas de Personal (Botón "Zonas" del menú general superior), podrá acceder.
- Si tendrá Acceso directo a Zona de Trabajos Diarios.
   Este acceso es especial para los Usuarios Auxiliares que solo deban usar el programa para realizar las tareas diarias propias de los Auxiliares de una Residencia/Centro, y que no deben tener ningún acceso más al programa, por lo que, sí activamos esta opción, el usuario entrará directamente a dicha Zona de trabajos Diarios (una vez introducido su nombre y contraseña) y cualquier otro dato introducido sobre el resto de permisos, no se tendrá en cuenta.

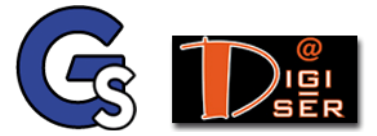

• Si tendrá Acceso directo a Zona de Cocina.

Esta opción es especial para los Usuarios de Cocina que solo deban usar el programa para realizar las tareas diarias propias de Cocina y que no deben tener ningún acceso más al programa, por lo que, sí activamos esta opción, el usuario entrará directamente a dicha Zona de Cocina (una vez introducido su nombre y contraseña) y cualquier otro dato introducido sobre el resto de permisos, no se tendrá en cuenta.

- Si tendrá Acceso directo a Zona de Farmacia.
   Esta opción es especial para el/los Usuarios de Farmacia, que pueden ser las farmacias que nos suministra los medicamentos que hayan sido prescritos por el/los Médicos del Centro a los Residentes, ya que al funcionar vía Web, estos usuarios o Farmacias disponen de toda la información actualizada en todo momento para poder preparar, desde sus instalaciones, la medicación actual de cada uno de los Residentes, para su posterior envió al Centro.
- A qué botones de la Zona de Trabajos Diarios tendrá acceso.
- A qué Residentes, según la panta y/o Unidad Funcional asignada, podrá acceder.
- Gestionar el horario de trabajo del personal y obtener el calendario mensual/anual con los días trabajados, vacaciones, ausencias etc... (botón Gestión Horarios), para más detalles ir al apartado "Gestión Horarios".
- Si tendrá acceso a la carpeta de documentos (**botón Capeta documentos**) y los permisos de qué dispondrá (Ver "Carpeta documentos")

El programa no le pondrá ningún límite a la hora de crear nuevos usuarios, pudiendo crear tantos usuarios Auxiliares (marcando la opción "Acceso directo a Zona de Trabajos Diarios"), como desee y sin coste adicional y todos los usuarios profesionales que su Centro vaya necesitando, los cuales determinaran la facturación del mes siguiente, lo cual garantiza que sus costes sean proporcionales a las necesidades reales de su Centro.

Podrá añadir, dar de baja o desactivar a Usuarios cuando lo desee.

Puede saber en cualquier momento cuantos Usuarios Profesionales tiene activos desde el menú "ZONAS -> Administrador -> Usuarios activos que serán facturados"

#### NO PAGE POR RECURSOS QUE NO NECESITE.

A continuación puede configurar, si lo desea, los turnos de trabajo del usuario, pulsando sobre el botón "Gestión horarios".

#### **CONTINUE CON LOS PUNTOS SIGUIENTES (Punto 3, 4, 5 Y 6)**

- [3] AÑADA LOS MÉDICOS DEL CENTRO (Personal)
- [4] AÑADA LAS HABITACIONES DEL CENTRO (Tablas Secundarias Tabla: Habitaciones)
- [5] AÑADA LOS CONCEPTOS FACTURABLES (Conceptos facturables)
- [6] AÑADA LAS TARIFAS SEGÚN LA EVALUACIÓN DE DEPENDENCIA (Tarifas)

(Entre paréntesis el camino que debe seguir desde el menú superior, para realizar cada uno de los puntos anteriores.)

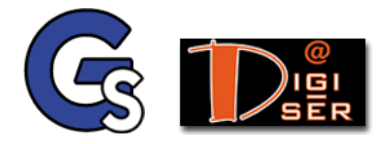

### **INTRODUCCIÓN DE RESIDENTES (Punto 7)** (Volver al índice)

|                                                                                                    | EDICIÓ DE RESIDEN     | r - Dades Gene | rals              |              |                                                   |  |  |  |  |
|----------------------------------------------------------------------------------------------------|-----------------------|----------------|-------------------|--------------|---------------------------------------------------|--|--|--|--|
| Dades Generals Ingrés Alta Econòmics H. Clínica Família Deposit Serveis Factures 🔀                                 |                       |                |                   |              |                                                   |  |  |  |  |
| Medicina Infermeria Gerocultora Fisioteràpia Psicologia T. Ocupacional Treball Social Educ. Social Val. Interdisc. |                       |                |                   |              |                                                   |  |  |  |  |
| N.H.C.:                                                                                                    | Data Ingrés           | 08/11/1996     | Data d´alta:      | 1            |                                                   |  |  |  |  |
| Nom :                                                                                                    | Cognom                | IS: MICALA MO  | rihata.           | Sexe: Dona 👻 | -                                                 |  |  |  |  |
| Contracte:                                                                                                    | Concertat Ingrés:     |                |                   | ª Planta     |                                                   |  |  |  |  |
| DNI/NIF:                                                                                                    | C.L.P.:               | N              | 1utuam: 🗐 Nom.    | S.S.:        | Case 1                                            |  |  |  |  |
| Direcció:                                                                                                    | Camil Fabra, 21       |                |                   |              |                                                   |  |  |  |  |
| CP., Ciutat:                                                                                                    | 08320 EL MASNOU       |                |                   | *            |                                                   |  |  |  |  |
| Província, País:                                                                                                   | Espar                 | ia             | Nacionalitat: Esp | pañola       |                                                   |  |  |  |  |
| Telèfon:                                                                                                    |                       | Mòbil:         |                   |              |                                                   |  |  |  |  |
| Email:                                                                                                    |                       | Conta          | acte: •           | Number       | -                                                 |  |  |  |  |
| Data naixement:                                                                                                    | 10/01/1919 🛗 Edat: 92 | años 11 meses  | Data defunció     | :            |                                                   |  |  |  |  |
| Lloc de naixement:                                                                                                 |                       |                | Estat Civil       | : Casado/da  | •                                                 |  |  |  |  |
| Estudis:                                                                                                    | e                     | Pro            | ofessió:          |              |                                                   |  |  |  |  |
| Hospital de Referència:                                                                                            |                       | NHC Ho         | sp. Ref.:         |              |                                                   |  |  |  |  |
| Metge de capçalera:                                                                                                | tate kanishas         |                |                   |              |                                                   |  |  |  |  |
| ABS:                                                                                                    | 6                     | ·              |                   |              |                                                   |  |  |  |  |
|                                                                                                    | · · · · ·             | Responsable    | e:                | -            |                                                   |  |  |  |  |
| Farmácia referência:                                                                                               |                       |                |                   |              | Incapacitació legal: Sortides: No té autorització |  |  |  |  |

Para la introducción de los residentes de una forma fácil, vaya rellenando todos los formularios que le aparecen al pulsar los botones superiores en la página de edición de Residentes (los que se encuentran dentro del recuadro  $\mathbf{1}$ ), recomendándole que siga el orden de dichos botones:

- Generales
  - El presentará una pantalla desde la cual podrá asignar una habitación de las disponibles al residente, o realizar una permuta de habitación con otro residente. También tiene la posibilidad de ver/imprimir el plano de ocupación

de habitaciones del Centro, para lo cual pulse en el icono 📠

- Este icono le permite añadir familiares del residente y determinar cual será el contacto para los avisos y él envió de emails o SMS. Esto mismo los puede realizar desde el botón "Familia" del recuadro 1), pero en este caso, también podrá añadir/editar familiares no descendientes pulsando sobre el icono y generar/imprimir el genograma del Residente mediante el icono
- Ingreso
- Económicos (Rellene los datos solicitados en este apartado antes de crear facturas)

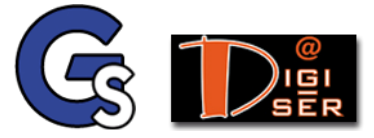

- Historia clínica
- Familia (desde el Botón Generales, también tiene acceso)
- Deposito
- Documentos (Ver apartado "Documentos residentes")

### ALTA DE RESIDENTES ( y ausencias) (Volver al índice)

Los Residentes pueden darse de alta del Centro, bien por que abandonan la Residencia por voluntad propia o por defunción. Para ello, puede realizar una de estas acciones:

- Desde el botón "Generales" indique una fecha de defunción.
- Desde el botón "Alta", rellene los datos del formulario. (Este botón solo será visible si previamente hemos introducido una fecha en "Fecha de Alta" o en "Fecha defunción" desde el botón "Generales")

Los Residentes que se hayan dado de Alta por cualquiera de estos métodos, no son eliminados; tan solo son marcados como Residentes **no activos**, quedando toda su historial grabado en el sistema para futuras consultas. Posteriormente podemos activar a dichos Residentes.

También puede indicar que un determinado Residente **se ausenta temporalmente del Centro** para lo cual desde la ficha del Residente en cuestión, botón "Generales" podrá indicar que está ausente, el motivo de la ausencia y la fecha (si se conoce) de su vuelta al Centro.

Todos los Residentes que se encuentren ausentes, no aparecerán, durante su ausencia, en los trabajos diarios, ni en las alarmas de enfermería, ni sus eventos programados en el calendario.

### INTRODUCIÓN DE LOS DATOS ECONÓMICOS DE RESIDENTES (Volver al índice)

Al pulsar sobre el Botón "**Económicos**", le aparecerá una pantalla (<u>Ver pantalla</u>) con el tipo de contrato actual del Residente y la opción de ver el histórico de los contratos (sí ha tenido más de uno).

Desde dicho listado podrá añadir, modificar o eliminar contratos.

En el caso de que el Residente tenga otorgada una ayuda económica por la Ley de Dependencia, por parte del **ICASS**, indique el Grado de dependencia en "**Evaluación Dependencia**" y asegúrese de que dicha Evaluación de Dependencia **tenga asignada una Tarifa** desde el menú general "**Tarifas**".

A continuación vaya añadiendo los Aportadores o Entidades, empezando por el Residente o Aportador que realice el pago en nombre del residente, con los importes que paguen cada una de ellas e indique los datos del banco y la forma de pago.

El BIC y el IBAN son calculados automáticamente por la aplicación a través del número de cuenta "CCC".

Si el **ICASS** ha concedido una ayuda por dependencia, añada "**ICASS**", como un nuevo aportador en el desplegable "**Entidad/Aportador**" y a continuación pulse sobre el icono "

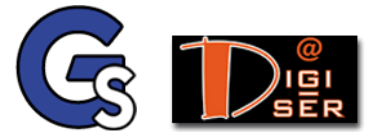

para calcular el importe de la aportación el ICASS, el cual será la diferencia entre la Tarifa según la Evaluación de Dependencia y la aportación que realiza el Residente y/o Aportadores que realizan pagos en su nombre.

La operación anterior debe realizarla en el caso de que la aportación del Residente sea modificada y el total del contrato deba ser el que se haya establecido en "Tarifas" para la Evaluación de dependencia del Residente.

Estos datos e importes serán los que se usaran al realizar las Facturas Automáticas.

### INTRODUCIÓN DEL HISTORIAL DE RESIDENTES (Volver al índice)

En la fichas de cada Residente y debajo de los botones indicados anteriormente, aparece un menú desplegable (marcado en el recuadro **2** en la imagen anterior) mostrando las opciones para la introducción del historial al que el usuario actual tenga permiso para su visualización y edición (permisos dados desde la Ficha "Personal").

El menú está dividido según las diferentes áreas asistenciales del Centro:

- Medicina
- Fisioterapia
- Trabajo Social

- <u>Enfermería</u>
  - <u>Psicología</u>
     Trabaia Osi
- Educación Social

- <u>Gerocultoría</u>
- Trabajo Ocupacional Valo
- Valoración Interdisciplinaria

2

• <u>Test</u>

•

Cada una de estas áreas, a su vez, dispone de opciones particulares que muestran formularios y listados para la introducción, consulta, modificación y eliminación de los datos del residente. (Para ver el desglose y el detalle de las opciones de cada una, pulse sobre ellas o vaya al **ANEXO 1**)

### **ENTRADA DE DATOS EN LAS FICHAS DE RESIDENTES** (Volver al índice)

Para la introducción de los datos en los diferentes apartados de las fichas de los Residentes, en la mayoría de los casos, aparece un listado con una apariencia similar a la siguiente imagen, cuya forma de operar es la siguiente:

| ata/hora               | Profesional/Grup | Informe                                                                                                    | С |
|------------------------|------------------|----------------------------------------------------------------------------------------------------|---|
| 23/05/2012<br>15:12:02 | Enfermería       | Incorporamos de nuevo tratamiento SERBIPROX Champu el dia<br>de ducha, por necesidades capilares de la paciente.<br>Valorar/controlar por enfermeria. | e |
| 16/05/2012<br>18:45:18 | Animación        | Carmen es mostra molt col.laboradora i predisposada a<br>realitzar les activitats: psicomotricitat,manualitats, bingo i jocs<br>estimulatius.         | e |
| 27/04/2012<br>13:26:11 | Enfermería       | Presenta dermatitis de contacto en zona submamaria dech,<br>aplicar peitel crema al L Y A durante 5 días control por enf                              | e |

Si pulsa sobre el texto de una de las filas (1) se desplegará un formulario con el detalle de dicha entrada.

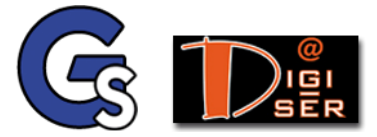

Si pulsa sobre el icono + (2) ( $\odot$ ) podrá añadir una nueva fila, mostrando un formulario para rellenar con los datos correspondientes a esa nueva entrada.

Si pulsa sobre el icono — (3) ( $\bigcirc$ ) eliminará la entrada seleccionada (si se dispone de permisos para ello).

Hay casos en los que debido a que la cantidad de datos a mostrar es muy grande, estos han sido divididos en varios apartados, accediendo a ellos mediante botones relacionados entre sí por la fecha en la que se realizó sus entradas.

En estos casos para navegar por las diferentes entradas, elija la fecha deseada desde el desplegable de la fecha.

En las páginas siguientes le mostramos algunas imágenes de ejemplo de formularios que siguen esta forma de trabajo.

| Valoració Integral     |                                                                                                    | ا ا ا ا          |
|------------------------|----------------------------------------------------------------------------------------------------|------------------|
| Data: 03/04/2012 -     | Reemplaça la data per la d'aquest r                                                                                                  | equadre 🗘 Nova 🤤 |
| Armari:                |                                                                                                    |                  |
| AL·LÈRGIES:<br>Hàbits: | NO CONEGUDES                                                                                                    |                  |
| Tabac:<br>Alcohol:     | Quantitat tabac:                                                                                                    |                  |
| Hàbits tòxics:         | 10                                                                                                    | *<br>*           |
| Altres:                |                                                                                                    | *                |
| Observacions:          |                                                                                                    | *                |
| Nutrició:              | <ul> <li>Nutrició enteral</li> <li>Gastrostomia</li> <li>Dificultat de masticació</li> <li>Dificultat de de</li> <li>Oral</li> </ul> | eglució          |
| Observacions:          |                                                                                                    | *<br>*           |

En esta pantalla el desplegable de fecha nos permitirá navegar por las diferentes entradas realizadas en el tiempo.

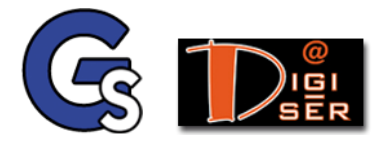

| Valoració de Fisioteràpia |                                              |                                  | 💂 Imprim                         | ir Vista Ger | neral 🔒    |
|---------------------------|----------------------------------------------|----------------------------------|----------------------------------|--------------|------------|
| General Motricitat        | Limitació articula                           | r-Sensibilitat                   | Dolor-Re                         | espiració    | Patologias |
| Data val: 12/11/2013 - 🔳  | Cliqueu en e                                 | el desplegable per               | veure una altra v                | aloració. 🛟  | Nova 🤤     |
| Autònom                   | : 🖱 Si 🛛 🔍 No                                |                                  | Específic                        | Mante        | eniment    |
| Antecedents patòlogics    | - SDME. DEPRES<br>- DEMENCIA SEN<br>- ACX FA | SIVO-ANSIOSO<br>NIL              |                                  |              | al         |
| Motiu de rehabilitació    | - MANTENIR EST<br>- EVITAR UPP 1             | TAT ACTUAL<br>LESIONS CUI        | TÀNIES                           |              | đ          |
| Reposta cognitiva         | : Col<br>Enten                               | ·labora: 🗹 Sí<br>ordres: 🗹 Sí    | Parcialment<br>Parcialment       |              |            |
| Tinett                    | : Estàtic: 2                                 | Dinàmic: 0                       |                                  |              |            |
| Barthe                    | Valoració a l'ingr<br>Valoració a l'a        | és: 10<br>Ita: 10                |                                  |              |            |
| Estat funcional           | Cadira 🝷 -                                   | ÷                                |                                  |              |            |
| Tranferències             | : Sedestad<br>Bipedest                       | ió a bipedesta<br>ació a sedesta | ció: Dependent<br>ció: Dependent | •            |            |
|                           | Decúbit                                      | supí a sedesta                   | ció: Dependent                   | -            |            |

En esta pantalla vemos que existen varios botones que nos permite ver los datos agrupados según sus contextos. El desplegable de la Fecha del primer botón "**General**", nos permite elegir y ver los datos de la fecha indicada y posteriormente navegar por los diferente botones, tal y como podemos ver en la siguiente imagen:

| Valoració de Fisioteràpi        |                                     | 1                                                                                                    |                                                                                                    |
|---------------------------------|-------------------------------------|----------------------------------------------------------------------------------------------------|----------------------------------------------------------------------------------------------------|
| General Motricitat              | Limitació articular-Sensibilitat    | Dolor-Respiració                                                                                                    | Patologias                                                                                                    |
| Força mus                       | ular:                               | Lleu ■ Moder<br>Assenyala la zo<br>presenta dèfic<br>muscular. Cada<br>zona afectada d<br>estat alternan<br>normal-lleu-mode | rat ■ Greu<br>na del cos que<br>cits de força<br>click sobre la<br>canviarà el seu<br>it els valors<br>erat-greu. |
| Dèficits de força muso<br>(Come | ular:<br>taris)                     |                                                                                                    | h.                                                                                                    |
| Dèficits de força muse          | ular: Extremidad superior dreta(ESI | D): 4                                                                                                    |                                                                                                    |
|                                 | Extremidad superior esquerra(ES     | E): 4                                                                                                    |                                                                                                    |
|                                 | Extremidad inferior dreta(ES        | D): 2+                                                                                                    | Defineix el grau de                                                                                               |
|                                 | Extremidad inferior esquerra(ES     | E): 2+                                                                                                    | lèficit en una<br>Iscala de 0 a 5.                                                                                |
| Escala d`Ashw                   | extremidad superior dreta(ESI       | D): 0                                                                                                    | ambé pots                                                                                                    |
|                                 | Extremidad superior esquerra(ES     | E): 0                                                                                                    | afegir-hi un signe                                                                                                |

Como puede comprobar en ambas imágenes, la fecha es la misma (en este caso 12/11/2013) y será la fecha que se tomará en cuenta para mostrar los datos para el resto de los botones. Si

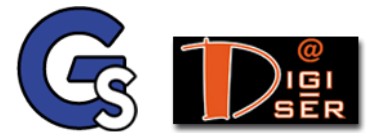

desea ver los datos introducidos en otra fecha, deberá ir a la pantalla correspondiente al primer botón (en este caso "**General**") y seleccionar la fecha en el correspondiente desplegable, relativas a cada una de las entradas y valoraciones realizadas.

En la siguiente imagen los desplegables para seleccionar la fecha de entrada de los datos, se encuentran en el segundo botón (en este caso "Valoración Psicológica") ya que el primer botón "**Historia**" y el último "**Conclusiones y plan de tratamiento**", muestran los datos comunes para todas las fechas, mientras que el botón "**Tests de valoración**" dispone de su propio sistema de fechas, tal y como muestra la siguiente imagen:

| Valoració de | e Psicològica  | 1                  |               |                                 |  |  |
|--------------|----------------|--------------------|---------------|---------------------------------|--|--|
| Història     | Valoració psic | ològica Tests de v | valoració     | Conclusions i pla de tractament |  |  |
|              | G              | enerals Cognitius  | Conductuals/E | mocionals                       |  |  |
| TESTS GENI   | ERALS DE VALOR | ACIÓ               |               |                                 |  |  |
| Test         |                | Data               | Puntuació     | Observacions                    |  |  |
| Escala de R  | teisberg       | 04/03/2014         | <u></u>       | , ti                            |  |  |
| Test A.V.D.  |                | 04/03/2014         | <b></b>       |                                 |  |  |
|              | N 🗢            | 18/01/2013         | 80            |                                 |  |  |
|              | N 🗢            | 05/06/2012         | 75            |                                 |  |  |

En esta imagen como en el resto del programa, los iconos que en ella aparecen, disponen de ayuda contextual, con la que al pasar con el ratón sobre ellos, nos aparece un mensaje indicando la función que realiza cada icono y que a continuación detallamos:

Añade una nueva valoración presentando un formulario a rellenar para tal fin.

Edita una valoración anterior mostrando los datos que fueron introducidos.

Elimina una valoración anterior (si se dispone de permiso para ello).

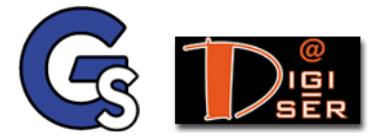

### COMO CREAR EL GENOGRAMA DE UN RESIDENTE (Volver al índice)

Desde la ficha del Residente pulsar sobre el botón "Familia" y le aparecerá una pantalla como la siguiente:

| amilia              | Generals                     | ngrés   Ata   | Econo       | Nice    H.Cine  | ca Liepo  | isit Servei  | s Pactures      | ×    |
|---------------------|------------------------------|---------------|-------------|-----------------|-----------|--------------|-----------------|------|
| Hedicina Infermenia | Gerocultora                  | Fisioteràpia  | Psicologia  | T. Ocupacional  | T. Social | tidu. Social | Val. Interdisc. | Test |
| N.H.C.:             | Construction.                | Data Ir       | ngnés: 22/0 | 3/2011 🛗        | Data d'   | alta:        | 198             |      |
| Nom:                | COMPANY NAMES AND ADDRESS OF |               | Cognor      | 15: 400 000 000 | ALC: NO.  |              | Sexe: Dona      | - ,  |
| Contracte:          | Collaborador                 | Ingrés:       | Residència  | indefinida      | Hab.:     | 04B - Plantz | baja 💡          | -    |
| Parentiu            |                              | Nom           |             | -               | Telèfons  | Rela         |                 | 12   |
| Resident            | Course Street                | state and the | a menutian  | -               | -         |              | 3               | *    |
| Fill/a              | NUMBER                       | -             | 12          |                 |           | Armonia      |                 | •    |
| Net/a               | 0.000                        |               | 1000        |                 |           | Armonia      |                 | 6    |
| Net/a               | 1000                         | a and "10. 10 | 1000        |                 | 1         | Armonia      |                 |      |

En un principio solo aparecerá el nombre del residente, por lo que deberá ir añadiendo los familiares. Para ello puede seguir los siguientes pasos:

 Si el familiar a añadir es un familiar directo (Hijo-Pareja) del Residente o de alguno de los hijos, o nietos añadidos anteriormente, pulse sobre el nombre del residente o familiar directo (1) y se desplegara los datos del familiar seleccionado y debajo de ellos los iconos:

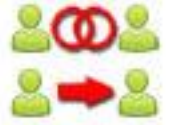

Desde los cuales podrá añadir al Residente o Familiar directo seleccionado, su pareja o hijos.

Si el familiar a añadir es un ascendiente o no es descendiente directo, pulse sobre el icono (2) ( 3+) y se desplegará un formulario con los datos a rellenar.

3.

Una vez completada la adición de familiares pulse sobre el icono (**3**) ( ), para obtener el genograma del residente.

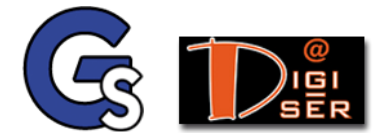

## CONFIGURACIÓN DE PARAMETROS DE LAS ANALÍTICAS (Volver al índice)

Las analíticas de los Residentes, pueden ser configuradas para que se adapten a las preferencias de cada Médico y de cada Centro.

La configuración se puede realizar de dos formas diferentes:

- Desde las analíticas que se le muestra en las fichas del residentes -> Medicina -> Ordenes Médicas -> Analíticas, verá que al seleccionar una analítica, en el apartado Resultados, podrá configurar los parámetros que desee que se muestren, pulsando sobre el enlace "Configurar parámetros de las analíticas"
- También podrá configurar dichos parámetros de analíticas desde: "ZONAS > Medicina"
- •

Desde la pantalla que se le mostrará podrá añadir, eliminar, editar, activar o desactivar los parámetros que desee.

Dicha configuración será tenida en cuenta a la hora de presentar las analíticas de un Residente.

| RESULTATS:                    | Configurar paràmetres de les analítiques |       |         |        |             |  |  |  |  |  |  |
|-------------------------------|------------------------------------------|-------|---------|--------|-------------|--|--|--|--|--|--|
| Hemograma                     | Valor                                    | menor | Valor r | normal | Valor major |  |  |  |  |  |  |
| Ample Distribució Eritrocits: |                                          | %     |         |        | 10 - 15     |  |  |  |  |  |  |
| Leucòcits:                    | 8,5                                      | L     |         |        | 4 - 11      |  |  |  |  |  |  |
| Hematies:                     |                                          | L     |         |        | 3,8 - 5,1   |  |  |  |  |  |  |
| Hemoglobina:                  | 11,8                                     | g/dl  |         |        | 12 - 16     |  |  |  |  |  |  |
| Hematòcrit:                   |                                          | %     |         |        | 37 - 47     |  |  |  |  |  |  |

Los valores de los parámetros tendrán un determinado color, según su comparación con los valores recomendados que se hayan introducido en la configuración de cada parámetro.

Desde el menú "**ZONAS**" como desde una determinada analítica podrá ver el histórico de analíticas, mostrando los parámetros, según lo configurado, y con los resultados en tantas columnas como analíticas se hayan realizado a un mismo Residente.

| HISTÒRIC ANALÍTICAS               |                              |                                     |          | 22/03/2014        |
|-----------------------------------|------------------------------|-------------------------------------|----------|-------------------|
| Habitació: 28A - Apart. 1ª Planta | Veure els Par<br>Valor menor | àmetres amb descrip<br>Valor normal | Valor ma | a 🗉 🔒 🗷<br>jor    |
| Paràmetre                         | 09/01/2013                   | 24/01/2014                          | Mesura   | Valors recomanats |
| Plaquetas                         |                              |                                     | L        | 150 - 400         |
| Leucocitos                        | 11,5                         | 8,5                                 | L        | 4 - 11            |
| Hematies                          |                              |                                     | L        | 3,8 - 5,1         |
| Hemoglobina                       | 12,8                         | 11,8                                | g/dl     | 12 - 16           |
| Hematocrito                       |                              |                                     | %        | 37 - 47           |

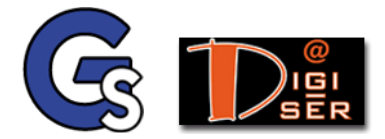

### ALARMAS PARA ENFERMERÍA Y GEROCULTORES (DEPOSICIONES-DIURESIS-INGESTA DE LÍQUIDOS-CAÍDAS) (Volver al índice)

La forma en que se muestran los mensajes y las pantallas de las alarmas, puede variar según la configuración de "Alarmas Enfermerías" que se encuentra pulsando el botón "Configuración" del menú superior de la aplicación, donde también podrá decidir si los Gerocultores tendrán acceso a dichas alarmas:

#### • Sí Alarmas Enfermería = LISTAR ALARMAS EN VENTANA EMERGENTE:

Cuando un usuario pertenece al grupo de "Enfermería", cada vez que entre en el programa, le aparecerá, (sí existen), el listado de los residentes que no hayan realizado o lo hayan realizado de forma anómala, deposiciones y/o diuresis e/o ingesta de líquidos y unos avisos con iconos y el aviso de posibles caídas de Residentes en el Centro

Siempre que el usuario enfermero/a realice alguna nueva operación con el programa, dicha pantalla de alarmas le aparecerá, hasta que determine lo contrario y lo desactive para la sesión actual.

El control de alarmas de Enfermería se activara automáticamente a cada nueva sesión.

#### • Sí Alarmas Enfermería activas = NO ó SOLO AVISO DE ALARMAS POR ICONOS:

En este caso, al usuario del grupo de "Enfermería", **no se le mostrará automáticamente** el listado de los residentes que no hayan realizado o lo hayan realizado de forma anómala, deposiciones y/o diuresis e/o ingesta de líquidos, pero será avisado mediante el icono: Desde el cual podrá ver las **Alarmas de deposiciones**, diuresis, ingesta de líquidos y caídas de **Residentes**.

Al pulsar sobre ellos, nos mostrara el listado correspondiente.

Este sistema ayudara a Enfermería en la toma de decisiones respecto al trabajo realizado o que deba realizar el personal auxiliar.

### AVISOS A ENFERMERÍA (CAMBIOS ORDENES MÉDICAS) (Ir al índice)

Al igual que las alarmas, sí el usuario pertenece al grupo de enfermería y sí desde la "**Configuración**" de la aplicación se ha confirmado la opción "**Avisos Ordenes Médicas enf.**", todos los añadidos y cambios realizados en las **ordenes Médicas que no hayan sido validadas**, serán avisadas mediante la aparición del icono intermitente:

Al pulsar dicho icono nos mostrara el listado de todas las órdenes médicas de los residentes que se encuentren pendientes de validar, desde la cual se nos permitirá ver y validar cada una de ellas.

EN LOS DOS CASOS TRATADOS EN ESTA PÁGINA, SOLO ACTUARAN SOBRE LOS RESIDENTES A LOS QUE SE LES HAYAN ACTIVADO LAS CORREPONDIENTES ALARMAS, DESDE LAS FICHAS DE RESIDENTES, APARTADOS MEDICINA O ENFERMERÍA.

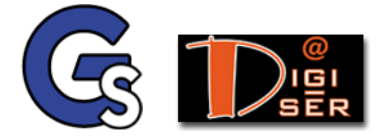

### DESGLOSE Y DETALLE DEL HISTORIAL DE RESIDENTES (Ir al índice)

A continuación se muestra un desglose de las diferentes opciones que se presentan para cada una de las áreas que componen el historial de cada residente y al pulsar sobre ellos, los que así lo requieran (subrayados), una explicación detallada de su utilización:

#### MEDICINA (Volver al índice)

- Informes
  - o Valoración de ingreso
  - o Control de vivencia
  - Confirmación de internamiento
  - o Informe de alta
  - Informe de seguimiento
  - o Informe resumen
  - o Informes de derivación
- Evolución médica
- Valoración Inicial
  - o Antecedentes
  - Diagnostico al ingreso
  - o Exploración física
  - Valoración geriátrica
  - o Plan terapéutico
- Diagnósticos
  - Diagnósticos
  - o Procedimientos
  - o Causas
  - Síndromes geriátricos
- Dolor y síntomas paliativos
  - o <u>Evaluación y seguimiento del dolor / Escala Eva</u>
  - Evaluación y seguimiento de otros síntomas
- Ordenes médicas
  - o <u>Medicación</u>
  - o <u>Dieta</u>
  - o Diabetes / Contantes
  - o <u>Analíticas</u>
  - Exploraciones complementarias
  - o Medidas de contención
  - o <u>Control Deposiciones/Diuresis</u>
  - o Otras ordenes
  - <u>Seguimiento ordenes Médicas</u>
  - Plan farmacológico completo
  - Plan farmacológico del Residente
- Programación visita médica
- Anotaciones médicas

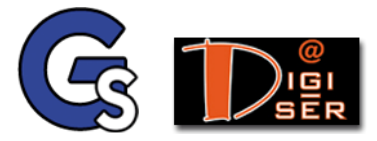

### ENFERMERÍA (Volver al índice)

- Alarmas eliminaciones
  - o <u>Activar / desactivar alarmas</u>
  - o <u>Alarmas deposiciones</u>
  - o Alarmas diuresis
  - o <u>Alarmas ingesta de líquidos</u>
- Valoración enfermería
- Valoración integral
- <u>Analíticas</u>
- <u>Cambios ordenes médicas</u>
- <u>Registro de medicación</u>
- <u>Diagnósticos NANDA</u> relacionados con "Necesidades Humanas" de Virginia Henderson
- <u>Dieta</u>
- Plantilla de dietas
- Test MECV-V
- Disfagia
- Residentes con Disfagia
- <u>Registro de parámetros</u>
- Otras ordenes médicas
- <u>Cambios posturales</u>
- Valoración del dolor / Escala Eva
- Valoración funcional / Escala Barthel
- Prevención UPP / Escala Norton / Escala Braden
- <u>Úlceras</u>
- Otras Curas
- Plantilla de Diabéticos
- Sondaje Vesical
- <u>Vacunas</u>
- Contención y Movilización
- Programación Visita Médica
- Solicitud Visita Médica CAP
- Informes de Derivación
- Prevención de Caídas
- <u>Registro de Caídas</u>
- Ordenes de Control de Enfermería

### **GEROCULTORÍA** (Volver al índice)

- Administración de Medicación
- <u>Control deposiciones</u>
- Control diuresis
- <u>Control ingesta de líquidos</u>
- <u>Cambios de absorbentes</u>
- <u>Control de duchas</u>
- <u>Cambios posturales</u>
- Plantilla de incontinentes
- <u>Controles de enfermería</u>
- Plan AVD

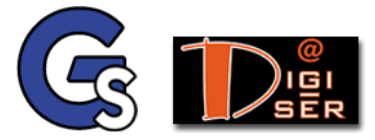

#### FISIOTERAPIA (Volver al índice)

- Valoración
  - o **General**
  - o Motricidad
  - o Limitación articular Sensibilidad
  - o Dolor Respiración
  - Patologías
- Acciones Fisioterapia
- Plan de Actividades
- Planing de Actividade según Plan
- Registro manual de actividades
- <u>Seguimiento de actividades</u>
- Escala Downton
- Escala Tinetti 28
- Escala Tinetti 35
- Valoración funcional / Escala Barthel
- Escala FAC (Clasificación Funcional para el Ambulatorio)
- Seguimiento Individualizado

### **PSICOLOGÍA** (Volver al índice)

- Detalle General de actividades
- Entrevistas familiares
- Plan de actividades
- Planing de Actividades según Plan
- Registro Manual del Actividades
- <u>Seguimiento de terapias</u>
- Valoración / Tests
  - o Historia
  - Valoración psicológica
    - Cognitiva
    - Emocional Conductual
    - Social / Familiar
    - Valoración del duelo
    - Valoración
  - o Tests de valoración
    - Generales
      - Escala Reisberg
      - Test A.V.D.
    - Cognitivos
      - Escala MEC
      - Escala Pfeiffer
    - Conductuales / Emocionales
      - Escala Yasevage (GDS)
  - o Conclusiones y plan de tratamiento
- Test HAD
- Text Ravlt
- Test TMT Parte A

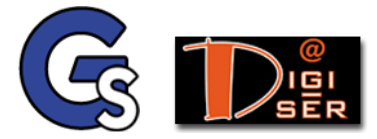

#### **TERAPIA OCUPACIONAL (Volver al índice)**

- Anotaciones
  - Valoración terapia ocupacional
    - Historia T.O.
      - Valoración de los componentes
        - Cognitivo
        - Psicosocial
        - Senso-motor
      - o Valoración de áreas
        - Actividades básicas de la vida diaria (ABVs)
        - Actividades de ocio
        - Valoración / Valoración al alta
      - Conclusiones y plan de tratamiento
- Valoración Psicológica
- Actividades de Animación
- Escala Linn & Linn
- <u>Test cognitivo de Allen</u>
- Plantilla de actividades
- Hoja de control plantilla de actividades
- <u>Seguimiento de terapias</u>

#### **TRABAJADORA SOCIAL (Volver al índice)**

- Datos económicos Contratos
- Datos de Ingreso
- Historia Social
- Informe Social
- Seguimientos
- <u>Seguimiento Ley de Dependencia</u>
- Solicitud de Configuración de Seguridad

#### EDUCADORA SOCIAL (Volver al índice)

- Anotaciones
- Plan de Actividades
- Planing de actividades según Plan
- Registro de Manual de Actividades
- Valoraciones
- Imprimir hoja de valoración en blanco
- <u>Aniversarios Residentes</u>

### VALORACIÓN INTERDISCIPLINARIA (Volver al índice)

- Seguimiento ACP
- Seguimiento asistencial
- <u>PIAI</u>
- Entrevistas con familiares
- Informe de alta
- Visitas Familiares

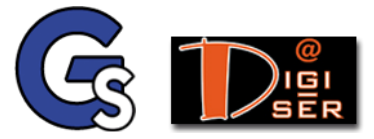

### TEST (Volver al índice)

- <u>Allen</u>
- <u>Avd</u>
- <u>Barthel</u>
- Braden
- Downton
- <u>Eva</u>
- Fac
- HAD (Ansiedad Depresión)
- Lawton y Brody
- Linn & Linn
- <u>Mec</u>
- Mecv-v
- <u>Norton</u>
- <u>Pfeiffer</u>
- Ravlt
- Reloj
- <u>Reisberg</u>
- Tinetti 28
- <u>Tinetti 35</u>
- TMT parte A
- Yasevage GDS

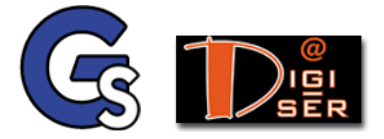

### PANTALLA DE LISTADOS y MENÚ ZONAS (Volver al índice)

En determinadas partes del programa o cuando pulsamos, en el menú general superior, el apartado "**ZONAS**" y dentro de sus diferentes opciones; aparece unos listados parecidos al siguiente (puede variar según desde donde se haya llamado al listado):

|                   |                   | 15 -                      | Cercarien: Tots a                                                                                                    | •                                  | b +           |                   | C                       | 🔍 🗖 No Activos 😽                                 |
|-------------------|-------------------|---------------------------|----------------------------------------------------------------------------------------------------|------------------------------------|---------------|-------------------|-------------------------|--------------------------------------------------|
| RESIDEN IS TAtegi | r nou Mostra:     | 15 •                      | Altra condició NO e 🗸                                                                                                    |                                    |               |                   |                         | d                                                |
|                   | N A V NHC         | 🔺 👿 Nom                   | Cognoms                                                                                                    | 📕 👿 Data Ingrés                    | 📓 👿 Habitació | 🔺 👿 NIF           | 🔺 👿 Actiu               | 3                                                |
|                   |                   |                           | and the second second s | 08/11/1996                         | 19C           |                   | <b>V</b>                |                                                  |
| 1                 |                   | Contraction of the second |                                                                                                    | 22/03/2011                         | 04B           |                   | <b>V</b>                |                                                  |
| <b>5</b>          |                   | Management.               |                                                                                                    | 06/04/2009                         | 31B           |                   | <b>V</b>                |                                                  |
| Campo             |                   |                           |                                                                                                    | 03/09/2001                         | 28B           |                   | <b>V</b>                | <u>s</u>                                         |
| Campo –           | 1                 | ENCANNA                   | BADE GADET                                                                                                    | 27/12/2001                         | 09B           |                   | <b>V</b>                | 3                                                |
|                   | Ĩ                 |                           | SHEET STREAM                                                                                                    | 27/07/2005                         | 168           | 275726862         | <b>V</b>                | đ                                                |
|                   | E .               |                           | and the second second                                                                                                    | 14/04/2010                         | 29            |                   | <b>V B</b>              | ž.                                               |
|                   | I                 |                           |                                                                                                    | 27/12/2005                         | 06B           |                   | <b>V</b>                | N. CONTRACTOR                                    |
|                   | 1 mar             |                           |                                                                                                    | 15/04/2008                         | 15B           | 4052767           | <b>V</b>                |                                                  |
| Registro          |                   |                           |                                                                                                    | 10/12/2009                         | 218           |                   | <b>V</b>                |                                                  |
|                   | 1                 |                           |                                                                                                    | 03/12/2009                         | 20B           |                   | <b>V</b>                |                                                  |
|                   | E .               |                           | CASTRO DEL PRIO                                                                                                    | 14/02/2008                         | 17B           |                   | <b>V</b>                |                                                  |
|                   | 1                 |                           |                                                                                                    | 15/09/2004                         | 15A           |                   |                         | -                                                |
|                   | 1                 |                           |                                                                                                    | 27/03/2009                         | 25C           |                   | <b>V</b>                | n a chuir an an an an an an an an an an an an an |
|                   | Ĩ                 |                           |                                                                                                    | 28/04/2009                         | 06A           |                   |                         |                                                  |
| Ì                 | Digiser Soft, S.L | Regs: 67 Pag              | gs: 5                                                                                                    | 1                                  | 8 1           | <b>A</b> f        | egir nou 👖              | 9                                                |
|                   | GENERAR L         | LISTAT PER                | R IMPRIMIR: Seleco<br>a continuació                                                                                                    | ioneu la taula,<br>, premi aquí: [ | columnes, cr  | iteris de c<br>10 | <b>1</b><br>erca, ordre | i,                                               |

#### Como usar el listado:

- 1 Añade un nuevo registro, según la etiqueta que le preceda ( 🗘 ).
- 2 Muestra el número de registros por página según lo seleccionado.
- **3** Para hacer una búsqueda de los registros que se mostraran; siga los siguientes pasos:
  - a. Seleccione el campo por el que realizara la búsqueda en este desplegable.
  - b. Desde este desplegable seleccione la condición de la búsqueda.
  - c. Ponga aquí el criterio de la búsqueda.
  - d. Pulse sobre la lupa para realizar la búsqueda ( 🕓 ).
  - e. Si desea acotar más los datos encontrados de la búsqueda anterior, escoja una nueva condición desde este desplegable y vuelva a repetir los pasos a, b, c y d.
- **4** Fuerza un refresco de los datos para mostrar la lista actualizada.

**5** - Pulsando 🗐 o sobre los datos del registro, se abrirá una nueva ventana con los datos ampliados de dicho registro.

**6** - Pulsando 🖹 se eliminará el registro (sí hemos configurado el programa para que pueda hacer dicha operación. En el listado de Residentes, la opción de eliminar, está desactiva ya que estos pasan a estar como no activos al darles de alta o por exitus.

**7** - Ordena el listado de forma ascendente o descendente según el campo (▲-▼ descendente-ascendente respectivamente).

**8** - Muestra el número de páginas del listado y nos permite navegar por dichas páginas (

**9** - Muestra un listado de todos los campos disponibles para seleccionar los que queremos que se muestren en el listado ( 1).

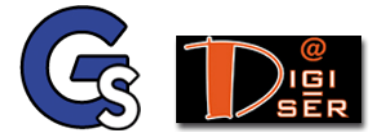

Debajo del listado verá el botón "Configurar selección y orden de las columnas", el cual le mostrará la siguiente pantalla (El contenido varía según desde donde se llame):

| 🕹 Orden Columnas - Mozilla Firefox                                                |                                                                                                    | <u> </u>               |
|-----------------------------------------------------------------------------------|----------------------------------------------------------------------------------------------------|------------------------|
| localhost/residencias_servidor/orden_columnas.asp                                 | rentes (Fail Renterents) (Spiller                                                                                                    | ☆                      |
| SELECCIÓN Y ORDEN DE LAS O<br>Seleccione los campos pulsando sobre el<br>listado: | COLUMNAS EN EL LISTADO RESIDENTES<br>nombre del campo en el orden que desee que apare:                                                                                                    | <b>5</b><br>zcan en el |
| Nombre de los campos                                                              | ABS<br>Activo<br>Aislamiento<br>Alta_voluntaria<br>Aseguradoras<br>CIP<br>CP<br>Categoría<br>Causa_externa<br>Comedor<br>Contacto<br>Contacto<br>Contacto<br>Código_RE<br>Destino_alta<br>Diagnostico<br>Dirección |                        |
| Campos y orden actual: Fot<br>NIF                                                 | o,NHC,Nombre,Apelli_dos,Fecha_ingreso,Habita<br>,Activo                                                                                                    | ción,                  |
| Nuevos campos y orden:<br>Borrar →                                                |                                                                                                    | .::                    |
| Restaurar originales                                                              | Grabar los nuevos campos y su orden                                                                                                    |                        |

Desde esta pantalla cada usuario podrá configurar de manera exclusiva para él, los campos y el orden en el que aparecerán en sus listas. Estos campos y su orden se mantendrán en todas las sesiones futuras, hasta que vuelva a realizar nuevos cambios desde dicha pantalla.

Cada usuario podrá tener una configuración y orden distinta a la del resto de usuarios.

**10** - Realiza una impresión del listado con los datos que se muestran actualmente.

#### **MENÚ ZONA**

Aquí podrá seleccionar los listados de la Zonas a las que tenga acceso.

Debido a la gran cantidad de listados disponibles (más de 400), se dispone de un sistema de búsqueda por palabras o frases, que le ayudará a encontrar el listado que necesita y cuanto más concreto sea en la palabra o frase a buscar, más posibilidades de encontrar lo que busca tendrá.

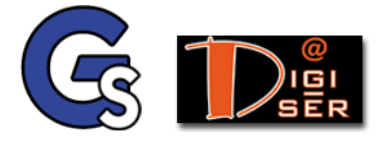

### **PAGINA TRABAJOS DIARIOS** (Volver al índice)

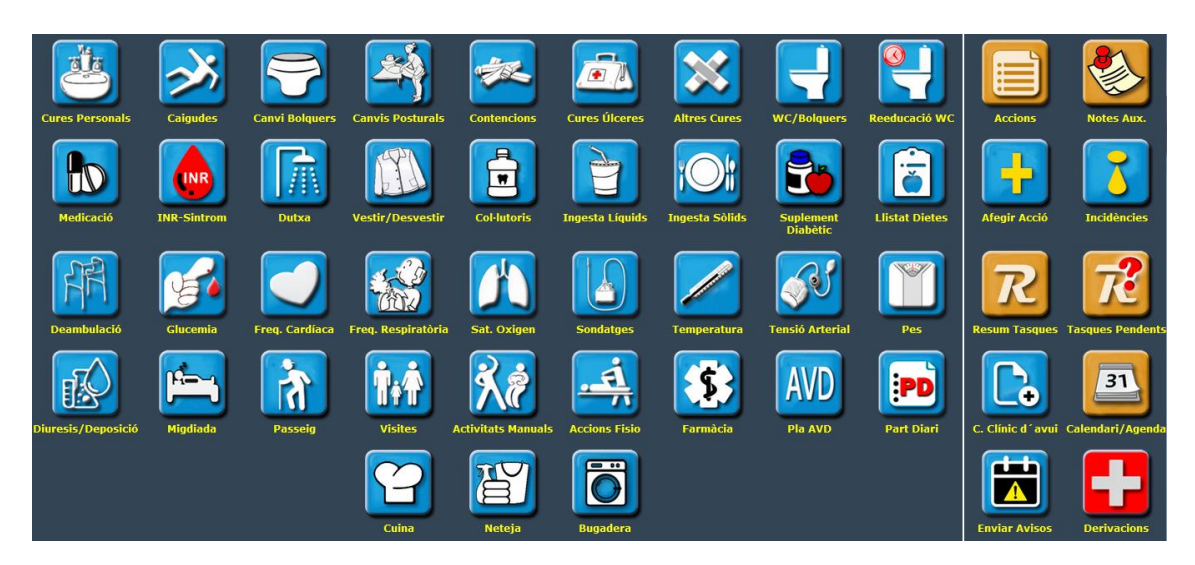

Todo el programa está preparado tanto para trabajar desde cualquier ordenador con ratón como con dispositivos y ordenadores con pantalla táctil. Pero esta pantalla está pensada y diseñada para la introducción fácil y rápida de las diferentes operaciones realizadas con los Residentes en el día a día.

Debido a su facilidad de uso, cualquier usuario podrá introducir sus tareas realizadas sin necesidad de conocimientos informáticos. Siendo de gran utilidad para su uso por parte del personal auxiliar del Centro.

Cada icono representa claramente su función, que al pulsarlo nos mostrará un listado de los Residentes a los que se les deba realizar la acción indicada.

Cada usuario tendrá visibles los iconos a los que se le haya dado permisos desde el menú "**Personal**", "**Agenda/Permisos**", "**Zona Trabajos Diarios**", así como, a que Residentes deberá realizarlos, según la planta o comedor asignados (sí el centro dispone de varias plantas y varios comedores).

También se podrá (con los permisos adecuados) obtener un listado de las acciones realizadas a cada uno de los Residentes, pudiendo elegir el día o periodo de días.

En las acciones en las cuales el usuario deba introducir datos, se ha diseñado una forma de introducción mediante pulsaciones, evitando en la medida de lo posible la introducción de datos mediante el teclado.

En definitiva, esta pantalla facilitará y hará mucho más productivo el trabajo de nuestro personal, evitando que se dejen de realizar acciones programadas y ayudando a su supervisión y control.

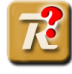

#### **TAREAS DIARIAS PENDIENTES**

Esta opción es explicada en detalle en el Anexo 3.

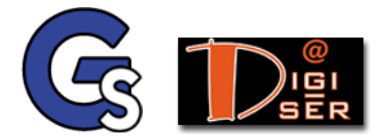

### **CREACIÓN DE FACTURAS/RECIBOS DE RESIDENTES** AUTOMÁTICAMENTE (Volver al índice)

Para la creación automática de las facturas/recibos de los residentes siga los siguientes pasos:

- Desde el menú general, pulse en "Configuración" y rellene los siguientes datos:
  - Los datos de la Empresa.
  - El tipo de Centro.
  - Los datos de Facturación.
     En este apartado elija el tipo de "Totales Factura" que desee, ya que según el que selecciones, las Facturas serán creadas de diferente forma:
    - 1. **"TOTAL DE LA PLAZA"**: Generará las facturas cuyos totales será la suma de todos los conceptos facturados, **incluidas las aportaciones del ICASS**. Los recibos de cada factura se crearan automáticamente, **pero con el Importe que tan solo deba pagar el Residente**.
    - "TOTAL DEL PAGO POR EL RESIDENTE": Generará las facturas cuyos totales serán la parte que deba pagar el Residente por lo que las aportaciones del ICASS serán creados con su importe en negativo. Los recibos de cada factura se crearan automáticamente con el Importe que tan solo deba pagar el Residente.
    - 3. **"TOTAL RECIBOS FACTURAS**": Generará los recibos con los importes de los mismos, según la opción seleccionada en el desplegable.
- A continuación **es aconsejable** que periódicamente realice una comprobación de la integridad de los datos, los cuales puede realizar de forma automática desde:
  - "FACTURAS RESIDENTES"
    - **Comprobar Integridad Residentes**: Esta comprobación nos indicará a que Residentes les falta algún dato importante.
    - Comprobar y reparar Integridad Titulares: Esta comprobación nos indicará que datos importantes nos faltan para la creación automática de los Recibos.
    - **Comprobar Integridad Contratos**: Esto nos mostrará que datos necesarios faltan para la creación de las Facturas.
- Después de las comprobaciones anteriores (opcional), pulse desde el menú de "FACTURAS RESIDENTES" en "Generación automática de Facturas".

Desde la pantalla que le aparecerá podrá realizar una comprobación de los datos de los Residentes necesarios para la creación de las Facturas y Recibos. Elija las opciones a facturar:

- El mes y año que desea facturar.
- La Fecha de emisión para las facturas que se vayan a crear.
- El vencimiento para los recibos que se vayan a generan.
- Marcar o desmarcar la opción de agregar los servicios pendientes de facturar.
- Marcar o desmarcar la opción de añadir a las facturas la aportación de ICASS.

A continuación pulse sobre el botón "Crear facturas automáticas"

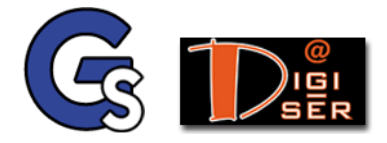

### CREACIÓN DE SERVICIOS Y FACTURAS DE RESIDENTES MANUALMENTE (Volver al índice)

Para la creación manual de facturas o servicios a Residentes puede realizarlo desde dos apartados distintos:

1. **PARA LAS FACTURAS:** Desde el menú principal superior, pulsando sobre **"FACT. RESIDENTES"** con lo que le aparecerá el listado de todas las facturas realizadas, pudiendo realizar consultas, añadir, modificar o eliminar facturas (Tenga en cuenta que debe estar seguro de lo que desea realizar, sobre todo, cuando elimine una factura, y que dicho acto cumpla con los requisitos del Plan Contable vigente)

**PARA LOS SERVICIOS:** Desde el menú principal superior, pulsando sobre "SERVICIOS". Al igual que para las Facturas, le aparecerá un listado con todos los servicios **pendientes de facturar**, desde donde podrá realizar consultas, añadir, modificar o eliminar servicios

2. Desde cualquier **ficha de Residente** puede añadir servicios y facturas al Residente, para lo que (sí tiene los permisos adecuados) pulse sobre los botones de la parte superior de la ficha del Residente **"Servicios"** o **"Facturas".** 

En ambos casos le aparecerá un listado con todas las facturas y los servicios pendientes de facturar que tenga el Residente actual. La operativa de dicho listado es la misma que la explicada en **"PANTALLA DE LISTADOS y MENÚ ZONAS**".

En las fichas de Residentes, en los servicios, existe la opción "Servicios Fijos Mensuales" desde la cual podrá añadir, editar o eliminar servicios que se deban facturar cada mes de forma automática.

Para añadir una nueva factura o servicio rellene los formularios, qué para tales efectos les serán mostrados.

Para **añadir, editar o eliminar Servicios**, debe pulsar sobre **"CONCEPTOS FACTURABLES"** en el menú principal superior

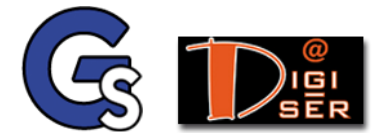

### LISTADO DE RECIBOS Y GENERACIÓN DE REMESAS SEGÚN NORMA 19.14 SEPA (Volver al índice)

Una vez creadas las facturas tanto automáticamente como manualmente, puede ver/imprimir el listado de los recibos generados por dichas facturas. Para ello desde el Menú General pulse sobre "FACTURAS RESIDENTES->LISTADO/EDICIÓN DE RECIBOS".

Le aparecerá un listado desde el que podrá hacer selecciones del Residente (o todos), los vencimientos, el estado y los recibos que desea remesar, así como ver los recibos ya remesados y los ficheros en los que fueron remesados pulsando la opción de "**Remesados**".

En el supuesto de que alguno de los recibos carezca de Banco o Cuenta, o que la cuenta no sea correcta, dichos recibos no podrán remesarse y verá un "¿Cuenta?", que al pulsar sobre él, le mostrará las condiciones del contrato del residente en cuestión para que corrija el problema.

Una vez realizado los cambios oportunos y desde el Listado de Recibos, pulse el icono " para actualizar la lista y poder seleccionar el/los recibo/s para ser remesados (siempre que la condición de cobro sea "Recibo domiciliado", en caso contrario, aparecerá "No domiciliado"), marcándolos manualmente en la columna "¿Remesar?" y seleccionando del desplegable "Remesar" la opción "Los marcados", o todos los recibos que estén pendientes de cobro y de remesar, eligiendo del mismo desplegable la opción "Todos"

A continuación seleccione el Banco al que se remesaran los recibos seleccionados, el nombre del fichero en formato XML, que se generará según la norma **19.14** y pulse el botón "**Crear Remesa**".

En el caso de que no se haya calculado el Identificador del Acreedor (**Id. Acreedor**), el botón "**Crear Remesa**" no aparecerá, viéndose el botón "**Calcular**", el cual le permitirá que el programa lo calcule automáticamente. Al pulsar dicho botón aparecerá una nueva pantalla con el Id del Acreedor calculado automáticamente por el programa según el NIF de la empresa y el sufijo "000" (si este no ha sido cambiado anteriormente) y debajo el sufijo usado para su cálculo, el cual se puede cambiar según el dato suministrado por la oficina gestora de vuestro banco (el sufijo es un valor de 3 dígitos comprendido entre 000 y 999).

• Pulsar el botón "CALCULAR Y GUARDAR ID ACREEDOR"

El identificador del acreedor es válido para todos los bancos, en el supuesto de que se trabaje con varios Bancos.

La operación de calcular el Identificador del Acreedor también se puede realizar desde el menú superior "CONDIGURACIÓN", detallado en el apartado "CONFIGURACIÓN DEL PROGRAMA (Punto 1)"

Al finalizar la operación de creación de la Remesa, aparecerá una nueva pantalla con los datos para el envío del fichero creado al banco seleccionado o a la dirección de correo electrónico que desee y la opción para descargar el fichero generado, pudiendo modificar manualmente todos los datos del email según sus necesidades:

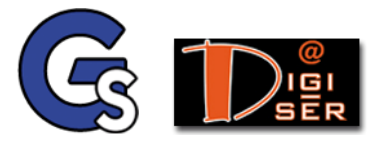

| Remesas - Mozilla Firefox                                                     |                                                                                        |
|-------------------------------------------------------------------------------|----------------------------------------------------------------------------------------|
| 3                                                                             | And Constanting March Education (1981) and a characteristic                            |
| ENVIO DE REMESA POR EMAI                                                      | IL.                                                                                    |
| Banco:<br>E-mail:                                                             | La Caixa                                                                               |
| Fichero a enviar como adjunto:                                                | CAIXESBBXXX                                                                            |
| Pulse el botón derecho sobre el nombre<br>-opción: "Guardar enlace como" ó "C | e del fichero que se envía como adjunto para guardar en disco<br>Suardar destino como" |
| Título del email:                                                             | Remesa de l                                                                            |
| Texto para el email:                                                          | Adjuntamos CAIXESBBXXX ' .xml según norma<br>19.14 para su procesamiento.<br>Gracias.  |
| Enviar Remesa po                                                              | or Email Volver al Listado de Recibos Cerrar                                           |

Todo el proceso de generación de factura, recibos, remesas y envió de las mismas, se realiza de forma automática, en pocos pasos y muy rápidamente, lo que le ahorrará mucho tiempo.

### COBROS DE FACTURAS Y RECIBOS (Volver al índice)

Para el estado de cobro de las facturas y sus correspondientes recibos, desde el menú principal superior vaya a "Facturas Residentes" y elija la opción "Listado/edición de facturas". Pulse sobre la factura deseada para mostrarla y haga clic sobre el enlace "Cambiar estado". Desde la nueva pantalla que le aparecerá seleccione el nuevo estado y guarde los cambios. Esta misma operación la puede realizar desde la opción "Listado y Edición de Recibos", pulsando sobre el número de Factura de cualquiera de los recibos del listado. De esta forma y desde el "listado/edición de facturas" podrá tener controlado, de forma sencilla y en cualquier momento, el estado de cobro las facturas de sus Residentes y poder realizar las operaciones oportunas.

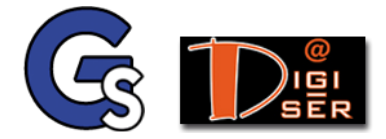

### GENERACIÓN DE LISTADO DE FACTURAS PARA EL ICASS EN EXCEL (Volver al índice)

Desde el menú de **"FACTURAS RESIDENTES",** pulse en **"Facturas ICASS"** y le será mostrada la siguiente pantalla:

| 💩 Mozilla Firefox                                                                                                    |
|----------------------------------------------------------------------------------------------------|
| Second Stress Contract Contract Contrac |
| GENERACIÓN FACTURAS ICASS                                                                                                    |
| MES A FACTURAR: 6 - AÑO A FACTURAR: 2014 -                                                                                                    |
| IVA PARA LA FACTURA: 4 %                                                                                                    |
| Crear listado de facturas para el ICASS Cerrar                                                                                                    |
| Sí al abrir el documento EXCEL generado le aparece un mensaje indicando que el archivo tiene otro<br>formato; indique que desea abrir el archivo.                                                                                                    |

Seleccione el mes y el año deseado para la generación del listado de facturas a presentar en el ICASS, indicando el IVA vigente. Después pulse el botón "**Crear listado de facturas para el ICASS**" y se abrirá la siguiente pantalla:

| Abriendo excel_fra_ica | ass.ASP                                                |
|------------------------|--------------------------------------------------------|
| Ha elegido abrir:      |                                                        |
| 🕙 excel_fra_ica        | ss.ASP                                                 |
| que es: Hoja           | de cálculo de Microsoft Excel 97-2003 (65,3 KB)        |
| de: http://loc         | alhost                                                 |
| ¿Qué debería hace      | r Firefox con este archivo?                            |
| Abrir con              | Microsoft Excel (predeterminada)                       |
| ─ G <u>u</u> ardar are | :hivo                                                  |
| Hacer esto             | automáticamente para estos archivos a partir de ahora. |
|                        |                                                        |
|                        | Aceptar Cancelar                                       |

Elija entre abrir el Excel con el listado solicitado ó guardarlo en disco.

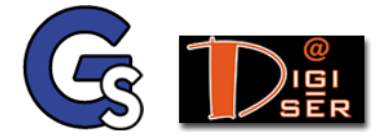

### **CUADRANTE DE TURNOS Y GESTIÓN HORARIOS (Volver al índice)**

El cuadrante de turnos y La gestión de horarios le ayudarán a tener una visión rápida y gráfica, de los turnos del personal establecidos en el Centro.

Podrá comprobar que turnos y días tienen el personal, establecido durante su configuración, comparándolos con los turnos que se le hayan asignado a cada uno de los grupos de personal del centro, y nos mostrará si algún día y turno no cumple con lo establecido, ya sea por falta o exceso de personal, dando la opción de su modificación, para su corrección.

El primer paso para trabajar con los cuadrantes es configurar los turnos para cada grupo de personal. Para ello, vaya a **"ZONAS -> Administrador -> Configuración Turnos"** y le aparecerá la siguiente pantalla:

| 🥝 Configuración Turnos - | Window         | ws Inte                                       | met (            | Explore   | er        |         |           |                     |                     |                 |         |                |         |          |                   | -       |                 |           |                | -       |         | × |
|--------------------------|----------------|-----------------------------------------------|------------------|-----------|-----------|---------|-----------|---------------------|---------------------|-----------------|---------|----------------|---------|----------|-------------------|---------|-----------------|-----------|----------------|---------|---------|---|
| Configuració To          | orns           |                                               |                  |           |           |         |           |                     |                     |                 |         |                |         |          |                   |         |                 |           |                |         |         | Â |
| Grup                     |                | Personal al Matí P<br>Dm Dx Dj Dv Ds Dm Di Dm |                  |           |           |         |           |                     | Personal a la Tarda |                 |         |                |         |          |                   | F       | Perso           | nal a     | la Ni          | it      |         |   |
| Administradores          | Di<br>1        | Dm<br>1                                       | <b>D</b> x<br>1  | Dj<br>1   | <b>Dv</b> | Ds<br>1 | Dm<br>1   | Di<br>O             | Dm<br>0             | <b>D</b> x<br>0 | Dj<br>O | <b>Dv</b><br>0 | Ds<br>O | Dm<br>0  | <b>Di</b><br>0    | Dm<br>0 | <b>D</b> x<br>0 | Dj<br>O   | <b>Dv</b><br>0 | Ds<br>O | Dm<br>0 |   |
| Grup                     |                | P                                             | erso             | onal a    | al Ma     | tí      |           |                     | Pe                  | rson            | al a l  | a Tar          | da      |          |                   | F       | Perso           | nal a     | la Ni          | it      |         | E |
| Animación                | <b>Di</b><br>1 | <b>Dm</b>                                     | <b>D</b> x<br>1  | <b>Dj</b> | <b>Dv</b> | Ds<br>O | <b>Dm</b> | Di<br>O             | Dm<br>O             | <b>D</b> x<br>0 | Dj<br>O | <b>Dv</b><br>0 | Ds<br>O | Dm<br>0  | Di<br>O           | Dm<br>O | <b>D</b> x      | <b>Dj</b> | <b>Dv</b>      | Ds<br>O | Dm<br>O |   |
| Grup                     |                | P                                             | erso             | onal a    | al Ma     | tí      |           |                     | Pe                  | rson            | al a l  | a Tar          | da      |          |                   | F       | Perso           | nal a     | la Ni          | it      |         |   |
| Casina                   | Di             | Dm                                            | Dx               | Dj        | Dv        | Ds      | Dm        | Di                  | Dm                  | Dx              | Dj      | Dv             | Ds      | Dm       | Di                | Dm      | Dx              | Dj        | Dv             | Ds      | Dm      |   |
| Cocina                   | 0              | 0                                             | 0                | 0         | 0         | 0       | 0         | 0                   | 0                   | 0               | 0       | 0              | 0       | 0        | 0                 | 0       | 0               | 0         | 0              | 0       | 0       |   |
| Grup                     |                | P                                             | erso             | onal a    | al Ma     | tí      |           | Personal a la Tarda |                     |                 |         |                |         |          | Personal a la Nit |         |                 |           |                |         |         |   |
| Dirección                | Di<br>0        | <b>Dm</b>                                     | <b>Dx</b><br>0   | <b>Dj</b> | <b>Dv</b> | Ds<br>O | <b>Dm</b> | Di<br>O             | <b>Dm</b>           | <b>D</b> x<br>0 | Dj<br>O | <b>Dv</b>      | Ds<br>0 | Dm<br>O  | Di<br>O           | Dm<br>0 | <b>D</b> x<br>0 | Dj<br>O   | <b>Dv</b><br>0 | Ds<br>O | Dm<br>O |   |
| Grup                     |                | P                                             | erso             | onal a    | al Ma     | tí      |           |                     | Pe                  | rson            | al a l  | a Tar          | da      |          |                   | F       | Perso           | nal a     | la Ni          | it      | _       |   |
| Encargados               | Di<br>1        | Dm<br>0                                       | <b>D</b> x<br>() | Dj<br>O   | Dv<br>0   | Ds<br>O | Dm<br>0   | Di<br>O             | Dm<br>0             | <b>Dx</b> 0     | Dj<br>O | <b>Dv</b><br>0 | Ds<br>O | Dm<br>0  | Di<br>O           | Dm<br>0 | <b>D</b> x<br>0 | Dj<br>O   | <b>Dv</b> 0    | Ds<br>O | Dm<br>0 |   |
| Grup                     |                | P                                             | erso             | onal a    | al Ma     | tí      |           |                     | Pe                  | rson            | al a l  | a Tar          | da      |          |                   | F       | Perso           | nal a     | la Ni          | it      |         |   |
| Enformoría               | Di             | Dm                                            | Dx               | Dj        | Dv        | Ds      | Dm        | Di                  | Dm                  | Dx              | Dj      | Dv             | Ds      | Dm       | Di                | Dm      | Dx              | Dj        | Dv             | Ds      | Dm      |   |
|                          | 2              | 2                                             | 2                | 2         | 2         | 1       | 1         | 1                   | 1                   | 1               | 1       | 1              | 1       | 1        | 1                 | 1       | 1               | 1         | 1              | 1       | 0       |   |
| Grup                     |                | P                                             | erso             | onal a    | al Ma     | tí      |           |                     | Pe                  | rson            | al a l  | a Tar          | da      |          |                   | F       | Perso           | nal a     | la Ni          | it      |         |   |
| Fisioterapeutas          | Di<br>1        | Dm<br>0                                       | Dx<br>1          | Dj        | Dv<br>1   | Ds<br>0 | Dm<br>0   | Di                  | Dm                  | Dx<br>0         | Dj      | Dv<br>0        | Ds<br>0 | Dm<br>0  | Di                | Dm      | Dx<br>0         | Dj        | Dv<br>0        | Ds<br>0 | Dm<br>0 |   |
|                          |                | U                                             | -                | , v       |           | , v     | L V       |                     | U                   | v               | U       | U              | U       | <u> </u> |                   | U       | l v             | l v       |                | U       | U       |   |
| Grup                     |                | P                                             | erso             | onal a    | al Ma     | tí      |           |                     | Pe                  | rson            | al a l  | a Tar          | da      |          |                   | F       | Perso           | nal a     | la N           | it      |         | Ŧ |

Indique el número de personal necesario para cada grupo y para cada uno de los turnos (mañana, tarde y noche).

También habrá tenido que asignar turnos al personal del centro. Esto lo puede hacer desde el botón **"Gestión Horarios"** que aparece en cada ficha del personal, la cual se accede desde el menú general superior **"Personal"** 

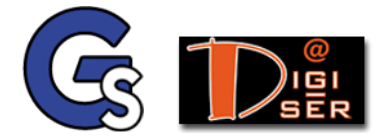

A continuación vaya a "ZONAS -> Administrador -> Cuadrantes Turnos" y elija un Grupo:

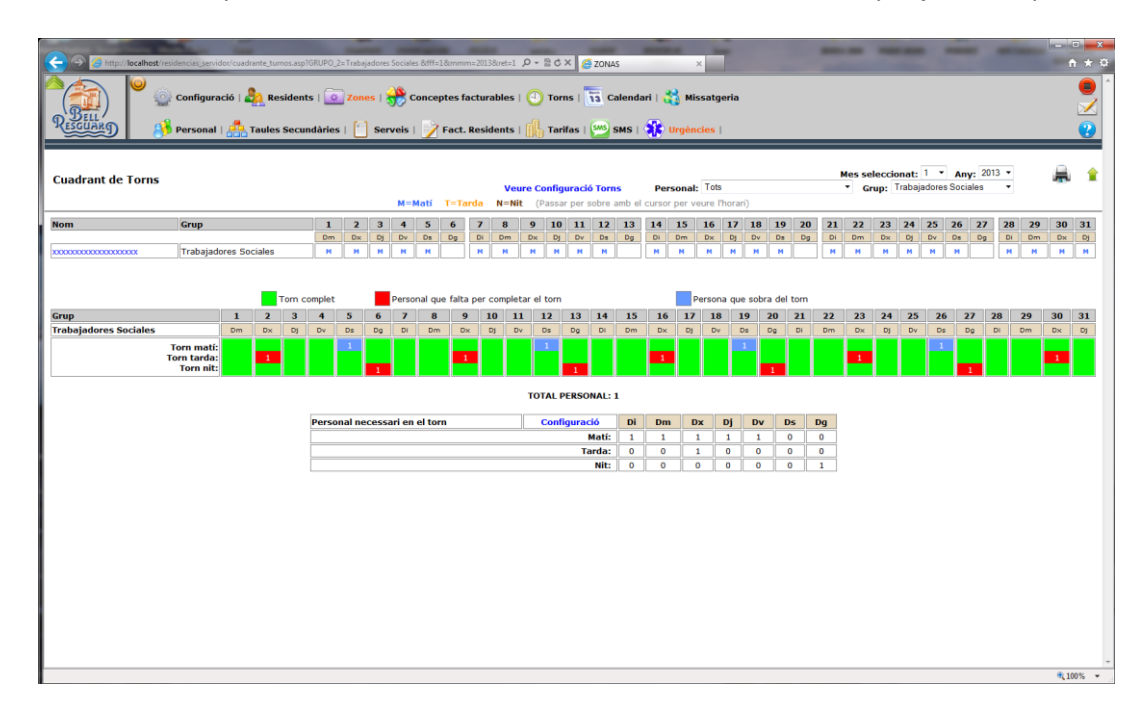

En esta pantalla podrá comprobar si en cuadrante para este grupo es correcto y la cantidad de personal necesario para cubrir cada turno.

Sí fuese necesario, pulse sobre el nombre del personal para acceder a su correspondiente gestión de sus horarios y turnos de trabajo, a la cual también podrá acceder desde su ficha de personal, botón "**Gestión horarios**", accesible desde el menú superior "**Personal**", para su edición o modificación.

| a localbert/RESIDENCIAS SERVIDOR                                                         | d percent turner are 2 d - 528 turne 1 - A                                         | IV SEMANIA (                                               | OPTASturna 2-                                                        | ALLY SEMA             | MALARGAR           | turne |
|------------------------------------------------------------------------------------------|------------------------------------------------------------------------------------|------------------------------------------------------------|----------------------------------------------------------------------|-----------------------|--------------------|-------|
| Ch. Iocainost/ KEZIDEIACIAS_ZEKAIDOK/A                                                   | id_personal_turnos.asprid=526turno_t=A                                             | UX SEMIAINA (                                              | .OKTAOdurno_2=                                                       | AUA SEIVIA            |                    | turne |
| TORN DE TREBALL de                                                                       | Leenge Lecas                                                                       |                                                            |                                                                      | 15                    |                    | X     |
| Setmana 2 (Setmanes<br>parells)                                                          | AUX SEMANA CORTA                                                                   | Editar Tor                                                 | n                                                                    |                       |                    |       |
| Torn setmana 1 (Setmanes<br>senars o totes les setmanes<br>si el torn 2 està desactivat) | AUX SEMANA LARGA                                                                   | Editar Tor                                                 | 1                                                                    |                       |                    |       |
|                                                                                          | Añadir turno 3                                                                     |                                                            |                                                                      |                       |                    |       |
| Hores a treballar al any:                                                                | 1792 Hores segons torn (i<br>introduit en "TAULES SECUNDÀRI<br>(Es tindrà en compt | Deixar en b<br>ES -> HOR<br>e pel càlcu                    | lanc per aplica<br>ES ANUALS'')<br>lo dels dies de                   | ar la dad<br>e vacanc | a que s'ha<br>:es) | agi   |
| Vacances:                                                                                | Dia de vacances individual:                                                        |                                                            |                                                                      |                       |                    |       |
| (retribuïdes)                                                                            | Períodes de Vacances                                                               | ances els o                                                | aps de setma                                                         | na                    |                    |       |
|                                                                                          | Periode de Vacances 1: 22/01                                                       | /2015 🛗                                                    | - 01/02/2015                                                         | <b>*</b> <··          | Eliminar           |       |
|                                                                                          | Periode de Vacances 2: 13/07                                                       | /2015 🛗                                                    | - 29/07/2015                                                         | >                     | Eliminar           |       |
|                                                                                          | Periode de Vacances 3: 12/11                                                       | /2015 🛗                                                    | - 18/11/2015                                                         | <b>*</b> <·· [        | Eliminar           |       |
|                                                                                          | (                                                                                  | Gravar Peri                                                | odes de vacance                                                      | es                    |                    |       |
|                                                                                          | Desglossar                                                                         | ment: 22/0<br>23/0<br>24/0<br>25/0<br>26/0<br>27/0<br>28/0 | 1/2015 •<br>1/2015 •<br>1/2015 •<br>1/2015 •<br>1/2015 •<br>1/2015 • |                       |                    |       |
| Dies/Hores de treball extras:<br>(Retribuits)                                            |                                                                                    | Desgloss                                                   | ament:                                                               |                       |                    |       |
|                                                                                          | Inici: • h • m                                                                     |                                                            |                                                                      |                       |                    |       |
|                                                                                          | Hores: Th Tm                                                                       |                                                            |                                                                      |                       |                    |       |
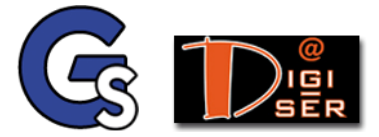

Al pulsar sobre sobr el icono <sup>115</sup> le mostrará la siguiente pantalla, desde la cual vera el cuadrante de turnos del mes o del año completo (Según lo elegido desde los desplegables **"Mes seleccionado y Año"** del personal actual, así como añadir ó modificar días de vacaciones, días festivos o días trabajados extra.

Al final del listado le mostrará las horas trabajadas, días trabajados y el total de horas de trabajo del periodo seleccionado. En el caso de que haya seleccionado como periodo todo el año, también le mostrará las horas anuales que se deben realizar según convenio (este dato lo puede introducir desde el menú superior "TABLAS SECUNDARIAS" eligiendo la tabla "HORAS ANUALES") y la diferencia entre dicho dato con las horas tabajadas por el personal actual.

| 🖲 Moz         | illa Fi     | refox | 1            | -          |         |      |        | _     |         |       |      | -    |             | -            |        | -           | -            | _           | -      | 0    | -      |      | _     |        |     |       |       | 100   |         | ×      |
|---------------|-------------|-------|--------------|------------|---------|------|--------|-------|---------|-------|------|------|-------------|--------------|--------|-------------|--------------|-------------|--------|------|--------|------|-------|--------|-----|-------|-------|-------|---------|--------|
| 3             | alho        | a/RES | NDEN         | CIAS       | SERV    | 1DOF | /tumo  | s_per | sona    | Lasp? | GRUP | 0_2= | 8:fff       | :48m         | mm=    | 2014        | sab=-        | 18-8/P      | ERSO   | NAL- | 51     |      |       |        |     |       |       |       |         | 5      |
| Cale<br>Grupo | nda<br>: Ge | ri o  | le T<br>ulto | For<br>res | ns -    |      | -      | •••   | -       |       | -    |      |             |              | -      |             | ме           | s se        | lecc   | iona | ot: 4  |      |       | •      | Any | r: 20 | 14    | •     | -       | ×      |
| м=м.          | ati         | Tr    | Tare         | 5a         | N=I     | Nit  | E=     | Extr  | а       | F/V   | OP   | V=F  | esta<br>can | a/va<br>wiar | l'esta | ces<br>at d | (P<br>el dia | assa<br>a.) | ar pe  | r 50 | bre a  | mb e | el cu | irsor  | per | veu   | e l'h | orari | i. Préi | ner pe |
| ABR           | n.          |       |              |            |         |      |        |       |         |       |      |      |             |              |        |             |              |             |        |      |        |      |       |        |     |       |       |       |         |        |
| 1             | 2           | 3     | 4            | 5          | 6       | 7    | 8      | 9     | 10      | 11    | 12   | 13   | 14          | 15           | 16     | 17          | 18           | 19          | 20     | 21   | 22     | 23   | 24    | 25     | 26  | 27    | 28    | 29    | 30      |        |
| Dm            | Dx          | Dj    | Dv           | Ds         | Dg      | Di   | Dm     | Dx    | Dj      | Dv    | Ds   | Dg   | Di          | Dm           | Dx     | Dj          | Dv           | Ds          | Dg     | Di   | Dm     | Dx   | Dj    | Dv     | Ds  | Dg    | Di    | Dm    | Dix     |        |
|               | H           |       |              | M<br>T     | M.<br>T |      | H<br>T |       | M.<br>T | M     |      |      | M.<br>T     |              | M<br>T |             |              | M           | H<br>T |      | H<br>T |      | H     | H<br>T |     |       | M     |       | M       | 15     |
|               |             |       |              |            |         |      |        |       |         | но    | RAS  | TRA  | BAJ         | ADA          | S PO   | RD          | ias:         |             | 1      | 1    |        |      |       |        |     |       |       |       |         |        |
|               |             |       |              |            |         |      |        |       |         |       | TO   | TAL  | DÍ          | STR          | ABA    | JAD         | os:          |             | 13     | 5    |        |      |       |        |     |       |       |       |         |        |
|               |             |       |              |            |         |      |        |       |         |       | тот  | AL   | HOR         | AS           | IENS   | SUA         | LES:         |             | 16     | 5    |        |      |       |        |     |       |       |       |         |        |
|               |             |       |              |            |         |      |        |       |         |       |      |      |             |              |        |             |              |             |        |      |        |      |       |        |     |       |       |       |         |        |

Puede darse el caso que un mismo personal disponga de diferentes turnos de trabajo durante distintos periodos de tiempo. Para que la aplicación guarde y podamos recuperar con posterioridad dichos turnos, deberemos realizar los siguientes pasos:

- Desactivar la casilla de "Activo" de la ficha del personal en el apartado "Datos Generales" y pulsar el botón de "Modificar".
- Nos aparecerá un nuevo botón "Crear nuevo contrato con los datos actuales y con fechas de contrato nuevas". Pulsar sobre dicho botón y se nos creará un nuevo personal activo con los mismos datos generales que disponía el personal desactivado en el punto anterior.
- La pantalla que se nos mostrará después de haber creado al nuevo personal, nos permitirá:
  - Comprobar y/o modificar los permisos asignados (son los mismos que ya disponía anteriormente).
  - Asignar nuevo/s turno/s de trabajo.

Hechos los puntos anteriores, podremos conocer e imprimir los turnos realizados por un determinado personal durante todo el tiempo de permanencia en el Centro, para lo cual debe pulsar el botón "**Personal**" del menú general superior, marcar la casilla de "**No Activos**" e ir seleccionado cada uno de los turnos de un mismo personal.

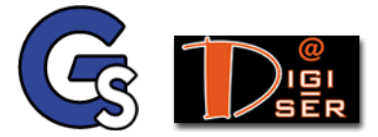

# **CARPETA DOCUMENTOS** (Volver al índice)

Desde esta opción podremos subir archivos desde nuestro ordenador al servidor, para que los demás usuarios puedan verlos (siempre que tengan permisos para ello).

Por defecto esta opción esta desactivada. Para su activación siga los siguientes pasos:

- 1. Vaya a "**Configuración**" del menú superior y en el apartado "**Modo de trabajo**" activar la opción "**Carpeta Docum. Activa**".
- De permisos a los Usuarios desde la ficha del personal pulsando el botón "Carpeta Documentos", donde podrás decidir si el usuario tiene acceso a la Carpeta de documentos, a que subcarpetas, tiene acceso y que acciones puede realizar (Crear carpetas, eliminarlas, renombrarlas, subir archivos, borrarlos, moverlos renombrarlos...)
- 3. Repita el punto 2 para todos los usuarios.

Una vez realizado los puntos anteriores y después de reinicializar el programa con un usuario

que tenga permisos para ver la "**Carpeta Documentos**", verá el icono — en la parte superior derecha del **menú superior**. Pulsado sobre él le mostrará una nueva pantalla desde la cual se podrá ver los archivos que se encuentren y realizar las siguientes operaciones:

Crear una nueva carpeta (Solo es posible si nos encontramos en la carpeta principal)

Subir fichero desde nuestro ordenador a la carpeta en la que nos encontremos del servidor.

"NOMBRE CARPETA", al pulsar iremos a dicha carpeta.

**ICONOS Y MINIATURAS DE LOS ARCHIVOS SUBIDOS:** Al pulsar sobre ellos nos permitirá ver/descargar i/o imprimir el contenido de los mismos.

bi Eliminar la carpeta o el archivo.

- Renombrar la carpeta o el archivo.
- Mover el archivo a otra carpeta.

Todos los iconos y acciones anteriores se mostrarán, y realizaran según los permisos que tenga el usuario actual.

215

#### Volver al programa.

Esta "**Carpeta Documentos**" puede ser utilizada para poner los procedimientos y normas a seguir por los usuarios, como tablón de noticias y/o avisos, entre otras utilidades.

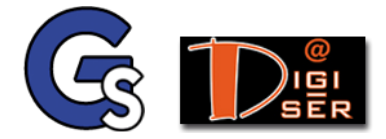

# DOCUMENTOS RESIDENTES / PERSONAL DEL CENTRO (Volver al índice)

Cada residente y personal de Centro puede disponer de archivos, a los cuales pueden acceder todos los usuarios que tengan permiso para ello.

- Documentos de Residentes: Vaya a la ficha de un Residente y pulse sobre el botón "Documentos".
- Documentos del Personal del Centro: Vaya a la ficha de un Personal y pulse sobre el botón "Documentos Adjuntos de..." que se encuentra en "Datos Generales".

Desde la pantalla que le aparecerá podrá:

👽 Añadir un nuevo documento. Eliminar el documento. 🕒 Subir un nuevo documento.

De esta forma se podrá centralizar y disponer de toda la documentación del Residente o del Personal, desde cualquier ordenador y por cualquier usuario con permisos.

Para los documentos de Residentes, los usuarios pueden disponer de permisos para ver/añadir/modificar o eliminar, los documentos y si pueden ver todos los documentos, o solo lo suyos, o los de su grupo, según se les haya otorgado desde su ficha de "Personal", pulsando el botón "Configuración Agenda/Permisos", en el apartado "Acceso a botones superiores de las fichas de los Residentes".

Los Documento del Personal del Centro solo podrán ser añadidos, modificados o borrados por los usuarios que dispongan permisos para ver las fichas del Personal.

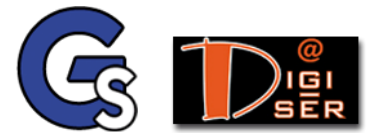

# **ANEXO 1** (Volver al índice)

# DETALLE DE LAS DIFERENTES OPCIONES DEL HISTORIAL DE LOS RESIDENTES

Muchas de las opciones de la aplicación no se han explicado en este apartado ya que su uso, según creemos, está lo suficientemente claro al entrar en dichas opciones, por lo que hemos optado por dar explicación a las opciones más relevantes de cada uno de los apartados.

#### Medicina -> Informes (Volver)

Cada uno de sus apartados genera un informe para su impresión rellenado con los datos obtenidos del historial del Residente.

Los informes del Residentes que podremos obtener son:

| Valoración al Ingreso  | Control de Vivencia   | Certificado de Fe de vida |
|------------------------|-----------------------|---------------------------|
| Confirm. Internamiento | Informe de Alta       | Informe de Seguimiento    |
| Informen Resumen       | Informe de Derivación |                           |

#### Medicina -> Evolución médica - Valoración (Volver)

Permite realizar un seguimiento de la evolución y valoración general médica de un Residente por fechas. También puede imprimir el curso clínico del residente correspondiente al grupo de usuarios a que pertenece la persona que lo solicita.

#### Medicina -> Valoración Inicial (Volver)

Las diferentes opciones de este grupo nos permiten mantener todas las alergias, toxicidad, hábitos, antecedentes y diagnostico al ingreso del residente en el centro, así como la primera exploración física y geriátrica y el primer plan terapéutico.

#### Medicina -> Diagnósticos (Volver)

Este grupo de opciones nos permite tener el control de los diagnósticos que se hayan realizado en el curso de la estancia del residente en el Centro, los procedimientos seguidos, las causas y los síndromes geriátricos que se le han observado.

# Medicina -> Dolor y síntomas paliativos -> Evaluación y seguimiento del dolor (Escala EVA) (Volver)

Nos permite ver el seguimiento de los dolores y sus localizaciones que el residente experimenta.

También podemos valorar los diferentes dolores mediante la escala Eva y las valoraciones y observaciones de los mismos.

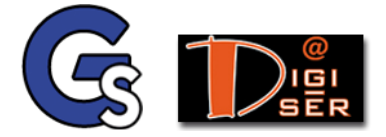

# Medicina -> Dolor y síntomas paliativos -> Evaluación y seguimiento de otros síntomas (Volver)

Nos presenta una pantalla en la que podemos ver, añadir, modificar y eliminar las valoraciones que se realicen sobre una gran cantidad de síntomas.

En la pantalla de abajo pude ver una tabla con las iniciales de los diferentes síntomas y debajo de ellas sus correspondientes valoraciones (al pasar sobre dichas iniciales o valoraciones aparecerá el síntoma correspondiente).

| Evaluación y seguimiento de otros                                                                                                 | síntomas                 | Ocultar detalles 🛛 🔒 🔄       |
|----------------------------------------------------------------------------------------------------|--------------------------|------------------------------|
| Fecha         N         V         D         A         X         M         Ad         As         E         Di           04/08/2014 | TRHMIMEFDEDSPIEdS        | Ts He Dn Hi Sd In An Tr Ag 💽 |
|                                                                                                    | Fecha: 04/08/2014 🛗      |                              |
| Náuseas:                                                                                                    | - V                      | /ómitos: 👻                   |
| Disfagia:                                                                                                    | • A                      | norexia: 👻                   |
| Xerostomía:                                                                                                    | - Mu                     | ucositis: 👻                  |
| Astenia-Debilidad:                                                                                                    | •                        | Ascitis: 👻                   |
| Estreñimiento:                                                                                                    | - D                      | iarreas: 🔻                   |
| Tenesmo:                                                                                                    | <ul> <li>Rest</li> </ul> | orragia: 👻                   |
| Hematuria:                                                                                                    | <ul> <li>Metr</li> </ul> | orragia: 👻                   |
| Melenes:                                                                                                    | • F                      | lapping: 🔻                   |
| Deshidratación:                                                                                                    | ▼ Desca                  | mación: 🔻                    |
| Prurito:                                                                                                    | • Io                     | ctericia: 👻                  |
| Edemas:                                                                                                    | •                        |                              |
| Secreciones bronquiales:                                                                                                    | •                        | Tos: 🔻                       |
| Hemoptisis:                                                                                                    | •                        | Dispnea: 👻                   |

Realice la valoración de cada sistema desde cada uno de los desplegables que muestran una valoración del 0 (ausencia del síntoma) al 10 (máxima presencia del síntoma) y pulse sobre el botón "Grabar" al final del formulario.

Para editar los detalles de los síntomas pulse sobre la línea deseada de la tabla de síntomas. Los iconos O y O nos permiten añadir y eliminar evaluaciones respectivamente y pulsando en las posibles filas de cada evaluación, se nos desplegará el detalle de la misma.

Continúa en la página siguiente

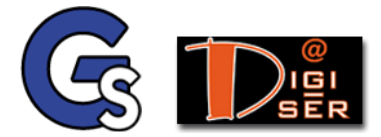

#### Medicina -> Ordenes médicas -> Medicación (Volver)

Muestra la siguiente pantalla desde la cual podrá mantener todos los medicamentos prescritos al Residente y ver el historial de los mismos y llevar un control de la administración.

| Administración de medicació<br>Ordenes Médicas - Medicación | n   Imprimir hoja de en  | fermeria   Mo   | strar medio<br>fina | cación<br>lizada | • |
|-------------------------------------------------------------|--------------------------|-----------------|---------------------|------------------|---|
| ALERGIAS: NO CONEGUDES - + 🖻                                |                          |                 |                     |                  |   |
| Medicamento                                                 | Dosis                    | Periodificación | Inicio              | Final 🛟          |   |
| BOI-K ASPARTICO 20 COMP<br>EFERVESCENTES                    | 1                        | Diaria          | 04/01/2012          |                  |   |
| DEPRAX 100MG 60 COMPRIMIDOS                                 | Diaria                   | 04/01/2012      |                     |                  |   |
| DIGOXINA KERN PHARMA 0,25MG 25<br>COMPRIMIDOS               | 1                        | Días concretos  | 04/01/2012          |                  |   |
| EUTIROX 100MCG 84 COMPRIMIDOS                               | Diaria                   | 04/01/2012      |                     |                  |   |
| FUROSEMIDA CINFA 40MG 30<br>COMPRIMIDOS EFG                 | 1-1                      | Diaria          | 04/01/2012          |                  |   |
| LORAZEPAM CINFA EFG Comp. 1 mg                              | 1-1                      | Diaria          | 04/01/2012          |                  |   |
| Medicamento: BOI-K ASPARTICO 20 COM                         | IP EFERVESCENTES         |                 |                     |                  | ۳ |
| Fecha inicio: 04/01/2012 Fecha f                            | inal: 🛛 🖬 Camb           | io sin revisar  |                     |                  |   |
| N                                                           | 1edicación finalizada: 🔲 |                 |                     |                  |   |
| Vía administ.: ORAL                                         | Frecuencia: Comida       |                 | tomas               | :: 1             |   |
| Dosis / Toma: 1 Unidad: COMPRIM                             | MIDOS                    |                 |                     |                  |   |
| Periodificación: Diaria                                     |                          |                 |                     |                  | - |

Siguiendo la misma filosofía del programa, podrá añadir, modificar o eliminar (según los parámetros de comportamiento de la aplicación realizada en la configuración).

Continúa en la página siguiente

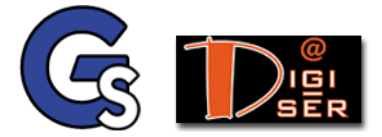

El enlace **"Mostrar/Ocultar medicación finalizada**" nos permite ver el historial de toda la medicación administrada al Residente, incluida la finalizada.

En la siguiente pantalla que aparece después de pulsar el enlace "Administración de Medicación" de la pantalla anterior, podremos ver la medicación que se debe suministrar durante el día indicado, e indicar la medicación administrada y por quien, pulsando sobre los recuadros amarillos de cada medicamento. También puede dar como administrados todos los medicamentos a la vez pulsando "Marcar todos". Una vez marcados los medicamentos suministrados al Residente, debe pulsar sobre el botón "Grabar".

Podemos conocer la medicación y su suministración de cualquier día mediante el sistema de navegación por fechas de la parte superior.

Si deseamos saber la medicación actual del residente sin tener en cuenta ningún día, podemos quitar el visto de "**Medicamentos por días**".

| Medicación - Administración                                                   | Med    | licamentos pen | dientes | Me<br>de administrar el:     | dicamento | os por d<br>/2014 ► | ias 🗹 |
|-------------------------------------------------------------------------------|--------|----------------|---------|------------------------------|-----------|---------------------|-------|
| (Nº orden in<br>Habitación: 10A Planta: 1ª Planta<br>ALERGIAS: NO CONEGUDES / | terno: | 2)             |         |                              |           |                     | 2     |
| Medicamento                                                                   | Dosis  | Unidad         | Hora    | Periodificación              | Hasta     | Marcar              | Toda  |
| BOI-K ASPARTICO 20 COMP EFERVESCENTES                                         | 1      | COMPRIMIDOS    | 13:00   | Diaria                       |           | 1                   |       |
| DEPRAX 100MG 60 COMPRIMIDOS                                                   | 1/2    | COMPRIMIDOS    | 17:00   | Diaria                       |           |                     |       |
| DIGOXINA KERN PHARMA 0,25MG 25<br>COMPRIMIDOS                                 | 1      | COMPRIMIDOS    | 17:00   | Días concretos<br>-Lu-Mi-Vi- |           | [                   |       |
| EUTIROX 100MCG 84 COMPRIMIDOS                                                 | 1      | COMPRIMIDOS    |         | Diaria                       |           | [                   |       |
| FUROSEMIDA CINFA 40MG 30 COMPRIMIDOS<br>EFG                                   | 1      | COMPRIMIDOS    | 9:00    | Diaria                       |           |                     |       |
| FUROSEMIDA CINFA 40MG 30 COMPRIMIDOS<br>EFG                                   | 1      | COMPRIMIDOS    | 13:00   | Diaria                       |           | Í.                  |       |
| LORAZEPAM CINFA EFG Comp. 1 mg                                                | 1      | COMPRIMIDOS    | 9:00    | Diaria                       |           | 2                   |       |
| LORAZEPAM CINFA EFG Comp. 1 mg                                                | 1      | COMPRIMIDOS    | 13:00   | Diaria                       |           |                     |       |
|                                                                               |        | Grabar         |         |                              |           |                     |       |

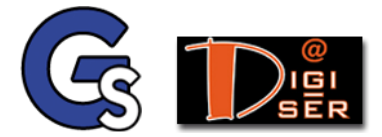

#### Medicina -> Ordenes médicas -> Dieta (Volver)

Presenta la siguiente pantalla desde la cual podrá mantener todas las dietas prescritas al Residente y ver el historial de las mismas (pulsando el enlace "**Mostrar dietas anteriores**"). También nos permite llevar un control de las fechas y personal que ha realizado sus correspondientes revisiones de los cambios realizados de las mismas.

| Dieta                   |                                                                |                                             | Most                                   | rar dietas a                       | interiores  | ê l |
|-------------------------|----------------------------------------------------------------|---------------------------------------------|----------------------------------------|------------------------------------|-------------|-----|
| Fecha                   | Dieta                                                          |                                             | Días previstos                         | Fech                               | na final    | 0   |
| 07/06/2014              | Normal                                                         |                                             |                                        |                                    |             |     |
| Dieta: N                | lormal                                                         | Consiste<br>Comedor: 0                      | ncia: Triturada<br>Comedor semis       |                                    | Disfagia: 🗹 |     |
| Fecha inic              | cio: 07/06/2014                                                | Días previs                                 | stos: F                                | echa final:                        | 1           |     |
| Pausa desde::           | 1                                                              | Pausa_hasta:                                | d Motivo:                              |                                    |             |     |
|                         | c                                                              | ambio sin revisar                           | -> Revisar cambios                     | s                                  |             |     |
| SUPLEMENTOS             | Suplement<br>Suplement<br>1 <sup>a</sup> toma del sup<br>Tipo: | to proteico 📄<br>o diabético 📄<br>olemento: | Suplemento<br>Suplemento c<br>2ª toma: | hídrico 📄<br>alórico 🖻<br>3ª toma: |             |     |
| DIETA<br>TEMPORAL:      | Ļ                                                              | Astringente 🔳                               | Sin re                                 | esiduos 🕅                          |             |     |
| Intolerancias:          | Nutrición                                                      | parenteral 🗐                                | Alimentación por                       | sonda 🔳                            |             | -   |
| Añadir<br>Intoleracias: |                                                                |                                             |                                        |                                    |             | -   |

Como en el resto de listados los iconos  $\bigcirc$  y  $\bigcirc$  nos permiten añadir y eliminar dietas respectivamente y pulsando en las posibles filas de cada dieta, se nos desplegará el detalle de la misma.

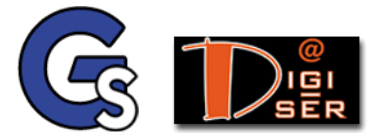

#### Medicina -> Ordenes médicas -> Diabetes/constantes (Volver)

Presenta la siguiente pantalla en la que podrá tener un control total sobre todas las valoraciones de las constantes realizadas al Residente, su historial y solicitar nuevas peticiones a enfermería.

| Fecha registro: 🔳 05/08/201                                                                                                    | 4 🕨 🛗 🗟    | 🔳 Petici    | ones -> 🛟                       | 🔁 🗎 Histó       | rico Ant.:     | -  |  |  |  |  |
|----------------------------------------------------------------------------------------------------|------------|-------------|---------------------------------|-----------------|----------------|----|--|--|--|--|
| Registro de parámetros (*) 9                                                                                                    | Solo datos | numéricos - | <ul> <li>Tensiones A</li> </ul> | Arteriales sepa | aradas por "/" |    |  |  |  |  |
| Parámetro / Medición                                                                                                    | 1          | 2           | 3                               | 4               | 5              | 6  |  |  |  |  |
| Glucemia capilar (Diabetes):                                                                                                    | D:         | D:          | D:                              | D:              | D:             | D: |  |  |  |  |
| Dosis/Tipo:                                                                                                    | T:         | T:          | T:                              | T:              | T:             | T: |  |  |  |  |
| Temperatura:                                                                                                    |            |             |                                 |                 |                |    |  |  |  |  |
| Frecuencia cardiaca:                                                                                                    |            |             |                                 |                 |                |    |  |  |  |  |
| Frecuencia respiratoria:                                                                                                    |            |             |                                 |                 |                |    |  |  |  |  |
| Tensión arterial (Sist/Diast):                                                                                                    |            |             |                                 |                 |                |    |  |  |  |  |
| Saturación Oxigeno (%):                                                                                                    |            |             |                                 |                 |                |    |  |  |  |  |
| Peso (Kg.):                                                                                                    |            |             |                                 |                 |                |    |  |  |  |  |
| Control diuresis:                                                                                                    |            |             |                                 |                 |                |    |  |  |  |  |
| Entradas_hídricas:                                                                                                    |            |             |                                 |                 |                |    |  |  |  |  |
| INR:                                                                                                    |            |             | ]                               |                 |                |    |  |  |  |  |
| :                                                                                                    |            |             |                                 |                 |                |    |  |  |  |  |
|                                                                                                    |            | Grabar      | Borrar                          |                 |                |    |  |  |  |  |
| (*) Para que las gráficas puedan ser presentadas, los datos introducidos deben ser numéricos, excepto para las<br>Tensiones Arteriales que deben estar separadas por " / " |            |             |                                 |                 |                |    |  |  |  |  |

La **fecha de registro** nos permite navegar y comprobar las mediciones obtenidas en el tiempo. El icono  $\sim$  nos permite realizar graficas comparando las diferentes mediciones de cada una de las contantes tomadas en el tiempo.

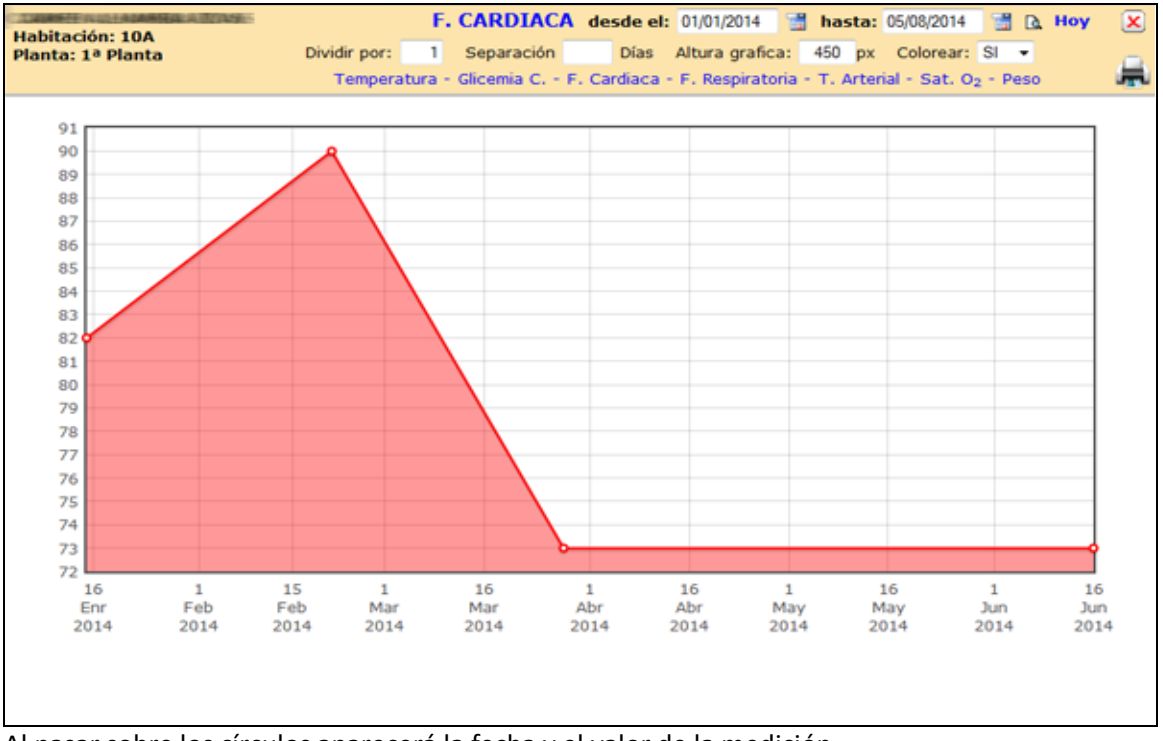

Al pasar sobre los círculos aparecerá la fecha y el valor de la medición.

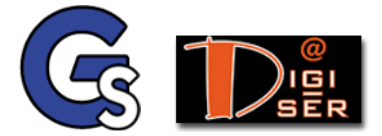

El enlace "**Peticiones**" nos muestra la pantalla en la que podemos ver el historial de peticiones de toma de constantes realizadas y pulsando sobre el icono  $\bigcirc$  podremos solicitar a enfermería una nueva petición.

| Control de constantes                                                   |  |  |  |  |  |  |  |  |  |  |  |
|-------------------------------------------------------------------------|--|--|--|--|--|--|--|--|--|--|--|
| Fecha de la solicitud:  Frecuencias: D-> Diaria S-> Semanal M-> Mensual |  |  |  |  |  |  |  |  |  |  |  |
| Constante Frecuencia Fecha inicio Fecha fin                             |  |  |  |  |  |  |  |  |  |  |  |
| 🗆 Medición diabetes                                                     |  |  |  |  |  |  |  |  |  |  |  |
| 🗆 Temperatura                                                           |  |  |  |  |  |  |  |  |  |  |  |
| 🗏 Tensión arterial                                                      |  |  |  |  |  |  |  |  |  |  |  |
| 🗏 Frecuencia cardiaca                                                   |  |  |  |  |  |  |  |  |  |  |  |
| 🗏 Frecuencia respiratoria                                               |  |  |  |  |  |  |  |  |  |  |  |
| 🗏 Glicemia capillar                                                     |  |  |  |  |  |  |  |  |  |  |  |
| Peso                                                                    |  |  |  |  |  |  |  |  |  |  |  |
|                                                                         |  |  |  |  |  |  |  |  |  |  |  |

El enlace "**Histórico**" nos muestra el histórico de todas las constantes obtenidas del Residente, pudiendo seleccionar el intervalo de fechas que deseamos comprobar.

| Regristro de parámetros desde el:  Image: Comparison de la comparison de la comparison d | 🛗 hasta el: | 11/08/ | /2014 | Núm | ero de c | lías a m | ostrar: 7 | D.   |
|----------------------------------------------------------------------------------------------------|-------------|--------|-------|-----|----------|----------|-----------|------|
| Habitación: 10A Planta: 1ª Planta                                                                                                    |             |        |       |     |          |          | ~         | â    |
| Parámetro:                                                                                                    | Med.        | 5/8    | 6/8   | 7/8 | 8/8      | 9/8      | 10/8      | 11/8 |
| Glucemia_capilar                                                                                                    | 1           |        |       |     |          |          |           |      |
|                                                                                                    | 2           |        |       |     |          |          |           |      |
|                                                                                                    | 3           |        |       |     |          |          |           |      |
|                                                                                                    | 4           |        |       |     |          |          |           |      |
|                                                                                                    | 5           |        |       |     |          |          |           |      |
| -                                                                                                    | 6           |        |       |     |          |          |           |      |
| Temperatura:                                                                                                    | 1           |        |       |     |          |          |           | L    |
|                                                                                                    |             |        |       |     |          |          |           |      |
|                                                                                                    |             |        |       |     |          |          |           |      |
|                                                                                                    |             |        |       |     |          |          |           |      |
|                                                                                                    | 6           |        |       |     |          |          |           |      |
| Frequencia cardiaca:                                                                                                    | 1           |        |       |     |          |          |           |      |
|                                                                                                    | 2           |        |       |     |          |          |           |      |
|                                                                                                    | 3           |        |       |     |          |          |           |      |
|                                                                                                    | 4           |        |       |     |          |          |           |      |
|                                                                                                    | 5           |        |       |     |          |          |           |      |
|                                                                                                    | 6           |        |       |     |          |          |           |      |
| Frecuencia respiratoria:                                                                                                    | 1           |        |       |     |          |          |           |      |
|                                                                                                    | 2           |        |       |     |          |          |           |      |
|                                                                                                    | 3           |        |       |     |          |          |           |      |
|                                                                                                    | 4           |        |       |     |          |          |           |      |
|                                                                                                    | 5           |        |       |     |          |          |           |      |
|                                                                                                    | 6           |        |       |     |          |          |           |      |
| Tensión arterial:                                                                                                    | 1           |        |       |     |          |          |           |      |
|                                                                                                    | 2           |        |       |     |          |          |           |      |
|                                                                                                    | 3           |        |       |     |          |          |           |      |
|                                                                                                    | 4           |        |       |     |          |          |           |      |
|                                                                                                    |             |        |       |     |          |          |           |      |
| Satural de avienes                                                                                                    |             |        |       |     |          |          |           |      |
| Saturation origeno.                                                                                                    | 2           |        |       |     |          |          |           |      |
|                                                                                                    | 3           |        |       |     |          |          |           |      |
|                                                                                                    | 4           |        |       |     |          |          |           |      |
|                                                                                                    | 5           |        |       |     |          |          |           |      |

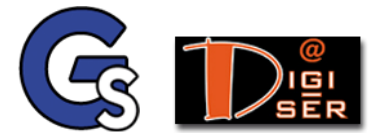

#### Medicina -> Ordenes médicas -> Analíticas (Volver)

Desde la siguiente pantalla se podrá tener un control total sobre todas las analíticas realizadas al Residente y su historial. Para añadir modificar o liminar analíticas se debe seguir el mismo procedimiento explicado en los anteriores puntos.

| Analítica Hist    | tórico   | Listado últin     | nas analítica | as Mostra     | r todas las analít | icas 🛛 💧    |   | * |
|-------------------|----------|-------------------|---------------|---------------|--------------------|-------------|---|---|
| Fecha analítica   | Tip      | o analítica       |               |               |                    |             | • |   |
| 26/03/2014        | - S      | ANGRE -           |               |               |                    |             |   |   |
| Fed               | :ha anal | ítica: 26/03/2014 | Cambio s      | in revisar -> | Revisar cambios    |             |   |   |
| SANG              | GRE:     | Ingreso           |               | Control 🔽     | Estudio            | o deméncia  |   |   |
|                   |          | Renal             | E He          | epático 📃     |                    | Nutricional |   |   |
|                   |          | Anémia            | E 1           | Firoides 📃    | Serologi           | ia hepática |   |   |
|                   |          |                   | )tros:        |               |                    |             |   |   |
| OR                | INA:     | Sedimento         |               |               |                    | Proteinuria |   |   |
|                   |          | Orina_24_h        |               |               |                    |             |   |   |
| MICROBIOLO        | GIA:     | Cultivos          |               |               |                    |             |   |   |
|                   |          | Coprocultivo      |               |               | Estu               | dio MARSA   |   |   |
| Observacio        | nes:     |                   |               |               |                    |             |   |   |
|                   |          |                   |               |               |                    |             |   |   |
| Añadir Observacio | nes:     |                   |               |               |                    |             |   |   |
| Anadii Observacio | nes.     |                   |               |               |                    |             |   |   |
|                   |          |                   |               |               |                    |             |   |   |
| RESULTADOS:       |          |                   | Configurar p  | arámetros d   | e las analíticas   |             |   |   |
|                   |          |                   | Malan manage  |               |                    |             |   | - |

Las analíticas de los Residentes, pueden ser configuradas para que se adapten a las preferencias de cada Médico y de cada Centro.

La configuración se puede realizar de dos formas diferentes:

- Desde las analíticas que se le muestra en las fichas del residentes -> Medicina -> Ordenes Médicas -> Analíticas, verá que al seleccionar una analítica, en el apartado Resultados, podrá configurar los parámetros que desee que se muestren, pulsando sobre el enlace "Configurar parámetros de las analíticas"
- También podrá configurar dichos parámetros de analíticas desde: "ZONAS > Medicina"

Desde la pantalla que se le mostrará podrá añadir, eliminar, editar, activar o desactivar los parámetros que desee.

Dicha configuración será tenida en cuenta a la hora de presentar las analíticas de un Residente.

| RESULTATS:                    | Configurar paràmetres de les analítiques |         |         |        |             |  |  |  |
|-------------------------------|------------------------------------------|---------|---------|--------|-------------|--|--|--|
| Hemograma                     | Valor                                    | r menor | Valor r | normal | Valor major |  |  |  |
| Ample Distribució Eritrocits: |                                          | %       |         |        | 10 - 15     |  |  |  |
| Leucòcits:                    | 8,5                                      | L       |         |        | 4 - 11      |  |  |  |
| Hematies:                     |                                          | L       |         |        | 3,8 - 5,1   |  |  |  |
| Hemoglobina:                  | 11.8                                     | g/dl    |         |        | 12 - 16     |  |  |  |
| Hematòcrit:                   |                                          | %       |         |        | 37 - 47     |  |  |  |

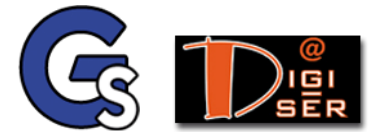

Los valores de los parámetros tendrán un determinado color, según su comparación con los valores recomendados que se hayan introducido en la configuración de cada parámetro.

Desde el menú "**ZONAS**" como desde una determinada analítica podrá ver el histórico de analíticas, mostrando los parámetros, según lo configurado, y con los resultados en tantas columnas como analíticas se hayan realizado a un mismo Residente.

| HISTÓRICO AN      | NALÍTICAS  |            |                                                                                           |            |        | 05/08/2014           |  |  |  |
|-------------------|------------|------------|-------------------------------------------------------------------------------------------|------------|--------|----------------------|--|--|--|
| Habitación: 10A - | 1ª Planta  | -          | Ver los Parámetros con descripción ampliada 📃<br>Valor menor 📃 Valor normal 📕 Valor mayor |            |        |                      |  |  |  |
| Parámetro         | 05/11/2010 | 04/07/2012 | 24/04/2013                                                                                | 26/03/2014 | Medida | Valores recomendados |  |  |  |
| HB Glicosilada    |            |            |                                                                                           |            |        | -                    |  |  |  |
| Hemoglobina       |            | 12,3       | 13,5                                                                                      | 13,3       | g/dl   | 12 - 16              |  |  |  |
| Leucocitos        |            |            | 5,31                                                                                      | 4,4        | [ L [  | 4 - 11               |  |  |  |
| Glucosa           |            | 88         | 90                                                                                        | 96         | mg/dL  | 68 - 100             |  |  |  |
| Triglicéridos     |            |            | 78                                                                                        | 103        | mg/dL  | - 150                |  |  |  |
| Colesterol        |            | 195        | 205                                                                                       | 223        | mg/dL  | 69 - 200             |  |  |  |
| TSH               |            | 0,54       |                                                                                           | 0,9        |        | -                    |  |  |  |
| T4                |            | 1,6        |                                                                                           |            |        | -                    |  |  |  |
| INR               |            |            |                                                                                           |            |        | -                    |  |  |  |
|                   |            |            | SALIR                                                                                     |            |        |                      |  |  |  |

#### Enfermería -> Analíticas (Volver)

Desde la **ficha de los Residentes -> Enfermería -> Analíticas**, se podrá ver la última analítica que se le ha realizado a un residente con sus resultados y la fecha de la próxima analítica programada. Pulsando sobre el enlace "**Histórico**" se podrá ver la comparativa de los resultados obtenidos entre las diferentes analíticas realizadas.

Desde el menú **"Zonas -> Enfermería -> Analíticas Residentes**" se obtendrá un listado con las ultimas analíticas realizadas a todos los Residentes o a uno en particular, pudiendo seleccionar que solo se muestren las analíticas que se deban realizar en las próximas 48 horas. También se podrá ver el <u>detalle de las analíticas</u> pulsando sobre los nombres de los Residentes de dicha lista.

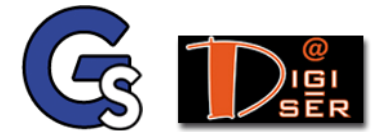

#### Medicina -> Ordenes médicas -> Exploraciones complementarias (Volver)

Desde la siguiente pantalla se podrá solicitar y mantener las solicitudes de las pruebas complementarias (Radiológicas, Ecográficas, TAC, RNM,...) de un Residente, así como grabar los resultados y observaciones obtenidos en dichas pruebas.

| 5              |                                                                                              |                       | Mostrar                                                                                                    | pruebas anteriore                                                                                                    | s 🖕                                                                                                    |
|----------------|----------------------------------------------------------------------------------------------|-----------------------|----------------------------------------------------------------------------------------------------|----------------------------------------------------------------------------------------------------|----------------------------------------------------------------------------------------------------|
| Tipo explorad  | ión                                                                                          |                       |                                                                                                    |                                                                                                    | - C                                                                                                    |
|                |                                                                                              |                       |                                                                                                    |                                                                                                    | 6                                                                                                    |
| itud: 05/08/20 | )14 📑                                                                                        | Cambio                | sin revisar -:                                                                                                    | Revisar cambios                                                                                                    | ]                                                                                                    |
| Radiología:    |                                                                                              |                       |                                                                                                    |                                                                                                    | ]                                                                                                    |
| Ecografía:     |                                                                                              |                       |                                                                                                    |                                                                                                    | ]                                                                                                    |
| TAC:           |                                                                                              |                       |                                                                                                    |                                                                                                    | ]                                                                                                    |
| RNM:           |                                                                                              |                       |                                                                                                    |                                                                                                    | ]                                                                                                    |
| Otras:         |                                                                                              |                       |                                                                                                    |                                                                                                    | ]                                                                                                    |
|                |                                                                                              |                       |                                                                                                    |                                                                                                    |                                                                                                    |
|                |                                                                                              |                       |                                                                                                    |                                                                                                    |                                                                                                    |
|                |                                                                                              |                       |                                                                                                    |                                                                                                    |                                                                                                    |
|                |                                                                                              |                       |                                                                                                    |                                                                                                    |                                                                                                    |
|                |                                                                                              |                       |                                                                                                    |                                                                                                    |                                                                                                    |
|                |                                                                                              | Grabar                |                                                                                                    |                                                                                                    |                                                                                                    |
|                | s<br>Tipo explorac<br>citud: 05/08/20<br>Radiología:<br>Ecografía:<br>TAC:<br>RNM:<br>Otras: | s<br>Tipo exploración | s<br>Tipo exploración<br>titud: 05/08/2014 🖬 Cambio<br>Radiología:<br>Ecografía:<br>TAC:<br>RNM:<br>Otras:<br>Grabar | s Mostrar<br>Tipo exploración  titud: 05/08/2014 Cambio sin revisar ->  Radiología: Ecografía: TAC: RNM: Otras: Grabar | S       Mostrar pruebas anteriore         Tipo exploración       Image: Cambio sin revisar -> Revisar cambios         Radiología:       Image: Cambio sin revisar -> Revisar cambios         Radiología:       Image: Cambio sin revisar -> Revisar cambios         TAC:       Image: Cambio sin revisar -> Revisar cambios         Otras:       Image: Cambio sin revisar -> Revisar cambios         Grabar       Image: Cambio sin revisar -> Revisar cambios |

Para añadir, eliminar las pruebas complementarias, use los iconos 😳 y😑.

Para editar una prueba pulse sobre la fecha de la prueba que desee editar.

Por defecto solo se muestra la última solicitud de pruebas complementarias. Si dese ver todas las solicitudes realizadas, pulse sobre el enlace "**Mostrar pruebas anteriores**".

Para confirmar que la solicitud ha sido revisada después de haber sido creada o modificada, pulse el botón "**Revisar cambios**" y se grabará la fecha y las iniciales del personal que lo ha revisado.

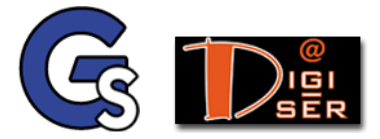

#### Medicina -> Ordenes médicas -> Medidas de contención (Volver)

Desde la siguiente pantalla se podrá mantener todas las medidas de contención y movilización pautadas al Residente, comprobar y revisar los cambios o añadidos realizados, así como imprimir los documentos de consentimiento o revocación de las medidas adoptadas por parte del familiar responsable del Residente.

| Medidas de | e contención        | y mobilizació    | n          |           |       | Mostrar    | medidas fi   | naliza  | adas   |      |
|------------|---------------------|------------------|------------|-----------|-------|------------|--------------|---------|--------|------|
| Fecha      | Motivo de la        | contención       |            | Fecha i   | nicio | Fecha fin  | al           |         |        | - TC |
| 06/09/2012 | 2 Riesgo de ca      | idas             |            | 06/09/2   | 012   |            |              |         |        |      |
|            | Motivo: F           | Riesgo de caidas | s          | Camb      | io re | visado el: | 19/06/2014   | EAO     |        |      |
| Fecha ini  | icio: 06/09/201     | 2 Fecha fi       | nal:       |           | Fe    | cha próxir | ma revisión: | 19/07   | 7/2014 |      |
| 🚔 II       | nprimir docu        | mento de con     | sentimien  | to 🔒      | Imp   | orimir doc | umento de    | revo    | cación |      |
| Tipos de   | contención          |                  | Sentad     | o/da      |       |            | Er           | n la Ca | ama    |      |
|            |                     | [                |            | •         |       |            | Barandillas  | 3       |        | •    |
|            |                     | [                |            | -         |       |            |              |         |        | -    |
|            |                     | [                |            | -         |       |            |              |         |        | -    |
|            |                     | [                |            | -         |       |            |              |         |        | -    |
|            | Horario:            | Diurno de        | 🔹 🗸        | -         |       | Nocturno   | o de 20:00 · | • a (   | 8:00 - |      |
| M          | obilización:        |                  | ▼-         |           |       |            | ▼-           |         |        | -    |
|            | 1                   | Requiere de asi  | stencia en | la deambu | lació | in: 🔲      |              |         |        |      |
| Pauta m    | nobilización        |                  | Sentad     | o/da      |       |            | Er           | i la Ca | ama    |      |
|            | Tipo inicial:       | [                | Deambulaci | ón 👻      |       |            | Decúbito s   | supino  |        | -    |
|            | Frecuencia:         |                  | Cada       | horas     |       |            | Cada         | 4       | horas  |      |
| Observacio | Frecuencia:<br>nes: |                  | Cada       | horas     |       |            | Cada         | 4       | horas  |      |

Para añadir nuevos registros pulse el icono 🔮

Para eliminar el seleccionado, pulse el icono 🥯

Para realizar la revisión de una nueva medida de contención o de los cambios realizados a una anterior, pulse el botón "**Revisar cambios**". Si ya estuviese revisado se mostrará las iniciales del persona que lo realizo y la fecha en la que se realizó la revisión.

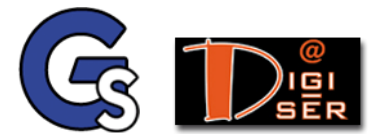

#### Medicina -> Ordenes médicas -> Otras ordenes (Volver)

Desde esta pantalla se podrá solicitar que se proceda a la realización de otras órdenes médicas y validar su realización por parte del personal de enfermería, pulsando sobre los recuadros amarillos de cada actividad a realizar.

| Registro de Activid | ades - (Of               | tras ord   | lenes r | médica    | is)                         |        |       |       |
|---------------------|--------------------------|------------|---------|-----------|-----------------------------|--------|-------|-------|
| Fecha de registro:  | <b>05/08</b>             | /2014      |         | •         | Anteriores:                 | •      | •     |       |
| Actividad           |                          | Mañana     | Tarde   | Noche     | Actividad                   | Mañana | Tarde | Noche |
| Coloca              | ar oxígeno:              |            |         |           | Retirar oxígeno:            |        |       |       |
| Colocar vía su      | ubcutánea:               |            |         |           | Retirar vía subcutánea:     |        |       |       |
| Colocar son         | da vesical:              |            |         |           | Retirar sonda vesical:      |        |       |       |
| Colocar Bolsa C     | Colostomía:              |            |         |           | Retirar bolsa colostomía:   |        |       |       |
| Colo                | car S.N.G:               |            |         |           | Retirar S.N.G.:             |        |       |       |
| Cambio cánula gas   | strostomía:              |            |         |           | Cambio cánula traqueotomía: |        |       |       |
| Balance hídri       | ico-Control<br>diuresis: |            |         |           | Tacto rectal:               |        |       |       |
| Otros registros     |                          |            |         |           |                             |        |       |       |
| Pruebas complem.:   | •                        | •          |         |           | Vómitos:                    |        | -     |       |
| Aislamiento:        |                          |            |         | -         | Consultas Externas:         |        | -     |       |
|                     | Modif                    | ficar orde | n \     | /alidar a | acciones Borrar cambios     |        |       |       |

Por la **Fecha de Registro** se puede navegar y elegir la fecha que se desea comprobar y por el desplegable de **"Anteriores**" podrá ver los registros realizados hasta la fecha.

Para añadir nuevos registros pulse el icono 😳

#### Medicina -> Ordenes médicas -> Seguimiento ordenes médicas (Volver)

Esta opción nos permite comprobar que ordenes médicas han sido vistas y cuales estas pendientes de validar.

|     |        |                         | Pulsar sobre 📕 o | para 🦷 | ver los | detalles |         |        | 4     | à 🏦   |
|-----|--------|-------------------------|------------------|--------|---------|----------|---------|--------|-------|-------|
| Cam | bios d | e las Ordenes Médicas p | endientes de va  | olidar | Pendi   | entes de | ver     | Vistos | ;     |       |
| UF  | Hab.   | Residente               | Fecha cambio     | Medic. | Dieta   | Const.   | Analít. | Expl.  | Cont. | Otros |
| RAS |        |                         | 05/08/2014       |        |         |          |         |        |       |       |
| RAS |        | Marco and American      | 18/04/2011       |        |         |          |         |        |       |       |

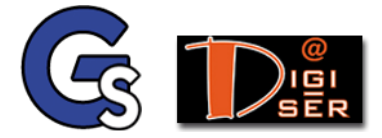

#### Enfermería -> Alarmas -> Activar / Desactivar Alarmas (Volver)

Desde esta opción podrá activar o desactivar la comprobación de las alarmas para el control de Diuresis y el de las deposiciones del residente actual.

#### Enfermería -> Alarmas -> Alarmas Deposiciones (Volver)

Muestra un listado de los Residentes que tengan activadas las alarmas y qué en las deposiciones se cumplan algunos de los motivos indicados.

| Alarmas deposicio             | Alarmas por que el Residente:<br>DNES | <ul> <li>No ha hecho durante 3 días.</li> <li>En la última, ha hecho con sangre.</li> <li>Estreñimiento (Dura) durante 24 horas seguidas</li> <li>Líquida durante las últimas 24 horas.</li> </ul> |        |          |             |  |  |
|-------------------------------|---------------------------------------|----------------------------------------------------------------------------------------------------|--------|----------|-------------|--|--|
| Habitació.planta              | Residente                             | Fecha última deposición                                                                                                    | Tipo   | Cantidad | Tratamiento |  |  |
| 0 24A - Apart. Planta<br>Baja |                                       | 16/07/2014 (Más de 3 días)                                                                                                    | Normal | Normal   |             |  |  |
|                               | Total J                               | Alarmas: 1<br>SALIR                                                                                                    |        |          |             |  |  |

Al pulsar sobre el nombre de Residente se abrirá una página con el histórico de deposiciones del Residente.

#### Enfermería -> Alarmas -> Alarmas Diuresis (Volver)

Muestra un listado de los Residentes que tengan activadas las alarmas y qué en las diuresis se cumplan algunos de los motivos indicados.

| numus por que en residence. | <ul> <li>En la última, ha hecho</li> <li>Sí la medición de la sor</li> </ul> | con sang<br>nda es m                                                                                                   | jre.<br>enor a 150 ml.                                                                                                    | -                                                                                                    |
|-----------------------------|------------------------------------------------------------------------------|----------------------------------------------------------------------------------------------------|----------------------------------------------------------------------------------------------------|----------------------------------------------------------------------------------------------------|
| Residente                   | Fecha última diuresis                                                        | Тіро                                                                                                    | Cantidad                                                                                                    | Sonda                                                                                                    |
| Total Alar                  | mas Diuresis:                                                                |                                                                                                    |                                                                                                    |                                                                                                    |
|                             | Residente<br>Total Alar                                                      | En la última, ha hecho     Sí la medición de la so     Residente     Fecha última diuresis     Total Alarmas Diuresis: | • En la última, ha hecho con sang<br>• Sí la medición de la sonda es m<br>Residente Fecha última diuresis Tipo<br>Total Alarmas Diuresis: | En la última, ha hecho con sangre.     Sí la medición de la sonda es menor a 150 ml.  Residente Fecha última diuresis Tipo Cantidad Total Alarmas Diuresis: |

Al pulsar sobre el nombre de Residente se abrirá una página con el histórico de diuresis del Residente.

#### Enfermería -> Alarmas -> Alarmas Ingesta de Líquidos (Volver)

Muestra un listado de los Residentes que tengan activadas las alarmas y qué en las ingesta de líquidos no hayan bebido nada durante las últimas 5 ocasiones.

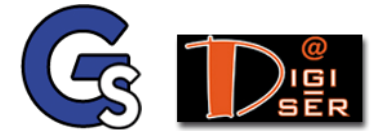

#### Enfermería -> Valoración Enfermería (Volver)

Muestra todas las valoraciones realizadas por Enfermería del Residente actual. Para ver las diferentes valoraciones realizadas (si las hubiese), seleccione la fecha deseada desde el desplegable "**Fecha**"

| Valoración General-Valor                                                                                                    | ación Enfermería                                                                                                    | 1 |
|----------------------------------------------------------------------------------------------------|----------------------------------------------------------------------------------------------------|---|
| Fecha: 🔻 🗐                                                                                                    | 🖪 Debe indicar una fecha para esta valoración. 🛛 Ok                                                                                                    |   |
| Resident amb diagnòsti<br>farmacològic i dieta.<br>Presenta estat ansiós<br>Bona adhesió al tracta<br>Dieta actual: Normal i<br>Vacunada amb Influvac® | c d'hipertensió arterial, ben controlada amb tractament<br>la major part del temps.<br>ment farmacològic.<br>de consistència triturada.<br>e en el centre el dia 01/11/2012 |   |
| NORTON: 10 (Risc alt d                                                                                                    | e patir úlceres per presió)                                                                                                    |   |

## Enfermería -> Valoración Integral (Volver)

Muestra las valoraciones integrales realizadas al Residente actual según la fecha seleccionada en el desplegable "**Fecha**".

| Malana al far Tarta anal |                                                       | â, | Î   | * |
|--------------------------|-------------------------------------------------------|----|-----|---|
| Fecha: 03/04/2012 -      | O Nueva                                               |    |     | н |
| Armario:                 |                                                       |    |     |   |
| ALERGIAS:                |                                                       |    |     |   |
| Habitos:                 |                                                       |    |     |   |
| Tabaco:                  | Cantidad tabaco:                                      |    |     |   |
| Alcohol:                 | Cantidad alcohol:                                     |    |     |   |
| Hábitos tóxicos:         | NO                                                    |    |     |   |
| Otras:                   |                                                       |    | .11 |   |
|                          |                                                       |    |     |   |
| Observaciones:           |                                                       |    |     |   |
|                          |                                                       |    |     |   |
| Nutrición:               | 🗌 Nutrición enteral 👘 Gastrostomia                    |    |     | • |
|                          | 🗹 Dificultad de masticación 🔲 Dificultad de deglución |    |     |   |
|                          | V Oral                                                |    |     |   |
| Observaciones:           |                                                       |    |     | - |

Vaya rellenando los datos que en el formulario se le solicitan.

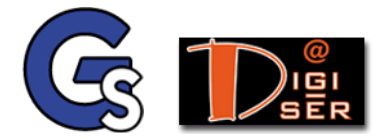

La imagen siguiente es una continuación de la imagen anterior:

| Respiración:         |         | •        |               |                     | 🗏 Tos Tipo                         | :                |         |       |       |   |
|----------------------|---------|----------|---------------|---------------------|------------------------------------|------------------|---------|-------|-------|---|
| Observaciones:       |         |          |               |                     |                                    |                  |         |       |       |   |
|                      |         |          |               |                     |                                    |                  |         |       |       |   |
| Actividad            |         | Mañana   | Tarde         | Noche               | Acti                               | vidad            | Mañana  | Tarde | Noche |   |
| Cambio cánula traque | otomía: |          |               |                     |                                    |                  |         |       |       |   |
| Colocar o            | xígeno: |          |               |                     |                                    | Retirar oxígeno: |         |       |       | Ξ |
| Datos Actividad Re   | spiraci | ión prov | eniente       | es de M             | ledicina->Ord                      | lenes Médicas    | ->Otras | Orde  | nes   |   |
|                      | -       |          | (P            | ulse pa             | ra Editar)                         |                  |         |       |       |   |
| Piel/mucosas:        | 🔲 Nori  | mal      |               |                     | 🔲 Deshidrata                       | ada              |         |       |       |   |
|                      | 🔲 Lesi  | iones    |               |                     | Mucosas                            | deshidratadas    |         |       |       |   |
|                      | 🗹 Ede   | mas      |               |                     |                                    |                  |         |       |       |   |
| Edemas:              |         |          |               |                     |                                    |                  |         |       |       |   |
|                      |         |          |               |                     |                                    |                  |         |       |       |   |
|                      |         |          |               |                     |                                    |                  |         |       | h.    |   |
| Úlceras:             |         |          |               |                     |                                    |                  |         |       |       |   |
| Tipo Localización    |         | Frec     | uencia        | Cura                |                                    | Desc. tratamie   | nto     |       |       |   |
|                      | Datos   | Úlceras  | s prove<br>(P | enientes<br>ulse pa | a de <b>Enfermer</b><br>ra Editar) | ia->Úlceras      |         |       |       |   |
|                      |         |          |               |                     | ~~~~~~                             | ~~~~~~           |         |       |       | - |

Muchos de los datos de este formulario, son rellenados automáticamente según los datos introducidos desde otros apartados del programa y por los diferentes profesionales del Centro y como puede ver en la imagen anterior, esto se indica convenientemente.

Al pulsar sobre este icono permite añadir una nueva valoración.

📕 Icono nos imprimirá la valoración completa.

#### Enfermería -> Cambios Ordenes médicas -> (Volver)

Esta opción nos permite comprobar y validar además de imprimir las órdenes médicas creadas o modificadas por parte del personal de medicina.

Pulsar sobre do para ver los detalles

| Cam | bios d | e las Ordenes Mé | dicas pendientes de va | alidar | Pendi | entes de | ver     | Vistos | ;     |       |
|-----|--------|------------------|------------------------|--------|-------|----------|---------|--------|-------|-------|
| UF  | Hab.   | Residente        | Fecha cambio           | Medic. | Dieta | Const.   | Analít. | Expl.  | Cont. | Otros |
| RAS |        |                  | 05/08/2014             |        |       |          |         |        |       |       |
| RAS |        |                  | 18/04/2011             |        |       |          |         |        |       |       |

Enfermería -> Registro de Medicación -> (Volver)

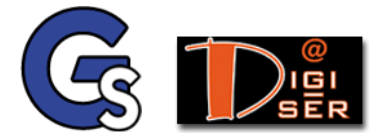

Nos muestra la siguiente pantalla:

| A<br>Ordenes Médicas - Medicación - Cont      | <mark>dminis</mark><br>trol de | tración de medicación  <br>Enfermeria | Imprimir hoja     | de enferme | eria<br>🔒 |
|-----------------------------------------------|--------------------------------|---------------------------------------|-------------------|------------|-----------|
| ALERGIAS: NO CONEGUDES 💽 + 🗈                  |                                |                                       |                   |            |           |
| Medicamento                                   |                                | Dosis                                 | Periodificación   | Inicio     | Final     |
| BOI-K ASPARTICO 20 COMP EFERVESCE             | ENTES                          | 1                                     | Diaria            | 04/01/2012 |           |
| DEPRAX 100MG 60 COMPRIMIDOS                   |                                | 1/2                                   | Diaria            | 04/01/2012 |           |
| DIGOXINA KERN PHARMA 0,25MG 25<br>COMPRIMIDOS |                                | 1                                     | Días<br>concretos | 04/01/2012 |           |
| EUTIROX 100MCG 84 COMPRIMIDOS                 |                                | 1                                     | Diaria            | 04/01/2012 |           |
| FUROSEMIDA CINFA 40MG 30 COMPRIM<br>EFG       | IDOS                           | 1-1                                   | Diaria            | 04/01/2012 |           |
| LORAZEPAM CINFA EFG Comp. 1 mg                |                                | 1-1                                   | Diaria            | 04/01/2012 |           |
|                                               |                                |                                       |                   |            |           |

Desde la cual veremos la medicación prescrita actualmente al Residente.

Si pulsamos sobre el enlace "Administración de medicación" nos mostrara la imagen de abajo, desde la cual podemos indicar el suministro al Residente, de cada uno de los medicamentos.

| Iocalhost/residencias_servidor/registro_medicacion_as Medicación - Administración | p?ucc=0<br>Med | &ID=3&n=1&enf=1 | &r=1&C1= | ON<br>Me<br>de administrar el: ( | dicamente<br>dicamente<br>dicamente | os por días 🖗<br>/2014 🕞 🛗 [ |
|-----------------------------------------------------------------------------------|----------------|-----------------|----------|----------------------------------|----------------------------------------------------------------------------------------------------|------------------------------|
| (Nº orden in<br>Habitación: 10A Planta: 1ª Planta<br>ALERGIAS: NO CONEGUDES /     | terno:         | 2)              |          |                                  |                                                                                                    | A                            |
| Medicamento                                                                       | Dosis          | Unidad          | Hora     | Periodificación                  | Hasta                                                                                                    | Marcar Tod                   |
| BOI-K ASPARTICO 20 COMP EFERVESCENTES                                             | 1              | COMPRIMIDOS     | 13:00    | Diaria                           |                                                                                                    | 2                            |
| DEPRAX 100MG 60 COMPRIMIDOS                                                       | 1/2            | COMPRIMIDOS     | 17:00    | Diaria                           |                                                                                                    |                              |
| DIGOXINA KERN PHARMA 0,25MG 25<br>COMPRIMIDOS                                     | 1              | COMPRIMIDOS     | 17:00    | Días concretos<br>-Lu-Mi-Vi-     |                                                                                                    |                              |
| EUTIROX 100MCG 84 COMPRIMIDOS                                                     | 1              | COMPRIMIDOS     |          | Diaria                           |                                                                                                    |                              |
| FUROSEMIDA CINFA 40MG 30 COMPRIMIDOS<br>EFG                                       | 1              | COMPRIMIDOS     | 9:00     | Diaria                           |                                                                                                    |                              |
| FUROSEMIDA CINFA 40MG 30 COMPRIMIDOS<br>EFG                                       | 1              | COMPRIMIDOS     | 13:00    | Diaria                           |                                                                                                    |                              |
| LORAZEPAM CINFA EFG Comp. 1 mg                                                    | 1              | COMPRIMIDOS     | 9:00     | Diaria                           |                                                                                                    | 2                            |
| LORAZEPAM CINFA EFG Comp. 1 mg                                                    | 1              | COMPRIMIDOS     | 13:00    | Diaria                           |                                                                                                    |                              |
|                                                                                   |                | Grabar          |          |                                  |                                                                                                    |                              |

Pulse sobre los recuadros amarillos para validar la suministración del medicamento.

Enfermería -> Diagnósticos NANDA (Volver)

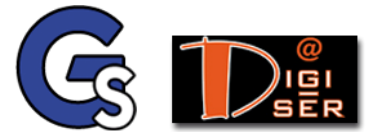

Es te apartado permitirá diagnosticar a un Residente, según la NANDA, de una forma muy sencilla. Aparte podrá obtener la descripción de Taxonomía, sus factores relacionados, las características definitorias, los objetivos e intervenciones.

#### Enfermería -> Dieta (Volver)

Presenta la siguiente pantalla desde la cual podrá mantener todas las dietas prescritas al Residente y ver el historial de las mismas (pulsando el enlace "**Mostrar dietas anteriores**").

También nos permite llevar un control de las fechas y personal que ha realizado sus correspondientes revisiones de los cambios realizados de las mismas.

| Dieta                   |                                                     |                                          | Mostrar dietas anteriores          |                                              |             |  |  |
|-------------------------|-----------------------------------------------------|------------------------------------------|------------------------------------|----------------------------------------------|-------------|--|--|
| Fecha Dieta             |                                                     |                                          | Días previstos                     | Fech                                         | na final 🤇  |  |  |
| 07/06/2014              | Normal                                              |                                          |                                    |                                              |             |  |  |
| Dieta: N                | ormal                                               | Consist<br>Comedor:                      | tencia: Triturada<br>Comedor semis | Facha Garly                                  | Disfagia: 🗹 |  |  |
| Pausa desde::           | 10: 07/06/2014                                      | Pausa_hasta:                             | Mo                                 | tivo:                                        |             |  |  |
| SUPLEMENTOS             | Suplement<br>Suplemento<br>1ª toma del sup<br>Tipo: | o proteico 🔲<br>diabético 📄<br>diamento: | Supleme<br>Suplemer<br>2ª toma:    | ento hídrico 📃<br>nto calórico 📃<br>3ª toma: |             |  |  |
| DIETA<br>TEMPORAL:      | Δ                                                   | stringente 🔳                             | S                                  | Sin residuos 🕅                               |             |  |  |
| Intolerancias:          | Nutrición                                           | parenteral 🔲                             | Alimentaciór                       | n por sonda 📃                                |             |  |  |
| Añadir<br>Intoleracias: |                                                     |                                          |                                    |                                              |             |  |  |

Los iconos  $\bigcirc$  y  $\bigcirc$  nos permiten añadir y eliminar dietas respectivamente y pulsando en las posibles filas de cada dieta, se nos desplegará el detalle de la misma.

#### Enfermería -> Plantilla de Dietas (Volver)

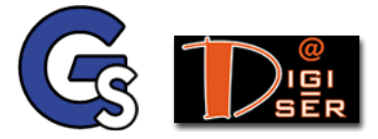

Nos muestra el listado de las dietas de todos los Residentes del Centro, pudiendo seleccionar la planta o el comedor para su acotación, así como los datos resúmenes para Cocina.

| Hoja de<br>dietas | Habitaciones 🗐           | Datos cocina         | P        | lanta: Todas                                                     | ▼ Co             | medor: Todos                   | · 🔒                                                  |
|-------------------|--------------------------|----------------------|----------|------------------------------------------------------------------|------------------|--------------------------------|------------------------------------------------------|
| Residente         | Dieta                    | Consistencia         | Disfagia | Suplemento                                                       | Comedor          | Intolerancias                  | Observaciones                                        |
|                   | Normal                   | Entera               |          |                                                                  | Piso primero     |                                |                                                      |
|                   | Normal                   | Fácil<br>masticación |          |                                                                  | Piso primero     | Intolerancia a los<br>lácteos. |                                                      |
|                   | Hipocalorica<br>estricta | Fácil<br>masticación |          |                                                                  | Comedor<br>semis |                                | Dar fruta triturada                                  |
|                   | Hipocalórica             | Fácil<br>masticación |          |                                                                  | Piso primero     |                                |                                                      |
|                   | Diabética                | Fácil<br>masticación |          | Merienda/Nocturno<br>15:30 -22:00                                | Comedor<br>semis |                                | Complemento<br>proteico con agua<br>caliente.        |
|                   | Diabetica+Asódica        | Fácil<br>masticación |          | Nocturno<br>22:00                                                | Piso primero     |                                | NO ADMINISTRAR<br>MAS DE 1,5LTS DE<br>LIQUIDO EN 24H |
|                   | Diabética                | Triturada            |          | NUTRISON 2<br>cucharadas +<br>fortisip<br>09:00 -12:30<br>-17:30 | Comedor<br>semis |                                |                                                      |
|                   | Normal                   | Entera               |          |                                                                  | Piso primero     |                                | Adm leche de soja<br>en el desayuno                  |
|                   | Normal                   | Entera               |          | Til·la (22h)<br>-15:00 -22:00                                    | Piso primero     |                                | Se adm eko + leche<br>en el desayuno                 |
| A REAL PROPERTY.  | Diabética                | Entera               |          | Nocturno<br>22:00                                                | Piso primero     |                                |                                                      |

| Tipo de dieta         | Consistencia      | Número de menús | Turmix |
|-----------------------|-------------------|-----------------|--------|
| Asódica               | Entera            | 1               | 0      |
| Asódica               | Triturada         | 2               | 2      |
| Diabética             |                   | 1               | 0      |
| Diabética             | Entera            | 2               | 0      |
| Diabética             | Fácil masticación | 3               | 0      |
| Diabética             | Triturada         | 5               | 5      |
| Diabetica+Asódica     | Fácil masticación | 1               | 0      |
| Diabetica+Asódica     | Triturada         | 1               | 1      |
| Fácil digestión       | Entera            | 1               | 0      |
| Fácil digestión       | Fácil masticación | 1               | 0      |
| Fácil digestión       | Triturada         | 1               | 1      |
| Hipocalórica          | Fácil masticación | 1               | 0      |
| Hipocalorica estricta | Entera            | 8               | 0      |
| Hipocalorica estricta | Fácil masticación | 5               | 0      |
| Hipocalorica estricta | Triturada         | 1               | 1      |
| Hiposódica            | Entera            | 3               | 0      |
| Hiposódica            | Fácil masticación | 1               | 0      |
| Normal                | Entera            | 10              | 0      |
| Normal                | Fácil masticación | 12              | 0      |
| Normal                | Triturada         | 13              | 13     |
| TOTAL MENÚS: 73       |                   | 73              | 23     |

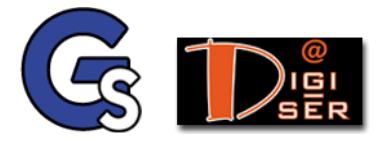

| Comerdor: Comedor semis                                                                    |                                                                                    |                                 |                       |
|--------------------------------------------------------------------------------------------|------------------------------------------------------------------------------------|---------------------------------|-----------------------|
| Tipo de dieta                                                                              | Consistencia                                                                       | Número de menús                 | Turmix                |
| Asódica                                                                                    | Triturada                                                                          | 1                               | 1                     |
| Diabética                                                                                  | Fácil masticación                                                                  | 2                               | 0                     |
| Diabética                                                                                  | Triturada                                                                          | 4                               | 4                     |
| Hipocalorica estricta                                                                      | Entera                                                                             | 1                               | 0                     |
| Hipocalorica estricta                                                                      | Fácil masticación                                                                  | 2                               | 0                     |
| Hipocalorica estricta                                                                      | Triturada                                                                          | 1                               | 1                     |
| Normal                                                                                     | Entera                                                                             | 1                               | 0                     |
| Normal                                                                                     | Fácil masticación                                                                  | 1                               | 0                     |
| Normal                                                                                     | Triturada                                                                          | 4                               | 4                     |
| TOTAL: 17                                                                                  |                                                                                    | 17                              | 10                    |
| Comerdor: Piso primero                                                                     |                                                                                    |                                 |                       |
| Tipo de dieta                                                                              | Consistencia                                                                       | Número de menús                 | Turmix                |
| Asódica                                                                                    | Entera                                                                             | 1                               | 0                     |
| Diabética                                                                                  |                                                                                    | 1                               | 0                     |
| Diabética                                                                                  | Entera                                                                             | 2                               | 0                     |
| Diabética                                                                                  | Eácil masticación                                                                  | 1                               |                       |
|                                                                                            | Tacil masticación                                                                  | *                               | 0                     |
| Diabetica+Asódica                                                                          | Fácil masticación                                                                  | 1                               | 0                     |
| Diabetica+Asódica<br>Fácil digestión                                                       | Fácil masticación<br>Entera                                                        | 1                               | 0<br>0<br>0           |
| Diabetica+Asódica<br>Fácil digestión<br>Fácil digestión                                    | Fácil masticación<br>Entera<br>Fácil masticación                                   | 1<br>1<br>1<br>1                | 0<br>0<br>0<br>0      |
| Diabetica+Asódica<br>Fácil digestión<br>Fácil digestión<br>Fácil digestión                 | Fácil masticación<br>Entera<br>Fácil masticación<br>Triturada                      | 1<br>1<br>1<br>1<br>1           | 0<br>0<br>0<br>0<br>1 |
| Diabetica+Asódica<br>Fácil digestión<br>Fácil digestión<br>Fácil digestión<br>Hipocalórica | Fácil masticación<br>Entera<br>Fácil masticación<br>Triturada<br>Fácil masticación | 1<br>1<br>1<br>1<br>1<br>1<br>1 | 0<br>0<br>0<br>1<br>0 |

## Enfermería -> Registro de Parámetros (Volver)

Presenta la siguiente pantalla en la que se podrá registrar las constantes que el personal de medicina ha solicitado para el Residente actual y ver su historial.

| Fecha registro: 🖪 07/08/20                                                | 14 ▶ 🛗 🛛                                                                                                    | 🗧 Petici      | ones                            | 🛛 🗾 Histo       | órico Ant.:    | -  |  |  |
|---------------------------------------------------------------------------|----------------------------------------------------------------------------------------------------|---------------|---------------------------------|-----------------|----------------|----|--|--|
| Registro de parámetros (*)                                                | Solo datos                                                                                                    | s numéricos · | <ul> <li>Tensiones A</li> </ul> | Arteriales sepa | aradas por "/" |    |  |  |
| Parámetro / Medición                                                      | 1                                                                                                    | 2             | 3                               | 4               | 5              | 6  |  |  |
| Glucemia capilar (Diabetes):<br>Dosis/Tipo:                               | D:<br>T:                                                                                                    | D:<br>T:      | D:<br>T:                        | D:<br>T:        | D:<br>T:       | D: |  |  |
| Temperatura:                                                              |                                                                                                    |               |                                 |                 |                |    |  |  |
| Frecuencia cardiaca:                                                      |                                                                                                    | ]             |                                 |                 |                |    |  |  |
| Frecuencia respiratoria:                                                  |                                                                                                    | ]             |                                 |                 |                |    |  |  |
| Tensión arterial (Sist/Diast):                                            |                                                                                                    |               |                                 |                 |                |    |  |  |
| Saturación Oxigeno (%):                                                   |                                                                                                    |               |                                 |                 |                |    |  |  |
| Peso (Kg.):                                                               |                                                                                                    |               |                                 |                 |                |    |  |  |
| Control diuresis:                                                         |                                                                                                    | ]             |                                 |                 |                |    |  |  |
| Entradas_hídricas:                                                        |                                                                                                    |               |                                 |                 |                |    |  |  |
| INR:                                                                      |                                                                                                    | ]             |                                 |                 |                |    |  |  |
|                                                                           |                                                                                                    |               |                                 |                 |                |    |  |  |
|                                                                           |                                                                                                    | Grabar        | Borrar                          |                 |                |    |  |  |
| (*) Para que las gráficas puedan se<br>Tensiones Arteriales que deben est | (*) Para que las gráficas puedan ser presentadas, los datos introducidos deben ser numéricos, excepto para las<br>Tensiones Arteriales que deben estar separadas por " / " |               |                                 |                 |                |    |  |  |

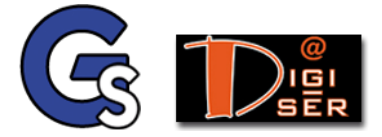

La fecha de registro nos permite navegar y comprobar las mediciones obtenidas en el tiempo.

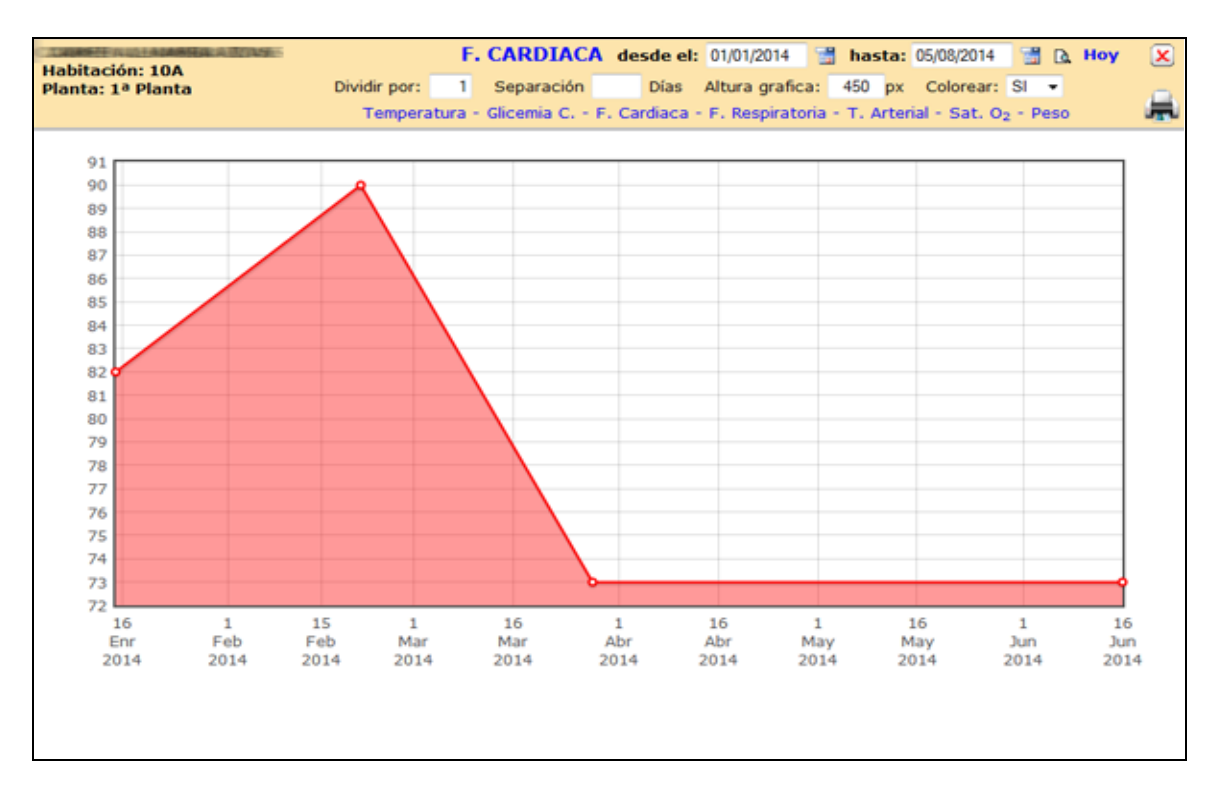

El icono 🔽 nos permite realizar graficas comparando las diferentes mediciones de cada una de las contantes tomadas en el tiempo.

Al pasar sobre los círculos aparecerá la fecha y el valor de la medición.

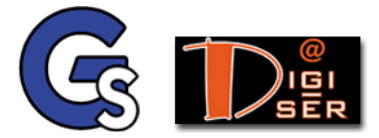

## Enfermería -> Otras Órdenes Médicas (Volver)

Presenta la siguiente pantalla en la que se podrá registrar las otras órdenes médicas que el personal de medicina ha solicitado para el Residente actual y ver su historial.

| Registro de Activida      | ades - (Ot              | ras ord   | enes i | médica    | 35)                         |        |       |       |
|---------------------------|-------------------------|-----------|--------|-----------|-----------------------------|--------|-------|-------|
| Fecha de registro:        | <b>d</b> 05/08,         | /2014     |        | 0         | Anteriores:                 | -      | ·     |       |
| Actividad                 |                         | Mañana    | Tarde  | Noche     | Actividad                   | Mañana | Tarde | Noche |
| Coloca                    | r oxígeno:              |           |        |           | Retirar oxígeno:            |        |       |       |
| Colocar vía su            | bcutánea:               |           |        |           | Retirar vía subcutánea:     |        |       |       |
| Colocar sonda vesical     |                         |           |        |           | Retirar sonda vesical:      |        |       |       |
| Colocar Bolsa Colostomía: |                         |           |        |           | Retirar bolsa colostomía:   |        |       |       |
| Colo                      | car S.N.G:              |           |        |           | Retirar S.N.G.:             |        |       |       |
| Cambio cánula gas         | trostomía:              |           |        |           | Cambio cánula traqueotomía: |        |       |       |
| Balance hídrid            | co-Control<br>diuresis: |           |        |           | Tacto rectal:               |        |       |       |
| Otros registros           |                         |           |        |           |                             |        |       |       |
| Pruebas complem.:         | •                       | •         |        |           | Vómitos:                    |        | -     |       |
| Aislamiento:              |                         |           |        | -         | Consultas Externas:         |        | •     |       |
|                           | Modif                   | icar orde | n \    | /alidar : | acciones Borrar cambios     |        |       |       |

Pulse sobre los recuadros amarillos correspondientes para su registro.

#### Enfermería -> Cambios Posturales (Volver)

Presenta la siguiente pantalla en la que se indican los cambios posturales con sus horas de realización por parte de los auxiliares del Centro.

| HORA    | RIOS CAMBIO POSTURALES                                      | s Ve                                                             | Ver hoja Impresión para Auxiliares   |                                                                 |                     |  |
|---------|-------------------------------------------------------------|------------------------------------------------------------------|--------------------------------------|-----------------------------------------------------------------|---------------------|--|
| Fecha:  | 17/07/2014 🔻 (Última fecha co                               | n horarrios estable                                              | cidos) <mark>Fi</mark> l             | nal:                                                            |                     |  |
| Lo      | No hay ning<br>Is auxiliares deberán realizar l<br>Pu<br>Pu | <b>gún horario est</b><br>hoy, los cambios d<br>ilse sobre 🕐 par | ablecido<br>que se inc<br>a añadir ( | para el día de hoy .<br>dican a continuación, si<br>uno nuevo." | no está finalizado. |  |
| Hora 1: | 08:00                                                       |                                                                  | Hora 2:                              | 12:00                                                           |                     |  |
| Tipo 1: | Sedestación                                                 |                                                                  | Tipo 2:                              | Sedestación                                                     |                     |  |
| Hora 3: | 16:00                                                       |                                                                  | Hora 4:                              | 18:00                                                           |                     |  |
| Tipo 3: | Sedestación                                                 |                                                                  | Tipo 4:                              | Decúbito laterial derecho                                       |                     |  |
| Hora 5: | 22:00                                                       |                                                                  | Hora 6:                              | 02:00                                                           |                     |  |
| Tipo 5: | Decúbito laterial izquierda                                 |                                                                  | Tipo 6:                              | Decúbito supino                                                 | JPR                 |  |
| Hora 7: | 06:00                                                       |                                                                  | Hora 8:                              |                                                                 |                     |  |
| Tipo 7  | Decúbito laterial derecho                                   | JPR                                                              | Tipo 8:                              |                                                                 |                     |  |

Si se le indica que no hay ningún horario establecido para el día de hoy y se requiere establecer alguno con los correspondientes tipos de cambios posturales, pulse sobre el icono  $\bigcirc$  para añadirlo.

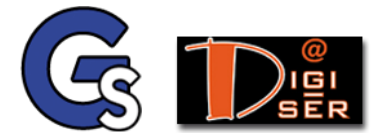

#### Enfermería -> Valoración del Dolor - Escala EVA (Volver)

Nos permite ver / editar /añadir ( ) o eliminar ( Si hay permiso para ello) los dolores, sus localizaciones, que el residente experimenta.

| Evaluación y | seguimiento del dolo  | or -Control de Enfermeria | Mostrar dolores ar | nterio | res     | <u> </u> |     |
|--------------|-----------------------|---------------------------|--------------------|--------|---------|----------|-----|
| Fecha inicio | Tipo dolor            | Localización              |                    | EVA    | Fecha f | final    | 0   |
| 26/01/2013   | Nociceptiu visceral   |                           |                    | 0      |         |          |     |
|              | Fecha inicio:         | 26/01/2013 Fecha final:   |                    |        |         |          | _   |
|              | Tipo dolor:           | Nociceptiu visceral       | EVA: 0             |        |         |          |     |
|              | Localización:         |                           |                    |        |         |          | :   |
|              | Edmonton:             |                           |                    |        |         |          |     |
| Obse         | rvaciones/Valoración: |                           |                    |        |         |          |     |
|              |                       |                           |                    |        |         |          | .:: |
|              |                       | Grabar                    |                    |        |         |          |     |

Pulse sobe la fila del dolor que se desee editar

#### Enfermería -> Valoración Inicial – Escala Barthel (Volver)

Desde la siguiente pantalla se mantendrá todo el historial de los Test de Barthel realizados al Residente y añadir nuevos Tests (pulsando sobre el icono).

| Capacidad de realización:<br>Supervisión | Ayuda proporcionada:                                                                                                    |                                                                                                    |
|------------------------------------------|----------------------------------------------------------------------------------------------------|----------------------------------------------------------------------------------------------------|
| Supervisión                              |                                                                                                    |                                                                                                    |
|                                          | Ayuda física de solo una persona                                                                                                    |                                                                                                    |
| Ayuda amplia                             | Ayuda física de solo una persona                                                                                                    |                                                                                                    |
| Ayuda amplia                             | Ayuda física de solo una persona                                                                                                    |                                                                                                    |
| Ayuda amplia                             | Ayuda física de solo una persona                                                                                                    |                                                                                                    |
| Incontinete                              |                                                                                                    |                                                                                                    |
| Incontinete                              |                                                                                                    |                                                                                                    |
| Ayuda amplia                             |                                                                                                    |                                                                                                    |
| Ayuda amplia                             |                                                                                                    |                                                                                                    |
| La actividad no tiene lugar              |                                                                                                    |                                                                                                    |
| La actividad no tiene lugar              |                                                                                                    |                                                                                                    |
| 20 Observaciones:                        |                                                                                                    |                                                                                                    |
|                                          | Ayuda amplia<br>Ayuda amplia<br>Incontinete<br>Incontinete<br>Ayuda amplia<br>Ayuda amplia<br>La actividad no tiene lugar<br>La actividad no tiene lugar<br>20 Observaciones: | Ayuda amplia     Ayuda física de solo una persona       Ayuda amplia     Ayuda física de solo una persona       Incontinete     Ayuda amplia       Ayuda amplia     Ayuda amplia       Ayuda amplia     Ayuda amplia       La actividad no tiene lugar     Observaciones: |

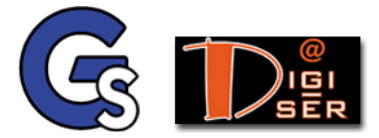

#### Enfermería -> Prevención UPP – Escala Norton (Volver)

Desde la siguiente pantalla se mantendrá todo el historial de los Test de Norton realizados al Residente y añadir nuevos Tests (pulsando sobre el icono).

| Prevención<br>Escala Norte | de UPP<br>on Actual               | Ver tod         | as las Escalas I  | Norton Realiz    | adas                     |              | Ŷ |
|----------------------------|-----------------------------------|-----------------|-------------------|------------------|--------------------------|--------------|---|
| Fecha                      | Estado físico                     | Estado mental   | Actividad         | Movilidad        | Incontinencia            | Valoración   | 0 |
| 08/04/2011                 | Débil                             | Confuso         | Silla de ruedas   | Muy limitada     | Doble incontinencia      | Riesgo alto  |   |
|                            | Fecha: 08                         | 3/04/2011       |                   |                  |                          |              |   |
| Es                         | tado físico: D                    | ébil            |                   | Estado m         | ental: Confuso           |              |   |
|                            | Actividad: Si                     | illa de ruedas  |                   | Movi             | lidad: Muy limitada      |              |   |
| Inc                        | Incontinencia: Doble incontinenci |                 | Riesgo alto -> 10 |                  |                          |              |   |
| Prevencion                 | es a realizar:                    |                 |                   |                  |                          |              |   |
|                            | Cambios                           | postulares: 🗹   | Supino-Decúbito   | lateral derecho- | Decúbito lateral izquier | do           |   |
|                            | Prote                             | cción codos 📃   | Taloneras 🗹       | Botines noch     | e 🗐 Colchón de ai        | re 🔲         |   |
|                            | Conjín                            | antiescaras 🗵   | Subir cabezal     | cama 🗐 Sub       | oir pies cama 🔲 🛛 Ca     | ima-sillón 🔳 | 1 |
|                            | 5                                 | Sueroterapia 📃  |                   |                  |                          |              |   |
|                            | Otras pr                          | otecciones:     |                   |                  |                          |              |   |
|                            | Suplementos                       | diebéticos:     |                   |                  |                          |              |   |
| Hidrataci                  | ón con mepen                      | tol/corpitol: 🕅 |                   |                  |                          |              |   |

# Enfermería -> Prevención UPP – Escala Braden (Volver)

La siguiente pantalla nos permitirá mantener el historial de los Tests Braden realizados a un Residente añadiendo los sucesivos test pulsando sobre el icono y si se dispone de permisos, eliminarlas ().

| Prevención de<br>Escala Braden | UPP<br>Actua               | 1                                      | Ver to  | das las Ese | calas Brade             | n Realizad             | las           |          |      |   |
|--------------------------------|----------------------------|----------------------------------------|---------|-------------|-------------------------|------------------------|---------------|----------|------|---|
| Fecha                          | Perc                       | . sensorial Esp. Humedad               |         | Humedad     | Actividad Movilidad     |                        | Nutrición     | Lesiones | Val. | 0 |
| 29/06/2016                     |                            |                                        |         |             |                         |                        |               |          |      | 0 |
| F<br>Perc. sen<br>Acti         | echa:<br>sorial:<br>vidad: | 29/06/2016<br>Muy limitada<br>En silla |         | •           | Esp.                    | Humedad:<br>Movilidad: | A menudo hun  | neda 🗸   | ]    |   |
| Nut                            | rición:                    | Adecuada •                             | •       |             |                         | Lesiones:              | Problema pote | ncial 👻  |      |   |
|                                |                            |                                        | Salir s | <b>Ries</b> | go alto -><br>Salir sir | 11<br>aceptar          |               |          |      | _ |

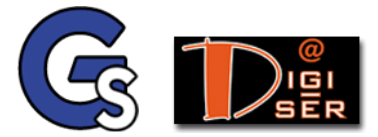

## Enfermería -> Úlceras (Volver)

Desde las siguientes pantallas se mantendrá todas las úlceras que ha padecido el Residente y añadir las nuevas que le vayan apareciendo (pulsando sobre el icono) y si se dispone de permisos, eliminarlas ().

|               |                                            | Mo                                                                 | strar úlceras curadas                     | 懀 Día de ducha: Miércoles                      |   |
|---------------|--------------------------------------------|--------------------------------------------------------------------|-------------------------------------------|------------------------------------------------|---|
| Fecha Úlcera  | Tipo de Úlcera - Loca                      | alización                                                          | Frecuencia Cura                           | Desc. tratamiento                              | 0 |
| 04/09/2019    | Otras - codo derech<br>Curar hoy: No, pero | o<br>• <mark>curar en la ducha de hoy</mark>                       | Cada 2 días                               | betadine + linitul + mepilex<br>border 10x10cm | • |
| 04/09/2019    | Otras - codo izquiero<br>Curar hoy: Si     | do                                                                 | Cada 24 horas                             | betadine sol + mepilex border 4<br>10x10cm     |   |
| Caracter      | ísticas de la úlcera                       | Tratamiento local                                                  | Tratamiento genera                        | l Localización-Fotos                           |   |
|               | Tipo de Úlcera: Otras                      |                                                                    | ▼ -> ▼ Inici                              | o en: 🔻                                        |   |
| Tipo de Lesió | ón de úlcera: Laceració                    | in 💌                                                               |                                           |                                                |   |
|               | Localización (Te                           | exto): codo derecho                                                |                                           |                                                |   |
| I             | Fecha aparión: 04/09/2                     | 019 🛗 🛛 Inicio curas: 20/0                                         | 8/2019 🛗 🛛 Fecha curaci                   | ión:                                           |   |
|               |                                            | Ver Valorac                                                        | iones                                     |                                                | - |
|               | Tipo de cura: S<br>Frecuencia de Curad     | Sol. Antiséptica (Ex.Povidona Iodad<br>lo: Cada 2 días 🔻 - Curar h | a) 🔹<br>I <b>oy: No</b> - Fecha próxima c | ura: 05/09/2019                                |   |
| Se            | ducha hoy: En tareas                       | diarias aparecerá como una c                                       | ura a realizar aunque no se               | e tenga que curar hoy.                         | Ш |
|               | Curas realizad                             | das: 23/08/2019 (18:05) -EAO 🔻                                     | Eliminar la cura selecciona               | da 📕                                           |   |
|               |                                            | Validar la cura                                                    | otro día                                  |                                                |   |
| Des           | cripción tratamiento: ŀ                    | etadine + linitul + mepi                                           | lex border 10x10cm                        |                                                |   |
|               | Vendaje:                                   | ▼                                                                  |                                           |                                                |   |
|               | Género de Vida:                            |                                                                    | •                                         |                                                |   |
|               | Dieta:                                     | •                                                                  |                                           |                                                |   |
|               |                                            |                                                                    |                                           |                                                | - |
|               | Adjuntar Foto 1                            | -                                                                  | Adjuntar Foto Z                           |                                                |   |

El botón "Características de la úlcera" nos permitirá introducir las características de la úlcera.

| specte del teixi | t            |                      |                 |         | _               |   |   |
|------------------|--------------|----------------------|-----------------|---------|-----------------|---|---|
|                  | Te           | gido Piel perilesion | nal: Pig        | mentada | •               |   |   |
| Borde            | s de la heri | da con buen esta     | do: 📃           |         |                 |   |   |
| ido del Lecho    | de la Úlcer  | а                    |                 |         |                 |   |   |
| Necrótico: 0     | %            | Fibrin               | a: 0            | %       | Epitelizado:    | 0 | % |
| 0                | %            | Granulació           | n: 0            | %       | Re-Epitelizado: | 0 | % |
| mensiones y fo   | rma          |                      |                 |         |                 |   |   |
| Longitud: 0      | cm           | Área:                | cm <sup>2</sup> |         |                 |   |   |
| Anchura: 0       | cm           |                      |                 | Forma   | de la úlcera:   |   | • |
| Volumen: 0       | cm           |                      |                 |         |                 |   |   |
| cudado           |              |                      |                 |         |                 |   |   |
| Тејіс            | lo PielCanti | dad: Seca            | •               | Tipo:   | Hemorragico +   |   |   |
|                  |              |                      |                 |         |                 |   |   |

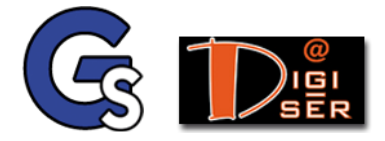

Los botones **"Tratamiento local"** y **"Tratamiento general"** nos permitirán editar el tratamiento prescrito para la curación de la úlcera.

|                                                                                             | Tipo de Ulcera:                                                                                                    | Arterial por a                                                                                                    | arterioe                                 | sclerosis obliterante                                                                    | e                                                                                                    |
|---------------------------------------------------------------------------------------------|----------------------------------------------------------------------------------------------------|----------------------------------------------------------------------------------------------------|------------------------------------------|------------------------------------------------------------------------------------------|----------------------------------------------------------------------------------------------------|
| Desbridar                                                                                   | niento: Enzimático                                                                                                    | •                                                                                                    | Frecue                                   | ncia de la cura:                                                                         | Cada 12 horas 🔻                                                                                         |
| Tipo de Cura                                                                                |                                                                                                    |                                                                                                    |                                          |                                                                                          |                                                                                                    |
| -                                                                                           |                                                                                                    | ¿Cura Hún                                                                                                    | meda?:                                   |                                                                                          |                                                                                                    |
| Hidrogeles:                                                                                 |                                                                                                    | •                                                                                                    |                                          | Apósitos Impreg.                                                                         | :                                                                                                    |
| Poliuretanos:                                                                               | -                                                                                                    |                                                                                                    |                                          | Carbón Activado                                                                          | -                                                                                                    |
| Hidrocoloides:                                                                              |                                                                                                    |                                                                                                    | •                                        | Apósitos Plata                                                                           | •                                                                                                    |
| Espumas Polimer.:                                                                           |                                                                                                    | -                                                                                                    |                                          | Silicona                                                                                 |                                                                                                    |
| Aliganatos:                                                                                 |                                                                                                    | -                                                                                                    |                                          | Colágeno                                                                                 | •                                                                                                    |
| Cura de la Úlcera 1                                                                         | Infectada                                                                                                    |                                                                                                    |                                          |                                                                                          |                                                                                                    |
|                                                                                             | Cultive                                                                                                    | 0:                                                                                                    |                                          | •                                                                                        |                                                                                                    |
|                                                                                             | Microorganism                                                                                                    | o:                                                                                                    |                                          | -                                                                                        |                                                                                                    |
|                                                                                             | Trat. antibiótico                                                                                                    | o:                                                                                                    |                                          |                                                                                          | •                                                                                                    |
| т                                                                                           | rat, niel Perilesiona                                                                                                    |                                                                                                    |                                          |                                                                                          | •                                                                                                    |
|                                                                                             | rati pier remesiona                                                                                                    |                                                                                                    |                                          |                                                                                          |                                                                                                    |
| atamiento genera                                                                            | Vendajes<br>I de la úlcera                                                                                                    | S: Medias ela                                                                                                    | asticas<br>abar                          | •                                                                                        |                                                                                                    |
| <b>atamiento genera</b><br>Gé                                                               | Vendajes<br>I de la úlcera<br>Tipo de Úlcera:<br>nero de Vida: Rep                                                                                                    | Arterial por a                                                                                                    | asticas<br>abar<br>arterioes<br>levantar | ▼<br>sclerosis obliterante<br>r al sillon) ▼                                             | 9 💌                                                                                                    |
| <b>atamiento genera</b><br>Gé                                                               | Vendajes<br>Il <b>de la úlcera</b><br><b>Tipo de Úlcera:</b><br>nero de Vida: Rep<br>Dieta: Liqui                                                                                                    | Arterial por a oso relativo (l                                                                                                    | asticas<br>abar<br>arterioes<br>levantar | ▼<br>sclerosis obliterante<br>r al sillon) ▼                                             | 8                                                                                                    |
| <b>atamiento genera</b><br>Gé<br>Supleme                                                    | Vendajes<br>Il <b>de la úlcera</b><br><b>Tipo de Úlcera:</b><br>nero de Vida: Rep<br>Dieta: Liqui<br>ento dietético 🗐                                                                                                    | Arterial por a<br>oso relativo (l<br>ida                                                                                                    | asticas<br>abar<br>arterioes<br>levantar | ▼<br>sclerosis obliterante<br>ral sillon) ▼<br>Correcta hidratac                         | e 💌                                                                                                    |
| <b>atamiento genera</b><br>Gé<br>Supleme<br>Medidi                                          | Vendajes<br>I de la úlcera<br>Tipo de Úlcera:<br>nero de Vida: Rep<br>Dieta: Liqui<br>ento dietético Cas<br>as antipresión Cas                                                                                                    | Arterial por a oso relativo (l                                                                                                    | asticas<br>abar<br>arterioes<br>levantar | ▼<br>sclerosis obliterante<br>ral sillon) ▼<br>Correcta hidrataci<br>Nutrición parente   | e 💌<br>ión 📄<br>eral 💼                                                                                  |
| <b>atamiento genera</b><br>Gé<br>Supleme<br>Medida<br><b>Tratamiento Farm</b>               | Vendajes<br>Il de la úlcera<br>Tipo de Úlcera:<br>nero de Vida: Rep<br>Dieta: Liqui<br>ento dietético<br>as antipresión<br>acológico Sistém                                                                                               | Arterial por a<br>oso relativo (l<br>ida                                                                                                    | asticas<br>abar<br>arterioes<br>levantar | ▼<br>sclerosis obliterante<br>ral sillon) ▼<br>Correcta hidrataci<br>Nutrición parente   | e 💌<br>ión 📄<br>eral 💼                                                                                  |
| <b>atamiento genera</b><br>Gé<br>Supleme<br>Medida<br><b>Tratamiento Farm</b>               | Vendajes<br>I de la úlcera<br>Tipo de Úlcera:<br>nero de Vida: Rep<br>Dieta: Liqui<br>ento dietético<br>as antipresión<br>accológico Sistém<br>Antibiótico:                                                                               | Arterial por a<br>oso relativo (l<br>ida                                                                                                    | asticas<br>abar<br>arterioes<br>levantar | ▼<br>sclerosis obliterante<br>ral sillon) ▼<br>Correcta hidrataci<br>Nutrición parente   | e 💌<br>ión 🕅<br>eral 🕅                                                                                  |
| atamiento genera<br>Gé<br>Supleme<br>Medida<br>Iratamiento Farm<br>Insulina o               | Vendajes<br>Il de la úlcera<br>Tipo de Úlcera:<br>nero de Vida: Rep<br>Dieta: Liqui<br>ento dietético<br>as antipresión<br>acológico Sistém<br>Antibióticos<br>antidiabéticos orale                                                       | Arterial por a<br>oso relativo (l<br>ida                                                                                                    | asticas<br>abar<br>arterioes<br>levantar | ▼<br>sclerosis obliterante<br>ral sillon) ▼<br>Correcta hidrataci<br>Nutrición parente   | ión 🗍<br>eral 🗍                                                                                         |
| atamiento genera<br>Gé<br>Supleme<br>Medida<br>Tratamiento Farm<br>Insulina o               | Vendajes<br>Il de la úlcera<br>Tipo de Úlcera:<br>nero de Vida: Rep<br>Dieta: Liqui<br>ento dietético<br>as antipresión<br>acológico Sistém<br>Antibiótico:<br>antidiabéticos orale<br>Anticoagulant                                      | Arterial por a<br>oso relativo (l<br>ida<br>ico<br>s:<br>es =<br>ts =                                                                                                    | asticas<br>abar<br>arterioes<br>levantar | ▼<br>sclerosis obliterante<br>ral sillon) ▼<br>Correcta hidrataci<br>Nutrición parente   | ión 📄<br>eral 📄<br>Analgésicos 🗐<br>Antihipertensivos 🗐                                                 |
| <b>atamiento genera</b><br>Gé<br>Supleme<br>Medida<br><b>Tratamiento Farm</b><br>Insulina o | Vendajes<br>I de la úlcera<br>Tipo de Úlcera:<br>nero de Vida: Rep<br>Dieta: Liqui<br>ento dietético<br>as antipresión<br>Antibióticos<br>antidiabéticos orale<br>Anticoagulant<br>Vasodilatadore                                         | Medias ela     Gra     Gra     Arterial por a     oso relativo (l     ida     ico     s:     es     S     co     s:     co     s:     co     co  | asticas<br>abar<br>arterioes<br>levantar | ▼<br>sclerosis obliterante<br>ral sillon) ▼<br>Correcta hidrataci<br>Nutrición parente   | ión<br>eral<br>Analgésicos<br>Antihipertensivos<br>Hipolipemiantes                                      |
| <b>atamiento genera</b><br>Gé<br>Supleme<br>Medida<br><b>Tratamiento Farm</b><br>Insulina o | Vendajes<br>Il de la úlcera<br>Tipo de Úlcera:<br>nero de Vida: Rep<br>Dieta: Liqui<br>ento dietético<br>as antipresión<br>accológico Sistém<br>Antibióticos<br>antidiabéticos orale<br>Anticoagulan<br>Vasodilatadore<br>Inmunodepresore | Medias ela     Gra     Gra     Arterial por a     oso relativo (l     ida     ico     s:     co     s:     co     co     co | asticas<br>abar<br>arterioes<br>levantar | v sclerosis obliterante ral sillon) ▼ Correcta hidrataci Nutrición parente  Trar. Desh   | ión<br>eral<br>Analgésicos<br>Antihipertensivos<br>Hipolipemiantes<br>nabituación tabáquica             |
| atamiento genera<br>Gé<br>Supleme<br>Medida<br>Tratamiento Farm<br>Insulina o               | Vendajes I de la úlcera Tipo de Úlcera: Inero de Vida: Rep Dieta: Liqui ento dietético  as antipresión  Antibióticos antidiabéticos orale Anticoagulant Vasodilatadore Inmunodepresore irgico                                             | Medias ela     Gra     Arterial por a     oso relativo (l     ida     ico     s:     cas     s     s     s     s     s     s     s     s     s                                                                                                    | asticas<br>abar<br>arterioes<br>levantar | v sclerosis obliterante ral sillon)  v Correcta hidrataci Nutrición parente v Trar. Desh | ión<br>eral<br>Analgésicos<br>Antihipertensivos<br>Hipolipemiantes<br>nabituación tabáquica             |
| atamiento genera<br>Gé<br>Supleme<br>Medid:<br>Tratamiento Farm<br>Insulina o               | Vendajes I de la úlcera Tipo de Úlcera: Inero de Vida: Rep Dieta: Liqui ento dietético  as antipresión  Antibióticos antidiabéticos orale Anticoagulant Vasodilatadore Inmunodepresore irgico Limpiez                                     | Medias ela     Gra     Arterial por a     oso relativo (l     ida     ico     s:     es     a     co     s:     es     a     co     co    | asticas<br>abar<br>arterioes<br>levantar | sclerosis obliterante ral sillon) Correcta hidrataci Nutrición parente Trar. Desh        | ión 🗋<br>eral 📄<br>Analgésicos 🖷<br>Antihipertensivos 🖷<br>Hipolipemiantes 🖻<br>nabituación tabáquica 🗐 |
| atamiento genera<br>Gé<br>Suplema<br>Medida<br>Tratamiento Farm<br>Insulina o               | Vendajes I de la úlcera Tipo de Úlcera: Inero de Vida: Rep Dieta: Liqui ento dietético  as antipresión  Antibióticos antidiabéticos orale Anticoagulant Vasodilatadore Inmunodepresore irgico Limpiez                                     | Medias ela     Gra     Arterial por a     oso relativo (l     ida     ico     s:     es     a     co     s:     co     s:     co     co   | asticas<br>abar<br>arterioes<br>levantar | clerosis obliterante ral sillon) Correcta hidrataci Nutrición parente Trar. Desh         | ión 📄<br>eral 📄<br>Analgésicos 🗐<br>Antihipertensivos 🗐<br>Hipolipemiantes 🗐<br>nabituación tabáquica 🗐 |

El botón "Localización - Fotos" nos permitirá ver y/o situar la localización de la úlcera y sus correspondientes fotografías.

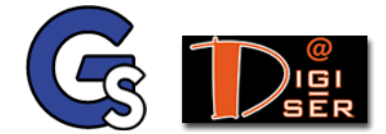

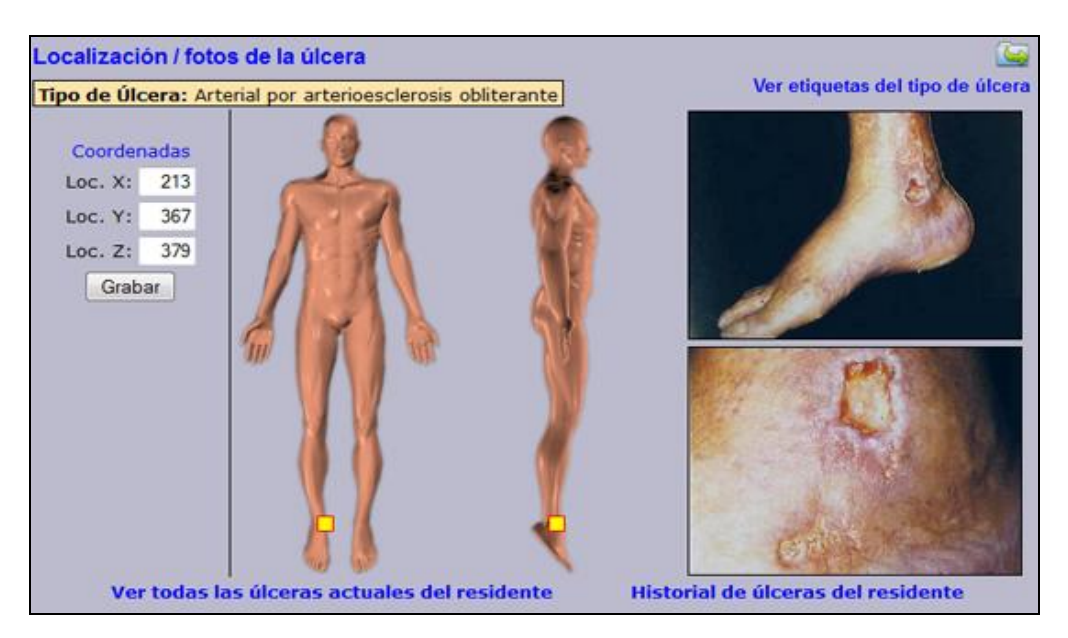

Al pulsar sobre el enlace **"Ver todas las úlceras actuales del residente**" nos mostrará la pantalla de abajo con las úlceras actuales del Residente, mientras que si pulsamos sobre el enlace **"Historial de úlceras del Residente**" nos mostrará las úlceras que ha padecido el Residente, tanto las que se encuentran en tratamiento actualmente como las ya curadas.

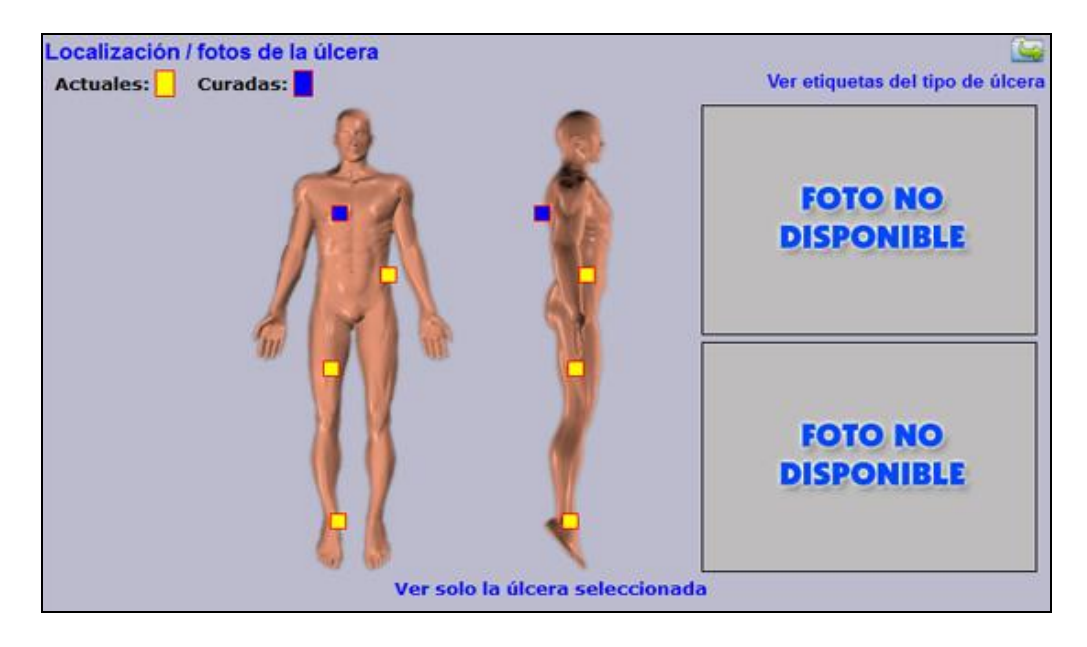

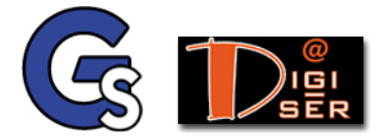

#### Enfermería -> Otras Curas (Volver)

En esta pantalla mantendremos todas las curas a realizar o realizadas y finalizadas del Residente y añadir las nuevas (pulsando sobre el icono<sup>(C)</sup>) y si se dispone de permisos, eliminarlas (<sup>C)</sup>).

| 02/04/2013             | Erupción en EEII<br>Fucibet crema al levantar y acostar.                                               | <del>16/04/2013</del> |
|------------------------|----------------------------------------------------------------------------------------------------|-----------------------|
| 14/11/2013             | Aceite de rosa mosqueta<br>En zona submamária y zonas enrojecidas. 07/08/2014                          |                       |
| <del>13/06/201</del> 4 | irritación en la espalda<br>Lexema pomada<br>Última cura realizada el 13/06/2014<br>(17:05:21) por ATG | <del>6/2014</del>     |
| F                      | Fecha inicio: 14/11/2013 Duración: Días Fecha final:                                                   |                       |
|                        |                                                                                                    |                       |
| Tipo de                | CUFA: En zona submamária y zonas enrojecidas.                                                          | .i.                   |
| Tipo de<br>Fr          | cura: En zona submamária y zonas enrojecidas.<br>recuencia: 24 Horas/s -> Fecha próxima cura:          | .d<br>07/08/2014      |

Desde el desplegable "Curas realizadas" verá todas las fechas en las que se han realizado la cura y las iniciales del personal que la realizado.

Se podrá validar como cura realizada pulsando sobre el botón "Validar como cura realizada con fecha de hoy", grabando las iniciales del usuario actual y la fecha actual.

#### Enfermería -> Plantilla de Diabéticos (Volver)

Nos permite ver e imprimir el listado de Residentes diabéticos del Centro con las últimas mediciones realizadas.

| Hoja de diabéticos          |           |                                           |   | Apart | Planta B | aja 🔻 |   | â, |
|-----------------------------|-----------|-------------------------------------------|---|-------|----------|-------|---|----|
|                             |           |                                           |   |       | Media    | iones |   |    |
| Habitació.planta            | Residente | Tipo de diabetes                          | 1 | 2     | 3        | 4     | 5 | 6  |
| 208 - Apart. Planta<br>Baja |           | Diabetis mellitus                         |   |       |          |       |   |    |
| 23A - Apart. Planta<br>Baja |           | Diabetis mellitus                         |   |       |          |       |   |    |
| 21B - Apart. Planta<br>Baja |           | Diabetis mellitus                         |   |       |          |       |   |    |
| 248 - Apart. Planta<br>Baja |           | Diabetes Mellitus                         |   |       |          |       |   |    |
| 24A - Apart. Planta<br>Baja |           | Diabetes Mellitus insulino<br>dependiente |   |       |          |       |   |    |

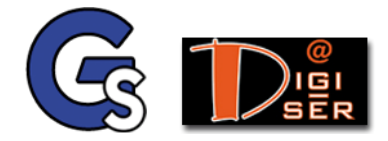

| CAMBIO DE              | al residente - Sendajos  | de tede | s los residentes - Mostrar condaios ante | rioros 🔶      |
|------------------------|--------------------------|---------|------------------------------------------|---------------|
| Fecha de<br>colocación | Tipo de sonda            | Freq.   | Anotaciones                              | Próximo (     |
| 03/08/2012             | Foley Silicona nº18      | 90 Días |                                          | 22/10/2014    |
|                        | Fecha inicio: 03/0       | 8/2012  | Fecha final:                             |               |
| Tipo de so             | nda: Foley Silicona nº18 |         | Frecuencia: 90 Días Próximo sondaj       | e: 22/10/2014 |
| Obser                  | vaciones:                |         |                                          |               |
|                        |                          |         | Grabar                                   |               |

#### Enfermería -> Sondaje Vesical (Volver)

Esta opción nos permite mantener el/los sondaje/s que hay que realizar al residente actual. Pulsando sobre el enlace "**Sondajes de todos los residentes**" se nos mostrará el listado de los sondajes a realizar a todos los residentes.

| Hoja de son                 | dajes                                                                                                    |                     |         |                 | Planta:    | Todas | •           | ÷. |
|-----------------------------|----------------------------------------------------------------------------------------------------|---------------------|---------|-----------------|------------|-------|-------------|----|
| Habitació-<br>planta        | Residente                                                                                                    | Tipo de sondaje     | Freq.   | Fecha<br>inicio | Próximo    |       | Anotaciones |    |
| 22B - Apart.<br>Planta Baja | and the second second s | Foley Silicona nº18 | 90 Días | 03/07/2014      | 01/10/2014 |       |             |    |
| 35A - Apart. 2ª<br>Planta   | And the second                                                                                                    | Foley Silicona nº18 | 90 Días | 03/08/2012      | 22/10/2014 |       |             |    |

#### Enfermería -> Vacunas (Volver)

Nos muestra y nos permite mantener las fechas de las vacunaciones realizadas al residente y las fechas próximas de vacunación.

| Vacunas:   |                                     | <u></u>  |
|------------|-------------------------------------|----------|
| Gripe:     | Fecha Vacunación Próxima Vacunación |          |
|            | 01/11/2013 📷 01/11/2014 📷           |          |
| Tétano:    | 1ª Dosis 2ª Dosis                   | 3ª Dosis |
|            |                                     |          |
|            | Proxima vacunación:                 |          |
| Neumococo: | Fecha Vacunación Próxima Vacunación |          |
|            |                                     |          |
| Otras:     | Fecha Vacunación Próxima Vacunación |          |
|            |                                     |          |
|            |                                     |          |
|            |                                     |          |
|            |                                     |          |
|            | Deshacer Grabar                     |          |
|            |                                     |          |

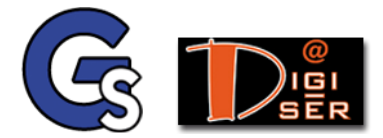

#### Enfermería -> Contención y Movilización (Volver)

Desde la siguiente pantalla se podrá mantener todas las causas y las medidas de contención y movilización pautadas al Residente, comprobar y revisar los cambios o añadidos realizados, así como imprimir los documentos de consentimiento o revocación de las medidas adoptadas por parte del familiar responsable del Residente.

| Medidas de   | contención    | y mobilizació   | n        |        |          |       | Mostrar    | medidas fi   | naliza | ıdas   |     | 1  |
|--------------|---------------|-----------------|----------|--------|----------|-------|------------|--------------|--------|--------|-----|----|
| Fecha        | Motivo de la  | contención      |          |        | Fecha in | nicio | Fecha fin  | al           |        |        | - C | 2  |
| 06/09/2012   | Riesgo de ca  | aidas           |          |        | 06/09/2  | 012   |            |              |        |        |     |    |
|              | Motivo: F     | Riesgo de caida | s        |        | Cambi    | o re  | visado el: | 19/06/2014   | EAO    |        |     | -  |
| Fecha inic   | io: 06/09/201 | 2 Fecha fi      | inal:    |        |          | Fe    | cha próxir | na revisión: | 19/07  | /2014  |     |    |
| 🚔 Im         | primir docu   | mento de cor    | sentim   | iento  | - 🚔 i    | Imp   | rimir doc  | umento de    | revo   | cación | 1   |    |
| Tipos de c   | ontención     |                 | Sen      | tado/  | da       |       |            | En           | la Ca  | ama    |     | Ī. |
|              |               |                 |          |        | -        |       |            | Barandillas  | ;      |        | •   |    |
|              |               |                 |          |        | -        |       |            |              |        |        | •   | :  |
|              |               |                 |          |        | -        |       |            |              |        |        | -   |    |
|              |               |                 |          |        | -        |       |            |              |        |        | -   |    |
|              | Horario:      | Diurno de       |          | • a    | -        |       | Nocturno   | de 20:00 •   | - a 0  | 8:00 👻 | ]   |    |
| Mol          | bilización:   |                 | ▼-       |        | •        | ·]-[  |            | ▼-           |        |        | -   |    |
|              | 1             | Requiere de asi | istencia | en la  | deambul  | ació  | n: 🗉       |              |        |        |     |    |
| Pauta mo     | bilización    |                 | Sen      | tado/  | da       |       |            | En           | la Ca  | ama    |     |    |
|              | Tipo inicial: | [               | Deambu   | lación | -        |       |            | Decúbito s   | upino  |        | -   |    |
| F            | Frecuencia:   |                 | Cada     | ł      | noras    |       |            | Cada         | 4      | horas  |     |    |
| Observacione | es:           |                 |          |        |          |       |            |              |        |        |     | -  |
|              |               |                 |          |        |          |       |            |              |        |        |     | ,  |

Para añadir nuevos registros pulse el icono 🔮

Para eliminar el seleccionado, pulse el icono 🤝

Para realizar la revisión de una nueva medida de contención o de los cambios realizados a una anterior, pulse el botón "**Revisar cambios**". Si ya estuviese revisado se mostrará las iniciales del persona que lo realizo y la fecha en la que se realizó la revisión.

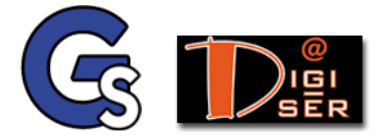

#### Enfermería -> Informes Derivación (Volver)

Muestra la siguiente pantalla desde la podremos ver y solicitar los informes de derivación del Residente.

| SOLICITUD DE              | DERIVACIÓN                                       | loja de Solicitud - Mostrar         | r informes anteriores 🖕 |   |
|---------------------------|--------------------------------------------------|-------------------------------------|-------------------------|---|
| Fecha solicitd            | Tipo de derivación                               | Motivo de la derivación             | Motivo de la consulta   | 0 |
| 18/10/2012                | Informe médico                                   | Seguimiento                         |                         |   |
| 28/03/2013                |                                                  |                                     |                         |   |
| 16/07/2013                | Informe médico                                   | Seguimiento                         |                         |   |
| 21/01/2014                | Urgencias hospital                               | Urgencias                           | se caeeeee              |   |
|                           | Fecha solicitd: 18/10/201<br>Tipo de derivación: | 2 Hora solicitud:<br>Informe médico |                         |   |
| Observaciones             | Motivo de la derivación:                         | Seguimiento                         | al                      |   |
| Motivo de la<br>consulta: |                                                  |                                     |                         |   |
| Médico:                   | The second street                                | Enfermera:                          |                         |   |
| Contacto:                 | •                                                | - Sobrino/a - Telf.:                |                         |   |
| Barthel:                  | Pfeiffer:                                        |                                     |                         |   |
|                           |                                                  | -                                   |                         | - |

Al pulsar sobre el enlace **"Hoja de solicitud**" veremos el informe del día solicitado, el cual podrá ser impreso.

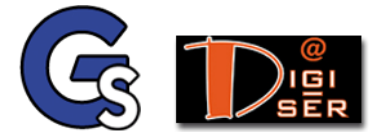

## Enfermería -> Registro de Caídas (Volver)

Muestra el listado de caídas sufridas por el Residente con las causas de las mismas y los lugares en los que se han producido.

| Caídas     | Listado caídas residente Listado ca                                                                                                    | aídas general 🛛 🖕 🔮   |
|------------|----------------------------------------------------------------------------------------------------|-----------------------|
| Fecha      | Relato                                                                                                    | Lugar de la caída 🗍 🛟 |
| 08/10/2012 | La residente se levanta de la cama para ir al lavabo, pierde el<br>equilibrio y cae al suelo, aunque consigue llegar a la mitad de la<br>habitación                                     | Habitación            |
| 21/10/2012 | Se encontraba caminando con el caminador y sufre ceida dandoce<br>un golpe en la cadera dech, no presenta perdida funsional, ni<br>hematoma, ,queda en observación.                     | Comedor               |
| 03/11/2012 | se levanta con su caminador para ir al lavabo pierde el equilibrio y<br>se golpea con el radiador en la cabeza en el lateral derecho.                                                   | Comedor               |
| 09/02/2013 | Se baja por los pies de la cama y cae al suelo.                                                                                                    | Habitación            |
| 10/02/2013 | A las 24h la encontramo en el suelo de su hab. manifiesta que ha<br>querido levantarse y ha resvalado,aparentemente sin<br>consecuencias.                                               | Habitación            |
| 31/03/2013 | La encuentro sentada en el suelo,a bajado por los pies de la cama,refiere que ha querido ir al lavabo y no a podido caminar y se a sentado en el suelo, aparentemente sin consecuecias. | Habitación            |
| 11/04/2013 | A primera hora de la mañana se la encuentra sentada en el lavabo<br>junto a la silla de ruedas,                                                                                         | Baño                  |
| 16/04/2013 | Se levanta por los pies de la cama para ir al cuarto de baño y una vez en el suelo cae, quedandose sentada entre el armario y la cama, sin consecuencias aparentes.                     | Habitación            |
| 02/06/2013 | La residente se levanta por los pies de la cama para ir al lavabo, y cae sentada, se aprecia pequeña herida en pierna izquierda,se                                                      | Habitación .          |

Los enlaces "Listado caídas residente" y "Listado caídas general" muestran la siguiente pantalla (solo del residente actual o de todos los residentes respectivamente):

| Listado do caíd                                                                               | 26                                                                      |                            | Des        | sde:               |      | hasta:                | 🖬 🕰 🚔                 |
|-----------------------------------------------------------------------------------------------|-------------------------------------------------------------------------|----------------------------|------------|--------------------|------|-----------------------|-----------------------|
| Listado de calu                                                                               | as                                                                      | P                          | lanta:     | Todas              | ٠    | Lugar: Todos          | - 🎽                   |
| Habitació.planta                                                                              | Residente                                                               | Fecha                      | Hora       | Lugar              |      | Factor Extrínsico     | Factor Intrínsico     |
| 01A - Planta baja                                                                             |                                                                         | 13/05/2012                 | 17:30      | Comedor            |      |                       |                       |
| Relato:<br>Cau amb la cadira e<br>Consecuencias:<br>Sin consecuencias                         | ndarrere, al fer l'interrogatòri se se                                  | ent alè a alco             | hol.       |                    |      |                       |                       |
| Habitació.planta                                                                              | Residente                                                               | Fecha                      | Hora       | Lugar              |      | Factor Extrínsico     | Factor Intrínsico     |
| 01B - Planta baja                                                                             |                                                                         | 26/04/2012                 |            | Comedor            |      |                       | Alteración equilibrio |
| Relato:<br>El residnte se levan<br>conocimiento ,no na<br>Consecuencias:<br>Sin consecuencias | ta de la silla despues de desayuna<br>nuseas ni vomitos ,queda en obsen | r y pierde el e<br>vación. | equilibrio | ,cae al suelo da   | ando | se un golpe en la cab | eza no perdida de     |
| 01B - Planta baja                                                                             |                                                                         | 26/09/2012                 | 11:30      | Comedor            |      |                       | Caídas previas        |
| Relato:<br>El resident surt de l<br>zona occipital.<br>Consecuencias:<br>Contusiones          | a saleta de darrera d la tele i es de                                   | òna la volta p             | er torna   | ar a entrar-hi. Es | mar  | eja i cau a terra don | ant-se un cop a la    |

Podrá elegir las fechas, la planta y l lugar deseados para el listado.

El icono 📂 nos mostrará las estadísticas de las caídas que se han producido en el Centro:

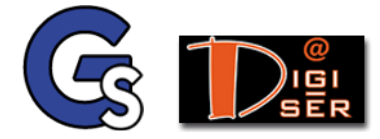

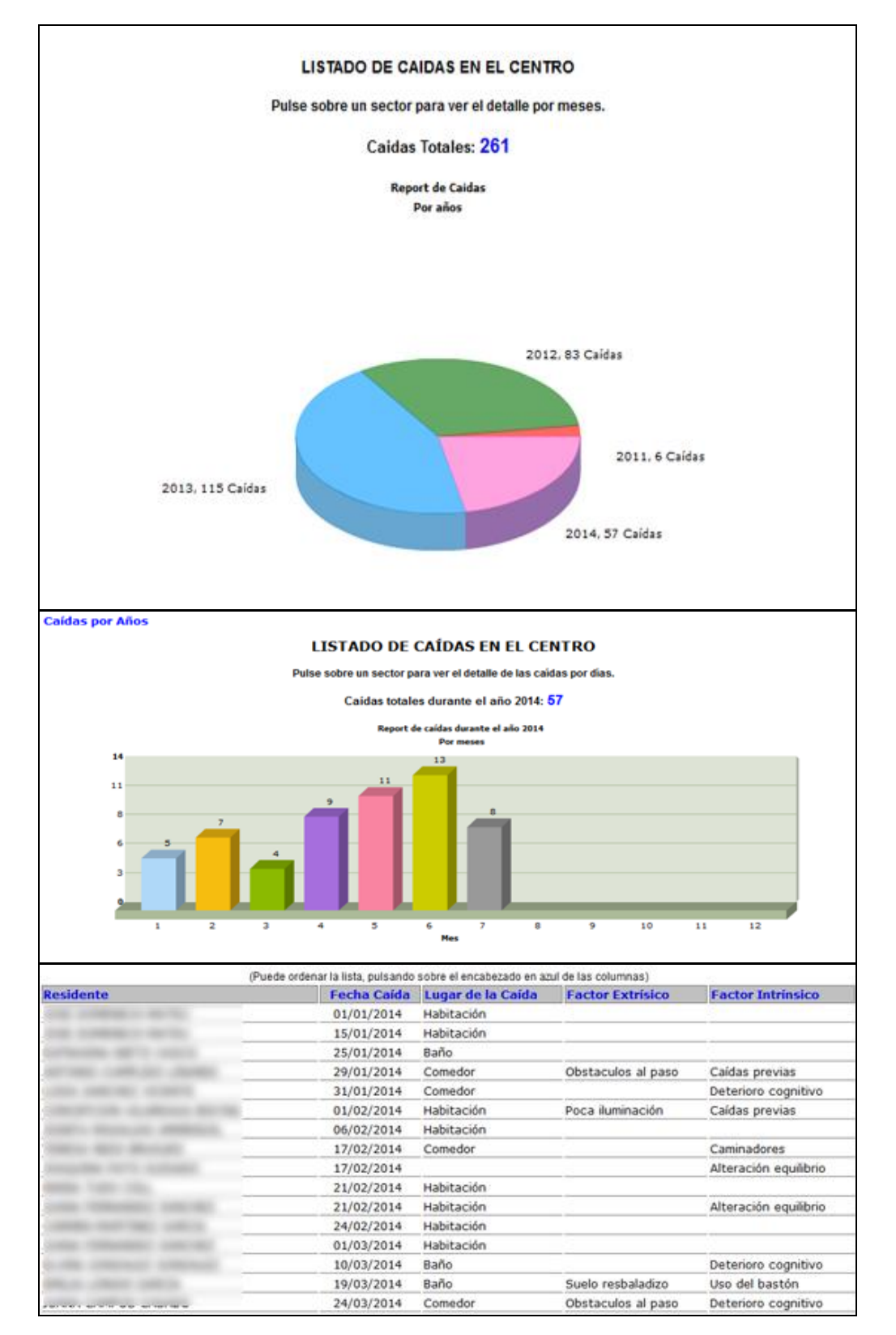

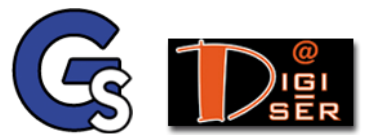

|                 | Caidas de | repetición por Residente                                                                                                    |              | Total                 |       |
|-----------------|-----------|----------------------------------------------------------------------------------------------------|--------------|-----------------------|-------|
|                 |           |                                                                                                    |              | 1                     |       |
|                 |           | came and constants                                                                                                    |              | 1                     |       |
|                 |           | and the second second                                                                                                    |              | 1                     |       |
|                 |           | and the second second                                                                                                    |              | 4                     |       |
|                 |           | and another                                                                                                    |              | 2                     |       |
|                 |           | And a support of the support                                                                                                    |              | 2                     |       |
|                 |           | and contracts                                                                                                    |              | 2                     |       |
|                 |           | AND IN COMPANY                                                                                                    |              | 2                     |       |
|                 |           | CONTRACTOR OFFICE                                                                                                    |              | 1                     |       |
|                 |           | the second second                                                                                                    |              | 1                     |       |
|                 |           | -                                                                                                    |              | 4                     |       |
|                 |           | and a second                                                                                                    |              | 1                     |       |
|                 |           | And and a support of the local division of the local division of t |              | 7                     |       |
|                 |           | come contents                                                                                                    |              | 1                     |       |
|                 |           | and the second second                                                                                                    |              | 5                     |       |
|                 |           | CARL CONTRACT                                                                                                    |              | 3                     |       |
|                 |           | and the second                                                                                                    |              | 2                     |       |
|                 |           | Street, Statement Street, Street, Stre |              | 2                     |       |
|                 |           |                                                                                                    |              | 1                     |       |
|                 |           | Contractory of Contractory of Contra |              | 1                     |       |
|                 |           | a second contract                                                                                                    |              | 2                     |       |
|                 |           | and company and the second                                                                                                    |              | 2                     |       |
|                 |           | and the second second s |              | 2                     |       |
|                 |           | and the second second se                                                                                                    |              | 2                     |       |
|                 | 1000      | 11 Mar 10                                                                                                    | TOTAL CAIDAG | 1                     |       |
| gar de la Caída | Total     | Eactor Extrícico                                                                                                    | Total        | Eactor Intrínsico     | Total |
|                 | Total     | Factor Extrisico                                                                                                    | Total        | Alteración equilibria | 7     |
| io              | 5         | Obstaculas al sass                                                                                                    | 1            | Alteración equilibrio | /     |
| hedor           | 13        | Obstaculos al paso                                                                                                    |              | Caldas previas        | 3     |
| Ditación        | 2/        | Poca iluminación                                                                                                    | 3            | Caminadores           | 3     |
| sillo           | 1         | Suelo resbaladizo                                                                                                    | 1            | Deterioro cognitivo   | 11    |
| allo plana 2    | 1         | Sin especificar                                                                                                    | 47           | Uso del bastón        | 2     |
| a TV            | 1         | _                                                                                                    |              | Sin especificar       | 31    |
| rraza           | 1         | _                                                                                                    |              | 1                     |       |
| 0 nº 10         | 2         | _                                                                                                    |              | 1                     |       |
| especificar     | 6         | 1                                                                                                    |              | 1                     |       |
|                 |           |                                                                                                    |              |                       |       |

Como habrá podido comprobar a través de las imágenes anteriores, las estadísticas de caídas le proporcionan un estudio muy completo de las mismas y una herramienta muy útil a la hora de la toma de decisiones para su prevención.

#### Enfermería -> Ordenes de Control de Enfermería (Volver)

Desde esta pantalla el personal de enfermería podrá comprobar y determinar que controles para el residente actual están activos.

| CONTROLES DE ENFERMERIA                                                                                                    |                                                                                                    |
|----------------------------------------------------------------------------------------------------|----------------------------------------------------------------------------------------------------|
| <ul> <li>Activar Alarmas para el Control de Diuresis</li> <li>Activar Alarmas para el Control de Deposiciones</li> </ul>                                                                                      |                                                                                                    |
| <ul> <li>Control de incontinentes</li> <li>Control de hidratación</li> <li>Control de duchas</li> <li>Control cambios absorbentes</li> <li>Control cambio posturales</li> <li>Control deambulación</li> </ul> | Hoja control de incontinentes<br>Hoja control de hidratación<br>Hoja control de duchas<br>Horarios cambios absorbentes<br>Horarios cambios posturales |
| Grabar                                                                                                    |                                                                                                    |
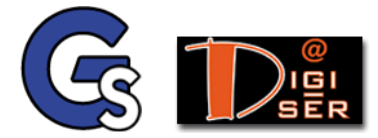

#### Gerocultoría -> Control Deposiciones (Volver)

| CONTROL DE | DEPO  | SICIONES |                           |                              |          |
|------------|-------|----------|---------------------------|------------------------------|----------|
|            |       |          | Historico - Alarmas - Mos | strar solo el último control | <b>^</b> |
| Fecha      | Hora  | Tipo     | Cantidad                  | Tratamiento                  | 0        |
| 16/07/2014 | 11:34 | Normal   | Normal                    | Enema                        |          |
| 15/07/2014 | 19:39 | Normal   | Normal                    |                              |          |
| 15/07/2014 | 10:47 | Sangre   | Normal                    |                              |          |
| 13/07/2014 | 16:23 | Normal   | Normal                    |                              |          |
| 13/07/2014 | 10:40 | Normal   | Normal                    |                              |          |
| 11/07/2014 | 16:13 | Normal   | Normal                    |                              |          |
| 10/07/2014 | 14:59 | Normal   | Normal                    |                              |          |
| 08/07/2014 | 16:28 | Normal   | Росо                      |                              |          |

Muestra el listado de las deposiciones controladas al Residente.

Seste icono nos permitirá un nuevo control en el que se podrá indicar la cantidad el tipo y el tratamiento a seguir.

Este icono (aparecerá si la configuración del programa y los permisos del usuario lo permiten) eliminará el control correspondiente al de la fila en el que se encuentre.

En enlace "**Histórico**" nos permitirá realizar listados personalizados sobre los controles de deposición realizados al residente actual o de todos los Residentes activos del Centro, según las fechas deseadas.

Al pulsar sobre el enlace "Alarmas" se nos mostrará el listado de alarmas por deposiciones que existiesen.

| Alarmas por que el Residente:<br>Alarmas deposiciones |           | <ul> <li>No ha hecho durante 3 días.</li> <li>En la última, ha hecho con sangre.</li> <li>Estreñimiento (Dura) durante 24 horas seguidas</li> <li>Líquida durante las últimas 24 horas.</li> </ul> |        |          |             |  |  |
|-------------------------------------------------------|-----------|----------------------------------------------------------------------------------------------------|--------|----------|-------------|--|--|
| Habitació.planta                                      | Residente | Fecha última deposición                                                                                                    | Тіро   | Cantidad | Tratamiento |  |  |
| 0 24A - Apart. Planta<br>Baja                         |           | 16/07/2014 (Más de 3 días)                                                                                                    | Normal | Normal   |             |  |  |
| Total Alarmas: 1 SALIR                                |           |                                                                                                    |        |          |             |  |  |

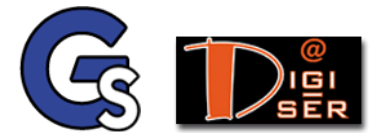

#### Gerocultoría -> Control Diuresis (Volver)

Muestra el listado de las diuresis o de las ingesta de líquidos controlados al Residente

| CONTROL DI | URESIS | ;      |                                     |                       |
|------------|--------|--------|-------------------------------------|-----------------------|
|            |        | н      | istorico - Alarmas - Mostrar solo e | el último control 🛛 👚 |
| Fecha      | Hora   | Тіро   | Cantidad                            | Control Sonsa ml. 🛟   |
| 17/07/2014 | 16:19  | Normal | Normal                              |                       |
| 17/07/2014 | 11:38  | Normal | Normal                              |                       |
| 17/07/2014 | 10:39  | Normal | Normal                              |                       |
| 17/07/2014 | 03:47  | Olor   | Mucho                               |                       |
| 16/07/2014 | 17:33  | Normal | Normal                              |                       |

Este icono nos permitirá un nuevo control en el que se podrá indicar la cantidad el tipo y el tratamiento a seguir.

Este icono (aparecerá si la configuración del programa y los permisos del usuario lo permiten) eliminará el control correspondiente al de la fila en el que se encuentre.

En enlace "**Histórico**" nos permitirá realizar listados personalizados sobre los controles de deposición realizados al residente actual o de todos los Residentes activos del Centro, según las fechas deseadas.

Al pulsar sobre el enlace "Alarmas" se nos mostrará el listado de alarmas por diuresis que existiesen.

| Alarmas diuresis | Alarmas por que el Residente: | <ul> <li>el Residente:</li> <li>No ha hecho durante 24 horas.</li> <li>En la última, ha hecho con sangre.</li> <li>Sí la medición de la sonda es menor a 150 ml.</li> </ul> |      |          |       |
|------------------|-------------------------------|----------------------------------------------------------------------------------------------------|------|----------|-------|
| Habitació.planta | Residente                     | Fecha última diuresis                                                                                                    | Тіро | Cantidad | Sonda |
|                  |                               |                                                                                                    |      |          |       |

# Gerocultoría -> Control Ingesta Líquidos (Volver)

Su funcionamiento es el mismo que el explicado en los dos puntos anteriores.

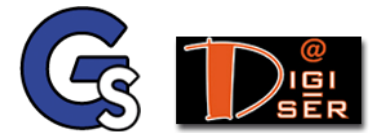

#### Gerocultoría -> Cambios de Absorbentes (Volver)

Muestra y nos permite editar los horarios establecidos para el cambio de absorbentes, así como el tipo de contención de deposiciones y orina que presenta el Residente.

| 0       | rina: Ir | ncontinent | e | Deposición | : Inco | ontinente |   |
|---------|----------|------------|---|------------|--------|-----------|---|
| Hora 1: | •        | Hora 2:    | • | Hora 3:    | •      | Hora 4:   | • |
| Hora 5: | •        | Hora 6:    | • | Hora 7:    | •      | Hora 8:   | - |

#### Gerocultoría -> Control de Duchas (Volver)

Presenta el listado semanal de duchas del Residente, desde el cual ver y editar que días hay que ducharle y validar las duchas realizadas (pulsando sobre el recuadro naranja del / los día/días que se encuentren activados).

| Control semanal de duchas |           |       |        | Dia<br>Semana 32 | a seleccion<br>2 del 04/08 | ado: 09/08 | /2014 🔡 🛛 | Grabar  |
|---------------------------|-----------|-------|--------|------------------|----------------------------|------------|-----------|---------|
| Habitació.planta          | Residente | Lunes | Martes | Miercoles        | Jueves                     | viernes    | *Sabado*  | Domingo |
| 28A - Apart. 1ª Planta    |           |       |        |                  |                            |            |           |         |
| Grahar                    |           |       |        |                  |                            |            |           |         |

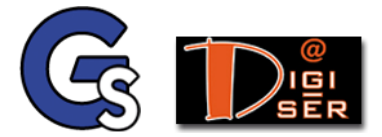

#### Gerocultoría -> Cambios Posturales (Volver)

Muestra y nos permite editar los horarios establecidos para los cambios posturales a realizar al residente, así como su tipo. Para validar que el cambio ha sido realizado, pulse sobre el recuadro naranja del cambio realizado.

| Cambios Posturales                                 |  |                                                      | <u>a</u> |  |  |
|----------------------------------------------------|--|------------------------------------------------------|----------|--|--|
|                                                    |  | 09/0                                                 | 8/2014   |  |  |
| Hora 1: 08:00<br>Tipo 1: Sedestación               |  | Hora 2: 12:00<br>Tipo 2: Cambio de silla             |          |  |  |
| Hora 3: 14:00<br>Tipo 3: Sedestación               |  | Hora 4: 18:00<br>Tipo 4: Cambio de silla             |          |  |  |
| Hora 5: 22:00<br>Tipo 5: Decúbito laterial derecho |  | Hora 6: 02:00<br>Tipo 6: Decúbito laterial izquierda |          |  |  |
| Hora 7: 04:00<br>Tipo 7: Decúbito supino           |  |                                                      |          |  |  |
|                                                    |  |                                                      |          |  |  |
| GRABAR                                             |  |                                                      |          |  |  |

#### Gerocultoría -> Plantilla de Incontinentes (Volver)

Muestra el listado general por plantas, de todos los Residentes que presentes algún tipo de incontinencia y las incidencias ocurridas.

| Hoja de incontinentes     |                                     |                                                                      | Planta: Todas 🔹 💂 |
|---------------------------|-------------------------------------|----------------------------------------------------------------------|-------------------|
| Habitació.planta          | Residente                           | Tipo de incontinencia                                                | Incidencias       |
| 05A - Planta baja         | MP 181, Carbonny Carbonny<br>MELOND | Incontinencia biesfinteriana                                         |                   |
| 33B - Apart. 2ª<br>Planta | EDUMED POLIS                        | Incontinència urinària                                               |                   |
| 33B - Apart. 2ª<br>Planta | EDUMEN POINT POINT                  | Incontinència fecal. Encopresi NOS,<br>incontinència d'esfinter anal |                   |
| 04A - Planta baja         | Constant and a set of and social    | Incontinencia Urinaria                                               |                   |
| 34B - Apart. 2ª<br>Planta | PROMISED VIEWER                     | Incontinència urinària                                               |                   |
| 18B - 2ª Planta           | MANDA TUDO COL                      | Incontinència urinària                                               |                   |
| 02A - Planta baja         | LARA TOMES AND                      | Incontinència urinària                                               |                   |
| 17B - 2ª Planta           | MINER TORAL MORES                   | Incontinencia mixta                                                  |                   |
| 12A - 1ª Planta           | MARKEL STLER RAMORET                | Incontinencia urinaria                                               |                   |
| 32A - Apart. 2ª<br>Planta | LIDA DANCARZ VICENTE                | Incontinencia Mixta                                                  |                   |
| 16A - 2ª Planta           | CAMPER ROLADO RAPOREZ               | Incontinencia de orina                                               |                   |
| 25B - Apart. 1ª<br>Planta | MP ANNELIS RECENCES                 | Incontinencia Mixta                                                  |                   |
| 28B - Apart. 1ª<br>Planta | NUMPTON LANCES OF LA                | Incontinència urinària                                               |                   |
| 28A - Apart. 1ª<br>Planta | LINE ALCHUS READERS                 | Incontinencia Mixta                                                  |                   |
| 048 - Planta baja         | COMPANY NON-AND TO                  | Incontinencia Urinaria                                               |                   |

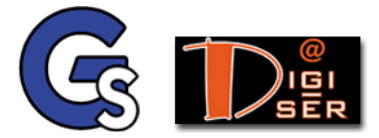

#### Gerocultoría -> Controles de Enfermería (Volver)

Muestra los controles que el personal de enfermería a determinado que se realicen al Residente actual.

| CONTROLES DE ENFERMERIA                                                                                                    |                                                                                                    |  |  |  |  |
|----------------------------------------------------------------------------------------------------|----------------------------------------------------------------------------------------------------|--|--|--|--|
| <ul> <li>Activar Alarmas para el Control de Diuresis</li> <li>Activar Alarmas para el Control de Deposiciones</li> </ul>                                                                                      |                                                                                                    |  |  |  |  |
| <ul> <li>Control de incontinentes</li> <li>Control de hidratación</li> <li>Control de duchas</li> <li>Control cambios absorbentes</li> <li>Control cambio posturales</li> <li>Control deambulación</li> </ul> | Hoja control de incontinentes<br>Hoja control de hidratación<br>Hoja control de duchas<br>Horarios cambios absorbentes<br>Horarios cambios posturales |  |  |  |  |
| Grabar                                                                                                    |                                                                                                    |  |  |  |  |

#### Gerocultoría -> Plan AVD (Volver)

Presenta la siguiente pantalla, desde la cual se podrá comprobar y editar las acciones diarias a realizar al Residente (las que están en color naranja).

Para validar las tareas realizadas, pulse sobre los recuadros naranjas correspondientes y a continuación pulse el botón "Grabar" que hallará al final de la pantalla, o pulse sobre el enlace "Marcar todas las acciones pendientes", para validar todas a la vez.

| Pulse en los recuadros naranja de las acciones realizadas. Despu                                            | iés pulse | el t                    | ootón | "GR  | ABA | R''   |     | â,   | Â    |
|----------------------------------------------------------------------------------------------------|-----------|-------------------------|-------|------|-----|-------|-----|------|------|
| GRABAR                                                                                                    |           |                         |       |      |     |       |     |      |      |
| Fecha de planes realizados: 09/08/2014 🔻 🗃 Cambiar la fecha del Plan por: 09/08/                            | 2014 1 1  | Ok                      |       |      |     |       |     |      |      |
|                                                                                                    |           | PL                      | AN /  | ٩VD  | 09, | /08/2 | 014 |      | . 11 |
| Habitacion: 28A<br>Planta: Apart, 1ª Planta                                                                 | Marca     | las acciones pendientes |       |      |     | tes   |     |      |      |
|                                                                                                    | Mañana    |                         | Meio  | odia | 1   | Tarde | No  | oche |      |
| Vestirse y desvestirse (Valoración integral de Enfermeria-Apartado Movilización)                            |           |                         |       |      |     |       |     |      | 11   |
| Independiente                                                                                               |           |                         |       |      |     |       |     |      |      |
|                                                                                                    |           |                         |       |      |     |       |     |      |      |
|                                                                                                    |           | _                       |       |      |     |       |     |      | 1    |
| Aspecto personal (Valoración integral de Enfermeria-Apartados Boca, Higiene y Septido                       | ne )      |                         |       |      |     |       |     |      | 11   |
| Higiene bucal Diaria - Pedicura 1/Semana - Manicura 1/Semana                                                | 537       |                         |       |      |     |       |     |      |      |
| Gafas - Falta de piezas dentarias                                                                           |           | Т                       |       |      |     |       |     |      | 117  |
|                                                                                                    |           |                         |       |      | _   |       |     |      | 1    |
|                                                                                                    |           |                         |       |      |     |       |     |      |      |
| Mobilización (Valoración integral de Enfermeria-Apartado Movilización)                                      |           |                         |       |      |     |       |     |      |      |
| Caminador - Ayuda del personal                                                                              |           |                         |       |      |     |       | _   |      |      |
| Contención caminando: Caminador                                                                             |           |                         |       |      |     |       |     |      |      |
|                                                                                                    |           |                         |       |      |     |       |     |      |      |
| Eliminación (Valoración integral de Enfermeria-Apartado HÁBITOS->Eliminación)                               |           |                         |       |      |     |       |     |      |      |
| Incontinente                                                                                                |           |                         |       |      |     |       |     |      | 1    |
| Pañal anatómico día - Pañal elástico noche - Revisión pañal: al levantarse - al mediodia - al acostarse     |           |                         |       |      |     |       |     |      | 1    |
|                                                                                                    |           |                         |       |      | -   |       |     | _    |      |
|                                                                                                    |           |                         |       |      |     |       |     |      |      |
| Higiene (Valoración integral de Enfermena-Apartados Boca y Higiene )                                        |           |                         |       |      |     |       |     |      |      |
| Ducha 1/Semana - Hidratación piel Diaria - Hiniene hural Diaria - Hiniene íntima Diaria - Manicura 1/Semana |           | Т                       |       |      | _   |       |     |      |      |
| - Pedicura 1/Semana                                                                                         |           |                         |       |      |     |       |     |      |      |
|                                                                                                    |           |                         |       |      |     |       |     |      |      |
| Alimentación / Hidratación (Valoración integral de Enfermeria-Apartado Alimentación                         | )         |                         |       |      |     |       |     |      |      |
| Autonómo                                                                                                    |           |                         |       |      |     |       |     |      | 1    |

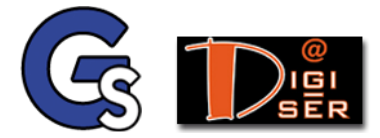

#### Fisioterapia -> Valoración (Volver)

Presenta la pantalla, desde la cual se podrá mantener todas las valoraciones realizadas por el personal de fisioterapia al Residente.

| Valoración de Fisioterápia     | G.                                                              | 🛔 Imprimir Vista General 🛛 💡 | • |
|--------------------------------|-----------------------------------------------------------------|------------------------------|---|
| General Motricidad Lin         | nitación articular-Sensibilidad                                 | Dolor-Respiración Patologías |   |
| Fecha val.: 12/11/2013 - Pulse | en el desplegable para ver otra valoración.                     | 🚯 Nueva                      | l |
| Autónomo:                      | ◎ Si ◎ No 🖾 E                                                   | Especifico 🗵 Mantenimiento   |   |
| Deambulación asistida:         | $\checkmark$                                                    |                              |   |
| Antecedentes patólogicos:      | - HTA<br>- COLANGITIS Y COLELIATITIS<br>- FX TERÇ DISTAL RADI E |                              | - |
| Motivo de rehabilitación:      | - Mantenir capacitat de deambu                                  | llació.                      |   |
| Resouesta cognitiva:           | Colabora: 🗐 Sí 🛛 Pa                                             | rcialmente 🗵                 |   |
|                                | Entiende ordenes: 🗹 Sí 🛛 Pa                                     | rcialmente                   | ĩ |
| Tinetti:                       | Estático: 9 Dinámico: 2                                         |                              |   |
| Barthel:                       | Valoración al ingreso: 60                                       |                              |   |
|                                | Valoración al alta: 55                                          |                              |   |
| Estado funcional:              | Caminadores - Silla                                             |                              |   |
| Transferencias:                | Sedestación a bipedestación:                                    | Con ayuda                    |   |
|                                | Bipedestación a sedestación:                                    | Con ayuda .                  | ÷ |

Para navegar sobre las distintas valoraciones que se hayan realizado, desde la pantalla "**General**", primero seleccione la fecha de valoración deseada y después podrá navegar por los diferentes botones, los cuales mostraran la información correspondientes a la valoración realizada en dicha fecha.

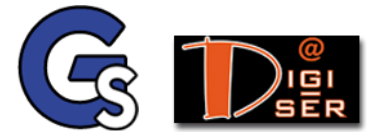

A continuación se muestran las diferentes pantallas de los botones de la valoración de fisioterapia, en las cuales poder ver sus diferentes opciones y como usarlas:

#### Motricidad:

| Valoración de Fisioterápia                | - Fecha: 12/11/2013                                                                                                    |                                                                                                    | <u></u>                                                                                                    |
|-------------------------------------------|----------------------------------------------------------------------------------------------------|----------------------------------------------------------------------------------------------------|----------------------------------------------------------------------------------------------------|
| General Motricidad                        | imitación articular-Sensibilidad                                                                                                    | Dolor-Respiración                                                                                                    | Patologías                                                                                                    |
| Fuerza muscula                            |                                                                                                    | Leve Moder<br>Señala la zona o<br>presenta déficit<br>muscular. Cada<br>zona afectada<br>estado alternano<br>normal-leve-mode | rado ■ Grave<br>del cuerpo que<br>ts de fuerza<br>click sobre la<br>cambiará su<br>do los valores<br>erado-grave. ≡ |
| Déficits de fuerza muscula<br>(Comentario | r:<br>•)                                                                                                    |                                                                                                    |                                                                                                    |
| Déficits de fuerza muscula                | <ul> <li>Extremidad superior derecha(E</li> <li>Extremidad superior izquierda(I</li> <li>Extremidad inferior derecha(E</li> <li>Extremidad inferior izquierda(I</li> </ul> | ESD): 4<br>ESI): 4<br>ESD): 3<br>ESI): 3                                                                                      | efine el grado de<br>éficit en una<br>scala de O a 5.                                                               |
| Escala de Ashwort                         | Extremidad superior derecha(E<br>Extremidad superior izquierda(I                                                                                                    | ESI): 0                                                                                                    | ambién puedes<br>ňadir un signo + -<br>e corrección (Ej: 4 -                                                        |

# Limitación articular-Sensibilidad:

| Valoración de Fisioterápia - | Fecha: 12/11/2013                     | 1 A                                                                                                    |
|------------------------------|---------------------------------------|----------------------------------------------------------------------------------------------------|
| General Motricidad           | imitación articular-Sensibilia        | d Dolor-Respiración Patologías                                                                                                    |
| Limitación articular:        |                                       | Leve ■ Moderado ■ Grave<br>Señala la zona del cuerpo que<br>presenta déficits de fuerza<br>muscular. Cada click sobre la<br>zona afectada cambiará su<br>estado alternando los valores<br>normal-leve-moderado-grave. |
| Sensibilidad:                | Esquema corporal: Trastornos: Esteroc | epción                                                                                                    |
|                              | Propioce                              | epción                                                                                                    |

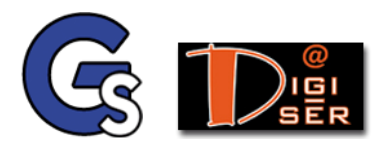

# **Dolor-Respiración:**

| Valoración de Fisioterápia - | Fecha: 12/11/2013                                                               |                                   |                   | 1          |
|------------------------------|---------------------------------------------------------------------------------|-----------------------------------|-------------------|------------|
| General Motricidad L         | imitación articular-                                                            | Sensibiliad                       | Dolor-Respiración | Patologías |
| Dolor:                       | Si No<br>Localización:<br>EVA:<br>Tipo:<br>Reacción al dolor:<br>Observaciones: | © Si ® No                         | Cinética          | Verbal     |
| Fisioterápia respiratória:   | Frecuencia:<br>Patrón respiratorio:<br>Comentarios:                             | x minuto<br>Torácico<br>Abdominal |                   | .::        |

# Patologías:

| loración de Fisioterápia | - Fecha: 12/11/2013     |                                                  |                     |  |  |  |
|--------------------------|-------------------------|--------------------------------------------------|---------------------|--|--|--|
| eneral Motricidad        | Limitación articular-Se | mitación articular-Sensibiliad Dolor-Respiración |                     |  |  |  |
| Marcha patológica        | a:                      | [                                                |                     |  |  |  |
|                          | Observaciones:          | Marxa assi                                       | stida amb caminador |  |  |  |
|                          |                         |                                                  |                     |  |  |  |
| Actitudes Patológica     | s: Escoliosis:          | 7                                                |                     |  |  |  |
|                          | Cifosis:                | V                                                |                     |  |  |  |
|                          | Lordosis:               | (C)                                              |                     |  |  |  |
|                          | Posición fetal:         | 023                                              |                     |  |  |  |
|                          | Pos. en extensión:      | (2 <sup>mm</sup> )                               |                     |  |  |  |
|                          | Otras:                  |                                                  |                     |  |  |  |
|                          |                         |                                                  |                     |  |  |  |

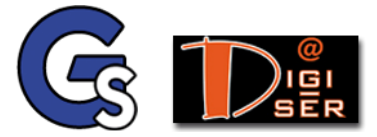

#### Fisioterapia -> Seguimiento de Actividades (Volver)

Presenta la pantalla, desde la cual se podrá mantener todas las actividades que realiza o haya realizado el Residente.

| Seguimie | ento plan de actividades Fisio<br>Lista | Mostrar Activida | des no Activ | vas         |                 |   |
|----------|-----------------------------------------|------------------|--------------|-------------|-----------------|---|
| Activo   | Actividad                               | Localización     | Fecha inicio | Fecha final | Desac.<br>Temp. | 0 |
|          | Estimulación de la marcha               | En el centro     | 01/05/2014   |             |                 |   |
| <b>V</b> | Psicmotricidad Grupal                   | En el centro     | 02/04/2013   |             |                 |   |
|          |                                         | Graba            | r            |             |                 |   |

A pulsar sobre una de las actividades, podrá editarlas según la siguiente pantalla:

| Activo             | Actividad                                                        |                                                                | Localizac                                                            | ión F                                              | echa inicio                                        | Fecha final                        | Desac.<br>Temp.       | 0 |  |
|--------------------|------------------------------------------------------------------|----------------------------------------------------------------|----------------------------------------------------------------------|----------------------------------------------------|----------------------------------------------------|------------------------------------|-----------------------|---|--|
|                    | Estimulación                                                     | de la marcha                                                   | En el cen                                                            | itro 0                                             | 1/05/2014                                          |                                    |                       |   |  |
|                    | Psicmotricida                                                    | d Grupal                                                       | En el cen                                                            | ntro O                                             | 2/04/2013                                          | 100                                |                       |   |  |
| Actividad          | d: Estimulació                                                   | n de la marcha                                                 | a                                                                    | Localizac                                          | ión: En el cent                                    | tro Ac                             | tivo: 🗹               |   |  |
| Fecha inicio:      | 01/05/2014                                                       | Fecha f                                                        | final:                                                               |                                                    | Desactivo Ter                                      | mp.: 🔲 Desde:                      |                       |   |  |
| Aparatos:          | Paralelas:                                                       | 🔲 IR:                                                          | 🗐 Espalo                                                             | deras:                                             | Poleas:                                            | 🗏 Pedales                          | bici:                 |   |  |
|                    | Lunes                                                            | Martes                                                         | Miércoles                                                            | Jueves                                             | Viernes                                            | Sábado                             | Domingo               | > |  |
| Dias:              | V                                                                |                                                                |                                                                      |                                                    | 1                                                  |                                    | 100                   |   |  |
| Minutos:           | 10                                                               | 10                                                             | 10                                                                   | 10                                                 | 10                                                 |                                    |                       |   |  |
|                    | No es posible<br>perderian los<br>Si necesita c<br>actividad dar | eliminar la a<br>datos y com<br>ambiar los dí<br>ndo como fina | ictividad, ni n<br>nentarios aso<br>ías en los que<br>alizada a la a | nodificar lo<br>ciados a e<br>se realiza<br>ctual. | os días en los<br>sta actividad<br>a la actividad, | que se realiza ;<br>puede añadir l | por que se<br>a misma |   |  |
| Fecha              | Comenta                                                          | arios                                                          | In                                                                   | primir co                                          | mentarios d                                        | e la actividad                     |                       | 0 |  |
| Ausencias:         | • (0 Ause                                                        | ncias)                                                         |                                                                      |                                                    |                                                    |                                    |                       |   |  |
| Nueva<br>ausencia: | 7                                                                | 🖁 Motivo:                                                      |                                                                      | ▼ Otro:                                            |                                                    |                                    |                       |   |  |
| Objetivos:         | Mantenir Ca                                                      | apacitat de                                                    | deambular                                                            |                                                    |                                                    |                                    |                       |   |  |

En esta pantalla mantendremos todas las actividades a realizar o realizadas y finalizadas del Residente. Para ello deberemos elegir la actividad, el lugar en la que se realiza, determinar las fechas de inicio y final de la actividad, los aparatos que se usaran para su realización, los días y tiempo de ejecución, aparte de añadir los comentarios oportunos y las ausencias que se produzcan.

Podrá desactivar la actividad durante un periodo de tiempo indicando la fecha "**desde**" de la desactivación temporal y volverla a activar quitando el "visto" de "**desactivo Temp.**", lo cual será indicado, con otro color, en el "**Planing de Actividades**"

Para añadir nuevas actividades o comentarios de las mismas pulse sobre el icono  $\bigcirc$  y para eliminarlos (si se dispone de permisos) pulse sobre el icono  $\bigcirc$ .

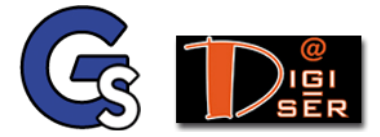

#### Fisioterapia -> Planing de Actividades (Volver)

Muestra el listado de las actividades a realizar durante el mes en curso, de todos los Residentes que tengan asignadas alguna actividad.

| sistencia Actividad Mes                                       | . 7   | -                          | Año:                 | 2014   |       |              | -               |               |                |               |            |                 |                  |        |       | _             | -     | -             | _                 | -           | -     | D    | 007 |
|---------------------------------------------------------------|-------|----------------------------|----------------------|--------|-------|--------------|-----------------|---------------|----------------|---------------|------------|-----------------|------------------|--------|-------|---------------|-------|---------------|-------------------|-------------|-------|------|-----|
| sioterapeútica Ver<br>Julio del 2014<br>fodas las actividades | Fine: | s de s<br>usenci<br>esacti | sema<br>as<br>vado t | ma:    | almen | te           | 1               | D B<br>St P   | (Rus<br>roblem | a sah         | Ni<br>d Vi | No qu<br>Visita | iere<br>Ismili   | A1     | No e  | stá<br>r médi | H1    | Ingre         | iso hoi<br>motive | ntipal<br>2 |       | -    | r   |
| ulse sobre el nombre del Residente o                          | de la | activ                      | idad p               | para v | /er y | edita<br>Mos | r sus<br>trar : | activ<br>Sepa | idade<br>rador | s, o ;<br>res | ulse       | sobre           | a las l<br>ar Fe | K para | a aña | dir ur<br>Mos | trar  | senci<br>Obje | a<br>tivos        | /Val        | oraci | ones |     |
| RESIDENTE                                                     |       | Lu                         | nes                  |        |       | 1            | Marte           | s             |                |               | м          | iercol          | les              |        |       | 1             | lueve | s             |                   |             | Vie   | mes  |     |
| Ordenar por: Nombre - Apellidos                               | 7     | 14                         | 21                   | 28     | -     |              | 15              | 22            | 29             | 2             | 9          | 16              | 23               | 30     | 3     | 10            | 17    | 24            | 31                | 4           | 11    | 1.8  | 25  |
| Gimnasio                                                      | ×     | ×                          | ×                    | x      |       |              |                 |               |                |               |            |                 |                  |        |       |               |       |               |                   |             |       |      |     |
| Grupal TO/FTO                                                 |       |                            |                      |        |       |              |                 |               |                |               |            |                 |                  |        |       |               |       |               |                   | ×           | ×     | x    | x   |
| Psicmotricidad Grupal                                         |       |                            |                      |        | ×     | ×            | ×               | ×             | ×              |               |            |                 |                  |        | ×     | ×             | ×     | ×             | x                 |             |       |      |     |
| Asistencias:<br>umar los desctivos temporalmente              | 1     | 1                          | 1                    | 1      | 1     | 1            | 1               | 1             | 1              |               |            |                 |                  |        | 1     | 1             | 1     | 1             | 1                 | 1           | 1     | 2    | 1   |
|                                                               |       |                            | ASI                  | STEN   | CIAS  |              | TIVI            | DADE          | SDE            | LME           | s          |                 |                  | -      |       |               |       |               |                   |             |       |      |     |
|                                                               |       |                            |                      |        |       |              |                 |               |                |               | Gimn       | asio            |                  | 4      |       |               |       |               |                   |             |       |      |     |
|                                                               |       |                            |                      |        |       |              |                 |               | G              | rupa          | I TO       | FTO             | •                | 4      |       |               |       |               |                   |             |       |      |     |
|                                                               |       |                            | _                    |        |       |              |                 | Psi           | cmot           | nicida        | ad Gr      | upat            |                  | 10     |       |               |       |               |                   |             |       |      |     |
|                                                               |       |                            |                      |        |       |              |                 |               |                |               |            | TIAL            |                  | 10     |       |               |       |               |                   |             |       |      |     |
|                                                               |       |                            |                      |        |       |              |                 |               |                |               |            |                 |                  |        |       |               |       |               |                   |             |       |      |     |
|                                                               |       |                            |                      |        |       |              |                 |               |                |               |            |                 |                  |        |       |               |       |               |                   |             |       |      |     |

Puede seleccionar el mes, año, la actividad y Residente (o Todos) que desee que se le muestre. En este listado podrá ver los días en los que los residentes tiene planificada las diferentes actividades de fisioterapia además de determinar las ausencias y los motivos que la han causado, para lo cual debe pulsar sobre los días que estén seleccionados con una "**x**" (días que el programa ha calculado automáticamente según los datos introducidos desde el "<u>Seguimiento de actividades</u>").

Si una actividad ha sido desactivada temporalmente (desde "<u>Seguimiento de actividades</u>"), se mostraran con el color indicado en la pantalla anterior (Desactivado temporalmente). Las ausencias que se hayan producido estarán marcadas en rojo.

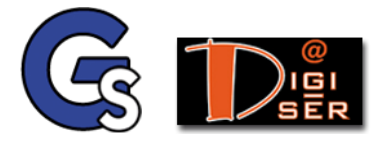

## Fisioterapia -> Escala Tinetti (Volver)

Realiza y mantiene los test Tinetti del Residente.

| Fecha      | Puntuación | Observaciones                                   |  |
|------------|------------|-------------------------------------------------|--|
| 09/08/2014 | <b>D</b>   |                                                 |  |
| 12/11/2013 | 11         | Estàtic: 9 Dinàmic: 2 Risc greu de caigudes     |  |
| 29/05/2013 | 12         | Estàtic: 8 Dinàmic: 4 Risc greu de caigudes     |  |
| 17/01/2013 | 25         | Estàtic: 18 Dinàmic:7 Risc moderat de caigudes  |  |
| 25/09/2012 | 22         | Estàtic: 18 Dinàmic: 4 Risc Moderat de caigudes |  |

Pulsando sobre el icono 🗟 , podremos añadir un nuevo test con la fecha indicada.

| Escala de Tinetti                                                                                                    | Valoració de la r        | narxa i equilibri - Ingrés i anual -                                                                   |   |  |
|----------------------------------------------------------------------------------------------------|--------------------------|----------------------------------------------------------------------------------------------------|---|--|
| RESIDENTE:                                                                                                    | Fecha: 09/08/2           | 014                                                                                                    |   |  |
| EQUILIBRIO ESTÁTICO ( se ha estudiado mediante                                                                                                    | e 13 pruebas siguientes) |                                                                                                    |   |  |
|                                                                                                    | Respuesta normal:        | Firme, estable                                                                                         | 0 |  |
| 1.Equilibrio en sedestación La persona debe estar<br>sentada, con la espalda recta, en una silla                                                                                                    | Respuesta adaptada:      | Se coge a la silla para mantenerse<br>vertical                                                         |   |  |
|                                                                                                    | Respuesta anormal:       | Se inclina, se desliza sobre la silla                                                                  | 0 |  |
|                                                                                                    | Respuesta normal:        | Se levanta al primer intento sin la<br>ayuda de los brazos                                             | 0 |  |
| 2. Levantarse de una silla La persona debe estar<br>sentada, con la espalda recta, en una silla                                                                                                    | Respuesta adaptada:      | Utiliza los brazos para darse impulso<br>o apoyarse desplazándose hacia<br>delante antes de levantarse | 0 |  |
|                                                                                                    | Respuesta anormal:       | Son necesarios varios intentos o es<br>incapaz de hacerlo sin ayuda                                    | 0 |  |
|                                                                                                    | Respuesta normal:        | Estable sin apoyarse en nada                                                                           | 0 |  |
| 3. Equilibrio inmediatamente después de haberse<br>levantado En los 3-5 primeros segundos                                                                                                    | Respuesta adaptada:      | Estable pero utilizando un objeto<br>como apoyo                                                        | 0 |  |
|                                                                                                    | Respuesta anormal:       | El menor signo de inestabilidad                                                                        | 0 |  |
|                                                                                                    | Respuesta normal:        | Estable, pies juntos sin sujetarse                                                                     | 0 |  |
| 4. Equilibrio de pie. Ojos abiertos, pies juntos                                                                                                    | Respuesta adaptada:      | Estable, pero no puede juntar los<br>pies                                                              | 0 |  |
|                                                                                                    | Respuesta anormal:       | El menor signo de inestabilidad                                                                        | O |  |
|                                                                                                    | Respuesta normal:        | Estable sin sujetarse                                                                                  | 0 |  |
| 5.Equilibrio con los ojos cerrados Pies juntos en la                                                                                                    | Respuesta adaptada:      | Estable con los pies separados                                                                         | 0 |  |
| medida de lo posible                                                                                                    | Respuesta anormal:       | El menor signo de inestabilidad o<br>necesidad de sujetarse                                            | 0 |  |
|                                                                                                    | Respuesta normal:        | Ninguna tentativa de sujetarse, no<br>titubea ni se apoya, los pasos son<br>continuos (giro fluido)    | 0 |  |
| a second at the second second s |                          | 1                                                                                                    |   |  |

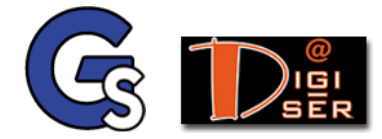

# Fisioterapia -> Valoración Funcional / Escala Barthel (Volver)

|                           | Capacidad de realización:   | Ayuda proporcionada:             |  |
|---------------------------|-----------------------------|----------------------------------|--|
| Comer:                    | Independiente               |                                  |  |
| Baño:                     | Ayuda amplia                | Ayuda física de solo una persona |  |
| Higiene personal:         | Ayuda amplia                | Ayuda física de solo una persona |  |
| Vestirse o desvertirse:   | Ayuda amplia                | Ayuda física de solo una persona |  |
| Control anal:             | Incontinete                 |                                  |  |
| Control vesical:          | Incontinete                 |                                  |  |
| Uso W.C.:                 | Ayuda amplia                | Ayuda física de solo una persona |  |
| Transferencia silla-cama: | Ayuda amplia                | Ayuda física de solo una persona |  |
| Caminar:                  | Dependencia total           | Ayuda física de solo una persona |  |
| Subir v bajar escaleras:  | La actividad no tiene lugar |                                  |  |

Realiza y mantiene las valoraciones y los test de Barthel realizados al Residente.

#### Psicología -> Valoración / Test (Volver)

Realiza y mantiene las valoraciones y los test psicológicos realizados al Residente. Mostrará las siguientes pantallas:

#### Historia:

| /aloraciór | n de Psicologia                 |                     | <u></u>                         |      |
|------------|---------------------------------|---------------------|---------------------------------|------|
| Historia   | Valoración psicológica          | Tests de valoración | Conclusiones y plan de tratamie | ento |
| Estudios:  | Primaris                        | Profesión:          | No ha treballat mai             |      |
| Anteceder  | ntes clínicos                   |                     |                                 |      |
|            |                                 |                     |                                 |      |
| Anteceder  | ntes Neurológicos / Psiquiátric | cos                 |                                 |      |

Muestra el historial general de psicología del Residente.

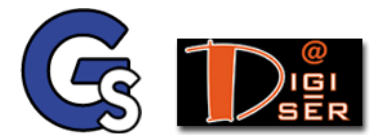

#### Valoración Psicológica:

| Valoración de Psicológica                                                                                                    |         |                         |                              | â -       |  |  |  |  |
|----------------------------------------------------------------------------------------------------|---------|-------------------------|------------------------------|-----------|--|--|--|--|
| Historia Valoración psicològica                                                                                                    | Tests   | de valoración           | Conclusiones y plan de tr    | atamiento |  |  |  |  |
| Fecha valoración:       09/08/2014       Image: Constraint of the section of the section of |         |                         |                              |           |  |  |  |  |
| Cognitivo Emocional - Condu                                                                                                    | ictual  | Social / Familiar       | Valoración del duelo Valo    | ración    |  |  |  |  |
| COGNITIVO                                                                                                    |         |                         |                              |           |  |  |  |  |
| En blanco: Sin valorar                                                                                                    | 0: Norm | al 1: Leve              | 2: Moderado 3: Gra           | ve        |  |  |  |  |
| Orientación                                                                                                    |         |                         | Praxis                       |           |  |  |  |  |
| Orientación T                                                                                                    | -       |                         | Praxis imita                 | ación 👻   |  |  |  |  |
| Orientación E                                                                                                    | -       |                         | Praxis simb                  | ólica 👻   |  |  |  |  |
| Orientación P                                                                                                    | -       | Praxis constructivas    |                              |           |  |  |  |  |
| Atención/Memoria                                                                                                    |         | Gnosis                  |                              |           |  |  |  |  |
| Atención/Concentración                                                                                                    | -       |                         | Gnosis visu                  | uales 🔻   |  |  |  |  |
| Memoria inmediata                                                                                                    | -       |                         | Prosopagi                    | nósia 💌   |  |  |  |  |
| Memoria de trabajo                                                                                                    | -       | F                       | unciones ejecutivasVisio-esp | acial 👻   |  |  |  |  |
| Memoria reciente                                                                                                    | -       |                         | Funciones ejecutivas         |           |  |  |  |  |
| Memoria remota                                                                                                    | -       |                         | Razonamiento abstr           | acto 🔻    |  |  |  |  |
| Capacidad de aprendizaje                                                                                                    | -       | Fluencias               |                              |           |  |  |  |  |
| Lenguaje                                                                                                    |         |                         | Planifica                    | ación 👻   |  |  |  |  |
| Expresión                                                                                                    | -       | Flexibilidad mental     |                              |           |  |  |  |  |
| Compresión                                                                                                    | -       | Resolución de problemas |                              |           |  |  |  |  |
| Denominación                                                                                                    | •       |                         | Pre-                         | motor 👻 🚬 |  |  |  |  |

Esta pantalla nos mostrará o nos permitirá añadir la valoración según el desplegable de "**Fecha de valoración**" la cual se haya dividida según los botones que se encuentras debajo de la fecha y que a continuación se detallan y que deberemos ir completando según convenga:

#### Cognitivo:

Muestra la pantalla anterior.

Continúa en la página siguiente

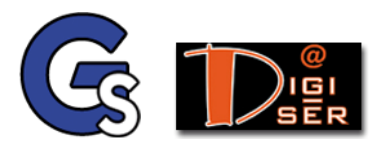

#### **Emocional - Conductual:**

| Valoración de Psicológica                                                                   |                |                                |                                                   | 1             |     |  |  |
|---------------------------------------------------------------------------------------------|----------------|--------------------------------|---------------------------------------------------|---------------|-----|--|--|
| Historia Valoración psicològica Tests d                                                     | le val         | oración                        | Conclusiones y plan                               | de tratamie   | nto |  |  |
| Fecha valoración: 09/08/2014 ▼ Pulse en el de<br>Esta fecha no tiene valoración Emocional-C | slegab<br>ondu | le para seleco<br>ctual. Rello | cionar otra valoración.<br>ene el siguiente formi | ulario y grab | e.  |  |  |
| Cognitivo Emocional - Conductual                                                            | Social         | / Familiar                     | Valoración del duelo                              | Valoración    | ]   |  |  |
| EMOCIONAL - CONDUCTUAL                                                                      |                |                                |                                                   |               |     |  |  |
|                                                                                             |                |                                | Conductual                                        |               |     |  |  |
| Labilidad emocional                                                                         |                |                                | Agres                                             | ividad verbal |     |  |  |
| Ansiedad                                                                                    |                |                                | Agresividad físio                                 |               |     |  |  |
| Depressión                                                                                  |                |                                | Depressi                                          |               |     |  |  |
| Apatia                                                                                      |                |                                |                                                   | Apatia        |     |  |  |
| Frustación                                                                                  |                |                                |                                                   | Delirios      |     |  |  |
| Fatiga                                                                                      |                |                                | A                                                 | lucinaciones  |     |  |  |
| Iniciativa                                                                                  |                |                                |                                                   | Desinhibición |     |  |  |
| Habilidades sociales                                                                        |                |                                |                                                   | Impulsividad  |     |  |  |
| Habilidades afectivas                                                                       |                |                                | C                                                 | eambulación)  |     |  |  |
| Colaborador/a                                                                               |                |                                | Alteración ciclo                                  | sueño-vigília |     |  |  |
| Consciéncia de los dèficits                                                                 |                |                                | R                                                 | iesgo de fuga |     |  |  |
| Valoración Emocional / Afectiva                                                             |                | Valoraciór                     | n conductual                                      |               |     |  |  |
|                                                                                             |                |                                |                                                   |               |     |  |  |
|                                                                                             |                |                                |                                                   |               |     |  |  |
|                                                                                             | .di            |                                |                                                   |               |     |  |  |

# Social / Familiar:

| Valoración de Psicológica                                                             |                 |                                          |                                                  | Ê              |     |  |  |
|---------------------------------------------------------------------------------------|-----------------|------------------------------------------|--------------------------------------------------|----------------|-----|--|--|
| Historia Valoración psicològica Tes                                                   | sts de          | e valoración                             | Conclusiones y plan                              | de tratamier   | ito |  |  |
| Fecha valoración: 09/08/2014 ▼ Pulse en e<br>Esta fecha no tiene valoración Social/Fa | l desp<br>milia | legable para selecc<br>r. Rellene el sig | ionar otra valoración.<br>Juiente formulario y g | rabe.          |     |  |  |
| Cognitivo Emocional - Conductual                                                      | Soc             | cial / Familiar                          | Valoración del duelo                             | Valoración     |     |  |  |
| SOCIAL / FAMILIAR                                                                     |                 |                                          |                                                  |                | Ì   |  |  |
| Sobrecarga_familiar                                                                   |                 |                                          | Expectativ                                       | as ajustadas   |     |  |  |
| Comprensión enfermedad                                                                |                 |                                          | Impac                                            | to emocional   |     |  |  |
| Conflictos con el centro                                                              |                 |                                          | Riesgo de duelo complicado                       |                |     |  |  |
| Quejas y demandas                                                                     |                 |                                          | Claudicación cuid                                | ador principal |     |  |  |
| Implicación                                                                           |                 | Cohesión                                 | familiar social                                  |                |     |  |  |
| Valoración sociofamiliar                                                              |                 |                                          |                                                  |                |     |  |  |
|                                                                                       |                 |                                          |                                                  |                | .at |  |  |
|                                                                                       |                 | Gravar                                   |                                                  |                |     |  |  |

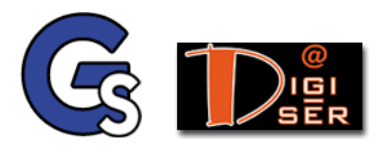

#### Valoración del duelo:

| Valoración de Psicológica                                                                                                    | <b>^</b>                                             |
|----------------------------------------------------------------------------------------------------|------------------------------------------------------|
| Historia Valoración psicològica Tests de valoración                                                                              | Conclusiones y plan de tratamiento                   |
| Fecha valoración: 09/08/2014 ▼ Pulse en el desplegable para sele<br>Esta fecha no tiene valoración del duelo. Rellene el siguier | eccionar otra valoración.<br>Ite formulario y grabe. |
| Cognitivo Emocional - Conductual Social / Familiar                                                                               | Valoración del duelo Valoración                      |
| VALORACIÓN DEL DUELO                                                                                                    |                                                      |
| Valoración y oferta de servicios                                                                                                 |                                                      |
|                                                                                                    |                                                      |
|                                                                                                    |                                                      |
|                                                                                                    |                                                      |
| Respuesta familiar                                                                                                    | 51a<br>                                              |
|                                                                                                    |                                                      |
|                                                                                                    |                                                      |
|                                                                                                    |                                                      |
|                                                                                                    | ii.                                                  |
| Derivación: 🔲 Donde:                                                                                                    |                                                      |
|                                                                                                    |                                                      |
| Grabar                                                                                                    |                                                      |

#### Valoración:

| Valoración de Psicológica                                                      |                                                        |                                           | â                |
|--------------------------------------------------------------------------------|--------------------------------------------------------|-------------------------------------------|------------------|
| Historia Valoración psicològica                                                | Tests de valoración                                    | Conclusiones y pla                        | n de tratamiento |
| Fecha valoración: 09/08/2014 - Pulse<br>Esta fecha no tiene valoración. Rellen | en el desplegable para sele<br>le el siguiente formula | ccionar otra valoración.<br>ario y grabe. |                  |
| Cognitivo Emocional - Conducto                                                 | ual Social / Familiar                                  | Valoración del duelo                      | Valoración       |
| VALORACIÓN                                                                     |                                                        |                                           |                  |
| Valoración   Valoración al alta                                                |                                                        |                                           |                  |
|                                                                                |                                                        |                                           |                  |
|                                                                                |                                                        |                                           |                  |
|                                                                                |                                                        |                                           |                  |
|                                                                                |                                                        |                                           |                  |
|                                                                                |                                                        |                                           |                  |
|                                                                                |                                                        |                                           |                  |
|                                                                                |                                                        |                                           |                  |
| <u>.</u>                                                                       |                                                        |                                           |                  |
|                                                                                | Grabar                                                 |                                           |                  |
|                                                                                |                                                        |                                           |                  |

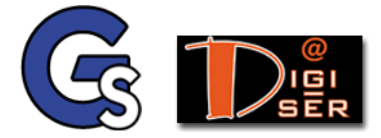

#### Test de valoración:

Nos mostrará y nos permita añadir y editar los diferentes test realizados al Residente según los apartados siguientes:

#### **Generales:**

| Valoración de Psicológica | Valoración de Psicológica |               |                                   |  |  |  |  |  |
|---------------------------|---------------------------|---------------|-----------------------------------|--|--|--|--|--|
| Historia Valoración psic  | ològica Tests de valo     | oración Co    | onclusiones y plan de tratamiento |  |  |  |  |  |
| Ger                       | erales Cognitivos Co      | onductuales/E | mocionales                        |  |  |  |  |  |
| TESTS GENERALES DE VALO   | RACIÓN                    |               |                                   |  |  |  |  |  |
| Test                      | Fecha                     | Puntuación    | Observaciones                     |  |  |  |  |  |
| Escala GDS                | 09/08/2014                | <u></u>       | .si                               |  |  |  |  |  |
| Test A.V.D.               | 09/08/2014                |               |                                   |  |  |  |  |  |
| N                         | 15/07/2014                | 85            |                                   |  |  |  |  |  |
|                           | 18/01/2013                | 80            |                                   |  |  |  |  |  |
| N                         | 05/06/2012                | 75            |                                   |  |  |  |  |  |
| <u> </u>                  | 1                         |               | رى                                |  |  |  |  |  |

El icono 💁 nos permitirá añadir nuevos Test.

El icono 🔪 nos mostrará los detalles de cada Test realizados.

Continúa en la páguina siguiente

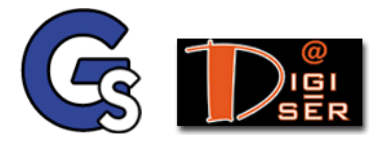

# **Cognitivos:**

| Valoración de Psicológica |                      |              |            | <b>*</b>                        | ^ |
|---------------------------|----------------------|--------------|------------|---------------------------------|---|
| Historia Valoración ps    | icològica Tests de v | aloración    | Con        | clusiones y plan de tratamiento | ] |
| TESTS COGNITIVOS DE VA    |                      | Conductuales | 5/EM       | ocionales                       | 1 |
| Test                      | Fecha                | Puntuac      | ión        | Observaciones                   |   |
| Escala MEC                | 09/08/2014           |              | <b>D</b> . |                                 |   |
| N                         | 14/01/2014           | 23           |            |                                 |   |
|                           | 28/11/2011           | 26           |            |                                 |   |
| N                         | 12/11/2010           | 19           |            |                                 |   |
| Escala Pfeiffer           | 09/08/2014           |              | ۵          | la.                             |   |
| N                         | 14/01/2014           | 6            |            |                                 |   |
|                           | 18/01/2013           | 6            |            |                                 |   |

El icono 🗎 de la Escala MEC nos muestra el histórico de dicho Test:

| ESCALA MEC (MINI-MENTAL TEST                                                                                                    |            |            |            |         | ×   |
|----------------------------------------------------------------------------------------------------|------------|------------|------------|---------|-----|
| CARMEN ALHAMBRA RIVAS (10A - 1ª Planta)                                                                                                    |            |            |            | -       |     |
| Historico de los últimos 5 test                                                                                                    |            |            |            |         |     |
|                                                                                                    |            |            |            |         |     |
| ORIENTACION TEMPORAL                                                                                                    | 12/11/2010 | 28/11/2011 | 10/10/2012 | 14/01/2 | 014 |
| ¿En qué día, fecha, mes, estación y año estamos? (Un punto por cada acierto)                                                                                     | 3          | 4          | 4          | 3       |     |
| ORIENTACIÓN ESPAVIAL                                                                                                    |            |            |            |         |     |
| ¿En qué país, provincia, ciudad, lugar, piso, estamos?                                                                                                    | 4          | 4          | 3          | 4       |     |
| FUACIÓN                                                                                                    |            |            |            |         |     |
| Se nombran 3 objetos (peseta-caballo-manzana): se enuncian lentamente y se pide al<br>paciente que repita esos nombres (debe repetirlos hasta que aprenda los 3) | 3          | 3          | 3          | 3       |     |
| CONCENTRACIÓN Y CÁLCULO                                                                                                    |            |            |            |         |     |
| Partiendo de 30, se le pide que vaya restando de 3 en 3 hacia atrás (5 saltos)                                                                                   | 1          | 5          | 4          | 3       |     |
| MEMORIA                                                                                                    |            |            |            |         |     |
| Repita estos números: 5-9-2 (hastas que los aprenda)                                                                                                    | 1          | 3          | 3          | 0       |     |
| LENGUAJE                                                                                                    |            |            |            |         |     |
| Se le solicita nombrar 3 de los objetos mencionados antes, sin relación entre sí                                                                                 | 0          | 1          | 1          | 1       |     |
| Se le pide describir lo que se le muestra; por ejemplo un bolígrafo                                                                                              | 1          | 1          | 1          | 1       |     |
| Popotido con un roloi                                                                                                    | 1          | 1          | 1          | 1       |     |

El icono 🗟 nos permitirá añadir nuevos Test.

El icono 🔪 nos mostrará los detalles de cada Test realizados.

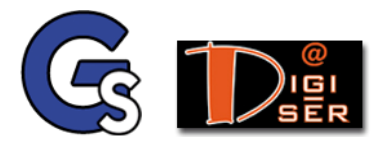

## **Conductuales / Emocionales:**

| Historia Valoración  | psicològica | Tests de v  | valoración  | Со    | nclusiones y plan de tratamiento |
|----------------------|-------------|-------------|-------------|-------|----------------------------------|
|                      | Generales   | Cognitivos  | Conductuale | es/En | nocionales                       |
| TESTS CONDUCTUALES   | /EMOCIONA   | LES DE VALO | RACIÓN      |       |                                  |
| Test                 | Fecha       |             | Puntuac     | ión   | Observaciones                    |
| Test de Yesavage (GD | s) (        | 09/08/2014  |             | à.    | it.                              |

El icono 💁 nos permitirá añadir nuevos Test.

# Conclusiones y plan de tratamiento:

| Valoración | de Psicológica         |                     | Ŷ                                  |
|------------|------------------------|---------------------|------------------------------------|
| Historia   | Valoración psicològica | Tests de valoración | Conclusiones y plan de tratamiento |
| CONCLUS    | IONES Y PLAN DE TRATAM | IENTO               |                                    |
| Conclusio  | ones                   |                     |                                    |
|            |                        |                     |                                    |
|            |                        |                     |                                    |
|            |                        |                     |                                    |
|            |                        |                     |                                    |
| Plan de tr | ratamiento             |                     |                                    |
|            |                        |                     |                                    |
|            |                        |                     |                                    |
|            |                        |                     |                                    |
|            |                        |                     | j.                                 |
|            |                        |                     |                                    |
|            |                        | Grabar              |                                    |

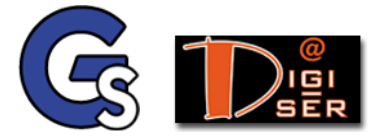

#### Psicología -> Seguimiento de terapias (Volver)

Desde aquí podremos mantener y realizar el seguimiento de todas las terapias realizadas al Residente.

| Seguimient | os Psicología - Terapias       |                                  | •   |
|------------|--------------------------------|----------------------------------|-----|
| Fecha      | Tipo de terapia                | Notas                            | - 0 |
| 03/01/2011 | Acompañamiento a la Muerte     |                                  |     |
| Notas:     | Fecha: 03/01/2011 Tipo de tera | apia: Acompañamiento a la Muerte |     |
|            | G                              | irabar                           |     |

Para añadir nuevas terapias pulse sobre el icono $\bigcirc$  y para eliminarlas (si se dispone de permisos) pulse sobre el icono $\bigcirc$ .

#### Psicología -> Seguimiento Plan de Actividades (Volver)

| Activo            | Grupo Activio               | bad                      |                   | Fech            | a inicio     | Fecha final  |         |
|-------------------|-----------------------------|--------------------------|-------------------|-----------------|--------------|--------------|---------|
|                   | Psicomotricid               | lad                      |                   | 27/0            | 5/2011       |              |         |
|                   | Grupo                       | Actividad:<br>Fecha inic | Psicomotricidad   | Fecha final:    | Act          | tivo: 🗹      |         |
| Dias:<br>Minutos: | Lunes                       | Martes                   | Miércoles<br>🔽    | Jueves          | Viernes      | Sábado       | Domingo |
| ipo Activid       | ad                          | Fecha                    | Comentarios       | In              | nprimir tipo | de Actividad | es      |
| Ausencias:        | 14/11/2011 •<br>Nueva auser | (1 Ausenc                | ias)              |                 |              |              |         |
| Objetivos:        | Estimular la                | motricitat ge            | eneral            |                 |              |              |         |
| /aloración:       | Està limitada               | a nivell mot             | triu però la seva | participació es | s positiva   |              |         |

Esta pantalla nos mostrará y nos permitirá añadir, pulsando el icono $^{\bigcirc}$ ), o eliminarlas (si se dispone de permisos) pulsando sobre el icono $^{\bigcirc}$ .

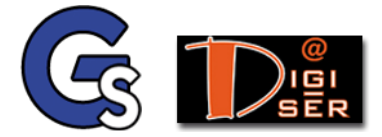

#### Psicología -> Listado General de Actividades (Volver)

Nos presentará el listado de las actividades que realizan los Residentes, pudiendo cuales mostrar, por qué actividad y por qué fecha.

| DETALLE DE ACTIVIDADES PSICOLÓGICAS     Ver porcentaje       Actividad:     Todas     Mes:     Año:     Ver:     Solo los activos +     OK       Actividad     Residente     Mes     Año     Ausencias       Psicomotricidad     4     2011     2       Psicomotricidad     5     2011     1 | Iocalhost/residencias_servidor/porcentaje_de_te | rapias_psicolog | gias_detalla          | do,ASP |            |     |        |                    |    |           | 1 |
|----------------------------------------------------------------------------------------------------|-------------------------------------------------|-----------------|-----------------------|--------|------------|-----|--------|--------------------|----|-----------|---|
| Actividad:     Total     Mes:     Año:     Ver:     Solo los activos     OK       Actividad     Residente     Mes     Año     Ausencias       Psicomotricidad     4     2011     2       Psicomotricidad     5     2011     1                                                                | DETALLE DE ACTIVIDADES PSICOLÓGI                | CAS             |                       | Ve     | er porcent | aje |        |                    |    |           |   |
| Actividad         Residente         Mes         Año         Ausencias           Psicomotricidad         4         2011         2           Psicomotricidad         5         2010         1           TOTAL PARTICIPANTES EN TODAS LAS ACTIVIDADES:         2         100 %                  | Actividad: Todas                                | Š¥.             | Mes:                  | (¥     | Año:       | +   | Ver: S | Solo los activos 🔹 | OK | -         | × |
| Psicomotricidad         4         2011         2           Psicomotricidad         5         2011         1           TOTAL PARTICIPANTES EN TODAS LAS ACTIVIDADES:         2         100 %                                                                                                  | Actividad                                       | 10              | Res                   | ident  | e          |     | Mes    | Año                |    | Ausencias |   |
| Psicomotricidad 5 2011 1 TOTAL PARTICIPANTES EN TODAS LAS ACTIVIDADES: 2 100 %                                                                                                    | Psicomotricidad                                 | 100000-001-0    | and the second second | -      |            |     | 4      | 2011               |    | 2         |   |
| TOTAL PARTICIPANTES EN TODAS LAS ACTIVIDADES: 2 100 %                                                                                                    | Psicomotricidad                                 |                 |                       | -      |            |     | 5      | 2011               |    | 1         |   |
|                                                                                                    | TOTAL PARTICI                                   | PANTES EN       | TODAS                 | LAS A  | CTIVIDAD   | ES: | 2      | 100 %              |    |           |   |

#### Psicología -> Entrevistas Familiares (Volver)

Nos presentará el listado de entrevistas mantenidas con los familiares del Residente y las observaciones que de ellas se han obtenido.

| Seguimiento               | s entrevistas familiares 🛛 Todos 🔳 📃<br>Listad | lo/impresión de entrevistas familiares 😭                                                                                                    |
|---------------------------|------------------------------------------------|----------------------------------------------------------------------------------------------------|
| Fecha/Grupo               | Tipo y motivo de la entrevista                 | Notas 🗘                                                                                                    |
| 18/02/2013<br><br>Médicos | Otro<br>ICTUS hija                             | Me llama la hija de la residente para comentarme<br>que el pasado 16/01/2013, su hermana Nati (la<br>hija que vive en Castellon, sufrio un ICTUS<br>importante y que desde entonces, esta sin habla<br>y en bastante malestado. Carmen, ya hace días<br>que pregunta por |
| 10/02/2013<br>Enfermeria  | Otro<br>Dieta FM                               | Baja a enfermeria para comentar la llamada<br>telefónica que tubo su hija con la Dra. Le explico<br>a la hija de la residente la posibilidad de que su<br>madre coma FM, ya que es lo que ella quiere. Le<br>explico que en todo momento estara bajo<br>supervisión pero |
| 23/07/2012<br><br>Médicos | Otro<br>Fallecimeinto del nieto                | Se habla con la hija sobre la informacion de la<br>muerte de su nieto. Se le informara un domingo,<br>segun estado de la paciente                                                                                                    |

Podremos ir añadiendo entrevistas pulsando el icono $^{\bigcirc}$ ), o eliminarlas (si se dispone de permisos) pulsando sobre el icono $^{\bigcirc}$ .

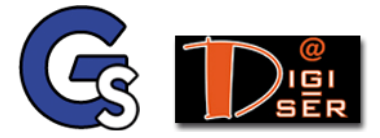

#### Terapia ocupacional -> Valoración Terapia Ocupacional (Volver)

A través de estas pantallas podremos llevar el mantenimiento de las terapias ocupacionales llevadas a cabo con el Residente.

#### Historia T.O.:

Muestra el historial del Residente:

| Valoración de Terápia Ocupacional                                                                                 | 1      |  |  |  |  |  |
|----------------------------------------------------------------------------------------------------|--------|--|--|--|--|--|
| Historia T.O. Valoración componentes Valoración áreas Conclusiones y plan de trata                                | miento |  |  |  |  |  |
| Antecedentes                                                                                                    |        |  |  |  |  |  |
| Sindrome deprevo/ansiedad de larga evolucion<br>Neumonia por aspiracion<br>Hipotiroidismo<br>Deterioro cognitivo. |        |  |  |  |  |  |
| Enfermedads crónicas                                                                                              |        |  |  |  |  |  |
|                                                                                                    |        |  |  |  |  |  |
|                                                                                                    | .15    |  |  |  |  |  |
| Grabar                                                                                                    |        |  |  |  |  |  |

#### Valoración componentes:

| Valoración de Terápia Ocupacio                                                                 | nal       |                      |            |    | 1                       |     |  |  |  |
|------------------------------------------------------------------------------------------------|-----------|----------------------|------------|----|-------------------------|-----|--|--|--|
| Historia T.O. Valoración de los componentes Valoración áreas Conclusiones y plan de tratamient |           |                      |            |    |                         |     |  |  |  |
| Fecha valoración: 10/08/2014 👻 🕘 Pulse en el desplegable para seleccionar otra valoración.     |           |                      |            |    |                         |     |  |  |  |
| Esta fecha no tiene valoración. Rellene el siguiente formulario y grabe.                       |           |                      |            |    |                         |     |  |  |  |
| •                                                                                              | Cognitivo | Psicosocial          | Senso-mot  | or |                         |     |  |  |  |
| Alteración componente cognitiv                                                                 | vo        |                      |            |    |                         |     |  |  |  |
| Orientación espacio                                                                            |           | Orientació           | n tiempos  |    | Orientación personal    |     |  |  |  |
| Atención - concentración                                                                       |           | Lectura              |            |    | Escritura               |     |  |  |  |
| Comprensión                                                                                    |           | Afásia (comprensión) |            |    |                         |     |  |  |  |
| Expressión                                                                                     |           | Afásia (e:           | xpressión) |    | Esquema corporal        |     |  |  |  |
| Memoria trabajo                                                                                |           | Memoria cort         | to termino |    | Memoria llargo termino  |     |  |  |  |
| Reconecimiento de personas                                                                     | E Re      | conocimiento de      | e objectos |    | Praxis ideatoria        |     |  |  |  |
| Praxis constructiva                                                                            | <b></b>   | Praxis id            | leomotora  |    | Praxis del vestido      |     |  |  |  |
| Pensamiento abstracto                                                                          | E Des     | sempeña apren.       | conocidos  |    | Resolución de problemas |     |  |  |  |
| Integra nuevos aprendizajes                                                                    |           |                      | Delirios   |    | Alucinaciones           |     |  |  |  |
| Comentarios                                                                                    |           |                      |            |    |                         |     |  |  |  |
|                                                                                                |           |                      |            |    |                         |     |  |  |  |
|                                                                                                |           |                      |            |    |                         | - 1 |  |  |  |
| I                                                                                              |           |                      |            |    |                         | i.  |  |  |  |
|                                                                                                |           | Grabar               |            |    |                         |     |  |  |  |

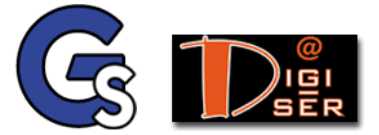

Esta pantalla nos permitirá añadir nuevas terapias y comprobar las valoraciones ya realizadas, para lo cual deberemos seleccionar la fecha desde el desplegable "**Fecha valoración**". La fecha seleccionada será la que se tome para presentar los contenidos del resto de los botones: **Valoración áreas, Conclusiones y plan de tratamiento** y sus correspondientes apartados.

A continuación se mostraran las diferentes pantallas que componen cada uno de los botones, que deberán ser debidamente cumplimentados:

#### Cognitivo:

Mostrado en la imagen anterior.

#### **Psicosocial:**

| Valoración de Terápia Ocup                                                                                                    | aci   | onal      |                             |              |     | <b>*</b>                       |  |  |
|----------------------------------------------------------------------------------------------------|-------|-----------|-----------------------------|--------------|-----|--------------------------------|--|--|
| Historia T.O. Valoración de                                                                                                    | e los | 5 compone | ntes <mark>Valoració</mark> | n áreas C    | onc | lusiones y plan de tratamiento |  |  |
| Fecha valoración: 10/08/2014  Pulse en el desplegable para seleccionar otra valoración. Esta fecha no tiene valoración Psicosocial. Rellene el siguiente formulario y grabe. |       |           |                             |              |     |                                |  |  |
|                                                                                                    |       | Cognitivo | Psicosocial                 | Senso-mo     | tor | ]                              |  |  |
| Componente Psicosocial                                                                                                    |       |           |                             |              |     |                                |  |  |
| Labilidad emocional                                                                                                    |       |           | 4                           | utoestima    |     | Inicia comunicación 📃          |  |  |
| Manifesta emociones                                                                                                    |       | Id        | deas angustiosa             | s, autólisis |     | Relaciones con otros           |  |  |
| Recibe visitas                                                                                                    |       |           | Agressivio                  | ladf verbal  |     |                                |  |  |
| Comentarios                                                                                                    |       | ·         |                             |              |     |                                |  |  |
|                                                                                                    |       |           |                             |              |     |                                |  |  |
|                                                                                                    |       |           |                             |              |     |                                |  |  |
|                                                                                                    |       |           |                             |              |     | i.                             |  |  |
|                                                                                                    |       |           |                             |              |     |                                |  |  |
|                                                                                                    |       |           | Grabar                      |              |     |                                |  |  |

Continúa en la página siguiente

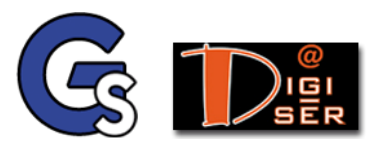

#### Senso-Motor:

| Valoración de Terápia Ocupac   | ional                |                                       | <u> </u>            |
|--------------------------------|----------------------|---------------------------------------|---------------------|
| Historia T.O. Valoración con   | ponentes Valora      | ción áreas Conclusiones y p           | olan de tratamiento |
| Fecha valoración: 10/08/2014   | Pulse en el desplega | ble para seleccionar otra valoración. |                     |
| Esta fecha no tiene valoración | i Senso-motor. Rel   | lene el siguiente formulario y        | / grabe.            |
|                                | Cognitivo Psicosoc   | Senso-motor                           |                     |
| Motor Sen                      | sorial Hat           | ilidades de comunicación e i          | ntegración          |
| Alteración del equilibrio      |                      | Deambulación                          |                     |
| Equilibria en codestación      | Dinámico: 📃          | Desplazamientos cortos:               | -                   |
| Equilibrio en sedestación.     | Estático:            | Desplazamientos largos:               | -                   |
| Equilibrio en binedestación:   | Dinámico:            | Avadas Técnicas                       |                     |
| Equilibrio en bipedestación.   | Estático: 🗐          | Ayuuas rechicas.                      |                     |
| Observaciones:                 |                      | Observaciones:                        |                     |
|                                |                      |                                       |                     |
|                                |                      |                                       |                     |
|                                | .i.                  |                                       |                     |
| Patrones funcionales parte su  | iperior              | Patrones funcionales parte i          | nterior             |
| Mano-cabeza:                   |                      | Mano-espalda:                         | -                   |
| Mano-nuca:                     | -                    | Mano-rodilla:                         | -                   |
| Mano-boca:                     | -                    | Mano-pierna:                          | -                   |
| Mano-hombro:                   | •                    | Manlo-pie:                            | -                   |
| Observaciones:                 |                      | Observaciones:                        |                     |
|                                |                      |                                       |                     |
|                                |                      |                                       |                     |

#### Valoración áreas:

#### ABVs:

| Valoración de Terapia Ocupacional                                                      | Valoración de Terapia Ocupacional 🔒 🔒 |                                            |     |   | * |  |
|----------------------------------------------------------------------------------------|---------------------------------------|--------------------------------------------|-----|---|---|--|
| Historia T.O. Valoración componentes Valoración áreas Conclusiones y plan de tratamien |                                       |                                            |     |   |   |  |
| Fecha valoración: 10/08/2014 🝷 Pulse en el desplegable                                 | para se                               | eleccionar otra valoración.                |     |   |   |  |
| ABVs Actividades de ocio V                                                             | aloraci                               | ón/Valoración al alta                      |     |   |   |  |
| Actividades básicas de la vida diaria                                                  |                                       |                                            |     |   | 1 |  |
| 0 No Valorable 1 Autónomo 2 Autónomo con super                                         | visión                                | 3 Autónomo con estimimulación verbal       |     |   | Ξ |  |
| 4 Autónomo con ayuda técnica 5 Ayuda de una persona 6 D                                | ependie                               | ente colaborador 7 Dependiente no colabora | dor |   |   |  |
| Alimentación                                                                           |                                       | Movilidad en la cama                       |     |   |   |  |
| Come con cuchara o tenedor                                                             | 0 -                                   | Giros                                      | 0   | • |   |  |
| Corta con cuchillo                                                                     | 0 -                                   | Desplazamientos arriba/abajo               | 0   | • |   |  |
| Beber                                                                                  | 0 -                                   | Desplazamientos laterales                  | 0   | • |   |  |
| Utilitzación de los cubiertos                                                          | 0 -                                   | Sentarse en la cama                        | 0   | • |   |  |
| Transferèncias                                                                         |                                       | Higiene personal                           |     |   |   |  |
| En la cama                                                                             | 0 -                                   | Lavarse la cara                            | 0   | • |   |  |
| En la silla                                                                            | 0 -                                   | Lavarse las manos                          | 0   | • |   |  |
| En el WC                                                                               | 0 -                                   | Pentinarse                                 | 0   | • |   |  |
| Vestido                                                                                |                                       | Afaitarse / Maquilla-se                    | 0   | • |   |  |
| Ponerse / quitarse parte superior                                                      | 0 -                                   | Lavado de la boca                          | 0   | • |   |  |
| Ponerse / quitarse parte inferior                                                      | 0 -                                   | Lavarse los dientis                        | 0   | • |   |  |
| Ponerse / quitarse ropa interior sup.                                                  | 0 -                                   | Lavarse parte superior del cuerpo          | 0   | • |   |  |
| Ponerse / quitarse ropa interior inf.                                                  | 0 -                                   | Lavarse parte inferior del cuerpo          | 0   | • |   |  |
| Ponerse / quitarse zapatos y calcetines                                                | 0 -                                   | Baño                                       | 0   | • | Ŧ |  |

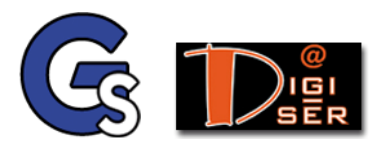

#### Actividades de ocio:

| Valoración de Terapia Ocupacional 🔒 🔒                                                    | •   |
|------------------------------------------------------------------------------------------|-----|
| Historia T.O. Valoración componentes Valoración áreas Conclusiones y plan de tratamiento |     |
| Fecha valoración: 10/08/2014 👻 Pulse en el desplegable para seleccionar otra valoración. |     |
| ABVs Actividades de ocio Valoración/Valoración al alta                                   |     |
| Actividades de ocio / Aficiones                                                          |     |
|                                                                                          |     |
|                                                                                          |     |
|                                                                                          |     |
|                                                                                          | 111 |
|                                                                                          |     |
|                                                                                          |     |
|                                                                                          |     |
|                                                                                          |     |
|                                                                                          |     |
|                                                                                          |     |
|                                                                                          |     |
|                                                                                          |     |
| Grabar                                                                                   | -   |

# Valoración / Valoración al Alta:

| Valoración de Terap | ia Ocupacional                 |                    |                         | <b>^</b>          |
|---------------------|--------------------------------|--------------------|-------------------------|-------------------|
| Historia T.O. Valo  | ración componentes Valo        | ración áreas       | Conclusiones y pla      | an de tratamiento |
| Fecha valoración:   | 10/08/2014 🔻 Pulse en el despl | legable para selec | cionar otra valoración. |                   |
|                     | ABVs Actividades de ocio       | Valoración/        | valoración al alta      |                   |
| Valoración / Valora | ición al alta                  |                    |                         |                   |
|                     |                                |                    |                         |                   |
|                     |                                |                    |                         |                   |
|                     |                                |                    |                         |                   |
|                     |                                |                    |                         |                   |
|                     |                                |                    |                         |                   |
|                     |                                |                    |                         |                   |
|                     |                                |                    |                         |                   |
|                     |                                |                    |                         |                   |
|                     |                                |                    |                         |                   |
|                     |                                |                    |                         |                   |
| <u>[</u>            |                                |                    |                         |                   |
|                     |                                | Croher             |                         |                   |

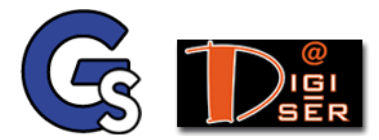

#### **Conclusiones y plan de tratamiento:**

| Valoración de Terapia Ocupacional         |                                                                                                    | 1        |
|-------------------------------------------|----------------------------------------------------------------------------------------------------|----------|
| Historia T.O. Valoración componentes Valo | oración áreas Conclusiones y plan de tratan                                                                                            | niento   |
| CONCLUSIONES Y PLAN DE TRATAMIENTO        |                                                                                                    |          |
| Conclusiones                              | Objetivos                                                                                                    |          |
|                                           | <ul> <li>Potenciar la seva participació en les<br/>AVD'B del vestit i higiene</li> <li>Autònoma en l'alimentació aconseguir</li> </ul> | <b>*</b> |
| Plan de tratamiento                       |                                                                                                    |          |
| Reeducación / Mantenimiento de AVDs       | Entrenamiento / Asesoramiento de ayudes técnicas                                                                                       |          |
| Estimulación cognitiva                    | T.O. funcional                                                                                                    |          |
| Musicoterapia 🗹                           |                                                                                                    |          |
| Reeducación alimentaria                   |                                                                                                    |          |
| ☑ Otros:                                  |                                                                                                    |          |
| Psicomotricitat                           |                                                                                                    |          |
|                                           |                                                                                                    | .di      |
|                                           | Grabar                                                                                                    |          |

## Terapia ocupacional -> Valoración Psicológica (Volver)

Esta opción es exactamente igual a la usada en **Psicología -> Valoración Psicológica**. Pulse sobre el enlace anterior para conocer los detalles de esta opción.

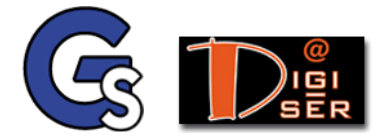

#### Terapia ocupacional -> Seguimiento de Terapias (Volver)

Muestra la pantalla, desde la cual se podrá mantener todos los planes y las actividades que realiza o haya realizado el Residente, así como llevar un control de las ausencias a las mismas del Residente y sus motivos.

| Seguimiento<br>Fecha plan:                                                                                          | o plan de activ<br>06/01/2011 ▼                       | idades te            | rapia ocupacio<br>Pulse en el de | onal<br>slegable para | ver otro plan. | 🗘 Nuevo pl | an 🔒                         |
|----------------------------------------------------------------------------------------------------|-------------------------------------------------------|----------------------|----------------------------------|-----------------------|----------------|------------|------------------------------|
| Descrip. pla                                                                                                    | an:                                                   |                      |                                  |                       |                | :          | Ver todas las<br>actividades |
| Activo                                                                                                    | Actividad                                             |                      |                                  | Fech                  | na inicio      | Comportam  | iento 🛟                      |
|                                                                                                    | AVD: Alimentac                                        | ión                  |                                  |                       |                | Participa  | 0                            |
|                                                                                                    | Activid                                               | lad: AVD:<br>Comport | Alimentación<br>amiento: Partio  | tipa                  | Acti           | vo: 🔽      |                              |
|                                                                                                    | Fecha                                                 | inicio:              |                                  | Fecha fir             | hal:           |            |                              |
| Dias:                                                                                                    | Lunes M                                               | 1artes               | Miércoles                        | Jueves                | Viernes        | Sábado     | Domingo                      |
| Minutos:                                                                                                    |                                                       | -                    | -                                | <b>v</b>              | -              | -          | -                            |
| Ausencias:                                                                                                    | <ul> <li>(0 Ausence</li> <li>Nueva ausenci</li> </ul> | a:                   | Motivo:                          | :                     |                |            |                              |
| Objetivos: Mantener las habilidades necesarias para realizar la actividad de<br>alimentacion de forma independiente |                                                       |                      |                                  |                       |                |            |                              |
| Valoración:                                                                                                    | supervision                                           |                      |                                  |                       |                |            |                              |

Podremos ir añadiendo planes y actividades pulsando los correspondientes iconos<sup>(1)</sup>, o eliminarlas (si se dispone de permisos) pulsando sobre los iconos<sup>(2)</sup>que correspondan.

#### Terapia ocupacional -> Actividades de Animación (Volver)

| Seguin | niento Actividades Animación<br>Lista | Ocultar Activ | idades no Activas     |                       |                |
|--------|---------------------------------------|---------------|-----------------------|-----------------------|----------------|
| Activo | Actividad                             | Localización  | Fecha inicio          | Fecha final           | Desac. Temp. 🛟 |
| >      | Comentario sobre actividades          | En el centro  | 25/10/2013            |                       |                |
|        | Comentario sobre actividades          | En el centro  | <del>27/05/2011</del> | <del>17/05/2013</del> |                |
|        | Juegos Estimulativos                  | En el centro  | <del>27/05/2011</del> | <del>10/07/2013</del> |                |
|        | Bingo                                 | En el centro  | 27/05/2011            |                       |                |
|        | Psicomotricidad                       | En el centro  | 27/05/2011            |                       |                |
|        |                                       | Grabar        |                       |                       |                |

Nos permite llevar el mantenimiento de las actividades de animación socio-culturales del Residente.

Podremos ir añadiendo actividades pulsando el icono $^{\bigcirc}$ , o eliminarlas (si se dispone de permisos) pulsando sobre el icono $^{\bigcirc}$ .

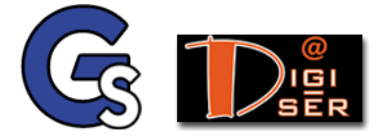

Para editar una actividad pulse sobre la fila de la deseada y se mostrara los detalles de la misma:

| Actividad: B        | ingo                                                           |                                                             | Loc                                                                | alización: E                                             | n el centro                                   | <ul> <li>Activ</li> </ul>                  | vo: 🗹 🔺                     |
|---------------------|----------------------------------------------------------------|-------------------------------------------------------------|--------------------------------------------------------------------|----------------------------------------------------------|-----------------------------------------------|--------------------------------------------|-----------------------------|
| Fecha inicio: 27/0  | 5/2011                                                         | Fecha fina                                                  | l:<br>1                                                            | 🛗 Desa                                                   | tivo Temp.:                                   | Desde:                                     |                             |
| Dias planificados:  | Lunes                                                          | Martes                                                      | Miércoles                                                          | Jueves                                                   | Viernes<br>Viernes                            | Sábado                                     | Domingo                     |
|                     | No es posibl<br>perderian los<br>Si necesita<br>actividad da   | e eliminar la<br>s datos y co<br>cambiar los<br>indo como f | actividad, ni<br>omentarios as<br>días en los qu<br>inalizada a la | modificar lo<br>ociados a es<br>ue se realiza<br>actual. | s días en los<br>ta actividad<br>la actividad | <b>que se realiz</b><br>I.<br>, puede añad | a por que se<br>ir la misma |
| Fecha               | Comentarios                                                    | 5                                                           | Impr                                                               | imir comen                                               | tarios de la                                  | actividad                                  | 0                           |
| 08/11/2013          | Carmen no j<br>l'activitat.                                    | pot manteni                                                 | r l'atenció i p                                                    | osa neguitos                                             | os als reside                                 | ents, l'he de t                            | reure de                    |
| Ausencias:          | 30/08/2013 - 1                                                 | No ha volgut                                                | participar                                                         |                                                          | <ul> <li>(7 Ausen</li> </ul>                  | cias)                                      |                             |
| Nueva ausencia:     |                                                                | Motivo:                                                     |                                                                    | - Otr                                                    | o:                                            |                                            | E                           |
|                     |                                                                |                                                             |                                                                    |                                                          |                                               |                                            |                             |
| Nº de familiares pa | articipantes:                                                  | Deta                                                        | Ille familiares:                                                   |                                                          |                                               |                                            |                             |
| Objetivos:          | Objetivos: Estimular reconeixement numèric i relacions socials |                                                             |                                                                    |                                                          |                                               |                                            |                             |
|                     |                                                                |                                                             |                                                                    |                                                          |                                               |                                            |                             |
| Valoración:         | Negativa:C<br>cognitives<br>els reside                         | armen ha :<br>.Li costa<br>nts                              | fet una dava<br>reconeixer                                         | allada en o<br>els numero                                | quant a cap<br>os.No es re                    | pacitats<br>elaciona ga:                   | ire amb                     |

En esta pantalla mantendremos los datos de la actividad. Para ello deberemos elegir la actividad, el lugar en la que se realiza, determinar las fechas de inicio y final de la actividad, los aparatos que se usaran para su realización, los días y tiempo de ejecución, aparte de añadir los comentarios oportunos y las ausencias que se produzcan.

Podrá desactivar la actividad durante un periodo de tiempo indicando la fecha "**desde**" de la desactivación temporal y volverla a activar quitando el "visto" de "**desactivo Temp.**", lo cual será indicado, con otro color, en el "**Planing de Actividades**"

Para añadir nuevas actividades o comentarios de las mismas pulse sobre el icono $\bigcirc$  y para eliminarlos (si se dispone de permisos) pulse sobre el icono $\bigcirc$ .

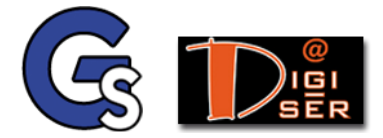

# Terapia ocupacional -> Escalas Linn & Linn (Volver)

Desde esta opción podremos conocer todos los tests Linn & Linn realizados al residente. Para añadir nuevos tests pulse sobre el icono y para eliminarlos (si se dispone de permisos) pulse sobre el icono

| Escala Linn & | Linn Ac              | Actual Ver todas las Escalas Linn & Linn Realizadas |                  |                     |                       |  | ^ |  |
|---------------|----------------------|-----------------------------------------------------|------------------|---------------------|-----------------------|--|---|--|
| Fecha         | Puntiac              | ión                                                 |                  | Valoración          |                       |  |   |  |
| 23/11/2011    | 40                   |                                                     |                  |                     |                       |  |   |  |
| F             | echa: 2              | 3/11/2                                              | 2011             | 6                   |                       |  |   |  |
| AYUDA PAR     | A LAS A              | CIIV                                                | IDADES COTIDIANA | 5                   |                       |  |   |  |
| C             | omer: U              | Jn poo                                              | :0               | Vestirse:           | Un poco               |  |   |  |
| Car           | minar: N             | lo car                                              | nina             | Lavarse:            | Un poco               |  | Ξ |  |
| Mob           | ilidad: U            | Jn poo                                              | :0               | Arreglarse:         | Un poco               |  |   |  |
| Bai           | ñarse: H             | Hay que bañarlo                                     |                  | Faenas adaptivas:   | No se arregla solo    |  |   |  |
| GRADO DE I    | NCAPAC               |                                                     | D                |                     |                       |  |   |  |
| Comunica      | ación: N             | lada                                                |                  | Encamado en el día: | Nada                  |  |   |  |
|               | Oido: U              | Jn poo                                              | :0               | Incontinencia:      | No tiene control      |  |   |  |
|               | Vista: U             | Un poco                                             |                  | Medicación:         | A diario por via oral |  |   |  |
|               | Dieta: N             | lada                                                |                  |                     |                       |  |   |  |
| GRADO DE P    | ROBLEN               | MASI                                                | ESPECIALES       |                     |                       |  |   |  |
| Confusión m   | ental: U             | Jn poo                                              | :0               | Falta cooperación:  | Nada                  |  |   |  |
| Depr          | esión: N             | lada                                                |                  |                     |                       |  |   |  |
| Valoración    | Puntuación total: 40 |                                                     |                  |                     |                       |  |   |  |

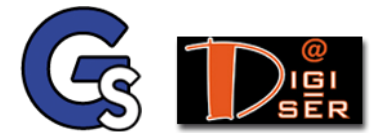

# Terapia ocupacional -> Tests Cognitivos Allen (Volver)

Desde esta opción podremos conocer todos los tests cognitivos Allen realizados al residente. Para añadir nuevos tests pulse sobre el icono y para eliminarlos (si se dispone de permisos) pulse sobre el icono

| NIVELES COGN                                      | ITI                                  | IVOS DE ALLEI                                                                                                   | N                                      |                                                                                                    | 1                                                                                      | * |
|---------------------------------------------------|--------------------------------------|----------------------------------------------------------------------------------------------------|----------------------------------------|----------------------------------------------------------------------------------------------------|----------------------------------------------------------------------------------------|---|
| Fecha 🛛 🕅                                         | Nive                                 | l cognitivo                                                                                                    | Observacion                            | es                                                                                                    | 0                                                                                      | 5 |
| 10/08/2014                                        | Nive                                 | 12                                                                                                    |                                        |                                                                                                    | <b>C</b>                                                                               | • |
| FECI                                              | HA:                                  | 10/08/2014                                                                                                    | -                                      |                                                                                                    |                                                                                        |   |
| Nivel cognitiv                                    | vo                                   | Situad                                                                                                    | ión                                    | Actividad                                                                                                    | Patología                                                                              |   |
| Nivel 0<br>Coma                                   | 0                                    | Estado prologado<br>inconsciencia. Inc<br>de respuesta a lo                                                     | o de<br>cluye pérdida<br>os estímulos. |                                                                                                    |                                                                                        |   |
| Nivel 1<br>Acciones<br>automáticas                | 0                                    | No responde gen<br>estímulos extern                                                                             | eralmente a<br>os.                     | Proporcionar estímulos olfativos y<br>gustativos conocidos y significativos.                                                                             | Accidente Cerebro Vascular<br>grave, demencia severa, y                                | н |
| Nivel 2<br>Acciones<br>posturales                 | ۲                                    | Las acciones motrices están<br>limitadas a la capacidad de<br>imitar, pero inexactamente.                       |                                        | Solicitar que hagan movimientos<br>simples, y que modifiquen actividades<br>sencillas y de un único paso.                                                | daños cerebrales agudos como<br>ciertos traumatismos<br>craneales.                     |   |
| Nivel 3<br>Acciones<br>manuales                   | 0                                    | Las acciones motrices están<br>limitadas por la capacidad de<br>seguir directivas sencillas de<br>un solo paso. |                                        | Estimular a participar en actividades<br>adaptadas, mostrándoles-un paso en<br>cada momento.                                                             |                                                                                        |   |
| Nivel 4<br>Acciones<br>dirigidas a un<br>objetivo | 0                                    | Se mantiene me<br>actividades de co<br>persigue un proc<br>muy conocido.                                        | diante<br>orta duración,<br>eso motor  | Proporcionar oportunidades para que<br>se interese por actividades concretas,<br>sencillas y relativamente fuera de<br>errores.                          | Hemiplejías o moderadas,<br>demencia leve y moderada, y<br>desórdenes mentales graves. |   |
| Nivel 5<br>Acciones<br>exploratorias              | Nivel 5<br>Acciones<br>exploratorias |                                                                                                    | apaz de<br>do.                         | Las AVD pueden hacerse sin<br>asistencia, estas últimas deben ser<br>supervisadas por cuestiones de<br>seguridad o para prever situaciones<br>negativas. |                                                                                        |   |
| Nivel 6                                           | ~                                    |                                                                                                    |                                        | 1                                                                                                    |                                                                                        | - |

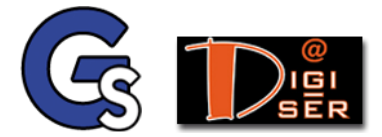

#### Terapia ocupacional -> Plantilla de Actividades (Volver)

Desde aquí podremos añadir o editar los días y las actividades que debe realizar el Residente, para lo cual pulsaremos el icono para añadir nuevos planes y para eliminarlos (si se dispone de permisos) pulsaremos sobre el icono .

Para editar un plan ya existente lo elegiremos desde el desplegable "Fecha plan".

|              |                                         | EDICIO             | ÓN DE RESID  | DENTE - Date  | s Generales  | 5         |           |                |              |           |       |
|--------------|-----------------------------------------|--------------------|--------------|---------------|--------------|-----------|-----------|----------------|--------------|-----------|-------|
| Datos Gene   | rales Ingreso                           | Económicos         | H. Clinica   | Familia       | Depósito D   | )ocume    | ntos      | Servi          | cios         | Factu     | ras 🗴 |
| Medicina Enf | ermería Geroci                          | iltora Fisioterapi | a Psicología | T. Ocupacion  | al T. Social | Edu. So   | cial      | Val. In        | terdisc      | . Test    |       |
|              | N.H.C.                                  | : 070002           | Fecha In     | greso: 29/0   | 7/1992 🛗     | Fech      | na Al     | ta:            |              | 1         |       |
| <b>91</b>    | Nombre                                  | : CARMEN           | Apel         | lidos: ALHA   | MBRA RIVAS   | S<br>Ц на | h • 1     | Sexo           | D: Mu        | jer 🔻     |       |
|              | Contract                                |                    | Ingres       | o. Incolucine | ia macimiaa  |           |           | 0/11           | T IGHI       |           |       |
| PLANTILLA    | DE ACTIVIDA                             | ADES               |              |               |              |           |           |                |              | 1         |       |
| Fecha pla    | n: 09/05/2014                           | 🔹 🛟 Añadir         |              |               |              |           |           |                |              |           |       |
|              |                                         |                    |              |               |              |           | Día:<br>M | sdela:<br>Mi 1 | activid<br>V | ad<br>S D |       |
|              | AVD: Higien                             | e v/o Vestido:     |              |               |              |           |           |                |              |           |       |
|              | ΔVD:                                    | Alimentación:      |              |               |              |           |           |                |              |           |       |
|              | ,,,,,,,,,,,,,,,,,,,,,,,,,,,,,,,,,,,,,,, | Musicoterania:     |              |               |              |           |           |                |              |           |       |
|              | Psicomotri                              | cidad y juegos r   |              |               |              |           |           |                |              |           |       |
|              | I                                       | osicomotrices:     |              |               |              |           |           |                |              |           |       |
|              |                                         | Psicomusical:      |              |               |              |           |           |                |              |           |       |
|              | Ter                                     | apia con Nito:     |              |               |              |           |           |                |              |           |       |
|              |                                         | Terapia Basal:     |              |               |              |           |           |                |              |           |       |
|              | 0                                       | bservaciones:      |              |               |              |           |           |                |              |           |       |
|              |                                         |                    |              |               |              |           |           |                |              |           |       |
|              |                                         |                    |              |               |              |           |           |                |              |           |       |
|              |                                         |                    |              |               |              |           |           |                |              |           |       |
|              |                                         |                    |              |               |              |           |           |                |              |           |       |

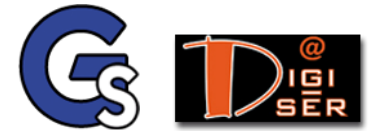

#### Terapia ocupacional -> Hoja de Control Plantilla de Actividades (Volver)

Presenta el listado de la actividad de terapia ocupacional seleccionada a realizar durante el mes seleccionado.

| Plantilla d<br>Terapia O | e Actividades<br>cupacional |   |   |   |   | Ac | tiv: | idad | 1: 7 | AVE | ): Al | ime | ntac | ión |    |    |    | ,  | 4es | se | ecc | ion<br>Pla | ado<br>anta | ): {<br>3: [ | Tod | • A | ño: | 20 | )14 | •  | d, | ł  |
|--------------------------|-----------------------------|---|---|---|---|----|------|------|------|-----|-------|-----|------|-----|----|----|----|----|-----|----|-----|------------|-------------|--------------|-----|-----|-----|----|-----|----|----|----|
| Habitación<br>Planta     | Residente                   | 1 | 2 | 3 | 4 | 5  | 6    | 7    | 8    | 9   | 10    | 11  | 12   | 13  | 14 | 15 | 16 | 17 | 18  | 19 | 20  | 21         | 22          | 23           | 24  | 25  | 26  | 27 | 28  | 29 | 30 | 31 |
| 01A<br>Planta baja       |                             |   |   |   |   |    |      |      |      |     |       |     |      |     |    |    |    |    |     |    |     |            |             |              |     |     |     |    |     |    |    |    |
| 01B<br>Planta baja       |                             |   |   |   |   |    |      |      |      |     |       |     |      |     |    |    |    |    |     |    |     |            |             |              |     |     |     |    |     |    |    |    |
| 02A<br>Planta baja       |                             |   |   |   |   |    |      |      |      |     |       |     |      |     |    |    |    |    |     |    |     |            |             |              |     |     |     |    |     |    |    | Π  |

## Trabajo Social -> Historia Social (Volver)

Presenta la historia social del Residente

|                       |                        | Ver Familiares y Genograma | 🔒 î                    |
|-----------------------|------------------------|----------------------------|------------------------|
| HISTORIA SOCIAL       | Recogida de datos por: | ▼ Incluir (                | Genograma <sub>E</sub> |
| Dinámica familiar / ' | Valoración al alta:    |                            |                        |
| Vivienda:             |                        |                            | .al                    |
|                       |                        |                            | .H                     |
| Demanda inicial:      |                        |                            | .al                    |
| Necesidad real:       |                        |                            |                        |

Desde esta misma pantalla podremos ver y mantener los familiares del Residente.

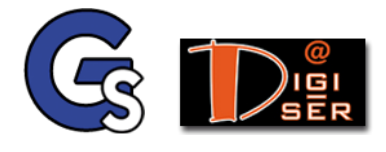

| Parentesco Nombro | e                         |                 | Teléfonos     | Relación           | 0+ A            |
|-------------------|---------------------------|-----------------|---------------|--------------------|-----------------|
| Residente         | Concession and            | 1               |               |                    |                 |
| Hijo/a            | -                         |                 |               |                    | 0               |
| Hijo/a            | and the second second     |                 | -             |                    | 0               |
| Hijo/a            |                           | - 1             |               |                    | 0               |
| Nombre:           | Contract of States on the |                 | Parentesco: H | lijo/a Sexo:       | Mujer 👻         |
| Fecha nacimiento: |                           | Fecha defunc.:  | 🛗 Re          | lación:            | •               |
| Dirección:        | Puigcerda nº249-8         | 9212            |               | NIF:               |                 |
| Población:        | Barcelona                 |                 | CP:           |                    |                 |
| Provincia:        | Barcelona                 |                 |               |                    |                 |
| Teléfono:         |                           | Móvil:          |               | Fax:               |                 |
| Email:            |                           |                 |               |                    |                 |
| Contacto/Rece     | eptor mensajeria          | Responsable     | Delegado      | por cuidador pral. | <- Limpiar todo |
| <u></u>           |                           | ്ത              |               |                    | a.<br>A         |
|                   |                           |                 |               |                    |                 |
|                   |                           |                 | -             |                    |                 |
|                   | Volver sin realiz         | zar cambios Des | hacer Modific | ar SALIR           |                 |
|                   | £                         |                 |               |                    |                 |

El manejo de esta pantalla viene detallado en "<u>Como Crear el Genograma de un Residente</u>". Si pulsamos el enlace de la página "Historia social" podremos ver e imprimir el genograma.

|                                         | Ver Familiares y Genograma | 🔒 î         |
|-----------------------------------------|----------------------------|-------------|
| HISTORIA SOCIAL Recogida de datos por:  | Ocultar                    | Genograma 🗉 |
|                                         |                            |             |
| Mª Eugenia M co marido Eugen Nati Marc  | Carmen Marc                | »<br>)      |
| Dinámica familiar / Valoración al alta: |                            |             |

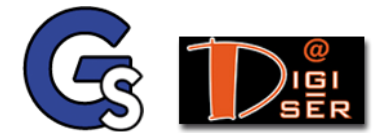

#### Trabajo Social -> Informe Social (Volver)

Non permite ver, editar e imprimir los informes sociales realizados y crear nuevos.

| Informes realizados | : 10/08/2014 -         | Ver Familiares y Gen | ograma 🔒          |
|---------------------|------------------------|----------------------|-------------------|
| INFORME SOCIAL      | Recogida de datos por: |                      | Incluir Genograma |
| Valoración Social:  |                        |                      |                   |
|                     |                        |                      |                   |
|                     |                        |                      |                   |
|                     |                        |                      | h.                |
| Tramites realizados | Ley Dependencia:       |                      |                   |
|                     |                        |                      |                   |
|                     |                        |                      |                   |
|                     |                        |                      |                   |
|                     |                        | Grabar               |                   |

#### Trabajo Social -> Seguimiento Trabajo Social (Volver)

Esta pantalla nos permite ver, editar (pulsando sobre el tipo de gestión deseado) añadir nuevas gestiones (pulsando sobre el icono) o eliminar una gestión (si se dispone de permisos, pulsado sobre el icono).

| Seguimient | o Trabajo Social               |                                                                                                    |
|------------|--------------------------------|----------------------------------------------------------------------------------------------------|
| Fecha      | Tipo de gestión                | Listado de Actividades 👔<br>Notas                                                                                                    |
| 12/12/2003 | Trámite de empadronamiento     | Donada d'alta a l'Ajuntament del Masnou.                                                                                                    |
| 12/12/2003 | Trámites ambulatorio           | Donat d'alta                                                                                                    |
| 05/07/2013 | Trámites ambulatorio           | Entregat sol.licitud de configuració de seguretat<br>dades del pacient.                                                                                                    |
| 07/10/2013 | Seguimiento                    | Seguiment correcte. Cap incident a destacar. Bona<br>adaptació a la dinàmica del centre. Bon suport<br>familiar.                                                                                                    |
| 09/10/2013 | Trámites Ley de la dependencia | Rebem carta de Departament de Benestar Social i<br>Familia ja que estàn revisant la situació<br>economica.Els hi demanen la Declaració de la renda<br>de l'any 2012 o en el seu defecte, certificat<br>d'imputacions de l'IRPF de 2012. Informo a la familia<br>filla M <sup>a</sup> |
| 16/10/2013 | Seguimiento                    | Bon suport familiar. Filles venen cada setmana. Fa<br>uns mesos una de les filles va patir un ICTUS, cosa<br>que li ha afectat a la seva mare en el seu estat<br>animic.                                                                                                    |
| 16/10/2013 | Seguimiento                    | Revisió PIAI.                                                                                                    |
| 07/11/2013 | Seguimiento                    | Rebut e-mail on demanen a la familia uncertificat<br>imputacions aactualitzat de hisenda o la Renta de<br>2012.                                                                                                    |
| 14/11/2013 | Seguimiento                    | Parlo amb la seva filla Mª Carmen per donar                                                                                                    |

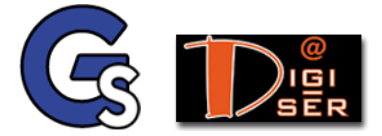

Al pulsar sobre el enlace "Listado de actividades" podremos realizar una impresión de todas las gestiones realizadas:

| SEGUIMIEN              | NTOS TRABAJO SOCI                   | L.                                                                                                    | 4                                        | 10/08/2014                                |
|------------------------|-------------------------------------|----------------------------------------------------------------------------------------------------|------------------------------------------|-------------------------------------------|
| CARMEN A<br>Habitación | LHAMBRA RIVAS<br>1: 10A - 1ª Planta |                                                                                                    |                                          | ×                                         |
| Fecha                  | Tipo de gestión                     | Notas                                                                                                    |                                          |                                           |
| 28/05/2014             | Seguimiento                         | Revisió PIAI.                                                                                                    |                                          |                                           |
| 21/05/2014             | Seguimiento                         | Bona d'adaptació. Bon suport familiar.                                                                                                    |                                          |                                           |
| 14/11/2013             | Seguimiento                         | Parlo amb la seva filla Mª Carmen per donar missatge. Quan ho tinguin ho han de p<br>per escanejar-o hi enviar a Serveis Territorials de Barcelona. ( Natalia Leon).                                                                                               | ortar a la                               | Residència                                |
| 07/11/2013             | Seguimiento                         | Rebut e-mail on demanen a la familia uncertificat imputacions aactualitzat de hisen                                                                                                    | ida o la Re                              | enta de 2012.                             |
| 16/10/2013             | Seguimiento                         | Revisió PIAI.                                                                                                    |                                          |                                           |
| 16/10/2013             | Seguimiento                         | Bon suport familiar. Filles venen cada setmana. Fa uns mesos una de les filles va p<br>que li ha afectat a la seva mare en el seu estat animic.                                                                                                    | atir un ICT                              | rus, cosa                                 |
| 09/10/2013             | Trámites Ley de la<br>dependencia   | Rebem carta de Departament de Benestar Social i Familia ja que están revisant la s<br>hi demanen la Declaració de la renda de l'any 2012 o en el seu defecte, certificat d<br>de 2012. Informo a la familia filla Mª Carmen pq vingui a recogir carta. Deixo copia | situació ed<br>d'imputació<br>al seu exp | conomica.Els<br>ons de l'IRPF<br>pedient. |
| 07/10/2013             | Seguimiento                         | Seguiment correcte. Cap incident a destacar. Bona adaptació a la dinàmica del cer<br>familiar.                                                                                                    | ntre, Bon                                | suport                                    |
| 05/07/2013             | Trámites ambulatorio                | Entregat sol.licitud de configuració de seguretat dades del pacient.                                                                                                    |                                          |                                           |
| 12/12/2003             | Trámites ambulatorio                | Donat d'alta                                                                                                    |                                          |                                           |
| 12/12/2003             | Trámite de<br>empadronamiento       | Donada d'alta a l'Ajuntament del Masnou.                                                                                                    |                                          |                                           |
|                        |                                     | Trabajadora Social:                                                                                                    |                                          | -                                         |

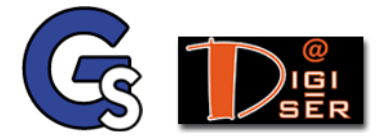

#### Trabajo Social -> Datos Económicos - Contratos (Volver)

Aquí veremos y mantendremos los contratos del Residente, las condiciones de facturación y las aportaciones económicas que se realizan.

La forma de trabajar en esta pantalla viene explicada en detalle en "<u>Introducción de los datos</u> <u>económicos de Residentes</u>"

|                                                     |                                          |                          |             | Ver historial de              | contratos      |  |  |  |
|-----------------------------------------------------|------------------------------------------|--------------------------|-------------|-------------------------------|----------------|--|--|--|
| Inicio contrato                                     | Final contrato                           |                          | Тір         | o Contrato                    | 0              |  |  |  |
| 29/01/2009                                          |                                          |                          | C           | olaborador                    | 9              |  |  |  |
| Fecha inicio: 29/01/20                              | 09 🛗 Fecha final:                        | 1                        | Expediente  | ICASS: DP/200                 |                |  |  |  |
|                                                     | Tipo de contra                           | to: Colaborador          |             |                               |                |  |  |  |
| (Para cambiar el tipo de contrato, añada uno nuevo) |                                          |                          |             |                               |                |  |  |  |
| Ev                                                  | Evaluación Dependencia: Resol. G-III.N-2 |                          |             |                               |                |  |  |  |
| Condiciones de fa                                   | octuración                               | Da                       | tos/Impre   | sión del contra               | to             |  |  |  |
|                                                     | _                                        |                          |             |                               |                |  |  |  |
| Entidad/Aportador                                   | Tipo aporta                              | ción                     |             | Importe/mes(IV                | /A incluido) 😲 |  |  |  |
| and the second second second                        | Beneficiario                             |                          |             |                               | 1.092,67€ 😄    |  |  |  |
| ICASS                                               | ICASS                                    |                          |             |                               | 776,74€ ᇢ      |  |  |  |
|                                                     |                                          | Total ap                 | ortaciones  | : (IVA incluido) 1.8          | 69,41 €/mes    |  |  |  |
| Entidad/Aportador:                                  |                                          | <ul> <li>Tipo</li> </ul> | aportación: | Beneficiario                  | •              |  |  |  |
| Aportador principal: Si                             | Importe/mes: 1050                        | .64 € Iva: 👻             | 4 % Tota    | al(IVA incluido):             | 1092,67 €      |  |  |  |
| Banco: BANCO POPULAR ESP/                           | ANK BIC: POPUESMMXXX                     | IBAN: ES05               | CCC:        | 0000                          |                |  |  |  |
| Forma pago: Rec                                     | ibo domiciliado 👻 Cor                    | dición de cobro          | : Un plazo  | <ul> <li>Día pago:</li> </ul> | 1              |  |  |  |
|                                                     |                                          |                          |             | bid pegei                     | ·              |  |  |  |
| Fecha Orden de domiciliació                         | on de adeudo directo S                   | EPA: 31/10/2005          | ) 🎟 Imp     | rimir orden de o              | domiciliación  |  |  |  |
|                                                     |                                          |                          | _           |                               |                |  |  |  |
|                                                     | Grabar condiciones fact.                 |                          |             |                               |                |  |  |  |
|                                                     |                                          |                          |             |                               |                |  |  |  |
|                                                     |                                          |                          |             |                               |                |  |  |  |
| V                                                   | olver sin realizar cambios               | Deshacer                 | lodificar   | LIR                           |                |  |  |  |

Esta pantalla nos permite ver, editar (pulsando sobre el tipo de contrato deseado) añadir nuevos contratos (pulsando sobre el icono $^{\bigcirc}$ ) o eliminar un contrato (si se dispone de permisos, pulsado sobre el icono $^{\bigcirc}$ ).

En el caso de que el Residente tenga otorgada una ayuda económica por la Ley de Dependencia, por parte del **ICASS**, indique el Grado de dependencia en "**Evaluación Dependencia**" y asegúrese de que dicha Evaluación de Dependencia **tenga asignada una Tarifa** desde el menú general "**Tarifas**".

A continuación vaya añadiendo los Aportadores o Entidades, en la tabla "**Entidad/Aportador**" Pulsando • de dicha tabla, empezando por el Residente o Aportador que realice el pago en nombre del residente, con los importes que paguen cada una de ellas e indique los datos del banco y la forma de pago.

El BIC y el IBAN son calculados automáticamente por la aplicación a través del número de cuenta "CCC".

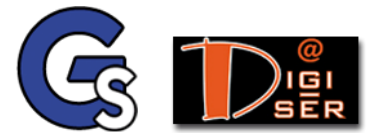

Si el **ICASS** ha concedido una ayuda por dependencia, añada "**ICASS**", como un nuevo aportador en el desplegable "**Entidad/Aportador**" y a continuación pulse sobre el icono "<sup>III</sup>" para calcular el importe de la aportación el ICASS, el cual será la diferencia entre la Tarifa según la Evaluación de Dependencia y la aportación que realiza el Residente y/o Aportadores que realizan pagos en su nombre.

La operación anterior debe realizarla en el caso de que la aportación del Residente sea modificada y el total del contrato deba ser el que se haya establecido en "Tarifas" para la Evaluación de dependencia del Residente.

Estos datos e importes serán los que se usaran al realizar las Facturas Automáticas.

#### Trabajo Social -> Datos Ingreso (Volver)

| Tipo de ingreso:      | Residencia indefinida 💌                                             |
|-----------------------|---------------------------------------------------------------------|
| UPO:                  | <ul> <li>Unidad Proveedora de Origen (Catálogo CatSalut)</li> </ul> |
| Motivo del ingreso:   | Claudicación familiar 👻                                             |
| Aislamiento:          |                                                                     |
| Unidad Funcional:     | Residencia Asistida 🛛 🕶                                             |
| Grado de Dependencia: | Dependencia grave   Evaluación dependencia: Resol. G-III.N-2        |
| Procedencia CMBD:     | <b>▼</b>                                                            |
| Procedencia:          | Domicili Particular.                                                |
|                       | Otra:                                                               |
| Comedor:              | Comedor semis 👻                                                     |
|                       | Volver sin realizar cambios Deshacer Modificar SALIR                |

Aquí se podrá indicar los datos referentes al ingreso del Residente.
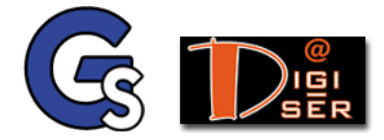

#### Trabajo Social -> Seguimiento Ley de Dependencia (Volver)

Esta pantalla nos muestra y nos permite imprimir el seguimiento sobre los pasos seguidos y las resoluciones obtenidas de la Ley de Dependencia.

| Seguimiento Ley Depen | dencia            |   | Listado seguimiento    | o Ley Dej  | pendencia |     |
|-----------------------|-------------------|---|------------------------|------------|-----------|-----|
| Fecha solicitud:      |                   |   | Fecha valoración:      |            | 7         | -   |
| Grado dependencia:    | Dependencia grave | • | Evaluación<br>depend.: | Resol. G-I | II.N-2    | -   |
| Nº expediente ICASS:  | DP/2007/121672    |   | Fecha expediente:      |            |           |     |
| PIA:                  |                   |   |                        |            |           |     |
| Fecha último PIA:     |                   |   |                        |            |           |     |
| Revisión grado:       |                   |   | Fehca revisión grado   | •          | 1         |     |
| Revisión económica:   |                   |   | Fecha revisión econó   | ómica.:    |           | 5 m |
|                       |                   | G | irabar                 |            |           |     |

#### Trabajo Social -> Solicitud Configuración de Seguridad (Volver)

Nos permite imprimir la solicitud de configuración de seguridad, rellenada con los datos del Residente.

| de la Salut                                                                     |                                   | â                        |
|---------------------------------------------------------------------------------|-----------------------------------|--------------------------|
| Sol·licitud de configuració de seg                                              | uretat                            |                          |
| Dades del/ de la pacient<br>Nom i cognoms                                       | DNI<br>15164452T                  | Edat<br>93 años          |
| Adreça<br>Camil Fabra, 21                                                       |                                   |                          |
| Codi postal<br>08320                                                            | Població<br>EL MASNOU             | Telèfon<br>93 555 27 30  |
| Dades de la persona que actua com a                                             | a representant legal <sup>1</sup> |                          |
| Nom i cognoms                                                                   | DNI                               |                          |
| 1 En el cas de menors o persones incapacita<br>Configuració de seguretat d'accé | ides<br>és a les dades            |                          |
| Assignació de visites i canvi de cent                                           | re per Internet                   |                          |
| No vol la prestació                                                             | La vol amb contrasenya            | La vol sense contrasenya |
| Comunicacions per correu electrònic                                             | c                                 |                          |

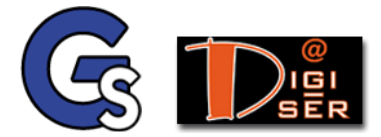

## Educación Social -> Actividades Animación (Volver)

Presenta la pantalla, desde la cual se podrá mantener todas las actividades que realiza o haya realizado el Residente.

| Seguimiento Acti                                    | vidades Animación S<br>Listado                                                                  | Socio/Cultura<br>/Impresión de                                            | e Actividades                                                                  | Mostrar Ac                                    | tividades n                     | o Activi             | as |
|-----------------------------------------------------|-------------------------------------------------------------------------------------------------|---------------------------------------------------------------------------|--------------------------------------------------------------------------------|-----------------------------------------------|---------------------------------|----------------------|----|
| Activo                                              | Actividad                                                                                       | L                                                                         | ocalización                                                                    | Fecha<br>inicio                               | Fecha final                     | Desac.<br>Temp.      | 0  |
| <b>V</b>                                            | Comentario sobre act                                                                            | ividades E                                                                | in el centro                                                                   | 25/10/2013                                    |                                 |                      |    |
| V                                                   | Bingo                                                                                           | E                                                                         | in el centro                                                                   | 27/05/2011                                    |                                 |                      | _  |
| <b>V</b>                                            | Psicomotricidad                                                                                 | E                                                                         | in el centro                                                                   | 27/05/2011                                    |                                 |                      | -  |
| Actividad: Fecha inicio: 27/0<br>Dias planificados: | /sicomotricidad<br>05/2011 🚟 Fecha f<br>Lunes Martes                                            | inal:                                                                     | Jueves Vie                                                                     | ernes Sa                                      | Activo:<br>Desde:               | omingo               |    |
|                                                     | No es posible eliminar<br>perderian los datos y<br>Si necesita cambiar l<br>actividad dando com | la actividad, r<br>comentarios a<br>os días en los c<br>o finalizada a la | ni modificar los día<br>isociados a esta a<br>que se realiza la a<br>a actual. | us en los que<br>actividad.<br>actividad, pue | e se realiza p<br>ede añadir la | oor que s<br>a misma | ;e |
| Fecha                                               | Comentarios                                                                                     | Imp                                                                       | rimir comentari                                                                | os de la act                                  | ividad                          | <                    | )  |
| 06/11/2013                                          | Carmen participa a p<br>neguitosos als altres                                                   | sicomotricitat  <br>residents                                             | però l'he de treure                                                            | e del grup pe                                 | erque posa n                    | nolt                 |    |
| 18/11/2013                                          | Carmen ha participat<br>es posa molt neguito                                                    | a l'activitat pe<br>sa.                                                   | erò a mitja activit                                                            | at l'he hagu                                  | t de treure p                   | perque               |    |
| 02/06/2014                                          | Cormon ha octation                                                                              | ol orun norò la                                                           | majoria de los ve                                                              | ander li bar                                  | d'incictir mo                   | le.                  | -  |

En esta pantalla mantendremos todas las actividades a realizar o realizadas y finalizadas del Residente. Para ello deberemos elegir la actividad, el lugar en la que se realiza, determinar las fechas de inicio y final de la actividad y los días en los que se realiza, aparte de añadir los comentarios oportunos y las ausencias que se produzcan.

Podrá desactivar la actividad durante un periodo de tiempo indicando la fecha "**desde**" de la desactivación temporal y volverla a activar quitando el "visto" de "**desactivo Temp.**", lo cual será indicado, con otro color, en el "<u>Planing de Actividades</u>"

Para añadir nuevas actividades o comentarios de las mismas pulse sobre el icono $^{\bigcirc}$  y para eliminarlos (si se dispone de permisos) pulse sobre el icono $^{\bigcirc}$ .

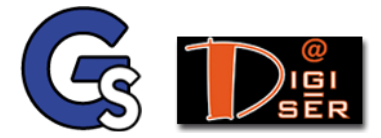

## Educación Social -> Planing de Actividades (Volver)

Presenta la pantalla, desde la cual se podrá mantener todas las actividades que realiza o haya realizado el Residente.

| Asistencia Animación<br>Socio-cultural                            | Mes:    | 8    | •    | ٨     | ño:   | 201  | 4 -   |       | Re        | gist  | rar t | oda   | s la | "X'   | ' co | mo /  | Asis      | tend      | :ia  |           |        |      |      |     |       |       |       |    |    | 3         |           | ×    |
|-------------------------------------------------------------------|---------|------|------|-------|-------|------|-------|-------|-----------|-------|-------|-------|------|-------|------|-------|-----------|-----------|------|-----------|--------|------|------|-----|-------|-------|-------|----|----|-----------|-----------|------|
| Socio cuicinai                                                    | Ver F   | Fine | es d | e se  | ema   | na:  | 2     | Ac    | tiva      | r fe  | cha   | s po  | ste  | rior  | es:  | NO    | •         |           |      |           |        |      |      |     |       |       |       |    |    |           |           |      |
| Agosto del 2014                                                   |         | _    |      |       |       |      |       |       |           |       |       |       |      |       |      |       |           |           |      |           |        |      |      |     |       |       |       |    |    |           |           |      |
| Todas las actividades 🔹                                           |         |      | Aus  | encia | 15    |      |       |       |           |       |       | Exi   | busi |       |      | N: 1  | lo qu     | iere      |      | A: 1      | io es  | tá   |      | He  | Ingre | iso h | ostip | al |    |           |           |      |
|                                                                   |         |      | Des  | activ | ado ( | temp | orain | nent  | •         |       | - 5   | i Pro | blen | 18 51 | lud  | ¥: \  | lisita    | fami      | llar | M: N      | /isita | mé   | dica | 0:  | Otro  | moti  | vo    |    |    |           |           |      |
| Pulse sobre el nombre del Resider                                 | nte o d | de   | la a | tivi  | dad   | para | i ve  | r y e | edita     | ir su | is a  | tivi  | dade | es, ( | o pu | lse : | obr       | e la:     | : X  | para      | aña    | ıdir | una  | aus | enc   | ia    |       |    |    |           |           |      |
| Mostrar Separadores Mostrar Fechas Mostrar Objetivos/Valoraciones |         |      |      |       |       |      |       |       |           |       |       |       |      |       |      |       |           |           |      |           |        |      |      |     |       |       |       |    |    |           |           |      |
| RESIDENTE                                                         |         |      | Lu   | nes   |       |      | Mar   | tes   |           | 1     | Mier  | cole  | 5    |       | Jue  | ves   |           |           | V    | ierne     | es     |      |      | s   | aba   | do    |       |    | Do | ming      | 30        |      |
| Ordenar por: Nombre - Apellide                                    | 1       | 4    | 11   | 18    | 25    | 5    | 12    | 19    | 26        | 6     | 13    | 20    | 27   | 7     | 14   | 21    | 28        | 1         | 8    | 15        | 22     | 29   | 2    | 9   | 16    | 23    | 30    | 3  | 10 | 17        | 24        | 31 % |
| ordener port residerer repearer                                   |         | _    | i-   |       | i –   |      |       |       |           |       |       |       |      |       |      |       |           |           |      |           |        |      |      | i-  | i-    |       |       |    |    |           | П         |      |
| 8                                                                 | ingo    |      |      |       |       |      |       |       |           |       |       |       |      |       |      |       |           | ×         | x    | ×         | x      | x    |      |     |       |       |       |    |    |           |           | 16   |
| Comentario sobre activida                                         | ades    |      |      |       |       |      |       |       |           |       |       |       |      |       |      |       |           |           |      |           |        |      |      |     |       |       |       |    |    | $\Box$    | $\square$ | 0    |
| Psicomotric                                                       | idad    | x    | x    | x     | ×     |      |       |       | $\square$ | x     | x     | x     | x    |       |      |       | $\square$ | $\square$ |      | $\square$ |        |      |      | Γ   |       |       |       |    |    | $\square$ | $\square$ | 26   |
| Asistene                                                          | ias:    | 1    | 1    | 1     | 1     | Γ    |       |       |           | 1     | 1     | 1     | 1    |       |      |       |           | 1         | 1    | 1         | 1      | 1    |      | Γ   | Γ     | Γ     |       |    |    |           | $\square$ |      |
| Sumarios descuvos cemporalment                                    |         |      | L    | _     | L     | _    |       |       |           |       |       |       |      | L     | _    |       |           |           |      |           |        | _    | _    | L   | L     | _     | _     |    | _  |           |           |      |
|                                                                   |         |      |      |       |       |      |       |       |           |       |       |       |      |       |      |       |           |           |      |           |        |      |      |     |       |       |       |    |    |           |           |      |
|                                                                   |         |      |      | - 1   | ASI   | ISTE | NCI   | AS    | A A       | CTIV  | /ID/  | DE    | S DI | EL N  | IES  |       |           |           |      | 1         |        |      |      |     |       |       |       |    |    |           |           |      |
|                                                                   |         |      |      |       |       |      |       |       |           |       |       |       |      |       |      | Bind  | 10:       |           | 5    |           |        |      |      |     |       |       |       |    |    |           |           |      |
|                                                                   |         |      |      |       |       |      |       |       |           |       |       |       | Psid |       | otri | cide  | d:        |           | 8    |           |        |      |      |     |       |       |       |    |    |           |           |      |
|                                                                   |         |      |      |       |       |      |       |       |           |       |       |       | - 30 |       |      |       |           |           |      | -         |        |      |      |     |       |       |       |    |    |           |           |      |
|                                                                   |         |      |      |       |       |      |       |       |           |       |       |       |      |       |      | 01/   | AL:       |           | 13   |           |        |      |      |     |       |       |       |    |    |           |           |      |

Puede seleccionar el mes, año, la actividad y Residente (o Todos) que desee que se le muestre. En este listado podrá ver los días en los que los residentes tiene planificada las diferentes actividades de animación socio-culturales además de determinar las ausencias y los motivos que la han causado, para lo cual debe pulsar sobre los días que estén seleccionados con una "x" (días que el programa ha calculado automáticamente según los datos introducidos desde "Actividades de Animación").

Si una actividad ha sido desactivada temporalmente (desde "<u>Actividades de animación</u>"), se mostraran con el color indicado en la pantalla anterior (Desactivado temporalmente). Las ausencias que se hayan producido estarán marcadas en rojo.

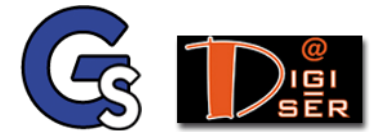

#### Educación Social -> Valoraciones (Volver)

Presenta la pantalla, desde la cual se podrá mantener las valoraciones que realicemos al el Residente.

| Valoración Educador/      | a Social                                         | 🚔 🕿                                                               | - |
|---------------------------|--------------------------------------------------|-------------------------------------------------------------------|---|
| Fecha valoración: 11      | /06/2014 👻 👽 Nueva<br>rimir formulario en blanco | o Valoración - Valoración (Seguimiento)                           |   |
| DATOS_PERSONALES          |                                                  |                                                                   | = |
| Rasgos<br>significativos: | Persona ,llenguatge en<br>cognitu,Barthel 10 Nor | tenedor .Segons història clinica: deterior<br>ton 10,MEC 19, GDS4 |   |
| Lugar nacimeinto:         | Baeza (Jaen)                                     |                                                                   |   |
| Estudios:                 | Primaris                                         | Profeción: No ha treballat mai                                    |   |
| Comunicación:             | Participa en actividades                         | s del Centro                                                      |   |
|                           | 🗹 Le gusta recibir visitas                       |                                                                   |   |
|                           | Se relaciona con el rest                         | to de usuarios                                                    |   |
|                           | 🗹 Sabe leer y escribir                           |                                                                   |   |
|                           | Entiende                                         |                                                                   |   |
|                           | 🗹 Habla                                          |                                                                   |   |
|                           | Dificultad de cominicación                       |                                                                   |   |
| Autodescripción:          | Alegre                                           | Animado                                                           |   |
|                           | Sociable                                         | Discreto                                                          |   |
|                           | Triste                                           | 🗹 Desanimado                                                      |   |
|                           | 🗹 Solitario                                      | Neguitosa                                                         | - |

Para añadir nuevas valoraciones pulse sobre el icono

Para ver el detalle de una valoración anterior, selecciones la fecha de la valoración en el desplegable de "Fecha valoración".

El enlace "Valoración (Seguimiento)" no mostrará otra pantalla desde la cual podremos detallar el seguimiento realizado sobre la valoración realizada en la fecha indicada.

El enlace **"Imprimir formulario en blanco**" nos mostrará e imprimirá un formulario en blanco para anotar a mano, los datos de una valoración para posteriormente introducirlos en el programa.

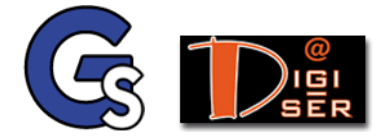

# Educación Social -> Imprimir Valoración en Blanco (Volver)

Presenta y nos permite la impresión del impreso a rellenar con los datos de una valoración.

| CENTRO                         |                                                                                                    |                   |       |  |
|--------------------------------|----------------------------------------------------------------------------------------------------|-------------------|-------|--|
|                                |                                                                                                    | FECHA VALORACION: |       |  |
| Valoración Educador/a Social   |                                                                                                    |                   |       |  |
| IOMBRE Y APELLIDOS:            |                                                                                                    |                   | EDAD: |  |
| STUDIOS:                       |                                                                                                    |                   |       |  |
| ROFESIÓN:                      |                                                                                                    |                   |       |  |
| UGAR DE NACIOMIENTO O DONDE HA | VIVIDO:                                                                                                  |                   |       |  |
|                                |                                                                                                    |                   |       |  |
| TOS_PERSONALES                 |                                                                                                    |                   |       |  |
| Rasgos significativos:         |                                                                                                    |                   |       |  |
|                                |                                                                                                    |                   |       |  |
| Lugar nacimeinto:              |                                                                                                    |                   |       |  |
| Estudios:                      |                                                                                                    | Profeción:        |       |  |
| Comunicación                   | 🔲 Participa en actividades de                                                                            | el Centro         |       |  |
| Comunicación                   |                                                                                                    |                   |       |  |
| comunicación                   | Le gusta recibir visitas                                                                                 |                   |       |  |
| Comunicación                   | <ul> <li>Le gusta recibir visitas</li> <li>Se relaciona con el resto d</li> </ul>                        | le usuarios       |       |  |
| comunication                   | Le gusta recibir visitas     Se relaciona con el resto d     Sabe leer y escribir                        | le usuarios       |       |  |
| comunication.                  | Le gusta recibir visitas<br>Se relaciona con el resto d<br>Sabe leer y escribir<br>Entiende              | le usuarios       |       |  |
| comunication                   | Le gusta recibir visitas     Se relaciona con el resto d     Sabe leer y escribir     Entiende     Habla | le usuarios       |       |  |

#### Educación Social -> Aniversarios Residentes (Volver)

Presenta el listado de los aniversarios de los residentes, durante el mes actual o el que se haya seleccionado desde el desplegable "**Mes**".

| Aniversarios de Residentes                                                                                                    |                        | Ordenar por dia  | n Mes: 8 🔹 🚔    |
|----------------------------------------------------------------------------------------------------|------------------------|------------------|-----------------|
| Residente                                                                                                    | Habitació.planta       | Fecha nacimiento | Años que cumple |
| and the second second s | 07B - 1ª Planta        | 04/08/1930       | 84 años         |
| and contract to the fit.                                                                                                    | 07A - 1ª Planta        | 13/08/1929       | 85 años         |
| manager (1996), Theorem                                                                                                    | 17B - 2ª Planta        | 05/08/1933       | 81 años         |
| THE OWNER AND AND AND                                                                                                    | 13A - 1ª Planta        | 15/08/1925       | 89 años         |
| Annual Annual Annual                                                                                                    | 01B - Planta baja      | 12/08/1931       | 83 años         |
| Street, Str. or "Street, successive                                                                                                    | 27B - Apart. 1ª Planta | 14/08/1926       | 88 años         |

Los datos son obtenidos y calculados de la fecha de nacimiento introducida en la ficha "**General**" de las fichas de Residentes.

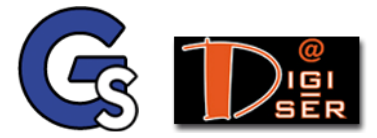

## Valoración Interdisciplinaria -> Curso Clínico (Volver)

Muestra el listado de las anotaciones al cuso clínico del residente actual realizadas por cada uno de los profesionales del Centro.

| Curso Clínico          | Interdisciplinar Todos 🔳 | Listado/impresión Curso Clínico Interdisciplinario                                                                                                    |
|------------------------|--------------------------|----------------------------------------------------------------------------------------------------|
| Fecha/hora             | Profesional/Grupo        | Informe                                                                                                    |
| 13/07/2014<br>14:02:35 | Gerocultores             | su hija le trae colutorio y crema ureadin.                                                                                                    |
| 07/07/2014<br>3:40:40  | 🔲 Noche                  | Se retira los botines,le falta taloneras.                                                                                                    |
| 03/07/2014<br>3:52:47  | Noche                    | Presenta deposiciónes liquidas en dos oportunidades.                                                                                                    |
| 03/07/2014<br>16:42:48 | Enfermería               | En el desayuno se amd manzanilla, resto del día dieta basal, Se<br>realiza comburt test leucos (-) nitritos (-) Aumentar ingesta<br>hídrica, queda en obsevación.                       |
| 20/06/2014<br>18:20:15 | Enfermería               | Presenta laceración en zona sub mamaria dech, aplicar betadine<br>sol diariamente hasta mejoría, comunicar cambios.                                                                     |
| 12/06/2014<br>17:15:02 | Enfermería               | Recibe golpe en mano D, no se observan lesiones<br>aparentemente, queda en observación por posible aparición de<br>hematomas. Visto también por Fisioterapeuta, realiza<br>crioterapia. |
| 12/06/2014<br>17:29:59 | Fisioterapeutas          | Otro residente al desplazarse hacia atrás con la silla de ruedas<br>le pilla la mano. Se realiza crioterapia. Posible aparición de<br>hematomas.                                        |
| 04/06/2014<br>16:52:14 | :<br>Otros Profesionales | tramitamos ESPESANTE en NED                                                                                                    |
| 30/05/2014<br>12:05:59 | 🗌 Médicos                | Se pauta Daktarin en polvo para región submamaria.                                                                                                    |
| 29/05/2014<br>18:14:32 | Enfermería               | Presenta hongos en zona submamaria D. Aplicar Daktarin en<br>polvo al L y A. Se pide a farmacia, mientras tanto coger de                                                                |

Podemos seleccionar las anotaciones de un grupo determinado pulsando sobre el recuadro con el color correspondiente al grupo (al pasar con el ratón sobre cada recuadro, se nos mostrará el nombre del grupo al que corresponde).

Para añadir nuevas anotaciones pulse sobre el icono  $\bigcirc$  y para eliminarlas (si se dispone de permisos) pulse sobre el icono  $\bigcirc$ .

Continúa en la página siguiente

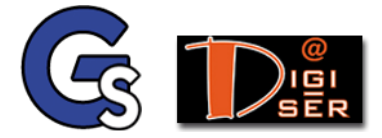

Para ver el detalle de cada anotación, pulse sobre la fila correspondiente, después de lo cual se la mostrará el detalle según muestra la imagen siguiente:

| CURSO CLINICO - DETA  | LLE DEL INFORME              |               |  |
|-----------------------|------------------------------|---------------|--|
|                       | Fecha: 03/07/2014            | Hora: 3:52:47 |  |
| Profesional:          | and the second second        | Grupo: Noche  |  |
| Informe: Presenta dep | osiciónes liquidas en dos op | oortunidades. |  |
|                       | Vo                           | lver          |  |

## Valoración Interdisciplinaria -> PIAI (Volver)

El programa dispone dos formas de creación del PIAI. Para determinar cuál de las dos se adapta más a la forma de trabajar del Centro, es aconsejable estudie cada una de ellas y determine cuál es su preferida. Para ello siga los siguientes pasos:

- 1. Si es Administrador o dispone de permisos para actuar sobre la configuración de programa, pulse sobre el botón "**Configuración**" de la parte superior de la pantalla general del programa. En caso contrario solicite que lo realice el administrador.
- 2. Desde la página de configuración, vaya el apartado "Modo de Trabajo" y realice la selección del PIAI.
- 3. Estudie la versión seleccionada desde "Valoración Interdisciplinaria -> PIAI"
- 4. Repita estos puntos para la otra versión y determine cuál es la que más se adapta a sus necesidades.

5.

Ambas versiones cumplen con las exigencias necesarias para la confección de los mismos.

En las siguientes versiones se presentaran las pantallas de cada una de las versiones:

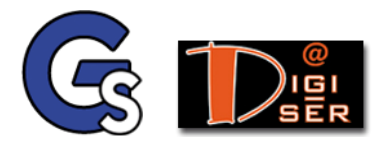

# PIAI Versión 1 (Volver)

| PIAI                                                                                                    |                                                                                                    |                                                                                      |                                                                   |                                                                                       |                                           |                                                                                            | 8                                                                    | 🚔 🔒                                                                                                    | * |
|----------------------------------------------------------------------------------------------------|----------------------------------------------------------------------------------------------------|--------------------------------------------------------------------------------------|-------------------------------------------------------------------|---------------------------------------------------------------------------------------|-------------------------------------------|--------------------------------------------------------------------------------------------|----------------------------------------------------------------------|----------------------------------------------------------------------------------------------------|---|
| Fecha PIAI:                                                                                                    | 11/08/2014 -                                                                                                    |                                                                                      | Pul                                                               | se en el de                                                                           | splegable                                 | e para seleccionar                                                                         | otro PIAI.                                                           |                                                                                                    |   |
| Fecha 1er. Piai: 2                                                                                                    | 25/11/2011                                                                                                    | Fe                                                                                   | echa re                                                           | evisión:                                                                              |                                           |                                                                                            | (Sin Grabar)                                                         |                                                                                                    |   |
| Aspectos<br>generales                                                                                                    | Grado de<br>autonomia                                                                                              | Motricidad                                                                           | Aval<br>cog                                                       | uación<br>nitiva                                                                      | Aspecto<br>sociales                       | s Actividades<br>de ocio                                                                   | Otras<br>Valoraciones                                                | Acuerdos<br>Objetivos                                                                                                    |   |
| En la atenció                                                                                                    | n de este re                                                                                                    | sidente ha                                                                           | y que                                                             | tenir en                                                                              | cuenta                                    | :                                                                                          |                                                                      |                                                                                                    |   |
|                                                                                                    |                                                                                                    |                                                                                      |                                                                   |                                                                                       |                                           |                                                                                            |                                                                      |                                                                                                    |   |
|                                                                                                    |                                                                                                    |                                                                                      |                                                                   |                                                                                       |                                           |                                                                                            |                                                                      |                                                                                                    |   |
|                                                                                                    |                                                                                                    |                                                                                      |                                                                   |                                                                                       |                                           |                                                                                            |                                                                      |                                                                                                    | E |
|                                                                                                    |                                                                                                    |                                                                                      |                                                                   |                                                                                       |                                           |                                                                                            |                                                                      |                                                                                                    |   |
|                                                                                                    |                                                                                                    |                                                                                      |                                                                   |                                                                                       |                                           |                                                                                            |                                                                      |                                                                                                    |   |
|                                                                                                    |                                                                                                    |                                                                                      |                                                                   |                                                                                       |                                           |                                                                                            |                                                                      |                                                                                                    |   |
|                                                                                                    |                                                                                                    |                                                                                      |                                                                   |                                                                                       |                                           |                                                                                            |                                                                      |                                                                                                    |   |
|                                                                                                    |                                                                                                    |                                                                                      |                                                                   |                                                                                       |                                           |                                                                                            |                                                                      |                                                                                                    |   |
|                                                                                                    |                                                                                                    |                                                                                      |                                                                   |                                                                                       |                                           |                                                                                            |                                                                      |                                                                                                    |   |
|                                                                                                    |                                                                                                    |                                                                                      |                                                                   |                                                                                       |                                           |                                                                                            |                                                                      |                                                                                                    | - |
|                                                                                                    |                                                                                                    |                                                                                      |                                                                   | Grav                                                                                  | var                                       |                                                                                            |                                                                      |                                                                                                    |   |
|                                                                                                    |                                                                                                    |                                                                                      |                                                                   |                                                                                       |                                           |                                                                                            |                                                                      |                                                                                                    |   |
|                                                                                                    |                                                                                                    |                                                                                      |                                                                   |                                                                                       |                                           |                                                                                            |                                                                      |                                                                                                    | * |
| PIAI                                                                                                    |                                                                                                    |                                                                                      |                                                                   |                                                                                       |                                           |                                                                                            | 8                                                                    | â                                                                                                    | * |
| PIAI<br>Fecha PIAI:                                                                                                    | 11/08/2014 💌                                                                                                    | •                                                                                    | Pul                                                               | se en el de                                                                           | esplegable                                | e para seleccionar                                                                         | otro PIAI.                                                           | â                                                                                                    | * |
| PIAI<br>Fecha PIAI:<br>Fecha 1er. Piai: 1                                                                                                    | 11/08/2014 <b>v</b>                                                                                                | ط<br>Fe                                                                              | Pul<br>2cha re                                                    | se en el de<br>2visión:                                                               | esplegable                                | e para seleccionar                                                                         | otro PIAI.<br>(Sin Grabar)                                           | â                                                                                                    | • |
| PIAI<br>Fecha PIAI:                                                                                                    | 11/08/2014 <b>v</b><br>17/02/2012<br>20                                                                            | ۲e<br>AVD's(<br>Nive                                                                 | Pul<br>echa re<br>AVD+P                                           | se en el de<br>evisión:<br>'feiffer):                                                 | 85 +                                      | e para seleccionar                                                                         | otro PIAI.<br>(Sin Grabar)<br>Norto<br>(Sin                          | en: 10                                                                                                    | - |
| PIAI<br>Fecha PIAI:<br>Fecha 1er. Piai: 1<br>Barthel:<br>(Sin Grab                                                                                                    | 11/08/2014 -<br>17/02/2012<br>20<br>ar)<br>Grado de                                                                | ط<br>Fe<br>AVD's(<br>Nive                                                            | Pul<br>echa re<br>AVD+P<br>I de de                                | se en el de<br>evisión:<br>?feiffer):<br>ependen<br>uación                            | 85 +                                      | e para seleccionar<br>6 = 91<br>? (Sin Grabar)<br>S Actividades                            | otro PIAI.<br>(Sin Grabar)<br>Norto<br>(Sin<br>Otras                 | 10<br>Grabar)<br>Acuerdos                                                                                                    |   |
| PIAI<br>Fecha PIAI:<br>Fecha 1er. Piai: 1<br>Barthel:<br>(Sin Grab:<br>Aspectos<br>generales                                                                            | 11/08/2014 -<br>17/02/2012<br>20<br>ar)<br>Grado de<br>autonomia                                                   | ۲e<br>AVD's(<br>Nive<br>Motricidad                                                   | Pul<br>echa re<br>AVD+P<br>I de de<br>Aval<br>cog                 | se en el de<br>evisión:<br>?feiffer):<br>ependen<br>uación<br>nitiva                  | 85 +<br>Acia ???<br>Aspecto<br>sociales   | e para seleccionar<br>6 = 91<br>? (Sin Grabar)<br>Actividades<br>de ocio                   | otro PIAI.<br>(Sin Grabar)<br>Norto<br>(Sin<br>Otras<br>Valoraciones | 10<br>Grabar)<br>Acuerdos<br>Objetivos                                                                                                    |   |
| PIAI<br>Fecha PIAI:<br>Fecha 1er. Piai: 1<br>Barthel:<br>(Sin Grab<br>Aspectos<br>generales<br>Evaluación de                                                            | 11/08/2014 -<br>17/02/2012<br>20<br>ar)<br>Grado de<br>autonomia<br>el grado de a<br>Autónomo                      | Fe     AVD's(     Nive     Motricidad                                                | Pul<br>echa re<br>AVD+P<br>I de de<br>Aval<br>cog                 | se en el de<br>evisión:<br>ependen<br>uación<br>nitiva                                | 85 +<br>Acia ???<br>Aspecto<br>sociales   | e para seleccionar<br>6 = 91<br>? (Sin Grabar)<br>S Actividades<br>de ocio                 | otro PIAI.<br>(Sin Grabar)<br>Norto<br>(Sin<br>Otras<br>Valoraciones | <pre></pre>                                                                                                    |   |
| PIAI<br>Fecha PIAI:<br>Fecha 1er. Piai: 1<br>Barthel:<br>(Sin Grab<br>(Sin Grab<br>generales)<br>Evaluación de                                                          | 11/08/2014 -<br>17/02/2012<br>20<br>ar)<br>Grado de<br>autonomia<br>el grado de a<br>Autónomo                      | AVD's(<br>AVD's(<br>Nive<br>Motricidad<br>autonomia                                  | Pul<br>acha re<br>AVD+P<br>I de de<br>Cog<br>I<br>Aval<br>cog     | se en el de<br>evisión:<br>Pfeiffer):<br>ependen<br>uación<br>nitiva<br>Dependie      | 85 +<br>Acia ???<br>Aspecto<br>sociales   | e para seleccionar<br>6 = 91<br>? (Sin Grabar)<br>S Actividades<br>de ocio<br>servaciones  | otro PIAI.<br>(Sin Grabar)<br>Norto<br>(Sin<br>Otras<br>Valoraciones | 10<br>Grabar)<br>Acuerdos<br>Objetivos                                                                                                    |   |
| PIAI<br>Fecha PIAI:<br>Fecha 1er. Piai: 1<br>Barthel:<br>(Sin Grab<br>Aspectos<br>generales<br>Evaluación de<br>Comer:                                                  | 11/08/2014 V<br>17/02/2012<br>20<br>ar)<br>Grado de<br>autonomia<br>el grado de a<br>Autónomo                      | AVD's(<br>AVD's(<br>Nive<br>Motricidad<br>autonomia<br>Vigilacia                     | Put<br>echa re<br>AVD+P<br>I de de<br>Aval<br>cog<br>I:<br>Ayuda  | se en el de<br>evisión:<br>ependen<br>uación<br>nitiva<br>Dependie                    | 85 +<br>Aspecto<br>sociales               | e para seleccionar<br>6 = 91<br>? (Sin Grabar)<br>ss Actividades<br>de ocio<br>servaciones | otro PIAI.<br>(Sin Grabar)<br>Norto<br>(Sin<br>Otras<br>Valoraciones | n: 10<br>Grabar)<br>Acuerdos<br>Objetivos                                                                                                    |   |
| PIAI<br>Fecha PIAI:<br>Fecha 1er. Piai: 1<br>Barthel:<br>(Sin Grab<br>(Sin Grab<br>Aspectos<br>generales<br>Evaluación de<br>Comer:                                     | 11/08/2014 -<br>17/02/2012<br>20<br>ar)<br>Grado de<br>autonomia<br>el grado de a<br>Autónomo                      | ■ Fe<br>AVD's(<br>Nive<br>Motricidad<br>autonomia<br>> Vigilacia                     | Pul<br>acha re<br>AVD+P<br>I de de<br>Cog<br>I:<br>Ayuda          | se en el de<br>evisión:<br>Pfeiffer):<br>ependen<br>uación<br>nitiva<br>Dependie      | 85 +<br>Acia ???<br>Aspecto<br>sociales   | e para seleccionar<br>6 = 91<br>? (Sin Grabar)<br>S Actividades<br>de ocio<br>servaciones  | otro PIAI.<br>(Sin Grabar)<br>Norto<br>(Sin<br>Otras<br>Valoraciones | in: 10<br>Grabar)<br>Acuerdos<br>Objetivos                                                                                                    |   |
| PIAI<br>Fecha PIAI:                                                                                                    | 11/08/2014 V<br>17/02/2012<br>20<br>ar)<br>Grado de<br>autonomia<br>el grado de a<br>Autónomo                      | Fe     AVD's(     Nive     Motricidad autonomia     Vigilacia                        | Pul<br>echa re<br>AVD+P<br>el de de<br>Aval<br>cog<br>:<br>Ayuda  | se en el de<br>evisión:<br>ependen<br>uación<br>nitiva                                | 85 +<br>Aspecto<br>sociales               | e para seleccionar<br>6 = 91<br>? (Sin Grabar)<br>ps Actividades<br>de ocio<br>servaciones | otro PIAI.<br>(Sin Grabar)<br>Norto<br>(Sin<br>Otras<br>Valoraciones | IO<br>Grabar)<br>Acuerdos<br>Objetivos                                                                                                    |   |
| PIAI<br>Fecha PIAI:<br>Fecha 1er. Piai: 1<br>Barthel:<br>(Sin Grab<br>Aspectos<br>generales<br>Evaluación de<br>Comer:<br>Deambulación                                  | 11/08/2014 -<br>17/02/2012<br>20<br>ar)<br>Grado de<br>autonomia<br>el grado de a<br>Autónomo<br>©<br>: ©          | AVD's(<br>Nive<br>Motricidad                                                         | Pul<br>acha re<br>AVD+P<br>I de de<br>Aval<br>cog                 | se en el de<br>evisión:<br>ependen<br>uación<br>nitiva<br>Dependie                    | 85 +<br>Aspecto<br>sociales               | e para seleccionar<br>6 = 91<br>? (Sin Grabar)<br>S Actividades<br>de ocio<br>servaciones  | otro PIAI.<br>(Sin Grabar)<br>Norto<br>(Sin<br>Otras<br>Valoraciones | in: 10<br>Grabar)<br>Acuerdos<br>Objetivos                                                                                                    |   |
| PIAI<br>Fecha PIAI: [<br>Fecha 1er. Piai: 1<br>Barthel:<br>(Sin Grab:<br>Aspectos<br>generales a<br>Evaluación de<br>Comer:<br>Deambulación<br>Transferencia            | 11/08/2014 V<br>17/02/2012<br>20<br>ar)<br>Grado de<br>autonomia<br>el grado de a<br>Autónomo<br>:<br>:            | Fe     AVD's(     Nive     Motricidad  autonomia     Vigilacia      O                | Pul<br>echa re<br>AVD+P<br>el de de<br>Aval<br>cog<br>::<br>Ayuda | se en el de<br>evisión:<br>ependen<br>uación<br>nitiva                                | 85 +<br>Acia ???<br>Aspecto<br>sociales   | e para seleccionar<br>6 = 91<br>? (Sin Grabar)<br>ps Actividades<br>de ocio<br>servaciones | otro PIAI.<br>(Sin Grabar)<br>Norto<br>(Sin<br>Valoraciones          | IO<br>Grabar)<br>Acuerdos<br>Objetivos                                                                                                    |   |
| PIAI<br>Fecha PIAI:<br>Fecha 1er. Piai: 1<br>Barthel:<br>(Sin Grab.<br>Aspectos<br>generales<br>z<br>Evaluación de<br>Comer:<br>Deambulación<br>Transferencia           | 11/08/2014 -<br>17/02/2012<br>20<br>ar)<br>Grado de<br>autonomia<br>el grado de z<br>Autónomo<br>:<br>©<br>s:<br>© | AVD's(<br>Nive<br>Motricidad<br>Vigilacia<br>Vigilacia                               | Pul<br>echa re<br>AVD+P<br>l de de<br>Aval<br>cog                 | se en el de<br>evisión:<br>ependen<br>uación<br>nitiva<br>Dependie<br>©               | 85 +<br>Aspecto<br>sociales               | e para seleccionar<br>6 = 91<br>? (Sin Grabar)<br>S Actividades<br>de ocio<br>servaciones  | otro PIAI.<br>(Sin Grabar)<br>Norto<br>(Sin<br>Otras<br>Valoraciones | Le contration de la contration de la con |   |
| PIAI<br>Fecha PIAI: [<br>Fecha 1er. Piai: 1<br>Barthel: [<br>(Sin Grab.<br>Aspectos<br>generales a<br>Evaluación de<br>Comer:<br>Deambulación<br>Transferencia<br>Baño: | 11/08/2014  12/02/2012 20 ar) Grado de a autonomia el grado de a Autónomo :  :  :  :  :  :  : : : : : : : : :      |                                                                                      | Pul<br>echa re<br>AVD+P<br>el de de<br>Aval<br>cog<br>i:<br>Ayuda | se en el de<br>evisión:<br>Pfeiffer):<br>ependen<br>uación<br>nitiva<br>Dependie<br>© | esplegable<br>85 +<br>Aspecto<br>sociales | e para seleccionar<br>6 = 91<br>? (Sin Grabar)<br>S Actividades<br>de ocio<br>servaciones  | Sotro PIAI.<br>(Sin Grabar)<br>Norto<br>(Sin<br>Valoraciones         | IO<br>Grabar)<br>Acuerdos<br>Objetivos                                                                                                    |   |
| PIAI<br>Fecha PIAI:<br>Fecha 1er. Piai: 1<br>Barthel:<br>(Sin Grab.<br>Aspectos<br>generales<br>z<br>Evaluación de<br>Comer:<br>Deambulación<br>Transferencia<br>Baño:  | 11/08/2014 -<br>17/02/2012<br>20<br>ar)<br>Grado de<br>autonomia<br>el grado de z<br>Autónomo<br>S: 0              | Fe     AVD's(     Nive     Motricidad      autonomia     Vigilacia     O     O     O | Pul<br>echa re<br>AVD+P<br>I de de<br>Aval<br>cog<br>:<br>Ayuda   | se en el de<br>evisión:<br>ependen<br>uación<br>nitiva<br>Dependia<br>©               | asplegable<br>85 +<br>Aspecto<br>sociales | e para seleccionar<br>6 = 91<br>? (Sin Grabar)<br>S Actividades<br>de ocio<br>servaciones  | otro PIAI.<br>(Sin Grabar)<br>Norto<br>(Sin<br>Otras<br>Valoraciones | Le construire de la construire de la con |   |

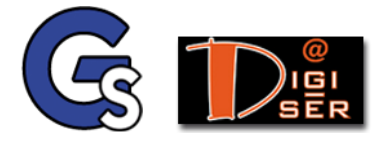

| PIAI                                     |            |                         |                      |                        | 8                     | 🚔 🏦 👘                 |
|------------------------------------------|------------|-------------------------|----------------------|------------------------|-----------------------|-----------------------|
| Fecha PIAI: 11/08/2014 -                 |            | Pulse en el de          | esplegable pa        | ra seleccionar ot      | PIAI.                 |                       |
| Fecha 1er. Piai: 18/01/2013              | Fee        | ha revisión:            |                      |                        | (Sin Grabar)          |                       |
| Aspectos Grado de<br>generales autonomia | Motricidad | Avaluación<br>cognitiva | Aspectos<br>sociales | Actividades<br>de ocio | Otras<br>Valoraciones | Acuerdos<br>Objetivos |
| Motricidad:                              |            |                         |                      |                        |                       |                       |
| 🔲 Caídas repetidas                       | Dolor Os   | teoarticular            |                      |                        |                       |                       |
| Obesidad                                 | Déficit V  | /isual                  |                      |                        |                       |                       |
| Dispnea                                  | Déficit A  | uditivo                 |                      |                        |                       |                       |
| Agitación Psicomotora                    | Hemiplej   | ía-Hemiparesia          | а                    |                        |                       |                       |
| Dolor Agudo                              | Otros:     |                         |                      |                        |                       |                       |
|                                          |            |                         |                      |                        |                       |                       |
|                                          |            | Gr                      | avar                 |                        |                       |                       |

| PIAI                                    |                    |                         |                      |                        | 8                     | 🚔 🔒                   | ^ |
|-----------------------------------------|--------------------|-------------------------|----------------------|------------------------|-----------------------|-----------------------|---|
| Fecha PIAI: 11/08/2014                  | -                  | Pulse en el de          | esplegable p         | ara seleccionar        | otro PIAI.            |                       |   |
| Fecha 1er. Piai: 30/11/201              | 1 Fec              | ha revisión:            |                      | 1.00                   | (Sin Grabar)          |                       |   |
| Aspectos Grado de<br>generales autonomi | a Motricidad       | Avaluación<br>cognitiva | Aspectos<br>sociales | Actividades<br>de ocio | Otras<br>Valoraciones | Acuerdos<br>Objetivos |   |
| Evaluación de los asp                   | ectos cognitivo    | <b>DS</b> :             |                      |                        |                       |                       |   |
| Valoración                              | Puntuación         | Observacione            | s                    |                        |                       |                       |   |
| MEC:                                    | 23<br>(Sin Grabar) |                         |                      |                        |                       | .13                   | = |
| GDS:                                    | (Sin Grabar)       |                         |                      |                        |                       | .1                    |   |
| Pfeiffer:                               | 6<br>(Sin Grabar)  |                         |                      |                        |                       | .15                   |   |
| Reisberg:                               | (Sin Grabar)       |                         |                      |                        |                       | al                    |   |
| Otras                                   | Valoraciones:      |                         |                      |                        |                       |                       |   |
|                                         |                    |                         |                      |                        |                       |                       | - |

Las puntuaciones de esta pantalla son obtenidas de los últimos test realizados.

Continúa en la página siguiente

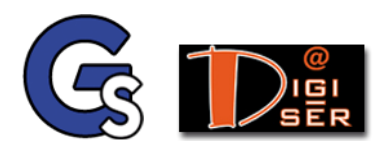

| PIAI                                            |                               |                         |                       | 2                     | 🚔 🚖                   |
|-------------------------------------------------|-------------------------------|-------------------------|-----------------------|-----------------------|-----------------------|
| Fecha PIAI: 11/08/2014 👻 🗐                      | Pulse en el                   | desplegable para        | seleccionar           | otro PIAI.            |                       |
| Fecha 1er. Piai: 25/11/2011                     | Fecha revisiór                | 1: 1                    |                       | (Sin Grabar)          |                       |
| Aspectos Grado de<br>generales autonomia Motric | cidad Avaluación<br>cognitiva | Aspectos Ac<br>sociales | ctividades<br>de ocio | Otras<br>Valoraciones | Acuerdos<br>Objetivos |
| Aspectos sociales:                              |                               |                         |                       |                       |                       |
|                                                 |                               |                         |                       |                       |                       |
|                                                 |                               |                         |                       |                       |                       |
|                                                 |                               |                         |                       |                       |                       |
|                                                 |                               |                         |                       |                       |                       |
|                                                 |                               |                         |                       |                       |                       |
|                                                 |                               |                         |                       |                       |                       |
|                                                 |                               |                         |                       |                       |                       |
|                                                 |                               |                         |                       |                       |                       |
|                                                 |                               |                         |                       |                       |                       |
|                                                 |                               |                         |                       |                       |                       |
|                                                 |                               |                         |                       |                       | it.                   |
|                                                 |                               |                         |                       |                       |                       |
|                                                 | G                             | avar                    |                       |                       |                       |

| PIAI                  |                       |            |                         |                      |                        | 8                     | 🚔 🔒                   | - |
|-----------------------|-----------------------|------------|-------------------------|----------------------|------------------------|-----------------------|-----------------------|---|
| Fecha PIAI:           | 11/08/2014            | -          | Pulse en e              | l desplegable        | para seleccionar       | otro PIAI.            |                       |   |
| Fecha 1er. Piai:      | 16/10/2013            | F          | echa revisió            | n:                   |                        | (Sin Grabar)          |                       |   |
| Aspectos<br>generales | Grado de<br>autonomia | Motricidad | Avaluación<br>cognitiva | Aspectos<br>sociales | Actividades<br>de ocio | Otras<br>Valoraciones | Acuerdos<br>Objetivos |   |
| Actividades           | de ocio:              |            |                         |                      |                        |                       |                       |   |
|                       |                       |            |                         |                      |                        |                       |                       |   |
|                       |                       |            |                         |                      |                        |                       |                       |   |
|                       |                       |            |                         |                      |                        |                       |                       |   |
|                       |                       |            |                         |                      |                        |                       |                       | Ε |
|                       |                       |            |                         |                      |                        |                       |                       |   |
|                       |                       |            |                         |                      |                        |                       |                       |   |
|                       |                       |            |                         |                      |                        |                       |                       |   |
|                       |                       |            |                         |                      |                        |                       |                       |   |
|                       |                       |            |                         |                      |                        |                       |                       |   |
|                       |                       |            |                         |                      |                        |                       |                       |   |
|                       |                       |            |                         |                      |                        |                       |                       |   |
|                       |                       |            |                         | ravar                |                        |                       |                       |   |
|                       |                       |            |                         |                      |                        |                       |                       | - |

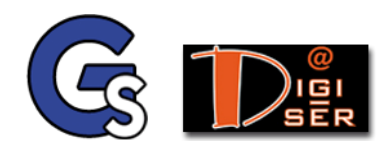

| IAI                   |                       |            |                         |                      |                        | 8                     | a a a a a a a a a a a a a a a a a a a |
|-----------------------|-----------------------|------------|-------------------------|----------------------|------------------------|-----------------------|---------------------------------------|
| Fecha PIAI:           | 11/08/2014 -          |            | Pulse en el             | desplegable p        | ara seleccionar        | otro PIAI.            |                                       |
| Fecha 1er. Piai:      | 16/10/2013            | Fe         | cha revisión            | :                    |                        | (Sin Grabar)          |                                       |
| Aspectos<br>generales | Grado de<br>autonomia | Motricidad | Avaluación<br>cognitiva | Aspectos<br>sociales | Actividades<br>de ocio | Otras<br>Valoraciones | Acuerdos<br>Objetivos                 |
| Otras valora          | ciones:               |            |                         |                      |                        |                       |                                       |
|                       |                       |            |                         |                      |                        |                       |                                       |
|                       |                       |            |                         |                      |                        |                       |                                       |
|                       |                       |            |                         |                      |                        |                       |                                       |
|                       |                       |            |                         |                      |                        |                       |                                       |
|                       |                       |            |                         |                      |                        |                       |                                       |
|                       |                       |            |                         |                      |                        |                       |                                       |
|                       |                       |            |                         |                      |                        |                       |                                       |
|                       |                       |            |                         |                      |                        |                       |                                       |
|                       |                       |            |                         |                      |                        |                       |                                       |
|                       |                       |            |                         |                      |                        |                       | .:                                    |
|                       |                       |            |                         |                      |                        |                       |                                       |
|                       |                       |            | (                       | Gravar               |                        |                       |                                       |

| PIAI                         |                           |                                                    |                                                       |                                 |                        |                     | 8                 | 1               | ¥           |
|------------------------------|---------------------------|----------------------------------------------------|-------------------------------------------------------|---------------------------------|------------------------|---------------------|-------------------|-----------------|-------------|
| Fecha PIAI<br>Fecha 1er. Pia | : 11/08/2014 -            | Pulse en el o                                      | desplegable par                                       | a seleccionar (                 | otro PIAI.             |                     |                   |                 |             |
| Aspectos<br>generales        | Grado de<br>autonomia     | Motricidad                                         | Avaluación<br>cognitiva                               | Aspectos<br>sociales            | Actividades<br>de ocio | Valor               | Otras<br>raciones | Acuer<br>Objeti | dos<br>ivos |
| Acuerdos y                   | Objetivos:                |                                                    | Ver so                                                | lo los Acuero                   | los / Objetivo         | os del              | día selecc        | cionado         |             |
| Fecha                        | Área                      | Objetivos                                          |                                                       |                                 | Evaluaci               | ón                  | Eval. us          | uario/fam       | ilia 🔾      |
| 04/02/2013                   | Gerocultores              | Mantener                                           |                                                       | Parcialme<br>Consegu            | inte<br>ido            | Plantead            | lo                | 0               |             |
| 28/05/2014                   | Treball Social            | Donar supe                                         | ort a ella i la :                                     | Reinten                         | aintentar Reinte       |                     | ar                | 0               |             |
| 16/10/2013                   | Fisioteràpia              | Mantenir m                                         | nobilitat i bala                                      | . Plantea                       | do                     | Plantead            | Planteado         |                 |             |
| 16/10/2013                   | TASOC                     | Mantenir p<br>activitats.                          | articipació a                                         | Plantea                         | Planteado Pla          |                     | io                | 0               |             |
| 16/10/2013                   | Gerocultores              | Estimular p                                        | oara que com                                          | a sola.                         | Plantea                | Planteado Plantea   |                   | lo              | 0           |
| 16/10/2013                   | Infermeria                | Mantener                                           | estado actua                                          | l de salud                      | Planteado Plantea      |                     | lo                | 0               |             |
| 16/10/2013                   | Enfermeria                | Mantener i                                         | integridad cut                                        | tánea                           | Planteado Plant        |                     | Plantead          | lo              | 0           |
| 28/05/2014                   | Infermeria                | Mantener                                           | la integridad                                         | cutánea                         | Plantea                | Planteado Plar      |                   | lo              | 0           |
| 28/05/2014                   | Equip<br>Interdisciplinar | Mantener (                                         | Mantener grado de independencia<br>en la alimentacion |                                 |                        | do                  | Plantead          | io              | •           |
| 28/05/2014                   | Infermeria                | eria Mantener estado actual de salud Planteado Pla |                                                       | Mantener estado actual de salud |                        |                     | Plantead          | lo              | 0           |
| 28/05/2 <mark>01</mark> 4    | Fisioteràpia              | Mantenir b<br>muscular d                           | Mantenir balanç articular i balanç<br>muscular d'EEII |                                 |                        | nç Planteado Plante |                   | o               | 0           |
| 28/05/2014                   | Gerocultores              | seguir pote<br>las comida                          | enciando la a<br>s                                    | utonomia en                     | Plantea                | do                  | Planteado         |                 | •           |
|                              |                           |                                                    |                                                       |                                 |                        |                     |                   |                 |             |

| Para  | añadir    | nuevos     | acuerdos   | y  | objetivos   | al  | PIAI   | actual | pulse | sobre | el | icono | у | para |
|-------|-----------|------------|------------|----|-------------|-----|--------|--------|-------|-------|----|-------|---|------|
| elimi | narlos (s | si se disp | one de per | mi | isos) pulse | sol | ore el | icono  | ₽.    |       |    |       |   |      |

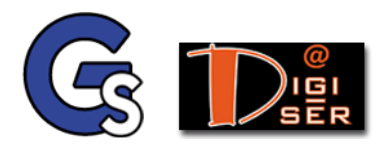

# PIAI Versión 2 (Volver)

| PIAI                     |                 |              |                     | Sin Valor          | ar 🚊 🔒    |  |
|--------------------------|-----------------|--------------|---------------------|--------------------|-----------|--|
| Fecha PIAI: 11/08/2014 - | Pulse en el des | plegable par | ra seleccionar otro | PIAI.              |           |  |
| Barthel: 20 Tinetti:     | 2 Pfeiff        | er: 6        | Norton: 10          | Linn&Linn: 4       | 0 Mec: 23 |  |
| 1                        | NO HAY NING     | SÚN PIAI (   | CREADO EN EST       | A FECHA            |           |  |
| AREAS -> Salud Autonor   | nia Relación    |              | cciones Fech        | na revisión genera | l: 🔤 🛗    |  |
| Situaciones/prob.        | Objectivos      | Respon.      | Fecha Rev.          | Evaluación         | Evolución |  |
| Alimentación             | -               | -            |                     | -                  | -         |  |
| Llagas                   |                 |              |                     |                    |           |  |
| UPP                      | -               | -            |                     | -                  | -         |  |
| Traumáticas              | -               | -            |                     | -                  | <b>-</b>  |  |
|                          |                 |              |                     |                    |           |  |
| Oxigenación              | -               | -            |                     | -                  | -         |  |
| Eliminación              | -               | -            |                     | •                  |           |  |
| Descanso y sueño         |                 |              |                     |                    |           |  |
| Insomnio                 |                 |              |                     | -                  |           |  |
| Hipersómnia              | -               | -            |                     | •                  | <b>•</b>  |  |
| Alteración del sueño     | -               | -            |                     | -                  | -         |  |
|                          |                 |              |                     |                    |           |  |
| Diabetes                 | -               | -            |                     |                    |           |  |
| HTA                      | -               | -            |                     | -                  | -         |  |
| Anoréxia                 | -               | -            |                     | •                  | •         |  |

| PIAI                                                                         |              |           |              | Sin Valor          | ar 🚊 🚖    |  |  |
|------------------------------------------------------------------------------|--------------|-----------|--------------|--------------------|-----------|--|--|
| Fecha PIAI: 11/08/2014 - Pulse en el desplegable para seleccionar otro PIAI. |              |           |              |                    |           |  |  |
|                                                                              | NO HAY NI    | NGÚN PIAI | CREADO EN ES | TA FECHA           |           |  |  |
| AREAS -> Salud Autono                                                        | omia Relació | in /      | Acciones Fe  | cha revisión gener | ral: 🔟    |  |  |
| Situaciones/prob.                                                            | Objectivos   | Respon.   | Fecha Rev.   | Evaluación         | Evolución |  |  |
| Avd´s                                                                        |              | <b>•</b>  |              | · ·                | <b>•</b>  |  |  |
| Riesgo de caigudes                                                           | -            | <b>•</b>  |              | -                  | -         |  |  |
| Mobilitzación                                                                | -            | <b>•</b>  | 1            | -                  |           |  |  |
| Incapacitación                                                               | -            | -         |              | -                  | <b>-</b>  |  |  |
| Inestabilidad                                                                | -            | -         |              |                    | <b></b>   |  |  |
| Transtorno de la marcha                                                      | -            | -         |              | -                  | <b>-</b>  |  |  |
| Limitación articular                                                         | -            | -         |              | <b>.</b>           | <b>_</b>  |  |  |
| Impotencia funcional                                                         | -            | <b>-</b>  |              |                    | <b>_</b>  |  |  |
| Sindrome post-caida                                                          | -            | <b>-</b>  |              |                    | <b>-</b>  |  |  |
|                                                                              |              |           |              |                    |           |  |  |
|                                                                              |              |           | rabar        |                    |           |  |  |
|                                                                              |              |           | liavai       |                    |           |  |  |

Continúa en la página siguiente

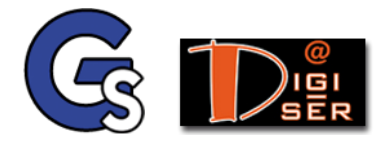

| PIAI                      |               |              |                    | Sin Val            | orar 🔒 🚖  |
|---------------------------|---------------|--------------|--------------------|--------------------|-----------|
| Fecha PIAI: 11/08/2014 -  | Pulse en el d | esplegable p | ara seleccionar ot | PIAI.              |           |
|                           | NO HAY NI     | NGÚN PIAI    | CREADO EN ES       | STA FECHA          |           |
| AREAS -> Salud Auton      | omia Relaci   | ón           | Acciones Fe        | cha revisión gener | al: 📑     |
| Situaciones/prob.         | Objectivos    | Respons.     | Fecha Rev.         | Evaluación         | Evolución |
| Confictos familiarrs      |               |              |                    |                    |           |
| No comunicació            | -             | -            |                    | -                  | -         |
| Conflictos entre familias |               | -            |                    | -                  | -         |
| Abandonam. del familiar   | -             | -            |                    | -                  | -         |
| Problemáticas con la far  | nilia         |              |                    |                    |           |
| Demandas de familiares    | •             | -            |                    | -                  | •         |
| No aceptación situación   | -             | -            |                    | -                  | -         |
|                           |               |              |                    |                    |           |
| Probl. adaptación centro  | -             | -            | 1                  | -                  | •         |
| Problemas de relación e   | ntre residen  | tes          |                    |                    |           |
| Ausencia de relación      | -             | -            |                    | -                  | -         |
| Problemas de relación     |               | -            |                    | -                  | •         |
| Probl. con el personal    | -             | -            |                    | -                  | -         |
| Participación en activida | ndes          |              |                    |                    |           |
| Grupal                    | -             | -            | 1                  | -                  | -         |
| Individual                |               | -            |                    | -                  | •         |
| Gestión autónoma ocio     | -             | -            | 9                  |                    |           |

| PIAI                        |                                                                             |                           |             | Sin Valorar 🛛 🔒 👚                                       |  | ^ |  |  |
|-----------------------------|-----------------------------------------------------------------------------|---------------------------|-------------|---------------------------------------------------------|--|---|--|--|
| Fecha PIAI: 11/08/2014 -    | Fecha PIAI: 11/08/2014  Pulse en el desplegable para seleccionar otro PIAI. |                           |             |                                                         |  |   |  |  |
| AREAS -                     | >                                                                           | Salud Autonomia Relación  |             | Acciones                                                |  | E |  |  |
| AREA DE SALUD               |                                                                             | AREA DE AUTONOMIA         |             | AREA DE RELACIÓN                                        |  |   |  |  |
| ALimentación                |                                                                             | AVD                       |             | Conflictos familiares                                   |  |   |  |  |
| Proteinas                   |                                                                             | Asistido por:             |             | Problemas familia-Centro<br>Problemas de relación entre |  |   |  |  |
| Seroterápia                 |                                                                             | Higiene                   |             | residentes                                              |  |   |  |  |
| Dietas especiales           |                                                                             | Vestir/aspecto personal   |             | Resolución de confictos                                 |  |   |  |  |
| Control de ingestas         |                                                                             | Uso WC/baño               |             | Seguimiento de casos                                    |  |   |  |  |
| Dieta triturada             |                                                                             | Eliminación               | Entrevistas |                                                         |  |   |  |  |
| Llaguas                     |                                                                             | Alimentación              |             | Trebajar limites                                        |  |   |  |  |
| Rueda cambios<br>posturales |                                                                             | Sueño/reposo              |             | Participacinó en actividades                            |  |   |  |  |
| Colchón de aire             |                                                                             | Desplazarse               |             | Bingo                                                   |  |   |  |  |
| Cojín agua o solicona       |                                                                             | Transferencias            |             | Cine                                                    |  |   |  |  |
| Taloneras                   |                                                                             | Dependiendo por:          |             | Comentario sobre actividades                            |  |   |  |  |
| Oxigenación                 |                                                                             | Higiene                   |             | Coral                                                   |  |   |  |  |
| Puntual s/p                 |                                                                             | Vestir/aspecto personal 🗐 |             | Expresión musical                                       |  |   |  |  |
| Continua                    |                                                                             | Uso WC/baño 🗐             |             | Huerto Urbano                                           |  |   |  |  |
| Mochilla o inhalador        |                                                                             | Eliminación               |             | Juegos de mesa                                          |  |   |  |  |
| Eliminación                 |                                                                             | Alimentación              |             | Juegos Estimulativos                                    |  |   |  |  |
| Enomas                      |                                                                             | Cueño/repeco              |             | Loctura Doriódico                                       |  | Ŧ |  |  |

Todas las pantallas de la versión 2 del PIAI deben ser complementadas con los datos correspondientes y grabarlos.

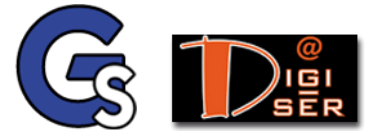

#### Valoración Interdisciplinaria -> Entrevistas con Familiares (Volver)

Nos mostrará y permitirá editar el listado de todas las entrevistas mantenidas con los familiares del residente realizadas por cada usuario y grupo del Centro, pudiéndose elegir mediante la pulsación de los recuadros de colores de la parte superior.

| Seguimiento               | s entrevistas familiares 🛛 Todos 🔳 🗧<br>Lista | do/impresión de entrevistas familiares 🏻 👚                                                                                                    |
|---------------------------|-----------------------------------------------|----------------------------------------------------------------------------------------------------|
| Fecha/Grupo               | Tipo y motivo de la entrevista                | Notas 🗘                                                                                                    |
| 18/02/2013<br><br>Médicos | Otro<br>ICTUS hija                            | Me llama la hija de la residente para comentarme<br>que el pasado 16/01/2013, su hermana Nati (la<br>hija que vive en Castellon, sufrio un ICTUS<br>importante y que desde entonces, esta sin habla<br>y en bastante malestado. Carmen, ya hace días<br>que pregunta por |
| 10/02/2013<br>Enfermería  | Otro<br>Dieta FM                              | Baja a enfermeria para comentar la llamada<br>telefónica que tubo su hija con la Dra. Le explico<br>a la hija de la residente la posibilidad de que su<br>madre coma FM, ya que es lo que ella quiere. Le<br>explico que en todo momento estara bajo<br>supervisión pero |
| 23/07/2012                | Otro<br>Fallecimeinto del nieto               | Se habla con la hija sobre la informacion de la<br>muerte de su nieto. Se le informara un domingo,<br>segun estado de la paciente                                                                                                    |

Para añadir nuevos acuerdos y objetivos al PIAI actual pulse sobre el icono $\bigcirc$  y para eliminarlos (si se dispone de permisos) pulse sobre el icono $\bigcirc$ .

Al pulsar sobre una de las entrevistas se nos mostrará el detalle de la misma:

|         | Fecha: 18/02/2013 Tipo: Otro                                                                                                    |
|---------|----------------------------------------------------------------------------------------------------|
| Motivo: | ICTUS hija                                                                                                    |
| Notas:  | Me llama la hija de la residente para comentarme que el pasado 16/01/2013, su<br>hermana Nati (la hija que vive en Castellon, sufrio un ICTUS importante y que<br>desde entonces, esta sin habla y en bastante malestado. Carmen, ya hace días<br>que pregunta por ella y empieza a estar enfadada porque no viene ni se pone en<br>contacto con ella. Su hermana se pone en contacto con nosotros porque le<br>gustaría hablar con la Dra para que le diera unas pautas para explicarle lo<br>sucedido a la residente (al igual que hizo con la muerte de su hijo) |
|         |                                                                                                    |

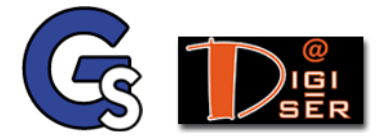

## Valoración Interdisciplinaria -> Informe de Alta (Volver)

Nos muestra y nos permite imprimir el informe de alta del residente rellenado con los datos obtenidos de los diferentes apartados del programa.

| 100                                                                                                    | Versión para imprimir        |
|----------------------------------------------------------------------------------------------------|------------------------------|
| Logo y datos                                                                                                    | NHC: 070002<br>NIF:          |
| Centro                                                                                                    | Fecha nacimiento: 16/02/1921 |
| No. of Concession, Name of Concession, Name of | Fecha de ingreso: 29/07/1992 |
| INFORME DE ALTA                                                                                                    | Fecha del alta:              |
| INFORME DE ALTA                                                                                                    |                              |
| Paciente de 93 años, que ingresa en nuestro centro el 29/07<br>Claudicación familiar                                                                                                    | /1992, en concepto de        |
|                                                                                                    | . h.                         |
| Prodecencia: Domicili Particular.                                                                                                    |                              |
| ANTECEDENTES PATOLÓGICOS:                                                                                                    |                              |
| Demencia Senil<br>Hipotiroidismo<br>Hipertension Arterial<br>Incontinencia biesfinteriana                                                                                                    |                              |
| ALERGIAS:                                                                                                    |                              |
| - NO CONOCIDAS                                                                                                    |                              |
| HABITOS TÓXICOS:                                                                                                    |                              |
| - NO                                                                                                    |                              |

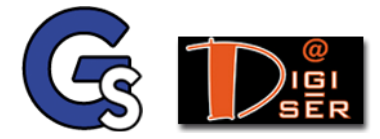

# Test -> Allen (Volver)

| NIVELES COGNITIVOS DE ALLEN                       |      |                                                                           |                                              |                                                                                                    | *                                                                                      |   |
|---------------------------------------------------|------|---------------------------------------------------------------------------|----------------------------------------------|----------------------------------------------------------------------------------------------------|----------------------------------------------------------------------------------------|---|
| Fecha                                             | Nive | el cognitivo                                                              | Observacion                                  | les                                                                                                    | 0                                                                                      | 2 |
| 12/08/2014                                        | Nive | el 1                                                                      |                                              |                                                                                                    | 4                                                                                      | 2 |
| FE                                                | CHA: | 12/08/2014                                                                |                                              |                                                                                                    |                                                                                        |   |
| Nivel cognit                                      | tivo | Situa                                                                     | ción                                         | Actividad                                                                                                    | Patología                                                                              |   |
| Nivel 0<br>Coma                                   | 0    | Estado prologad<br>inconsciencia. In<br>de respuesta a l                  | o de<br>ncluye pérdida<br>los estímulos.     |                                                                                                    |                                                                                        |   |
| Nivel 1<br>Acciones<br>automáticas                | ۲    | No responde ger<br>estímulos exterr                                       | neralmente a<br>nos.                         | Proporcionar estímulos olfativos y<br>gustativos conocidos y significativos.                                                                             | Accidente Cerebro Vascular<br>grave, demencia severa, y                                | E |
| Nivel 2<br>Acciones<br>posturales                 | 0    | Las acciones mo<br>limitadas a la ca<br>imitar, pero inex                 | otrices están<br>apacidad de<br>kactamente.  | Solicitar que hagan movimientos<br>simples, y que modifiquen actividades<br>sencillas y de un único paso.                                                | danos cerebrales agudos como<br>ciertos traumatismos<br>craneales.                     |   |
| Nivel 3<br>Acciones<br>manuales                   | 0    | Las acciones mo<br>limitadas por la<br>seguir directivas<br>un solo paso. | trices están<br>capacidad de<br>sencillas de | Estimular a participar en actividades<br>adaptadas, mostrándoles-un paso en<br>cada momento.                                                             |                                                                                        |   |
| Nivel 4<br>Acciones<br>dirigidas a un<br>objetivo | 0    | Se mantiene me<br>actividades de c<br>persigue un prot<br>muy conocido.   | ediante<br>orta duración,<br>ceso motor      | Proporcionar oportunidades para que<br>se interese por actividades concretas,<br>sencillas y relativamente fuera de<br>errores.                          | Hemiplejías o moderadas,<br>demencia leve y moderada, y<br>desórdenes mentales graves. |   |
| Nivel 5<br>Acciones<br>exploratorias              | 0    | El individuo es c<br>aprender hacien                                      | apaz de<br>do.                               | Las AVD pueden hacerse sin<br>asistencia, estas últimas deben ser<br>supervisadas por cuestiones de<br>seguridad o para prever situaciones<br>negativas. |                                                                                        |   |
| Nivel 6                                           | _    | - ··· ·                                                                   |                                              | 1                                                                                                    |                                                                                        | - |

Nos permite mantener los Test Allen realizados al Residente.

Para añadir nuevos test Allen pulse sobre el icono  $\bigcirc$  y para eliminarlos (si se dispone de permisos) pulse sobre el icono  $\bigcirc$ .

## Test -> AVD (Volver)

Nos permite mantener los Test AVD realizados al Residente.

| Valoración de Psicológica |            |            |               |  |  |  |
|---------------------------|------------|------------|---------------|--|--|--|
| TESTS GENERALES DE VALO   | DRACIÓN    |            |               |  |  |  |
| Test                      | Fecha      | Puntuación | Observaciones |  |  |  |
| Escala GDS                | 12/08/2014 |            |               |  |  |  |
| Test A.V.D.               | 12/08/2014 |            |               |  |  |  |
|                           | 15/07/2014 | 85         |               |  |  |  |
|                           | 18/01/2013 | 80         |               |  |  |  |
|                           | 05/06/2012 | 75         |               |  |  |  |

Para añadir un nuevo test pulse sobre el icono  $\Box$ , y rellene el siguiente formulario que se le presentará:

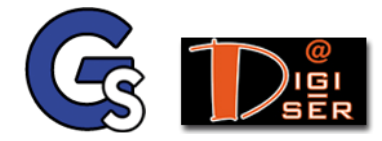

| TEST A.V.D(Asp | ectos de la vida d | iaria-Nivel     | de der              | pendencia)    |                   |                     |         |   |
|----------------|--------------------|-----------------|---------------------|---------------|-------------------|---------------------|---------|---|
|                |                    |                 | Fecha:              | 12/08/2014    |                   |                     |         |   |
| Alimentarse:   | Autónomo 👻         | Puntos:         | 0                   |               | Vestirse:         | Autónomo            | Puntos: | 0 |
| Asearse:       | Autónomo 👻         | Puntos:         | 0                   | Hacer trans   | ferencias:        | Autónomo            | Puntos: | 0 |
| Deambular:     | Autónomo 👻         | Puntos:         | 0                   | Control de el | liminación:       | Autónomo/Vigilancia | Puntos: | 0 |
| Observaciones: |                    | Pu<br>Salir sin | intuació<br>aceptar | ón TOTAL:     | 0<br>r valoración |                     |         |   |

# Test -> Barthel (Volver)

Nos permite mantener los Test Barthel realizados al Residente.

|                           | Capacidad de realización:   | Ayuda proporcionada:             |   |
|---------------------------|-----------------------------|----------------------------------|---|
| Comer:                    | Supervisión                 | Ayuda física de solo una persona |   |
| Baño:                     | Ayuda amplia                | Ayuda física de solo una persona | _ |
| Higiene personal:         | Ayuda amplia                | Ayuda física de solo una persona |   |
| Vestirse o desvertirse:   | Ayuda amplia                | Ayuda física de solo una persona |   |
| Control anal:             | Incontinete                 |                                  |   |
| Control vesical:          | Incontinete                 |                                  |   |
| Uso W.C.:                 | Ayuda amplia                |                                  |   |
| Transferencia silla-cama: | Ayuda amplia                |                                  |   |
| Caminar:                  | La actividad no tiene lugar |                                  |   |
| Subir y bajar escaleras:  | La actividad no tiene lugar |                                  |   |

Para añadir nuevos test Barthel pulse sobre el icono $\bigcirc$  y para eliminarlos (si se dispone de permisos) pulse sobre el icono $\bigcirc$ .

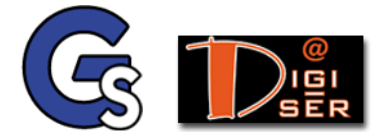

# Test -> EVA (Volver)

Nos permite evaluar y realizar el seguimiento de los test EVA (Evaluación del dolor) realizados al Residente.

| Evaluación y seguimiento del dolo             | Mostrar dolores ar                             | nterio | res | 1     |       |     |
|-----------------------------------------------|------------------------------------------------|--------|-----|-------|-------|-----|
| Fecha inicio Tipo dolor                       | Localización                                   |        | EVA | Fecha | final | 0   |
| 26/01/2013 Nociceptiu visceral                |                                                |        | 0   |       |       |     |
| Fecha inicio:<br>Tipo dolor:<br>Localización: | 26/01/2013 Fecha final:<br>Nociceptiu visceral | EVA: 0 |     |       |       |     |
| Edmonton:<br>Observaciones/Valoración:        |                                                |        |     |       |       |     |
|                                               |                                                |        |     |       |       | .:: |
| Grabar                                        |                                                |        |     |       |       |     |

Para añadir nuevos test EVA pulse sobre el icono  $\bigcirc$  y para eliminarlos (si se dispone de permisos) pulse sobre el icono  $\bigcirc$ .

# Test -> MEC (Volver)

Nos permite mantener los Test MEC realizados al Residente.

| Valoración de Psicológica      |            |            |               |  |  |  |  |
|--------------------------------|------------|------------|---------------|--|--|--|--|
| TESTS COGNITIVOS DE VALORACIÓN |            |            |               |  |  |  |  |
| Test                           | Fecha      | Puntuación | Observaciones |  |  |  |  |
| Escala MEC                     |            |            |               |  |  |  |  |
| 🗎 Històric                     | 12/08/2014 | <u> </u>   |               |  |  |  |  |
| N                              | 14/01/2014 | 23         |               |  |  |  |  |
| N                              | 10/10/2012 | 26         |               |  |  |  |  |
| N                              | 28/11/2011 | 29         |               |  |  |  |  |
| N                              | 12/11/2010 | 19         |               |  |  |  |  |

Pulse sobre el icono 🗟 para añadir un nuevo test. Pulse sobre el icono ` para ver el detalle del test. El icono 🗎 muestra el histórico de los test MEC realizados al Residente.

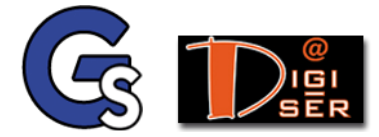

# Test -> Norton (Volver)

| Prevención<br>Escala Norte                         | de UPP<br>on Actual     | Ver tod           | as las Escalas I | Norton Realiz    | adas                      |              |    |
|----------------------------------------------------|-------------------------|-------------------|------------------|------------------|---------------------------|--------------|----|
| Fecha                                              | Estado físico           | Estado mental     | Actividad        | Movilidad        | Incontinencia             | Valoración   | 0  |
| 08/04/2011                                         | Débil                   | Confuso           | Silla de ruedas  | Muy limitada     | Doble incontinencia       | Riesgo alto  |    |
| Fecha: 08/04/2011                                  |                         |                   |                  |                  |                           |              |    |
| E                                                  | stado físico: 🛛         | )ébil             |                  | Estado m         | ental: Confuso            |              |    |
| Actividad: Silla de ruedas Movilidad: Muy limitada |                         |                   |                  |                  |                           |              |    |
| Ind                                                | continencia:            | oble incontinenci | Rie              | sgo alto         | -> 10                     |              |    |
| Prevencio                                          | nes a realiza           | r:                |                  |                  |                           |              | _  |
|                                                    | Cambio                  | s postulares: 🗹   | Supino- Decúbit  | o lateral derech | o-Decúbito lateral izquie | erdo         | Į. |
|                                                    | Prote                   | ección codos 🗐    | Taloneras 🗹      | Botines noc      | he 🗐 🛛 Colchón de a       | ire 🔲        |    |
|                                                    | Conjír                  | n antiescaras 🗵   | Subir cabezal    | cama 🗐 Su        | ıbir pies cama 🔲 🛛 C      | ama-sillón 🛛 |    |
|                                                    |                         | Sueroterapia 📃    |                  |                  |                           |              |    |
| Otras protecciones:                                |                         |                   |                  |                  |                           |              |    |
|                                                    | Suplementos diebéticos: |                   |                  |                  |                           |              |    |
| Hidratad                                           | ción con mepe           | ntol/corpitol: 📃  |                  |                  |                           |              |    |

Nos permite mantener los Test Norton realizados al Residente.

Para añadir nuevos test EVA pulse sobre el icono  $\bigcirc$  y para eliminarlos (si se dispone de permisos) pulse sobre el icono  $\bigcirc$ .

## Test -> Pfeiffer (Volver)

Nos permite mantener los Test Pfeiffer realizados al Residente.

| Valoración de Psicológica      |            |   |  |  |  |  |
|--------------------------------|------------|---|--|--|--|--|
| TESTS COGNITIVOS DE VALORACIÓN |            |   |  |  |  |  |
| Escala Pfeiffer                | 12/08/2014 |   |  |  |  |  |
| 8                              | 14/01/2014 | 6 |  |  |  |  |
|                                | 18/01/2013 | 6 |  |  |  |  |
|                                | 19/03/2012 | 6 |  |  |  |  |

Pulse sobre el icono 🗟 para añadir un nuevo test. Pulse sobre el icono 📡 para ver el detalle del test.

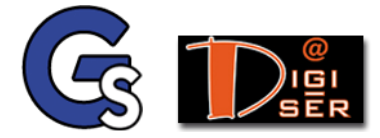

# Test -> Reisberg (GDS) (Volver)

Nos permite mantener los Test Reisberg (GDS) realizados al Residente.

| Valoración de Psicológica     |            | <b></b>    |               |     |
|-------------------------------|------------|------------|---------------|-----|
| TESTS GENERALES DE VALORACIÓN |            |            |               |     |
| Test                          | Fecha      | Puntuación | Observaciones |     |
| Escala GDS                    | 12/08/2014 |            |               | -12 |

Pulse sobre el icono 🗟 para añadir un nuevo test. Pulse sobre el icono 📡 para ver el detalle del test.

# Test -> Tinetti (Volver)

Escala Tinetti Ŷ Fecha Puntuación Observaciones 12/08/2014 🔡 G. 17/01/2013 2 Tinetti no valorable 19/07/2012 2 Tinetti no valorable 31/01/2012 2 Tinetti no valorable 10/11/2011 33 Tinetti no avaluable Grabar

Nos permite mantener los Test Tinetti realizados al Residente.

Pulse sobre el icono  $\square$  para añadir un nuevo test. En el formulario que se le presentará, deberá seleccionar las opciones que correspondan al comportamiento y situación del Residente y el programa ira valorando el test según dichas selecciones.

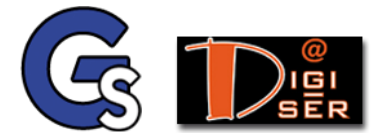

# Test -> Linn & Linn (Volver)

| Escala Linn &   | Linn Actua                            | l Verto    | das las Escalas Linn & | Linn Realizadas       | Â |  |  |
|-----------------|---------------------------------------|------------|------------------------|-----------------------|---|--|--|
| Fecha           | Puntiación                            |            | Valoración             | 0                     |   |  |  |
| 23/11/2011      | 40                                    |            |                        |                       |   |  |  |
| Fe              | cha: 23/11/                           | 2011       |                        |                       |   |  |  |
| AYUDA PARA      | AYUDA PARA LAS ACTIVIDADES COTIDIANAS |            |                        |                       |   |  |  |
| Co              | mer: Un po                            | co         | Vestirse:              | Un poco               |   |  |  |
| Cam             | ninar: No ca                          | mina       | Lavarse:               | Un poco               | = |  |  |
| Mobili          | idad: Un po                           | co         | Arreglarse:            | Un poco               | - |  |  |
| Baña            | arse: Hay q                           | ue bañarlo | Faenas adaptivas:      | No se arregla solo    |   |  |  |
| GRADO DE IN     | CAPACIDA                              | D          |                        |                       |   |  |  |
| Comunica        | ción: Nada                            |            | Encamado en el día:    | Nada                  |   |  |  |
|                 | Oido: Un po                           | co         | Incontinencia:         | No tiene control      |   |  |  |
| V               | /ista: Un po                          | co         | Medicación:            | A diario por via oral |   |  |  |
| D               | ieta: Nada                            |            | [                      |                       |   |  |  |
| GRADO DE PR     | OBLEMAS                               | ESPECIALES |                        |                       |   |  |  |
| Confusión me    | ntal: Un po                           | co         | Falta cooperación:     | Nada                  |   |  |  |
| Depresión: Nada |                                       |            |                        |                       |   |  |  |
|                 | Puntuación total: 40                  |            |                        |                       |   |  |  |
| Valoración:     | Valoración:                           |            |                        |                       |   |  |  |

Nos permite mantener los Test Linn & Linn realizados al Residente.

Para añadir nuevos test Linn & Linn pulse sobre el icono y para eliminarlos (si se dispone de permisos) pulse sobre el icono .

#### Test -> Yesavage (Volver)

Nos permite mantener los Test Linn & Linn realizados al Residente.

| Valoración de Psicológica                    |            |            |               |  |  |
|----------------------------------------------|------------|------------|---------------|--|--|
| TESTS CONDUCTUALES/EMOCIONALES DE VALORACIÓN |            |            |               |  |  |
| Test                                         | Fecha      | Puntuación | Observaciones |  |  |
| Test de Yesavage (GDS)                       | 12/08/2014 |            |               |  |  |
|                                              |            |            |               |  |  |

Para añadir nuevos test Linn & Linn pulse sobre el icono v para eliminarlos (si se dispone de permisos) pulse sobre el icono.

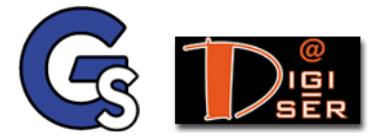

# **ANEXO 2** (Volver al índice)

# **LETALLE DE LAS DIFERENTES OPCIONES DEL MENÚ ZONAS**

El botón "**Zonas**" del menú general del programa nos presenta la pantalla mostrando las diferentes zonas del personal a las que el usuario actual tiene permiso para su acceso.

En las siguientes imágenes se muestra la estructura de cada una de las Zonas (estas pueden variar según la versión que se disponga de programa, ya que a cada nueva versión, posiblemente se vayan ampliando las opciones de cada estructura de Zonas y a los listados personalizados que pueden variar según las necesidades de cada Residencia en particular):

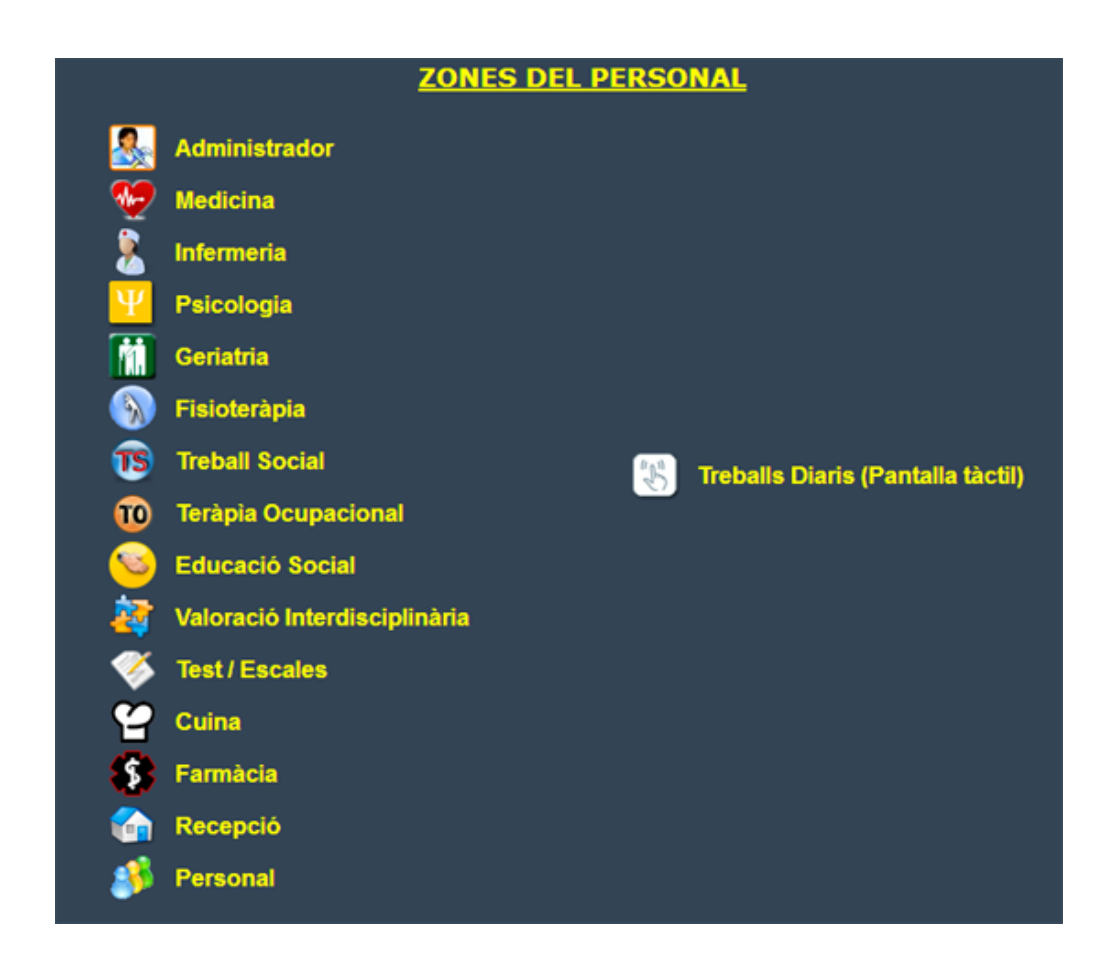

Cada una de las zonas nos presentará un listado de las opciones disponibles, todas ellas relacionadas con la información general aplicada a todos los Residentes activos del Centro.

Dichos listados están divididos en dos apartados:

- 1. Consultas, informes y listados generales relativos a cada una de las zonas.
- 2. Consultas/Listados Personalizados realizados según las necesidades de cada centro.

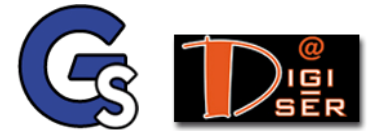

En las páginas siguientes se presentaran las diferentes opciones que disponen cada una de las Zonas mostradas en la imagen anterior.

Cada una de las opciones presentará diferentes pantallas con listados, informes o formularios con las explicaciones correspondientes a la forma de su utilización, por lo que solo presentaremos las capturas de pantalla de cada una de las Zonas.

#### Zonas -> Administrador (Volver)

- Comprobar Integridad de Los contratos
- Configuración de Datos y Modo de Trabajo
- Comprobar Integridad Comedores en las Dietas
- Comprobar Integridad Residentes Activos
- Comprobar Integridad Residentes
- Comprobar Integridad del Personal
- Comprobar y reparar Integridad Titulares (DATOS FACTURACIÓN)
- Calculo automático del IBAN de las cuentas de Titulares
- Configuración Turnos (Nº Personal por Turno)
- Cuadrante Turnos
- Edición de Turnos
- Eliminación completa de Residentes
- Estadística de Ocupación en el Centro
- Listado Acciones realizadas por los Auxiliares
- Listado Accesos a Acciones de los Auxiliares (Últimos 30 días)
- Listado Aportaciones económicas Contratos Concertados y Colaboradores
- Listado Aportaciones Económicas Contratos Privados
- Listado de Ausencias de Residentes en el Centro
- Listado de Solicitudes de Información
- Listado de turnos del Personal
- Plano de Ocupación
- Permisos predefinidos según grupo de usuarios
- Residentes y Usuarios Activos para el cálculo de la próxima cuota mensual
- Tablas Secundarias

#### ----Consulta / Listados Personalizados---

- Contratos Residentes
- Listado de Solicitudes de Información
- Listado General de Eventos de la Agenda / Calendario

#### ----COPIAS DE SEGURIDAD----

- Compactar y Reparar Bases de Datos
- Copiar Acciones Auxiliares (Acelerar los procesos de los trabajos diarios y Alarmas)
- Copiar Acciones de Geriatría (Acelerar los procesos de los trabajos diarios y Alarmas)
- Copiar Planes de Cura de Residentes no Activos (Acelerar los procesos de los trabajos diarios y Alarmas)
- Mantenimiento: Bloquear la Aplicación
- Mantenimiento: Desbloquear la Aplicación
- Realizar Copia Seguridad
- Restaurar Copia de Seguridad
- Sesiones Abiertas (x)

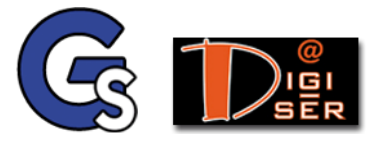

## Zonas -> Medicina (Volver)

- Administración de Medicamentos
- Configuración Parámetros Analíticas
- Listado de Residentes con las Alarmas de Deposición y Diuresis activas
- Listado Últimas Analíticas
- Plan Farmacológico
- Programación Visitas Médicas
- Seguimiento Ordenes Médicas

## ----Consulta / Listados Personalizados---

- Alergias a Medicamentos
- Antecedentes
- Diagnósticos
- Hábitos Tóxicos
- Listado Consultas Externas
- Listado General de Medicación
- Listado Medicación por días
- Listado Medicación por días con horario
- Listado visitas Médicas
- Residentes con Alzheimer
- Residentes con Demencia
- Residentes con Alzheimer o Demencia

## Zonas -> Enfermería (Volver)

- Administración de Medicamentos
- Alarmas de Caídas no informadas
- Alarmas Deposiciones
- Alarmas Diuresis
- Alarmas Ingesta de Líquidos
- Alarmas Resumen completo
- Analíticas Residentes
- Ayudas Técnicas de Protección a Residentes
- Ayudas Técnicas para la Deambulación de Residentes
- Comisión de Caídas
- Control Ordenes Médicas
- Detalle Medidas de Contención de Residentes Activos
- Escalas Barthel (Últimos 5 Años)
- Escalas MEC (Últimas)
- Escalas MEC (Últimos 5 Años)
- Escalas Norton (Últimas)
- Escalar Norton (Últimos 5 años)
- Estadísticas de Caídas
- Estadísticas de Contenciones por fecha de inicio y fin de la contención

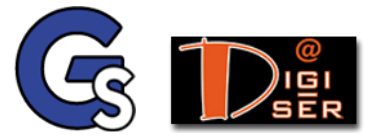

- Estadísticas de Contenciones General por meses y años
- Estadísticas de Movilizaciones General por meses y años
- Estadísticas de Aparición de Úlceras ya curadas
- Estadísticas de Aparición de Úlceras i en proceso de curación
- Histórico de Eliminaciones
- Histórico de Diuresis
- Hoja de Curas de Úlceras a realizar hoy
- Listado de Acciones Realizadas
- Listado de Ausencias de Residentes en el Centro
- Listado Diagnósticos NANDA Relacionados con "NECESIDADES HUMANAS"
- Listado de Incidencias
- Listado Información CAP
- Listado / Edición de Lesiones de Úlceras
- Listado / Edición de Tipos de Úlceras
- Listado de Residentes con Alergias Alimentarias
- Listado de Curas de Úlceras
- Listado General de Contenciones por Años
- Listado General de contenciones (Revisiones)
- Listado General de Movilizaciones por Años
- Listado General de Contenciones y Movilizaciones por Años
- Hoja de Prevención de UPP
- Hoja de Otras Curas a realizar hoy
- Hoja de Sondajes
- Listado General Cambios Posturales
- Listado de Residentes con Alarmas de Deposición y Diuresis activas
- Listado de Residentes con Caídas y Escala MEC (Por años)
- Listado de Residentes con Contenciones y Escala MEC
- Listado de Residentes con Incontinencias y Escala MEC
- Listado de Residentes con Úlceras y Día de Ducha
- Listado de Residentes según el Tipo de Contención
- Plantilla de Cura de Úlceras con el Día de Ducha
- Plantilla de Diabéticos
- Programación Visitas Médicas
- Registro General de Preparación y Administración de Medicamentos
- Registro de Caídas
- Resumen de Dietas para Cocina
- Resumen de Dietas para Cocina por Comedor
- Resumen de Dietas por Residentes
- Resumen de Dietas a Residentes con Disfagia
- Listado de Dietas trituradas por Residentes
- Resumen de Trabajos Diarios
- Solicitud Visita Médico CAP

# ----Consulta / Listados Personalizados---

• Cambio de Habitaciones

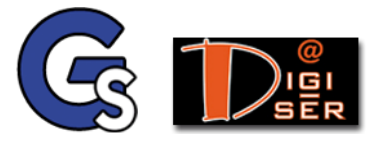

- Histórico de Escalas Braden
- Histórico de Escalas Norton
- Histórico de Pesos de Residentes
- Hoja de Diabéticos
- Listado de Dietas
- Listado General de Caídas
- Tipos de Dietas y Cantidad
- Listado Aparición de Úlceras
- Listado de Curas de Úlceras
- Listado General de Medicación
- Listado Medicación por días
- Listado Mediación por días con horario
- Listado Residentes con Alergias
- Listado Residentes con Úlceras
- Listado Visitas Médicas
- Listado Visitas Médico CAP
- Registro Contenciones
- Registro Derivaciones
- Vacunación Residentes

## Zonas -> Psicología (Volver)

- Detalle General de Actividades de Psicología
- Listado / Edición de Actividades (Completo)
- Listado de Actividades de Residentes por Zonas
- Planing de Actividades mensuales según días planificados
- Listado de Actividades realizadas manualmente a Residentes
- Registro Manual de Actividades

#### ----Consulta / Listados Personalizados---

- Actividades Animación Sociocultural
- Entrevistas Familiares
- Listado Grupos de Psico-Estimulación
- Nº Tratamientos Psicológicos por años
- Nº Tratamientos Psicológicos por meses
- Residentes y Porcentaje por Grupo de Psico-Estimulación
- Residentes por fecha de inicio Grupo de Psico-Estimulación

## Zonas -> Geriatría (Volver)

- Ayudas Técnicas de Residentes
- Alarmas de Eliminaciones
- Alarmas de Diuresis
- Alarmas de Ingesta de Líquidos
- Cambio de Habitaciones

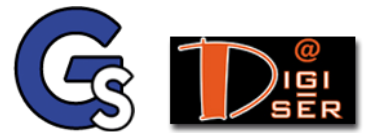

- Control de Duchas
- Histórico de Eliminaciones
- Histórico de Diuresis
- Planes AVD
- Plantilla de Incontinentes

## Zonas -> Fisioterapia (Volver)

- Seguimiento Plan de Actividades
- Actividades / Acciones de Fisioterapia
- Listado de Actividades de Residentes por Zonas
- Listado de Actividades realizadas manualmente a Residentes
- Listado / Edición de Actividades
- Listado Últimos Test Downton realizados (Riesgo de Caídas)
- Listado Últimos 5 Años Test Downton (Riego de Caídas)
- Listado últimos Tests Tinetti 28 realizados (Riesgo de Caídas)
- Listado últimos 5 Años Tests Tinetti 28 realizados (Riesgo de Caídas)
- Listado últimos Tests Tinetti 35 realizados (Riesgo de Caídas)
- Planing de Actividades mensuales
- Registro Manual de Actividades
- Relación de Caídas, Tinetti 28 y Técnicas de Deambulación de Residentes Activos

# Zonas -> Trabajo social (Volver)

- Estancias de los Residentes en el Centro
- Estadísticas de Seguimiento de Gestiones
- Listado / Estadísticas de Ingresos en el Centro
- Listado / Estadísticas de Altas del Centro
- Listado de Solicitudes de Información
- Listado y Totales Ley Dependencia
- Plano de Ocupación
- Estadísticas de Ocupación en el Centro
- Solicitud Configuración de Seguridad en Blanco

## ----Consulta / Listados Personalizados---

- Listado Aportaciones Residentes con Contratos Concertados
- Listado Aport. Residentes y SEPAP/ICASS con Contratos Privados
- Listado Aportaciones Residentes con Contratos Privados
- Listado de Contratos de Residentes
- Listado de Solicitudes de Información
- Seguimiento Ley Dependencia
- Seguimiento Ley Dependencia Reducido
- Seguimiento Trabajo Social

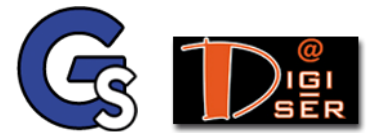

#### Zonas -> Terapia Ocupacional (Volver)

- Control manual Asistencia a Actividades de T. Ocupacional y Educación Social
- Detalle General de Actividades de Terapia Ocupacional
- Histórico de Escalas Linn and Linn
- Hoja de Control de Actividades (Reducido)
- Listado / Edición de Actividades (Completo)
- Listado de Actividades de Residentes por Zonas
- Listado de Actividades Realizadas Manualmente a REsidentes
- Nº Tratamientos Terapia Ocupacional por Meses
- Nº Tratamientos Terapia Ocupacional por Años
- Planing de Actividades mensuales según días planificados (Completo)
- Registro Manual de Actividades

## Zonas -> Educación social (Volver)

- Actividades de Animación
- Aniversarios Residentes
- Control Asistencia a Actividades mensuales
- Control manual Asistencia a Actividades de T. Ocupacional y Educación Social
- Listado / Edición de Actividades
- Listado de Actividades de Residentes por Zonas
- Planing de Actividades mensuales según días planificados
- Estadísticas / Resumen Asistencias a Actividades
- Imprimir Valoración Educación Social en Banco
- Registro Manual de Actividades

#### ----Consulta / Listados Personalizados---

Actividades de Animación

#### Zonas -> Valoración Interdisciplinaria (Volver)

- Control manual Asistencia a Actividades de T. Ocupacional y Educación Social
- Dietario de Anotaciones al Curso Clínico
- Estadísticas de Entrevistas a Familiares
- Listado de Acciones por Personal
- Listado de Revisiones PIAI
- Listado de los Últimos PIAI realizados
- Objetivos Revisión PIAI de Residentes por Profesionales
- Revisión de PIAI de Residentes por Fechas
- Visitas de Familiares

#### ---Consulta / Listados Personalizados---

- Listado Entrevistas con Familiares
- Seguimiento Asistencial Listado Curso Clínico Interdisciplinario

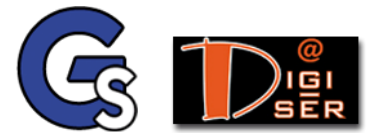

#### Zonas -> Test / Escalas (Volver)

- Tests Cognitivos de Allen
- Tests AVD
- Tests de Barthel
- Tests de Braden
- Test Downton
- Tests EVA Evaluación visual analógica
- Tests FAC Clasificación Funcional Ambulatorio
- Test Lawton i Brody
- Tests MEC
- Tests MECV V
- Test s de Norton
- Tests de Pfeiffer
- Tests RAVLT
- Tests Reloj
- Tests de Reisberg
- Tests Tinetti 28
- Tests Tinetti 35
- Tests Linn and Linn
- Tests TMT Part A
- Tests de Yesavage GDS reducido

## Zonas -> Cocina (Volver)

- Incidencias de Cocina
- Listado de Residentes con Alergias Alimentarias
- Listado / Edición de Menús
- Listado Semanal de Menús
- Resumen de Dietas para Cocina
- Resumen de Dietas para Cocina por Comedores
- Resumen de Dietas para Residentes
- Resumen de Dietas para Residentes con Disfagia
- Resumen de Dietas trituradas para Resientes
- Cambio de Habitaciones

#### Zonas -> Farmacia (Volver)

- Residentes con Cambios en la Medicación Pendientes de Revisar y Validar
- Plan Farmacológico de todos los Residentes
- Registro Medicación Básico

#### Zonas -> Recepción (Volver)

- Cambio de Habitaciones
- Listado de Entradas y Salidas
- Salida de Materia en Deposito, Accesorios y Documentación del Centro

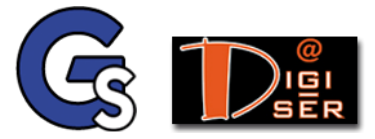

## Zonas -> Personal (Volver)

- Edición de Turnos
- Listado Personal
- Permisos predefinidos según Grupo de Usuarios
- Turnos Personal

## Zonas -> Trabajos Diarios (Pantalla táctil) (Volver)

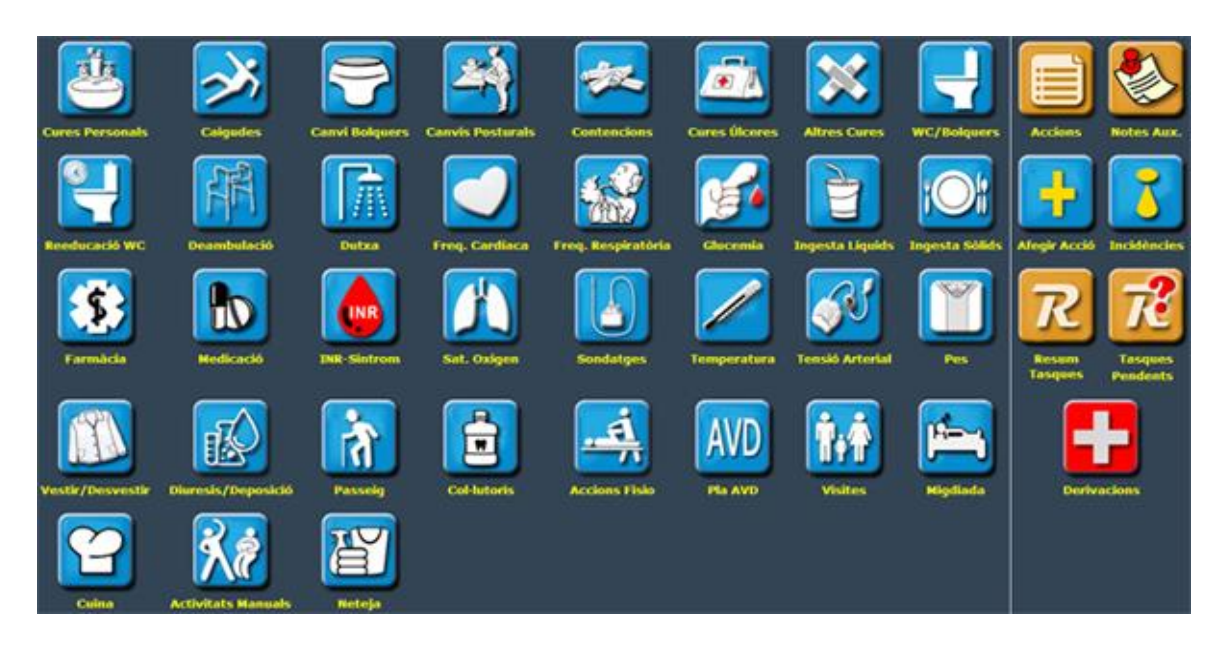

Cada auxiliar verá y tendrá acceso solo a los iconos a los que tenga permiso de acceso.

Desde esta pantalla adaptada para su uso con pantallas táctiles, se podrá acceder y validar de una forma muy fácil e intuitiva de todos los trabajos diarios a realizar.

#### Esta será la única pantalla a la que tendrá acceso el personal auxiliar del centro.

#### **ICONOS DISPONIBLES:**

- Cuidados Personales
- Caídas
- Cambio de Pañales
- Cambios Posturales
- Contenciones
- Curas Úlceras
- Otras Curas
- WC / Pañales
- Deambulación
- Ducha
- Frecuencia Cardiaca
- Frecuencia Respiratoria
- Glucemia

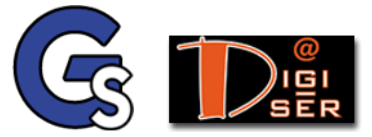

- Ingesta de Líquidos
- Ingesta de Solidos
- Medicación
- Peso
- Saturación Oxigeno
- Sondajes
- Temperatura
- Tensión Arteria
- Vestirse / Desvestirse
- Diuresis / Deposiciones
- Paseo
- Colutorios
- Acciones Fisio
- Plan AVD
- INR Sintrom
- Visitas
- Siesta
- Cocina
- Farmacia
- Actividades Manuales
- Limpieza
- Acciones
- Añadir Acción Manualmente
- Incidencias
- Resumen de tareas Diarias
- Notas Auxiliares
- Derivaciones
- Tareas Pendientes

Esta opción es ideal para el registro de las tareas diarias por parte del personal auxiliar del

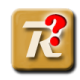

Centro pero en vez de actuar sobre la acción a realizar y a continuación elegir al Residente para su validación, en este caso actuaremos sobre el Residente para conocer las tareas que tiene pendientes de realizar y así validarlas como realizadas.

En el Anexo 3 se explica con más detalle.

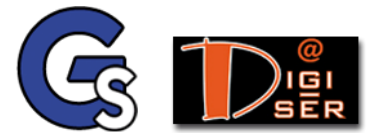

#### Facturación (Volver)

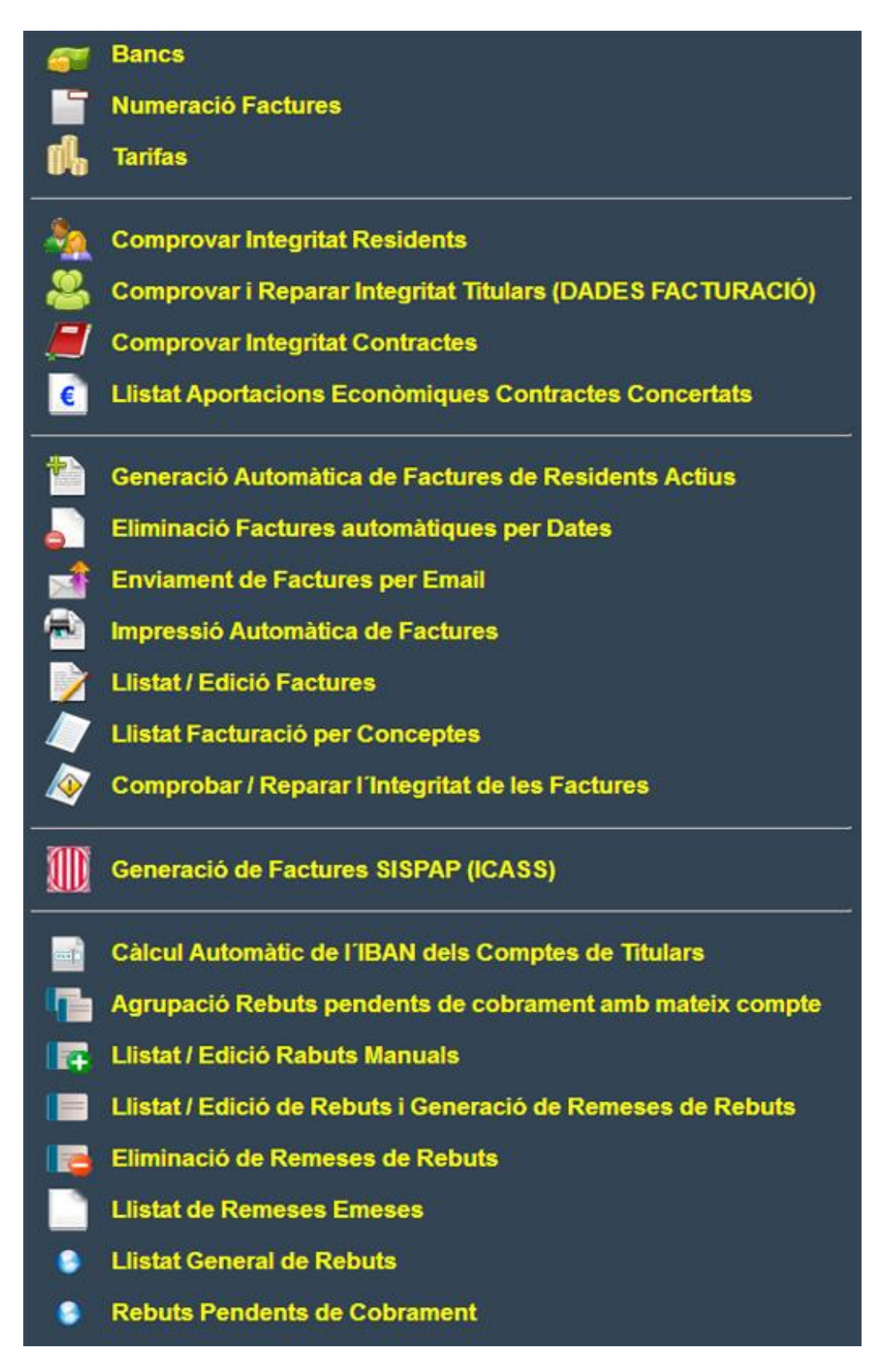

Desde este menú tendrá acceso a todos los procesos relacionados con las facturas de Residentes, desde los cuales podrá listar y editar facturas, crear las facturas mensuales y sus

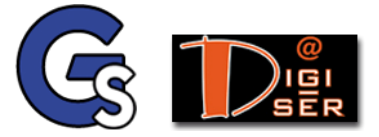

correspondientes recibos de forma automática, ahorrándole el tiempo que hasta ahora utilizaba para la facturación manual de cada uno de los residentes y la generación de remesas según la norma SEPA.

También podrá comprobar la integridad de los datos económicos de los Residentes y la de los titulares a los que se les deba facturar o girar en su nombre.

Estamos seguros que el trabajo realizado por estos conceptos le proporcionará un ahorro de tiempo y dinero, haciendo que su personal administrativo sea más productivo y eficiente.

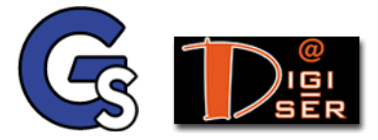

# **ANEXO 3** (Volver al índice)

# **DETALLE DE LAS TAREAS DIARIAS PENDIENTES** (Volver)

Esta nueva funcionalidad de GARESAN hará que el control y la validación de las tareas pendientes sean más fácil y rápidas que la opción "Trabajos Diarios" que es de un uso más genérico, mientras que esta opción parte de las tareas pendientes de cada uno de los residentes. (Solo es posible validar las tareas del día actual)

Hemos optado por varias formas de actuar sobre las tareas pendientes para adaptarlas a las formas de trabajar de cada Centro.

Para determinar de que forma actuará las Tareas Pendientes, vaya a "Configuración" del menú general (deberá tener permiso para ello), a continuación vaya al apartado "Modo de Trabajo" y en "Trabajos Diarios" elija alguna de las siguientes opciones:

| TIPO       | VISTA RÁPIDA   | FORMA DE TRABAJO                                                |
|------------|----------------|-----------------------------------------------------------------|
| Normal     | No se tiene en | El acceso a los trabajos diarios muestra la Pantalla Nº 1       |
|            | cuenta esta    | y para ir a las tareas pendientes deberá pulsar el botón        |
|            | opción         | 72                                                              |
| Tareas     | NO             | En el caso de que el usuario actual no tenga asociada           |
| Pendientes |                | alguna planta (Ficha del Personal -> Permisos) se le            |
|            |                | presentará la <b>Pantalla Nº 2</b> para que elija la planta del |
|            |                | Centro con la desea trabajar.                                   |
|            |                | Una vez seleccionada la Planta o si el Usuario actual ya        |
|            |                | tuviese alguna asignada, se mostrará la <b>Pantalla Nº 3</b>    |
|            |                | con el listado de todos los residentes de la Planta             |
|            |                | seleccionada, desde la cual se mostrarán los iconos de          |
|            |                | las tareas pendientes y cantidades de las mismas para           |
|            |                | cada uno de dichos residentes.                                  |
|            |                | Pulsando en los iconos de cada una de las tareas                |
|            |                | pendientes se podrá validar como realizadas las mismas.         |
| Tareas     | SI             | En el caso de que el usuario actual no tenga asociada           |
| Pendientes |                | alguna planta (Ficha del Personal -> Permisos) se le            |
|            |                | presentará la <b>Pantalla Nº 2</b> para que elija la planta del |
|            |                | Centro con la desea trabajar.                                   |
|            |                | Una vez seleccionada la Planta o si el Usuario actual ya        |
|            |                | tuviese alguna asignada, se mostrará la Pantalla Nº 4           |
|            |                | mostrando todos los Residentes de la planta                     |
|            |                | seleccionada con los iconos de las tareas que                   |
|            |                | tengan pendientes de realizarse.                                |
|            |                | Al pulsar sobre uno de los Residentes se mostrará               |
|            |                | la Pantalla Nº 5 desde la cual se podrán validar cada           |
|            |                | una de las tareas pendientes al igual de como sucedería         |
|            |                | en la Pantalla Nº 3, pero en este caso solo se muestra al       |
|            |                | Residente seleccionado desde la Pantalla Nº 4                   |

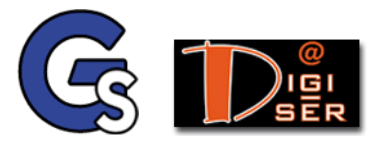

# **PANTALLAS**

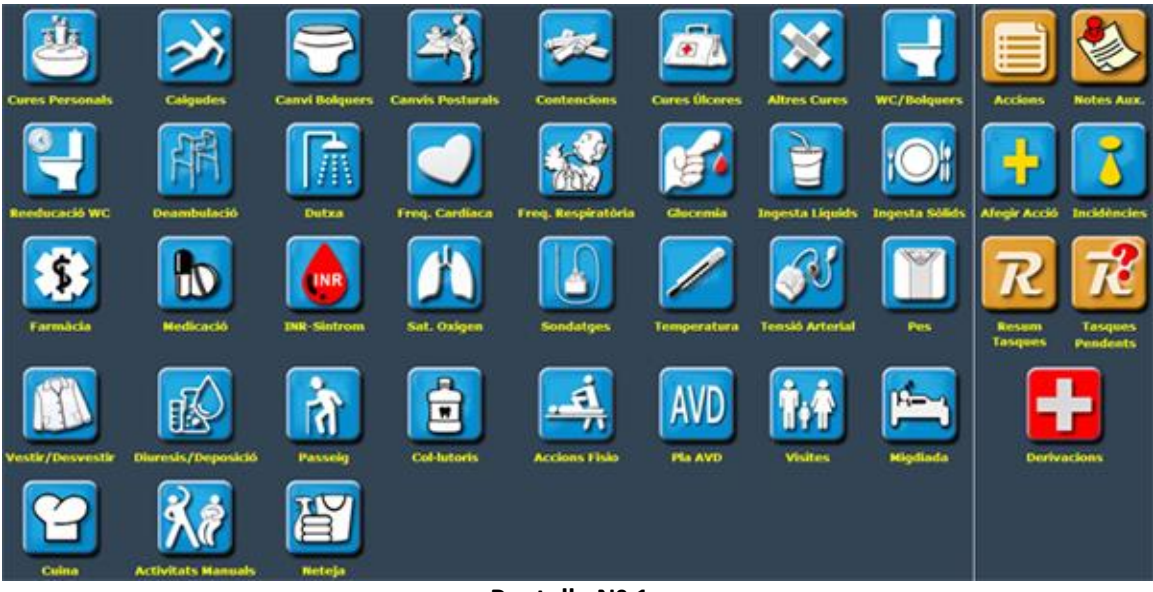

Pantalla Nº 1

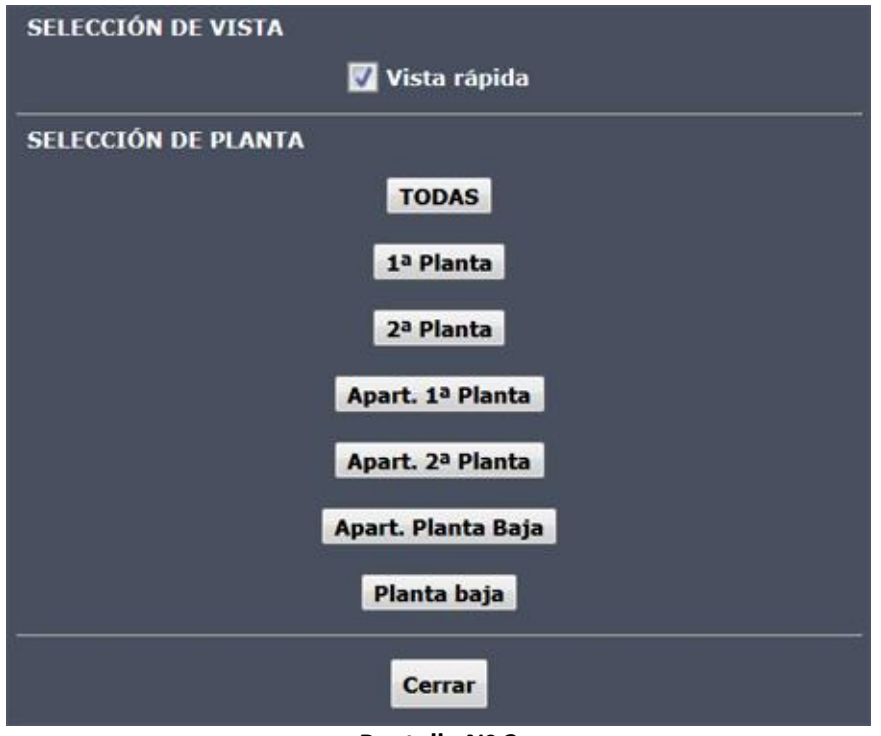

Pantalla Nº 2

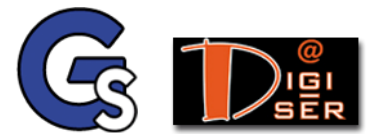

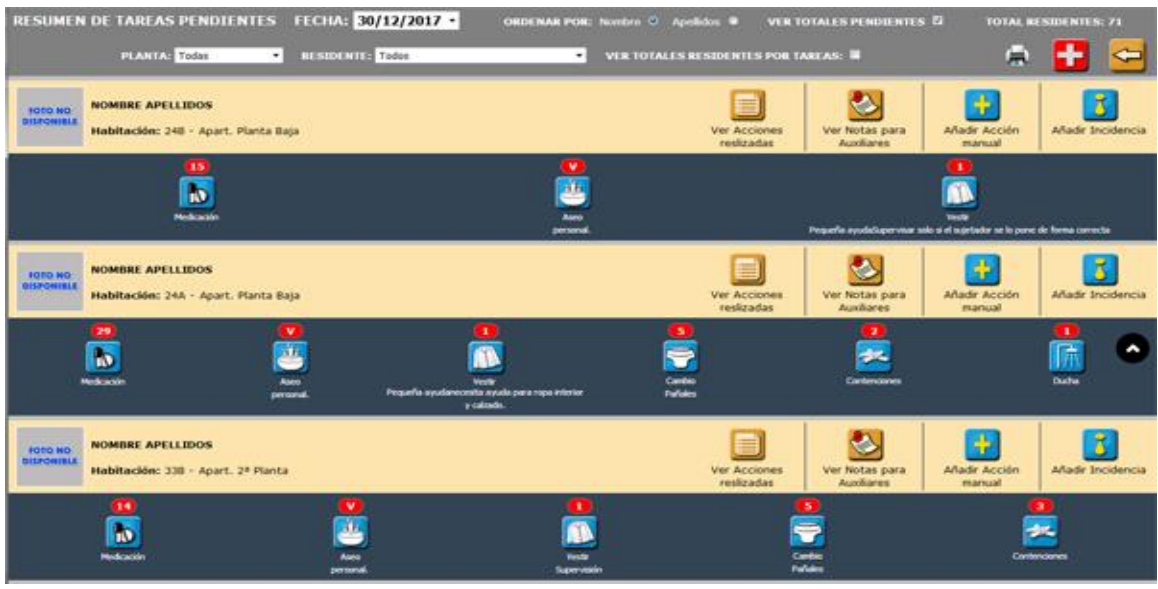

Pantalla Nº 3

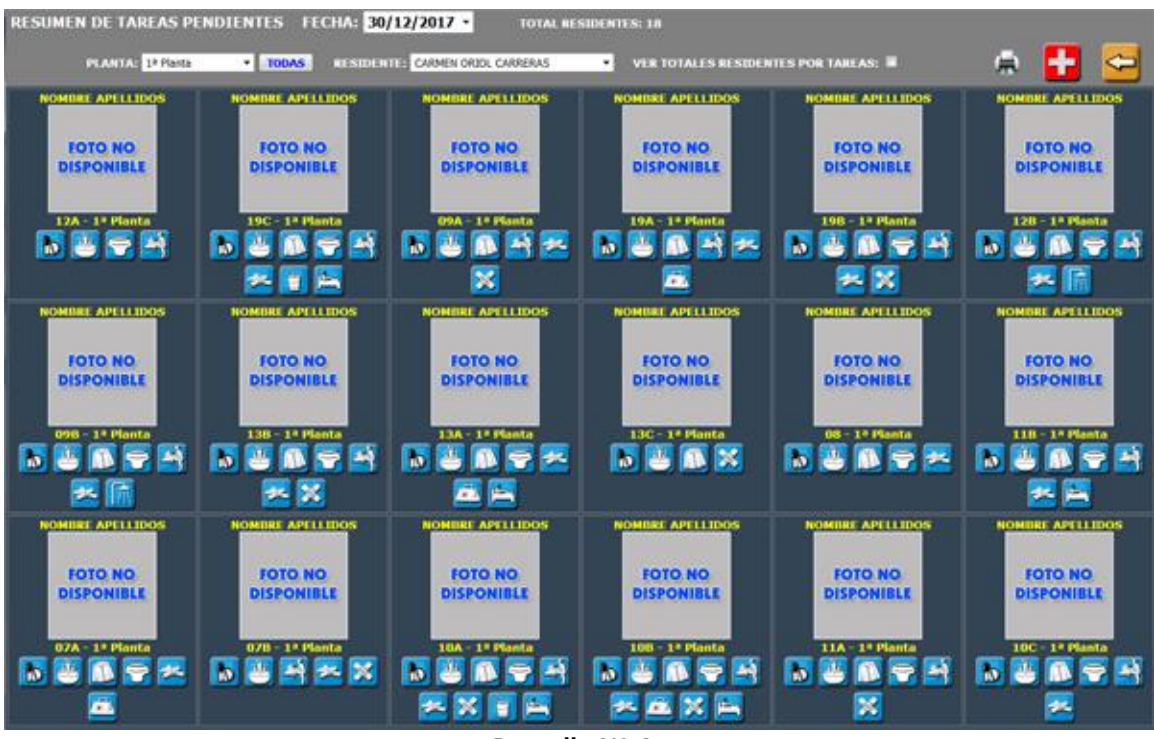

Pantalla Nº 4
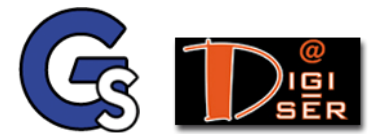

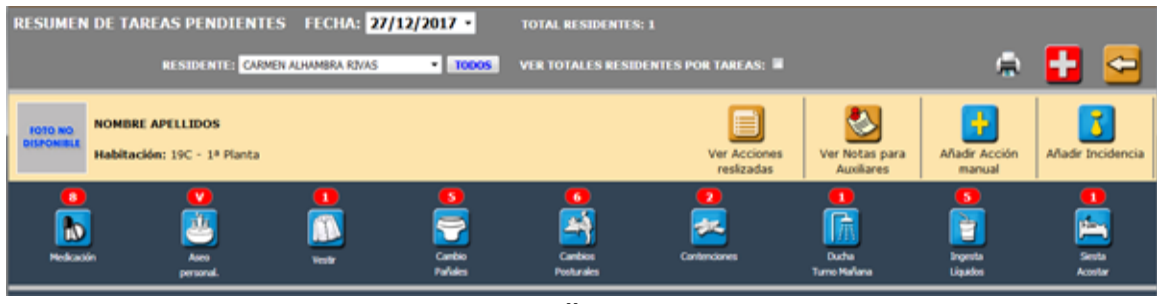

Pantalla Nº 5

#### DESCRIPCIÓN DE LOS ICONOS DE LAS PANTLLAS

| 72 | Muestra la Pantalla Nº 2 en el caso de que el usuario actual no tenga asociada<br>ninguna planta, o en su caso, muestra directamente la Pantalla Nº 3. |
|----|----------------------------------------------------------------------------------------------------|
|    | Imprime el listado de los Residentes con sus correspondientes Tareas Pendientes<br>según la pantalla desde la que se pulse.                            |
|    | Muestra la pantalla para realizar una solicitud de derivación de Urgencia.                                                                             |
| Ą  | Vuelve desde la pantalla anterior.                                                                                                    |
| Í  | Muestra la pantalla con las acciones realizadas del Residente seleccionado.                                                                            |
|    | Muestra las notas que los profesionales del Centro han escrito para los Auxiliares.                                                                    |
| +  | Añade una acción de forma manual al Residente seleccionado.                                                                                            |
| 7  | Añade una Incidencia que se haya producido con el Residente actual.                                                                                    |

NOTA: solo es posible validar como realizadas las Tareas Pendientes sí la Fecha seleccionada corresponde al día actual. En caso contrario las pantallas mostradas solo son de información y en el caso de que se deba dar como realizada una tarea de un día anterior al actual, los auxiliares o usuarios deberán comunicarlo al coordinador/ra correspondiente, para que lo valide manualmente.

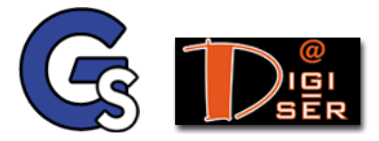

#### **ANEXO 4** (Volver al índice)

# 🖶 DETALLE DE LA PANTALLA TÁCTIL

La aplicación GARESAN está pensada para usarla directamente desde una pantalla táctil y su acceso a ella es pulsando sobre el icono b que se encuentra a la derecha del menú general superior.

Puede decidir que el programa trabaje por defecto desde el inicio desde esta pantalla, para lo cual debe ir a **"CONFIGURACÍON**" del menú principal, eligiendo desde el apartado **"Modo de Trabajo**" el Tipo de pantalla a **"TÁCTIL**" y si prefieren trabajar tal y como lo están realizado hasta ahora, indicar en dicho apartado la opción **"ESTÁNDAR**". Esta operación la puede realizar para los Profesionales y los Auxiliares de forma independiente.

(Realice pruebas con las combinaciones posibles para comprobar cuál es la que mejor se adapta a las preferencias del personal de su Centro).

Como se ha comentado anteriormente, si trabajáis desde la versión de "**Pantalla Estándar**" podréis cambiar a "**Pantalla Táctil**" pulsando el icono on que se encuentra ala derecha del menú general superior.

En el caso de que se haya decidido cambiar a la versión de "Pantalla Táctil", podréis cambiar a

"Pantalla Estándar" pulsando el botón 🔜 de la pantalla táctil.

Una vez grabada la nueva configuración el programa entrará mostrando la siguiente pantalla:

| USUAR: JOSÉ LUIS LOPEZOSA<br>GRUP: : Administradores                                                                                                    | PDA | 🖄 🚺 🖸 💻 鱼                                                                                                    |
|----------------------------------------------------------------------------------------------------|-----|----------------------------------------------------------------------------------------------------|
| ÁREA ADMINISTRATIVA         Image: Configuració         Taules         Personal         Eines         Administrador                                                                                                    |     | ÁREA ECONÓMICA         Image: Serveis       Image: Serveis         Facturació       Serveis         Tarifes       Conceptes<br>Facturables |
| AREA ASISTENCIAL         Image: Asistencial       Image: Asistencial       Image: Asistencial       Image: Asistencial       Image: Asistencial         Residents       Image: Asistencial       Image: Asistencial       Imag |     | Calendari       Zones       Torn       Decumentació         Derivacions       Instàncies       Enviar       Missetgeria                    |

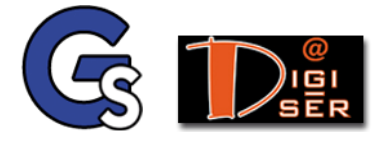

Siendo la correlación de los botones de dicha pantalla con la pantalla Estándar, la siguiente:

| DESCRIPCIÓN                  | PANTALLA ESTÁNDARD                                                                                                    | PANTALLA TÁCTIL |
|------------------------------|----------------------------------------------------------------------------------------------------|-----------------|
| Configuración                | Ŷ                                                                                                    | <b>\$</b>       |
| Residentes                   | 2                                                                                                    |                 |
| Zonas                        | *                                                                                                    |                 |
| Conceptos Facturables        | *                                                                                                    |                 |
| Turnos                       | (1)                                                                                                    | <b>—</b>        |
| Calendario/Agenda            | 31                                                                                                    | <u>3</u>        |
| Personal                     | <b>8</b>                                                                                                    | Ě               |
| Herramientas Administrador   | <b>No dispone</b><br>(Se encuentra en Zonas /Administrador)                                                                                                    | $\mathbf{x}$    |
| Tablas Secundarias           |                                                                                                    | <b>E9</b>       |
| Servicios                    | <u> </u>                                                                                                    |                 |
| Facturación                  |                                                                                                    |                 |
| Tarifas                      |                                                                                                    |                 |
| Tareas Diarias               | (and a state of the state of the state of th | <u>i</u>        |
| Curso Clínico de Hoy         | <b>No dispone</b><br>(Se encuentra en Tareas Diarias)                                                                                                    |                 |
| Curso Clínico                | <b>No dispone</b><br>(Se encuentra en Tareas Diarias)                                                                                                    |                 |
| Añadir Notas para Auxiliares | <b>No dispone</b><br>(Se encuentra en Tareas Diarias)                                                                                                    | 🥙 📔             |
| Añadir Incidencias           | <b>No dispone</b><br>(Se encuentra en Tareas Diarias)                                                                                                    | <b>1</b>        |
| Añadir Acción Manual         | No dispone<br>(Se encuentra en Tareas Diarias)                                                                                                    | 🕂 🗗             |
| Urgencias / Derivaciones     |                                                                                                    | •               |
| Instancias                   |                                                                                                    |                 |
| Fichar                       | <b>X</b>                                                                                                    |                 |

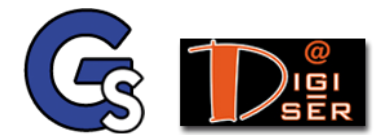

| DESCRIPCIÓN                                | PANTALLA ESTÁNDARD                                    | PANTALLA TÁCTIL |
|--------------------------------------------|-------------------------------------------------------|-----------------|
| Parte Diario                               | No dispone                                            |                 |
| Documentación                              |                                                       |                 |
| Ayuda                                      | ۵                                                     | ?               |
| Cerrar sesión y salir de la<br>aplicación  |                                                       |                 |
| Avisos Notas Personal                      | $\diamond$                                            |                 |
| Aviso Alarmas                              | -                                                     | Ņ               |
| Aviso Notas Auxiliares                     | <b>No dispone</b><br>(Se encuentra en Tareas Diarias) | *               |
| Aviso Incidencias                          | <b>No dispone</b><br>(Se encuentra en Tareas Diarias) | **              |
| Mensajería                                 | ***                                                   |                 |
| Mensajería<br>Hay una Conversación abierta | <b>S</b>                                              | <b>P</b>        |
| Volver al inicio                           | No dispone                                            |                 |
| Ver en pantalla estándar                   | No dispone                                            |                 |
| Ver en pantalla táctil                     | 6                                                     | No dispone      |

Las diferentes áreas y los diferentes botones de la "**PANTALLA TÁCTIL**", serán visible según los **permisos** del usuario actual.

La pantalla de Trabajos Diarios accesible desde el icono

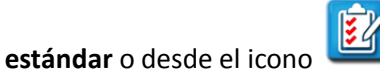

trabajo, estándar o táctil.

de la **pantalla táctil**, es común para ambos sistemas de

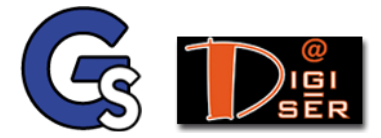

#### ANEXO 5 (Volver al índice)

# **DETALLE DE LA MENSAJERÍA**

Esta opción estará activa si desde la configuración de la aplicación ("**Configuración**" del menú superior), en el apartado "**Modo de Trabajo**", la opción "**Mensajería Interna**" tiene selecciona la opción "**SI**".

Los iconos que nos permiten acceder a la mensajería son los siguientes:

| PANTALLA EN LA QUE NOS ENCONTRAMOS | ICONO MENSAJERÍA |
|------------------------------------|------------------|
| Pantalla Estándar                  | *                |
| Pantalla Táctil                    |                  |

Al pulsar en cualquiera de los iconos indicados, se nos mostrará la siguiente pantalla:

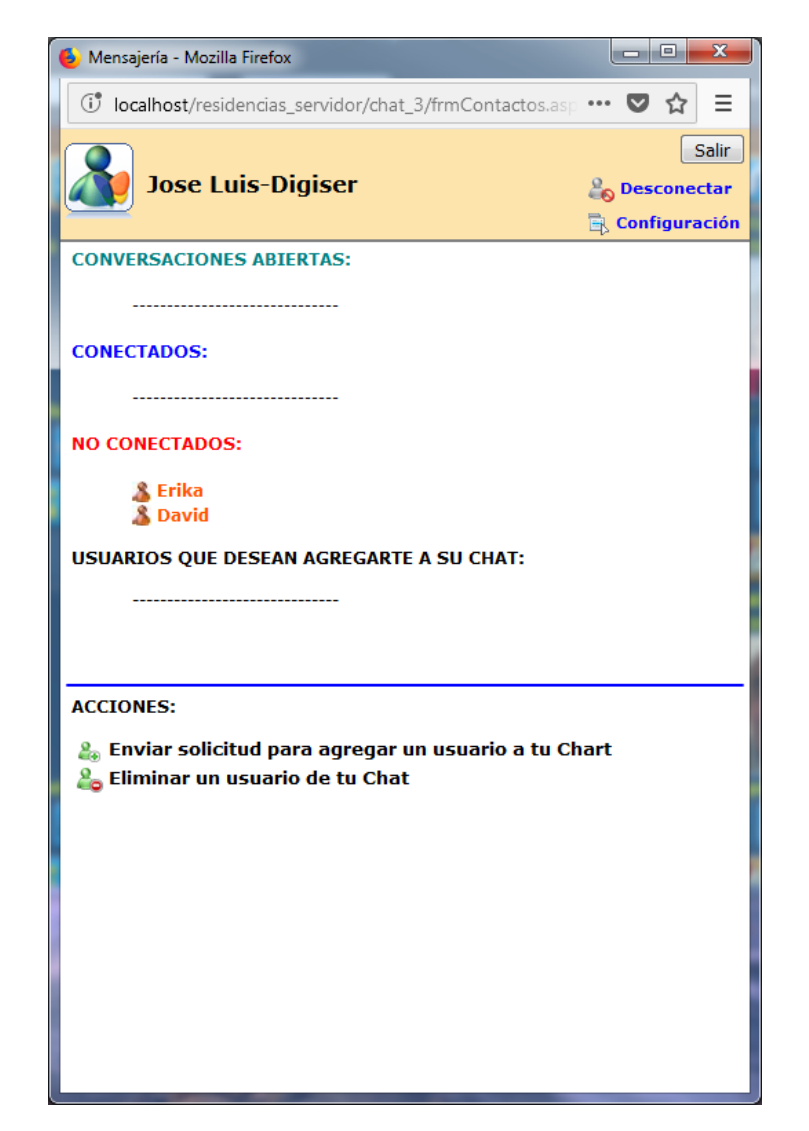

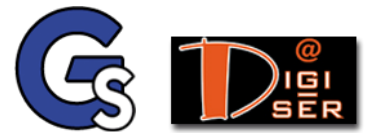

La primera vez que entremos en la mensajería, tanto las "CONVERSANCIONES ABIERTAS" como los "CONECTADOS", los "NO CONECTADOS" y los "USUARIOS QUE DESEAN AGREGARTE A SU CHAT" se encontrarán vacías.

El detalle de cada uno de los apartados son:

- En las "CONVERSANCIONES ABIERTAS" nos aparecerán todas las conversaciones que tengamos abiertas y que no hayan sido cerradas por el emisor o el receptor de la mensajería y al pulsar sobre una de ellas, nos abrirá la conversación correspondiente.
- En los "CONECTADOS" nos muestran los usuarios que hayamos añadido a nuestro Chat y que en este momento estén dentro de la aplicación.
- En los "NO CONECTADOS" nos muestran los usuarios que hayamos añadido a nuestro Chat y que en este momento NO están usando de la aplicación.
- **"Enviar solicitud para agregar un usuario a tu chat"** envía a otro usuario un mensaje de solicitud para que nos añada a su Chat.

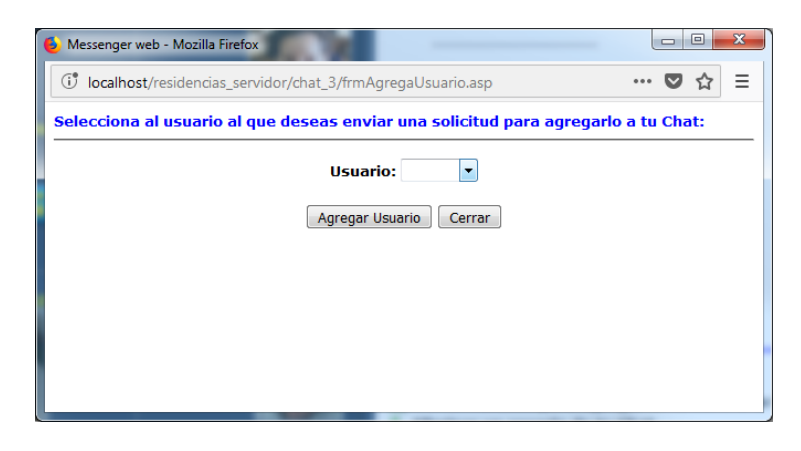

• **"Eliminar un usuario de tu chat"** elimina a un usuario de tu Chat y tu nombre de los usuarios conectados o no conectados del chat del usuario que hayas eliminado.

| Messenger web - Mozilla Firefox                               |         |
|---------------------------------------------------------------|---------|
| ( localhost/residencias_servidor/chat_3/frmEliminaUsuario.asp | … ◙ ☆ 目 |
| Indica el usuario que deseas eliminar de tu Chat:             |         |
| Usuarios: 🔹                                                   |         |
| Eliminar Usuario Cerrar                                       |         |
|                                                               |         |
|                                                               |         |
|                                                               |         |
|                                                               |         |
|                                                               |         |

Para enviar un mensaje a un usuario que aún no le haya agregado a su Chat, deberá pulsar sobre la Acción "Enviar solicitud para agregar un usuario a tu chat", mostrando la siguiente pantalla:

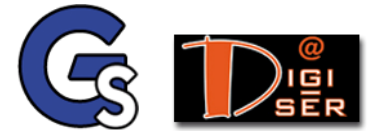

Desde esta pantalla seleccione al usuario al que desea enviar un mensaje y a dicho usuario le

aparecerá en el menú superior el icono parpadeando, indicándole que tiene un aviso de mensajería y al pulsarlo se le abrirá la pantalla de la Mensajería en la que, dentro de "USUARIOS QUE DESEAN AGREGARTE A SU CHAT", le aparecerá el nombre (Nick) del solicitante:

| 🖺 Mensajería - Google Chrome                                                        | - • ×                                     |  |
|-------------------------------------------------------------------------------------|-------------------------------------------|--|
| localhost/RESIDENCIAS_SERVIDOR/chat_3/frmContactos.asp                              |                                           |  |
| Ana                                                                                 | Salir<br>炎 Desconectar<br>🗟 Configuración |  |
| CONVERSACIONES ABIERTAS:                                                            |                                           |  |
| CONECTADOS:                                                                         |                                           |  |
| NO CONECTADOS:                                                                      |                                           |  |
| 🔏 Erika<br>🔏 David                                                                  |                                           |  |
| USUARIOS QUE DESEAN AGREGARTE A SU CHAT:                                            |                                           |  |
| 🕉 Jose Luis-Digiser                                                                 |                                           |  |
|                                                                                     |                                           |  |
| ACCIONES:                                                                           |                                           |  |
| ar Enviar solicitud para agregar un usuario a tu C<br>Biminar un usuario de tu Chat | hart                                      |  |
|                                                                                     |                                           |  |
|                                                                                     |                                           |  |
|                                                                                     |                                           |  |
|                                                                                     |                                           |  |

Para añadir al usuario que nos haya realizado la solicitud, solo tiene que pulsar el nombre del solicitante, pasando al grupo de "CONECTADOS" tanto de su mensajería como en la mensajería del usuario que acaba de añadir:

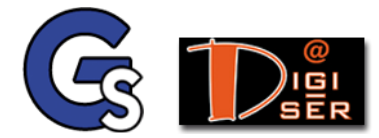

| Mensajería - Google Chrome                                                                | 🌜 Mensajería - Mozilla Firefox                                                                         |
|-------------------------------------------------------------------------------------------|----------------------------------------------------------------------------------------------------|
| O localhost/RESIDENCIAS_SERVIDOR/chat_3/frmContactos.asp                                  | 🗊 localhost/residencias_servidor/chat_3/frmContactos.asp 🚥 💟 😭                                         |
| Ana Sair<br>Configuración                                                                 | Sal<br>Jose Luis-Digiser                                                                               |
| CONVERSACIONES ABIERTAS:                                                                  | CONVERSACIONES ABIERTAS:                                                                               |
| CONECTADOS:                                                                               | CONECTADOS:                                                                                            |
| NO CONECTADOS:                                                                            | 🔏 Ana<br>NO CONECTADOS:                                                                                |
| <b>X</b> David<br>USUARIOS QUE DESEAN AGREGARTE A SU CHAT:                                | 🌋 Erika<br>🌋 David                                                                                     |
|                                                                                           | USUARIOS QUE DESEAN AGREGARTE A SU CHAT:                                                               |
| ACCIONES:                                                                                 |                                                                                                    |
| 💑 Enviar solicitud para agregar un usuario a tu Chart<br>🚴 Eliminar un usuario de tu Chat | ACCIONES:<br>& Enviar solicitud para agregar un usuario a tu Chart<br>& Eliminar un usuario de tu Chat |
|                                                                                           |                                                                                                    |
|                                                                                           |                                                                                                    |
|                                                                                           |                                                                                                    |
|                                                                                           |                                                                                                    |

Para empezar a enviar mensajes o leer los que no hayan enviado debemos pulsar sobre el usuario que deseemos del apartado "CONECTADOS" lo que nos abrirá la siguiente pantalla:

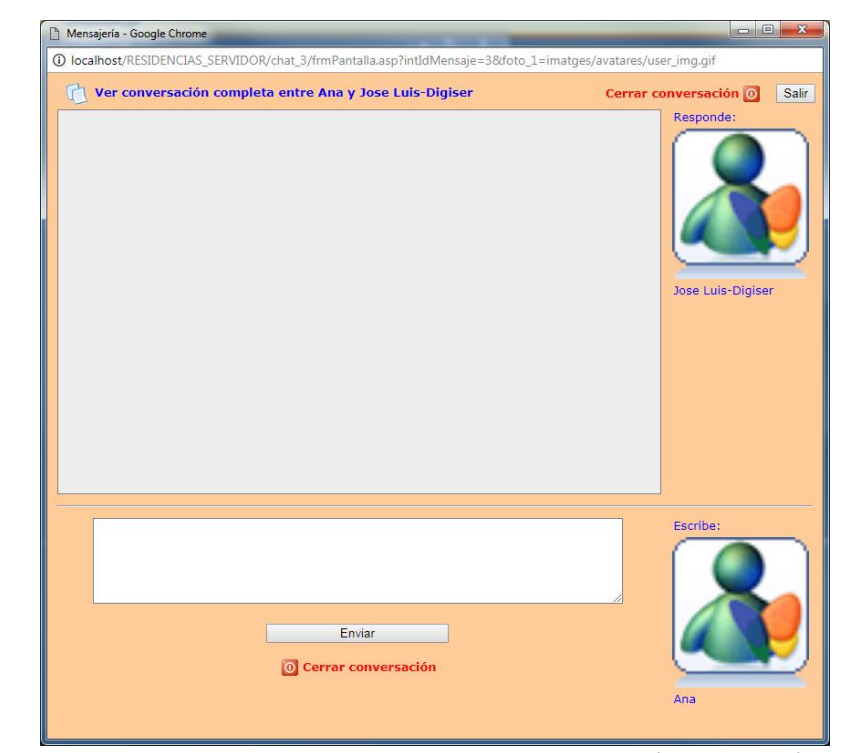

A su vez, el usuario al que estemos enviado mensajes, le aparecerá en el menú general el icono

parpadeando, indicándole que tiene un aviso de mensajería y al pulsarlo se le abrirá la

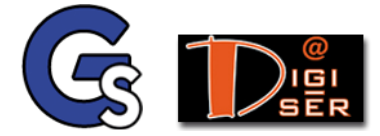

pantalla de mensajería en la que le mostrará la(s) conversación/nes que estén abiertas tal y como muestra la siguiente pantalla:

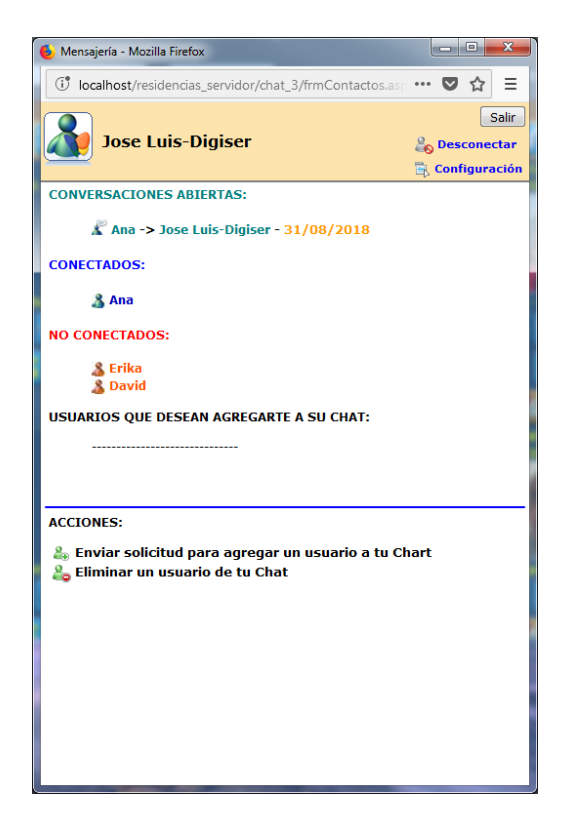

Al pulsa sobre una de las conversaciones abiertas se le abrirá la pantalla para leer o enviar mensajes.

En la cabecera de la pantalla de la mensajería se presenta las siguientes opciones:

- Desconectar: Al pulsar desconecta nuestro Chat y en los Chats del resto de usuarios que nos tengan agregado, les pasará nuestro nombre desde el apartado "CONECTADOS" al apartado "NO CONECTADOS"
- **Configuración:** Nos permitirá editar nuestros datos para el chat así como seleccionar la imagen o foto que aparecerá en la mensajería.

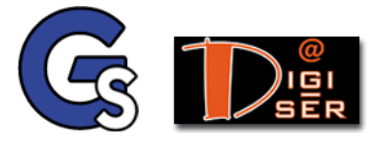

#### **ANEXO 6** (Volver al índice)

# **EJECUTAR GARESAN A PANTALLA COMPLETA (Modo Quiosco [Solo aplicable para Google Chrome])**

## METODO PARA CONFIGURAR EL MODO QUIOSCO EN UN ACCESO DIRECTO EN EL ESCRITORIO DE WINDOWS

Con este modo crearemos un acceso directo en el escritorio con el logo de GARESAN que al realizar doble clic se abrirá la aplicación en modo Kiosk:

Realizar los mismos pasos que para el Modo App:

- Abrir la aplicación "GARESAN" desde el Google Chrome de forma normal.
- Una vez que la aplicación muestre la primera pantalla (la que nos solicita el usuario y la contraseña) pulsar sobre los tres puntos de la parte superior derecha del explorador Chrome y desde el desplegable que nos aparecerá pulsar sobre "Más herramientas -> Crear acceso directo... ó Añadir al escritorio"
- Da el nombre que desees al acceso directo que se va a crear en el escritorio.
- Pulsar con el botón derecho del ratón sobre el acceso directo que se acaba de crear en el escritorio y desde el menú que nos aparecerá pulsa la opción "Propiedades" apareciendo la siguiente pantalla:

| Propiedades: Gestión Residencias      |                                                                           |                             |  |  |
|---------------------------------------|---------------------------------------------------------------------------|-----------------------------|--|--|
| Seguridad                             | Detalles                                                                  | Versiones anteriores        |  |  |
| General                               | Acceso directo                                                            | Compatibilidad              |  |  |
| Gesti                                 | Gestión Residencias                                                       |                             |  |  |
| Tipo de destino:                      | Aplicación                                                                |                             |  |  |
| destino:                              | Application                                                               |                             |  |  |
| Destino:                              | ultapp-id=ddblfgjg                                                        | hphjdbnpgpkoenggoienlpfk    |  |  |
| l <u>n</u> iciar en:                  | "C:\Program Files (x86)\Google\Chrome\Applic<br>Ninguno<br>Ventana normal |                             |  |  |
| <u>T</u> ecla de método<br>abreviado: |                                                                           |                             |  |  |
| Ejecutar:                             |                                                                           |                             |  |  |
| Comentario:                           |                                                                           |                             |  |  |
| Abrir <u>u</u> bicación               | Cambiar <u>i</u> cono                                                     | Opciones avan <u>z</u> adas |  |  |
|                                       |                                                                           |                             |  |  |
|                                       |                                                                           |                             |  |  |
|                                       |                                                                           |                             |  |  |
|                                       |                                                                           |                             |  |  |
|                                       | Aceptar                                                                   | Cancelar Apli <u>c</u> ar   |  |  |

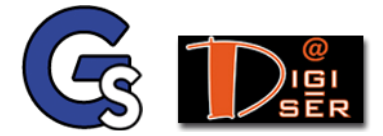

• En "Destino:" aparecerá algo parecido a:

"C:\Program Files (x86)\Google\Chrome\Application\chrome.exe" --profiledirectory=Default --app-id=ddblfgjghphjdbfjapkoenggormnlpfk

• Elimina todo lo que esta fuera de las comilla (el texto en rojo) y sustitúyelo por:

"C:\Program Files (x86)\Google\Chrome\Application\chrome.exe" --kiosk <u>http://Dirección</u> de su aplicación Donde "Dirección de su aplicación" es la dirección que utiliza para entrar de forma normal en rl "GARESAN" (por ejemplo: digiser.es/nombre\_residencia)

• Pulse el botón "Aceptar".

## METODO PARA CONFIGURAR EL MODO QUIOSCO PARA UN USUARIO DETERMINADO

#### **1er METODO**

El modo quiosco, o kiosk mode, es la manera más drástica para limitar el uso que se hace de un PC a una única aplicación.

Se conoce como modo quiosco, modo kiosco o *Kiosk Mode* en inglés, y consiste en simplificar al máximo Windows, o cualquier otro sistema operativo, para que tenga acceso únicamente a una aplicación, normalmente **un navegador web**.

Habrás encontrado computadoras en modo kiosco **en bibliotecas o en centros comerciales** y se asemeja mucho al funcionamiento de los terminales del cajero automático de un banco.

Cualquiera puede configurar el modo quiosco en Windows para aprovechar una computadora y emplearla como **punto de consulta** o para darle un uso concreto **sin acceso al resto de aplicaciones**.

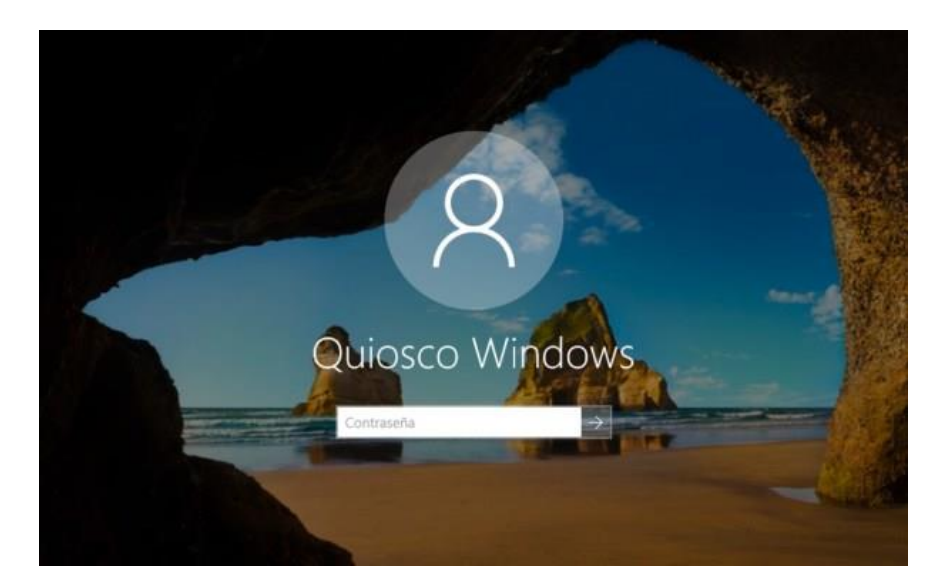

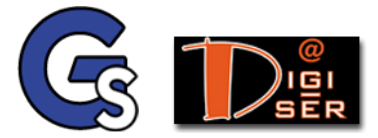

#### Modo quiosco o Acceso asignado

Si buscamos en la Configuración de Windows o en su menú Inicio, no encontraremos ninguna aplicación llamada Modo Quiosco o similar.

En su lugar, deberemos acudir a la opción **Acceso asignado** que encontraremos tras crear una nueva cuenta de usuario. Acceso asignado está disponible en Windows 8.1 y Windows 10 en sus ediciones **Professional, Enterprise y Education**.

#### Crear un nuevo usuario

Para crear un nuevo usuario, vamos a **Configuración > Cuentas > Familia y otras personas**. Allí, hacemos clic en **Agregar otra persona a este equipo** para iniciar el proceso de creación de una cuenta adicional.

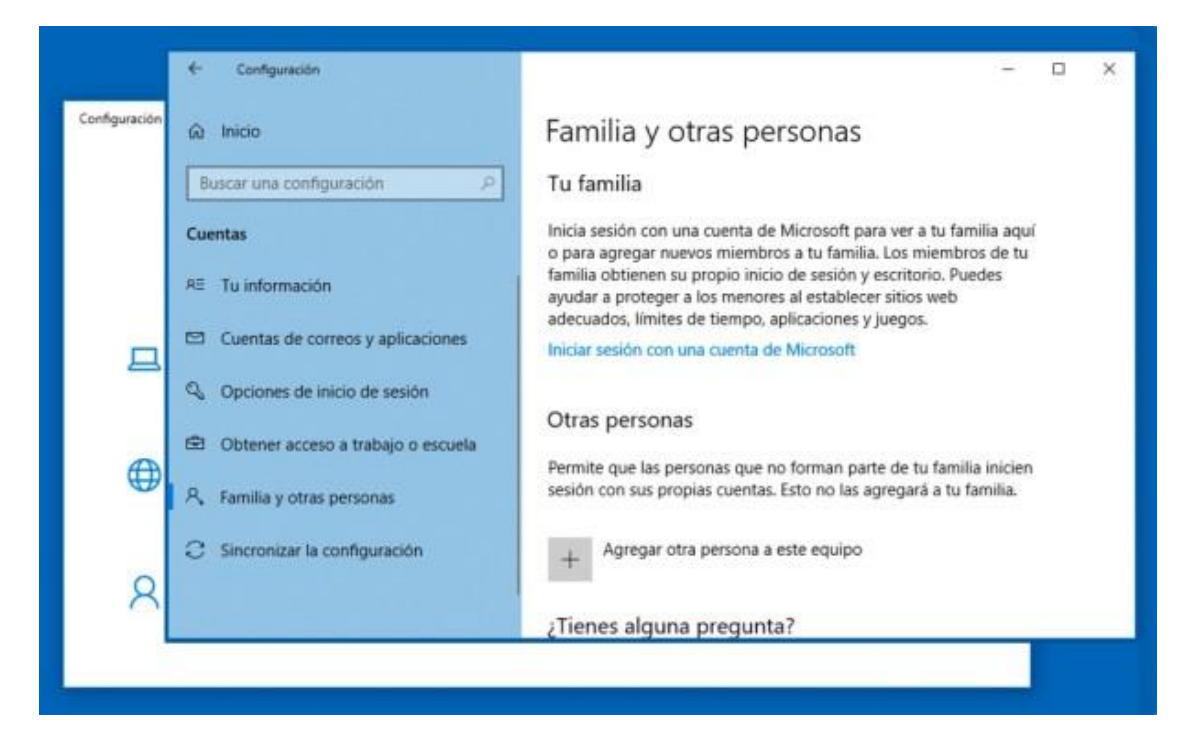

En primer lugar, elegiremos la opción "No tengo los datos de inicio de sesión de esta persona", y en la siguiente ventana, "Agregar un usuario sin cuenta Microsoft".

Ya sólo nos queda darle un nombre, como por ejemplo Quiosco Windows, y una contraseña para que quien acceda al PC en modo quiosco no pueda salir de él.

#### Configurar el modo quiosco

Una vez creada la nueva cuenta, veremos la opción **Configurar acceso asignado** dentro de **Configuración > Cuentas > Familia y otras personas**.

En **Configurar acceso asignado** sólo tenemos que indicar dos cosas: qué cuenta tendrá acceso asignado, que será la que hemos creado, y a qué aplicación tendrá acceso.

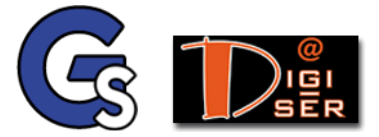

El modo quiosco limita Windows al uso de una única aplicación, pero ésta puede ser cualquiera que elijamos, desde un juego a una app cualquiera o el navegador web, que suele ser la aplicación habitual en este modo.

Es más, podemos **crear varias cuentas y asignarle a cada una una aplicación** concreta para así, en caso de necesitarlas, no tener que editar las opciones del modo quiosco constantemente.

#### Modo quiosco automático

Por defecto, para acceder a nuestro modo quiosco particular debemos **iniciar sesión** con la cuenta de usuario que hemos creado. Y para salir de ahí, bastará con pulsar a la vez las teclas **CTRL+ALT+SUPR**.

En caso que quieras **iniciar sesión automáticamente** con el modo quiosco en una computadora dedica en exclusiva a ello, puedes configurar esta opción con relativa facilidad.

|          |                                                                                                    | Coentas de osciario<br>Usuarios Opciones avanzad                                                    | )<br>tes                                                                                                    |
|----------|----------------------------------------------------------------------------------------------------|----------------------------------------------------------------------------------------------------|----------------------------------------------------------------------------------------------------|
| 🕱 Ejecu  | nu ×                                                                                                    | Use la siguiente<br>equipo, así com<br>Los usuarios deben es<br>equipo.<br>Usuarios de este equipo: | lista para conceder o denegar acceso de usuario a su<br>no para cambiar contraseñas y otras configuraciones.<br>cribir su nombre y contraseña para usar el                                   |
|          | Escriba el nombre del programa, carpeta, documento o<br>recurso de internet que desea abrir con Windows. | Nombre de usuario                                                                                   | Grupo<br>Administradores                                                                                                    |
| brin     | netplwiz ~                                                                                               | Iniciar sesión automátic                                                                            | amente                                                                                                    |
| - Change | Aceptar Cancelar Examinar                                                                                | Puede configur<br>un nombre de<br>especifique a c<br>automáticamen<br>Nombre de usuario:            | ar el equipo para que los usuarios no tengan que escrib<br>usuario y una contreseña para iniciar sesión. Para ello,<br>ontinuación un usuario que iniciará sesión<br>nte:<br>Quiosco Windows |
|          |                                                                                                    | Contraseña:                                                                                         |                                                                                                    |
|          |                                                                                                    | Confirmar la contraseña:                                                                            |                                                                                                    |
|          |                                                                                                    | 2                                                                                                   | Aceptar Cancelar                                                                                                    |
|          |                                                                                                    |                                                                                                    |                                                                                                    |

Primero abrimos **Ejecutar** pulsando a la vez la **tecla Windows + R**. En el campo en blanco, escribimos **netplwiz** y hacemos clic en Aceptar.

Se abrirá la ventana **Cuentas de usuario** donde deberemos seleccionar la cuenta en modo quiosco, que será la que se inicie automáticamente, y luego desmarcar la opción "Los usuarios deben escribir su nombre y contraseña para usar el equipo". Tras hacer clic en Aplicar, se nos pedirá la contraseña de la cuenta en modo quiosco.

De ahora en adelante, al encender el PC, tras arrancar Windows, se iniciará sesión automáticamente con la cuenta en modo quiosco. Si queremos **cambiar la configuración**, bastará con pulsar CTRL+ALT+SUPR e iniciar sesión con la cuenta principal de ese PC, que hace de administrador.

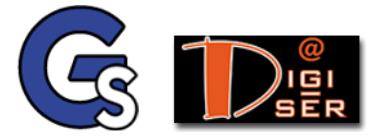

#### 2º METODO

Si desea que la aplicación GARESAN se ejecute en su explorador a pantalla completa sin los menús ni los botones del explorador, siga los siguientes pasos:

• Abra el block de notas y escriba:

start chrome.exe --kiosk <u>http://ruta/default.asp?k=si (Puede omitir</u> <u>"/default.asp?k=si")</u>

Sustituya "**ruta**" por la URL que utiliza normalmente para entrar en la aplicación (Ejemplo: digiser.es/myresidencia).

• Guarde el archivo en el Escritorio de Windows con el nombre que desee y con la extensión **.bat** (Ejemplo: Garesan.bat)

Si quiere cambiar el icono del archivo.bat creado, deberá realizar un acceso directo a dicho archivo pulsando sobre el con el botón derecho del ratón y seleccionando del desplegable, la opción **"Crear acceso directo"**. En el nuevo acceso directo que ha aparecido, pulse con el botón derecho del ratón y seleccione la opción **"Propiedades"** y pulse el botón **"Cambiar icono..."**. Pulse **"Aceptar"** en la ventana que se acaba de abrir y seleccione el icono que desee.

Si desea puede hacer que **GARESAN se ejecute automáticamente cuando inicie el equipo**. Para ello siga los siguientes pasos:

• Haga doble click en el icono del escritorio "Equipo" (en Windows 7) o en "Este equipo" (En Windows 10) y escribir en el explorador de Windows:

Para todos los usuarios creados en el equipo:

• C:\ProgramData\Microsoft\Windows\Start Menu\Programs\StartUp

O para un usuario en concreto:

 C:\Users\PC\AppData\Roaming\Microsoft\Windows\Start Menu\Programs\Startup

Sustituyendo "**PC**" por el nombre del usuario.

• Para acabar arrastre o copie el archivo **.bat** que creo más arriba y que grabo en el escritorio de Windows.

Antes de ejecutar "GARESAN" en modo QUIOSCO, ejecútelo de forma normal, para que en caso necesario se de permisos de abrir ventanas emergentes a la aplicación, por parte del explorador de Internet que se esté usando.

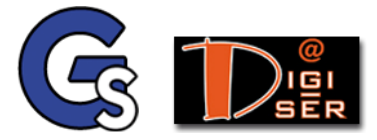

### ANEXO 7 (Volver al índice)

# **FICHAJE DIGITAL**

Este módulo permite registrar al personal del Centro sus entradas y salidas siguiendo las directrices de la legislación vigente.

Para su activación debe ir al menú "Configuración" (debe tener permiso para su acceso) y en el apartado "Activación del Fichaje Digital" debe marcar a "SI" la opción "Activación".

Si dispone de IP Fija (Consulte con su proveedor de Internet) debe indicarla en la opción "**IP Fija**". Si no la conoce o en el caso de que disponga de una IP Dinámica (Puede cambiar periódicamente o cuando se apaga o realiza un reset al Router del Centro), deje dicho campo en blanco y pulse el botón "**IP Actual**" para obtener la IP actual del Router y colocarla en el campo "**IP Fija**".

También puede poner "**PRUEBAS**" en el item "**IP Fija**" con lo que siempre aparecerá la opción de poder fichar a todo el personal, sin tener en cuenta la IP del Router, aunque se podrá fichar desde fuera del Centro. Esta forma de operar puede ser útil sí la IP del Router cambia muy a menudo y si al personal solo se le concede la utilización del **GARESAN** desde dentro del Centro.

**GARESAN** dispone de un **usuario especial** (no aparece en el listado de Personal y no hace falta que lo añada al grupo de Personal de su Centro), el cual, en el caso de que no se pueda acceder al **FICHAJE DIGITAL** por haber cambiado la **IP del Router**, puede realizar de forma automática la obtención de la IP Actual al entrar en la aplicación sin necesidad de entrar el menú "**Configuración**".

Dicho Usuario es:

Usuario: IP Contraseña: IP

Una vez activado el Fichaje Digital, aparecerá en el menú superior (a la derecha) el icono desde el cual accederemos a la pantalla para registrar la entrada o la salida (si previamente se ha realizado el registro de la entrada y viceversa) del personal actual:

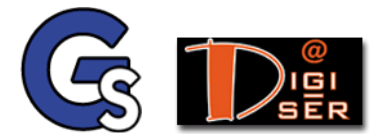

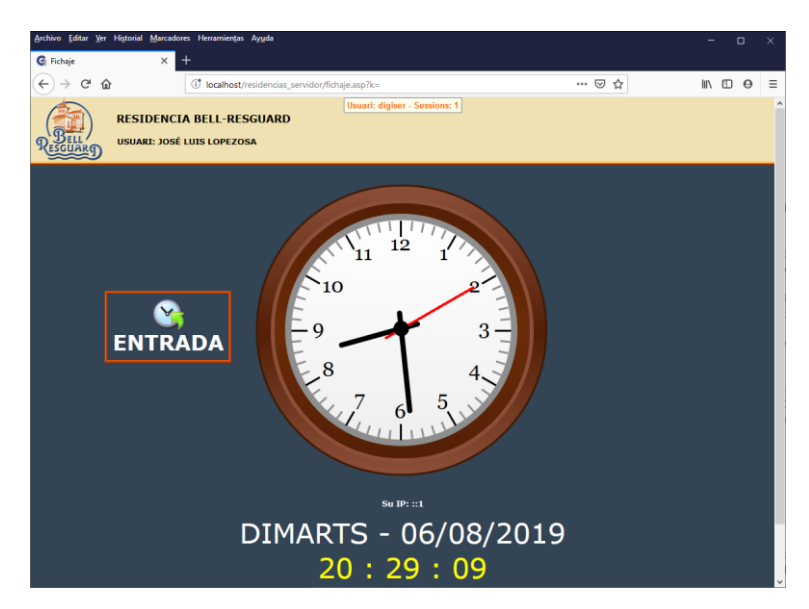

El programa permite crear usuarios que sin tener que usar **GARESAN** para realizar sus tareas diarias en el Centro, puedan usar este módulo como forma de registro de las horas realizadas. Para ello cree al usuario como si de un usuario normal se tratara y en el apartado de **"Configuración Agenda / Permisos"** de su Ficha, seleccione **"SI"** en el ítem **"Solo Fichaje"**.

Los Usuarios del Grupo de "Administradores" en el apartado "Zonas" del menú General Superior disponen de dos opciones para el control y edición de los fichajes realizados por el personal del Centro:

- **Control de presidencia del Personal:** Obtiene el informe para su firma y entrega de las horas realizadas por uno o todo el personal dentro de un espacio de tiempo determinado.
- Edición de fichajes del Personal: Permite modificar o eliminar los fichajes realizados por el personal por parte de los Administradores del Centro.

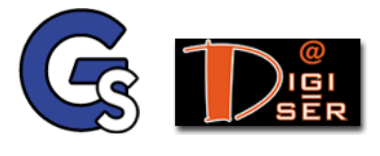

## MANUAL DEL USUARIO DE "GARESAN"

Última actualización del Documento: 14-02-2020